# Dell™ Inspiron™ 530 -sarja Omistajan opas

Malli DCMF

### Huomautukset, varoitukset ja vaarat

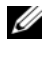

HUOMAUTUS: HUOMAUTUKSET ovat tärkeitä tietoja, joiden avulla voit käyttää tietokonetta entistä paremmin.

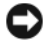

VAROITUS: VAROITUKSET ovat varoituksia tilanteista, joissa laitteisto voi vahingoittua tai joissa tietoja voidaan menettää. Niissä kerrotaan myös, miten nämä tilanteet voidaan välttää.

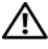

#### VAARA: VAARAT kertovat tilanteista, joihin saattaa liittyä omaisuusvahinkojen, loukkaantumisen tai kuoleman vaara.

Jos ostit Dellin™ n-sarjan tietokoneen, mitkään tässä asiakirjassa esitettävät viittaukset Microsoft<sup>®</sup> Windows<sup>®</sup> -käyttöjärjestelmiin eivät koske sinua.

### Lyhenteet

Täydellinen luettelo lyhenteistä löytyy kohdasta Sanasto sivulla 211.

Näiden aineistojen kaikenlainen kopioiminen ilman Dell Inc:n kirjallista lupaa on jyrkästi kielletty.

Malli DCMF

Syyskuu 2008

Osanro YN999

Versio A05

Tämän asiakirjan tiedot voivat muuttua ilman erillistä ilmoitusta. © 2007–2008 Dell Inc. Kaikki oikeudet pidätetään.

Tekstissä käytetyt tavaramerkit: Dell, DELL-logo, YOURS IS HERE ja Inspiron ovat Dell Inc:n tavaramerkkejä. Bluetooth on Bluetooth SIG, Inc:n omistama rekisteröity tavaramerkki, jonka käyttöön Dellillä on lisenssi. Microsoft, Windows, Internet Explorer, Windows Vista ja Windows Vistan Käynnistä-painikkeen logo ovat Microsoft Corporationin tavaramerkkejä tai rekisteröityjä tavaramerkkejä Yhdysvalloissa ja/tai muissa maissa. Intel, Pentium ja Celeron ovat Intel Corporationin rekisteröityjä tavaramerkkejä, SpeedStep ja Core taas sen tavaramerkkejä Yhdysvalloissa ja muissa maissa.

Muut tekstissä mahdollisesti käytetyt tavaramerkit ja tuotenimet viittaavat joko merkkien ja nimien haltijoihin tai näiden tuotteisiin. Dell Inc. kieltää omistusoikeuden muihin kuin omiin tavaramerkkeihinsä ja tuotemerkkeihinsä.

# Sisältö

1

| Tietojen etsiminen                                                | 11 |
|-------------------------------------------------------------------|----|
| Tietokoneen käyttöönotto ja käyttö                                | 15 |
| Tietokone edestä katsottuna                                       | 15 |
| Inspiron 530/530a/530c                                            | 15 |
| Inspiron 530b/530d                                                | 18 |
| Tietokone takaa katsottuna                                        | 20 |
| Inspiron 530/530a/530c                                            | 20 |
| Inspiron 530b/530d                                                | 21 |
| Takapaneelin liittimet                                            | 22 |
| Inspiron 530/530a/530c                                            | 22 |
| Inspiron 530b/530d                                                | 24 |
| Tietokoneen asentaminen suljettuun tilaan                         | 26 |
| Tulostimen asentaminen                                            | 28 |
| Tulostinkaapeli                                                   | 29 |
| USB-tulostimen kytkeminen                                         | 29 |
| CD- ja DVD-levyjen toistaminen.                                   | 30 |
| Äänenvoimakkuuden säätö                                           | 32 |
| Ääniliittimien määrittäminen 5.1-kanavaista<br>kokoonpanoa varten | 32 |
| Kuvan säätö                                                       | 33 |

| CD- ja DVD-levyjen kopioiminen                                                                     |
|----------------------------------------------------------------------------------------------------|
| CD- tai DVD-levyn kopioiminen                                                                      |
| Tyhjien CD- tai DVD-levyjen käyttö                                                                 |
| Hyödyllisiä vinkkejä                                                                               |
| Muistikortinlukijan käyttö (valinnainen)                                                           |
| Kahden näytön kytkeminen                                                                           |
| Kahden näytön kytkeminen<br>VGA-liittimen avulla38                                                 |
| Yhden VGA-liittimellä ja yhden DVI-liittimellä                                                     |
| Talavisian hattaminan                                                                              |
|                                                                                                    |
| Nayttoasetuksien muuttaminen 4l                                                                    |
| Virranhallinta                                                                                     |
| Microsoft <sup>®</sup> Windows <sup>®</sup> XP:n<br>virranhallinta-asetukset                       |
| Valmiustila                                                                                        |
| Lepotila                                                                                           |
| Virta-asetusten ominaisuudet                                                                       |
| Windows Vistan <sup>®</sup> virranhallinta-asetukset 43                                            |
| Valmiustila                                                                                        |
| Horrostila                                                                                         |
| Virrankäyttösuunnitelman ominaisuudet 4                                                            |
| SpeedStep™-tekniikan ottaminen käyttöön 47                                                         |
| RAID-kokoonpanot                                                                                   |
| RAID 1 -tason kokoonpano                                                                           |
| Kiintolevyjen RAID-määritys                                                                        |
| RAID-kokoonpanon määrittäminen Intel®                                                              |
| Option ROM -apuohjelman avulla 49                                                                  |
| RAID-kokoonpanon määrittäminen Intel <sup>®</sup><br>Matrix Storage Manager -apuohjelman avulla 51 |

|   | Tietojen siirtäminen uuteen tietokoneeseen                                                                | 55 |
|---|----------------------------------------------------------------------------------------------------|----|
|   | Microsoft <sup>®</sup> Windows <sup>®</sup> XP                                                            | 55 |
|   | Koti- tai toimistoverkon määrittäminen                                                                    | 59 |
|   | Liittäminen verkkokorttiin                                                                                | 59 |
|   | Verkon määrittäminen Microsoft <sup>®</sup>                                                               |    |
|   | Windows <sup>®</sup> XP -kayttojarjestelmassa                                                             | 60 |
|   | Verkon määrittäminen Windows Vista <sup>®</sup> -<br>käyttöjärjestelmässä                                 | 60 |
|   | Internet-yhteyden muodostaminen                                                                           | 61 |
|   | Internet-yhteyden määrittäminen                                                                           | 61 |
| 2 | Ongelmien ratkaiseminen                                                                                   | 65 |
|   | Vianmääritysvihjeitä                                                                                      | 65 |
|   | Paristo-ongelmat                                                                                          | 65 |
|   | Asemaongelmat                                                                                             | 66 |
|   | CD- ja DVD-asemien ongelmat                                                                               | 67 |
|   | Kiintolevyongelmat                                                                                        | 68 |
|   | Sähköposti-, modeemi- ja Internet-ongelmat                                                                | 68 |
|   | Virheilmoitukset                                                                                          | 70 |
|   | Näppäimistöongelmat                                                                                       | 71 |
|   | Lukitukset ja ohjelmaongelmat                                                                             | 72 |
|   | Tietokone ei käynnisty                                                                                    | 72 |
|   | Tietokone lakkaa reagoimasta                                                                              | 72 |
|   | Ohjelma lakkaa toimimasta                                                                                 | 72 |
|   | Ohjelmassa tapahtuu vakava virhe jatkuvasti $\ldots$                                                      | 72 |
|   | Ohjelma on suunniteltu aikaisemmalle<br>Microsoft <sup>®</sup> Windows <sup>®</sup> -käyttöjärjestelmälle | 73 |

| Näyttö muuttuu täysin siniseksi 7                          | 3 |
|------------------------------------------------------------|---|
| Muita ohjelmaongelmia7                                     | 4 |
| Muistikortinlukijan ongelmat                               | 5 |
| Muistiongelmat                                             | 6 |
| Hiiren ongelmat                                            | 7 |
| Verkko-ongelmat7                                           | 8 |
| Virtaongelmat                                              | 9 |
| Tulostinongelmat                                           | 0 |
| Skanneriongelmat                                           | 1 |
| Ääni- ja kaiutinongelmat                                   | 2 |
| Kaiuttimista ei kuulu ääntä 8                              | 2 |
| Kuulokkeista ei kuulu ääntä 8                              | 4 |
| Video- ja näyttöongelmat                                   | 4 |
| Jos näyttö on tyhjä 8                                      | 4 |
| Jos näyttöä on vaikea lukea 8                              | 5 |
| /ianmääritystyökalut 87                                    | 7 |
| Virtavalot                                                 | 7 |
| Merkkiäänet                                                | 8 |
| Järjestelmäilmoitukset                                     | 0 |
| Dell Diagnostics                                           | 2 |
| Dell Diagnostics -ohjelman käyttäminen 9                   | 2 |
| Dell Diagnostics -ohjelman käynnistäminen<br>kiintolevyltä | 3 |

3

| Dell Diagnostics -ohjelman käynnistäminen<br><i>Drivers and Utilities</i> -levyltä                                                            | 3      |
|----------------------------------------------------------------------------------------------------|--------|
| Dell Diagnostics -ohjelman päävalikko94                                                                                                    | 4      |
| Ohjaimet                                                                                                    | 5      |
| Mikä ohjain on?96                                                                                                    | 5      |
| Ohjaimien tunnistaminen                                                                                                    | 7      |
| Ohjaimien ja apuohjelmien<br>uudelleenasentaminen                                                                                             | 7      |
| Ohjelmisto- ja laitteisto-ongelmien vianmääritys<br>Microsoft Windows <sup>®</sup> XP- ja Windows Vista <sup>®</sup><br>-käyttöjärjestelmissä | 0      |
| Käyttöjärjestelmän palauttaminen 10                                                                                                    | 1      |
| Microsoft <sup>®</sup> Windows <sup>®</sup> Järjestelmän<br>palauttaminen -toiminnon käyttäminen 10'                                          | 1      |
| Dell PC Restoren ja Dell Factory Image                                                                                                    | 2      |
| Operating System -CD-levyn käyttö 10.                                                                                                    | י<br>7 |
| Osien irrottaminen ja asentaminen 109                                                                                                    | )      |
| Alkutoimet                                                                                                    | 9      |
| Suositellut työkalut                                                                                                    | 9      |
| Tietokoneen sammuttaminen                                                                                                    | D      |
| Ennen tietokoneen komponenttien käsittelyä 110                                                                                                | D      |
| Tietokoneen kannen irrottaminen                                                                                                    | 1      |
| Tietokone sisältä 11                                                                                                    | 3      |
| Emolevyn osat                                                                                                    | 4      |
| Inspiron 530                                                                                                    | 4      |
| Inspiron 530a                                                                                                    | 6      |
| Inspiron 530b                                                                                                    | 8      |

4

| Inspiron 530c                                      | 20 |
|----------------------------------------------------|----|
| Inspiron 530d                                      | 22 |
| Virtalähteen tasavirtaliittimen nastamääritykset 1 | 24 |
| Muisti                                             | 28 |
| Muistin asennusohjeet                              | 28 |
| Muistin asentaminen                                | 30 |
| Muistin poistaminen                                | 33 |
| Kortit                                             | 33 |
| PCI- ja PCI Express -kortit                        | 34 |
| Kehys                                              | 41 |
| Kehyksen irrottaminen                              | 41 |
| Kehyksen asentaminen                               | 42 |
| Asemat                                             | 43 |
| Suositellut asemien kaapeliliitännät 14            | 44 |
| Asemien kaapelien kytkeminen 14                    | 44 |
| Aseman liittymäliittimet                           | 44 |
| Aseman kaapeleiden kytkeminen                      | 45 |
| Kiintolevyt                                        | 45 |
| l evykeasema (valinnainen)                         | 51 |
| Muistikortinlukija                                 | 58 |
| CD/DVD-asema                                       | 61 |
| Paristo                                            | 67 |
| Pariston vaihtaminen                               | 67 |
| Virtalähde                                         | 68 |
| Virtalähteen asentaminen 1                         | 69 |
| I/O-paneeli                                        | 70 |
| I/O-paneelin irrottaminen                          | 71 |
| I/O-paneelin asentaminen 1                         | 72 |

| Suorittimen tuuletin                                            | 12             |
|-----------------------------------------------------------------|----------------|
| Suorittimen tuulettimen ja jäähdytyselementin<br>irrottaminen17 | 73             |
| Suorittimen tuulettimen ja jäähdytyselementin<br>asentaminen    | 74             |
| Suoritin                                                        | 75             |
| Suorittimen irrottaminen                                        | 75             |
| Suorittimen asentaminen                                         | 77             |
| Kotelon tuuletin                                                | 79             |
| Kotelon tuulettimen irrottaminen                                | 79             |
| Kotelon tuulettimen asentaminen 18                              | 30             |
| Emolevy                                                         | B1             |
| Emolevyn irrottaminen                                           | 31             |
| Emolevyn asentaminen                                            | 33             |
| Tietokoneen kannen asettaminen<br>takaisin paikalleen           | 33             |
| iite                                                            | 5              |
| Tekniset tiedot                                                 | 35             |
| Inspiron 530/530a/530c                                          | 35             |
| Inspiron 530b/530d                                              | 38             |
| Inspiron 530/530a/530b/530c/530d 19                             | <del>)</del> 1 |
| System Setup (Järjestelmän asetukset)                           | 93             |
| Yleiskatsaus                                                    | 93             |
| System Setup (Järjestelmän asetukset)<br>-ohjelman avaaminen    | 94             |
| System Setup (Järjestelmän asetukset)                           | 95             |
| Boot Sequence (Käynnistysjärjestys).                            | 98             |

А

| Unohdettujen salasanojen poistaminen                             | 200 |
|------------------------------------------------------------------|-----|
| Inspiron 530                                                     | 201 |
| Inspiron 530a                                                    | 201 |
| Inspiron 530b                                                    | 202 |
| Inspiron 530c                                                    | 202 |
| Inspiron 530d                                                    | 203 |
| CMOS-asetusten tyhjentäminen                                     | 204 |
| BIOSin flash-päivitys                                            | 205 |
| Tietokoneen puhdistaminen                                        | 206 |
| Tietokone, näppäimistö ja näyttö                                 | 206 |
| Hiiri                                                            | 206 |
| Levykeasema (valinnainen)                                        | 207 |
| CD- ja DVD-levyt                                                 | 207 |
| Dellin teknisen tuen käytäntö (vain Yhdysvallat) . $\ldots$      | 207 |
| Dellin asentamien ohjelmistojen ja<br>oheislaitteiden määritelmä | 208 |
| Kolmannen osapuolen ohjelmistojen ja oheislaitteiden määritelmä  | 208 |
| FCC:n huomautus (vain Yhdysvallat)                               | 209 |
| FCC-luokka B                                                     | 209 |
| Dellin yhteystiedot                                              | 210 |
| Sanasto                                                          | 211 |
|                                                                  |     |

На

### Tietojen etsiminen

HUOMAUTUS: Jotkin ominaisuudet tai tietovälineet voivat olla valinnaisia eikä niitä ehkä toimiteta tietokoneen mukana. Jotkin ominaisuudet tai tietovälineet eivät ehkä ole käytettävissä tietyissä maissa.

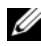

HUOMAUTUS: Tietokoneen mukana voidaan toimittaa lisätietoja.

| Mitä etsit?                               | Tietolähde                                                                                                    |
|-------------------------------------------|----------------------------------------------------------------------------------------------------|
| • Takuutiedot                             | Dellin™ Tuotetieto-opas                                                                                                    |
| • Ehdot (vain Yhdysvallat)                |                                                                                                    |
| <ul> <li>Turvallisuusohjeet</li> </ul>    | Det/M Computers                                                                                                    |
| <ul> <li>Viranomaismääritykset</li> </ul> | Product Information Guide                                                                                                    |
| • Ergonomiatiedot                         |                                                                                                    |
| <ul> <li>Käyttöoikeussopimus</li> </ul>   | 1.4. and a simple any simple model with a simple model with a s |
|                                           | we want to an a second care                                                                                                    |

• Tietokoneen käyttöönotto

#### Asennuskaavio

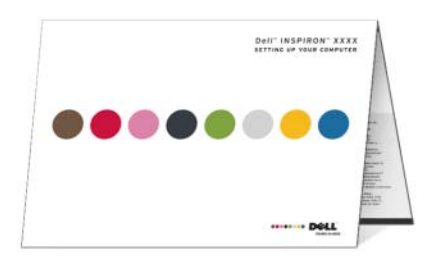

• Mallinumero:

Katso mallinumero tietokoneen takaa. HUOMAUTUS: Jos siellä ei ole tarraa, mallinumero on Inspiron 530.

# Mitä etsit? Tietolähde • Huoltomerkki ja pikapalvelukoodi Huoltomerkki ja Microsoft<sup>®</sup> Windowsin<sup>®</sup>

Microsoft Windowsin käyttöoikeustarra käyttöoikeus

Tarrat ovat tietokoneessa.

• Käytä huoltomerkkiä tunnistamaan tietokone, kun käytät **support.dell.com**sivustoa tai otat yhteyttä tukeen.

| DOLL<br>I BERTEIN | Microsoft  |
|-------------------|------------|
|                   | A Vary Con |

• Kun otat yhteyden tekniseen tukeen, anna pikapalvelukoodi, joka ohjaa puhelusi oikealle henkilölle.

#### Mitä etsit?

- Solutions (Ratkaisuja) vianmääritysvihjeitä, teknisten asiantuntijoiden kirjoittamia artikkeleja, online-kursseja ja usein kysyttyjä kysymyksiä
- Community (Yhteisö) onlinekeskustelua muiden Dellin asiakkaiden kanssa
- Upgrades (Päivitykset) komponenttien päivitysohjeita, esimerkiksi muistin, kiintolevyaseman ja käyttöjärjestelmän päivitysohjeet
- Customer Care (Asiakaspalvelu) yhteystiedot, palvelupuhelu- ja tilaustiedot sekä takuu- ja korjaustiedot
- Service and support (palvelut ja tuki)

   palvelupuhelujen tila ja
   tukitapahtumat, palvelusopimukset,
   online-keskustelut teknisen tuen kanssa
- Reference (Viittaukset) tietokoneen ohjeet, laitekokoonpanon tiedot, tuotetekniset tiedot ja white paper tiedotteet
- Downloads (ladattavat tiedostot) sertifioidut ajurit, korjaustiedostot ja ohjelmapäivitykset

#### Tietolähde

Dellin tukisivusto — support.dell.com

**HUOMAUTUS:** Valitsemalla oman alueesi saat esiin sitä koskevan tukisivuston.

HUOMAUTUS: Yritysten, hallituksen ja oppilaitosten palveluksessa työskentelevät käyttäjät voivat käyttää myös mukautettua Dell Premier -tukisivustoa osoitteessa premier.support.dell.com.

| Mitä etsit?                                                                                                    | Tietolähde                                                                                                    |
|----------------------------------------------------------------------------------------------------|----------------------------------------------------------------------------------------------------|
| <ul> <li>Desktop System Software (DSS)—<br/>Jos asennat uudelleen tietokoneesi<br/>käyttöjärjestelmän, sinun tulee asentaa<br/>uudelleen myös DSS-apuohjelma.<br/>DSS sisältää tärkeitä</li> </ul>                                                                                                    | Desktop System Software -apuohjelman<br>lataaminen:<br>1 Siirry osoitteeseen support.dell.com ja<br>valitse Ohjaimet ja ladattavat tiedostot.<br>2 Napsauta kohtaa Valitse malli.                                                                                                    |
| käyttöjärjestelmäpäivityksiä ja tuen<br>Dellin ™ 3,5 tuuman USB-<br>levykeasemille, optisille asemille ja<br>USB-laitteille. DSS on välttämätön<br>Dell-tietokoneen moitteettoman<br>toiminnan kannalta. Ohjelma tunnistaa<br>automaattisesti tietokoneen ja<br>käyttöjärjestelmän ja asentaa niiden<br>kokoonpanojen mukaiset päivitykset. | <ul> <li>3 Valitse tuotemallisi ja valitse sitten<br/>Vahvista tai kirjoita huoltomerkki<br/>(palvelutunniste) ja valitse Hae.</li> <li>4 Valitse Järjestelmän apuohjelmat.</li> <li>5 Valitse Desktop System Software -<br/>kohdasta Dell - Apuohjelma ja valitse<br/>Lataa nyt.</li> <li>6 Suorita ohjain valitsemalla Suorita tai<br/>tallenna ohjain tietokoneeseen<br/>valitsemalla Tallenna.</li> <li>HUOMAUTUS: support.dell.com-sivuston</li> </ul>                                                                                 |
|                                                                                                    | käyttöliittymä voi vaihdella valintasi mukaan.<br><b>HUOMAUTUS:</b> DSS ei välttämättä ole<br>käytettävissä omassa pöytätietokoneessasi.                                                                                                    |
| <ul> <li>Windows<sup>®</sup>-käyttöjärjestelmän<br/>käyttäminen</li> <li>Ohjelmien ja tiedostojen käyttäminen</li> <li>Työpöydän mukauttaminen</li> </ul>                                                                                                    | <ul> <li>Windowsin Ohje- ja tukikeskus</li> <li>1 Windowsin Ohje- ja tukikeskuksen<br/>käyttäminen: <ul> <li>Jos käytät Windows XP:tä, napsauta<br/>Käynnistä-painiketta ja valitse Ohje ja<br/>tuki.</li> <li>Jos käytät Windows Vistaa<sup>®</sup>, napsauta<br/>Windows Vistan Käynnistä-painiketta<br/>is valitse Ohje ja tuki.</li> </ul> </li> <li>2 Kirjoita ongelmaa kuvaava sana tai lause<br/>ja napsauta nuolikuvaketta.</li> <li>3 Napsauta ohjeaihetta, joka kuvaa<br/>ongelmaa.</li> <li>4 Noudata näytön ohjeita.</li> </ul> |

# Tietokoneen käyttöönotto ja käyttö

### Tietokone edestä katsottuna

#### Inspiron 530/530a/530c

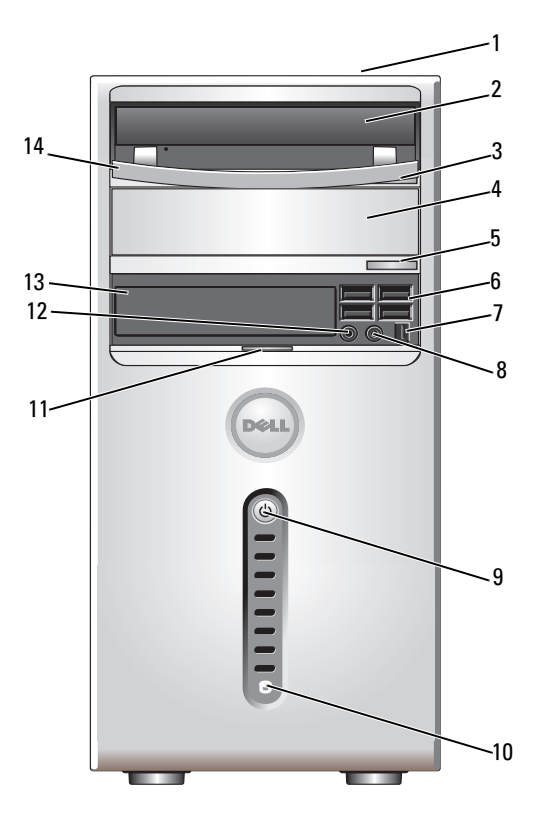

| 1  | Huoltomerkki (sijaitsee<br>kotelon päällä, sen<br>takaosassa) | Huoltomerkin avulla voit kertoa tietokoneesi<br>tunnistetiedot, kun käytät Dellin tukisivustoa tai<br>otat yhteyttä tekniseen tukeen.                                                                                                    |
|----|---------------------------------------------------------------|----------------------------------------------------------------------------------------------------|
| 2  | CD/DVD-asema                                                  | CD/DVD-asemaa käytetään CD- tai DVD-levyjen toistamiseen.                                                                                                    |
| 3  | CD/DVD-aseman<br>poistopainike                                | Levy poistetaan CD/DVD-asemasta painamalla<br>tätä painiketta.                                                                                                    |
| 4  | valinnaisen CD/DVD-<br>aseman paikka                          | Voi sisältää valinnaisen CD/DVD-aseman.                                                                                                    |
| 5  | valinnaisen CD/DVD-<br>aseman poistopainike                   | Levy poistetaan valinnaisesta CD/DVD-asemasta<br>painamalla tätä painiketta.                                                                                                    |
| 6  | USB 2.0 -liittimet (4)                                        | Kytke tietokoneen etupaneelissa oleviin USB-<br>liittimiin silloin tällöin kytkettäviä laitteita, kuten<br>peliohjaimia, kameroita tai USB-käynnistyslaitteita<br>(lisätietoja USB-laitteiden käynnistämisestä on<br>kohdassa "System Setup (Järjestelmän asetukset)"<br>sivulla 195).<br>Suosittelemme, että jatkuvasti kytkettyjen<br>laitteiden, kuten tulostimien ja näppäimistöjen,<br>kanssa käytetään laitteen takapaneelissa olevia<br>USB-liittimiä. |
| 7  | IEEE 1394 -liitin<br>(lisävaruste)                            | Käytä tätä liitintä sarjaliitäntää käyttävien<br>nopeiden multimedialaitteiden, kuten digitaalisten<br>videokameroiden, liittämiseen.                                                                                                    |
| 8  | kuulokeliitin                                                 | Kuulokeliittimeen voit liittää kuulokkeita tai lähes<br>kaiken tyyppisiä kaiuttimia.                                                                                                    |
| 9  | virtapainike,<br>virtavalo                                    | Käynnistä tietokone painamalla virtapainiketta.<br>Painikkeen keskellä palava merkkivalo osoittaa<br>laitteen saavan virtaa. Katso lisätietoja kohdasta<br>"Ohjaimet ja valot" sivulla 191.                                                                                                    |
|    |                                                               | VAROITUS: Älä katkaise tietokoneesta virtaa<br>virtapainikkeesta, jotta et menetä tietoja. Sulje<br>tietokone sen sijaan käyttöjärjestelmästä.                                                                                                    |
| 10 | aseman toiminnan<br>merkkivalo                                | Aseman toiminnan merkkivalo palaa, kun<br>tietokone lukee tietoja kiintolevyltä tai kirjoittaa<br>tietoja kiintolevylle. Merkkivalo saattaa palaa myös<br>jonkin laitteen, kuten CD-soittimen, ollessa                                                                                                    |

, toiminnassa.

| 11 | etupaneelin luukun<br>kieleke | Etupaneelin luukun kielekettä nostamalla voit<br>peittää FlexBay-aseman, neljä Universal Serial Bus<br>(USB) -liitintä, yhden kuulokeliittimen ja yhden<br>mikrofoniliittimen.                    |
|----|-------------------------------|----------------------------------------------------------------------------------------------------|
| 12 | mikrofoniliitin               | Mikrofoniliittimeen voi liittää<br>tietokonemikrofonin, jolla siirretään ääntä tai<br>musiikkia ääni- tai puhelinlaitteeseen.<br>Jos tietokoneessa on äänikortti, mikrofoniliitin on<br>kortissa. |
| 13 | FlexBay-asema                 | Voi sisältää valinnaisen levykeaseman tai<br>muistikortinlukijan.                                                                                                    |
| 14 | CD/DVD-aseman paneeli         | Tämä paneeli peittää CD/DVD-aseman.<br>(näkyy avatussa asennossa)                                                                                                    |

#### Inspiron 530b/530d

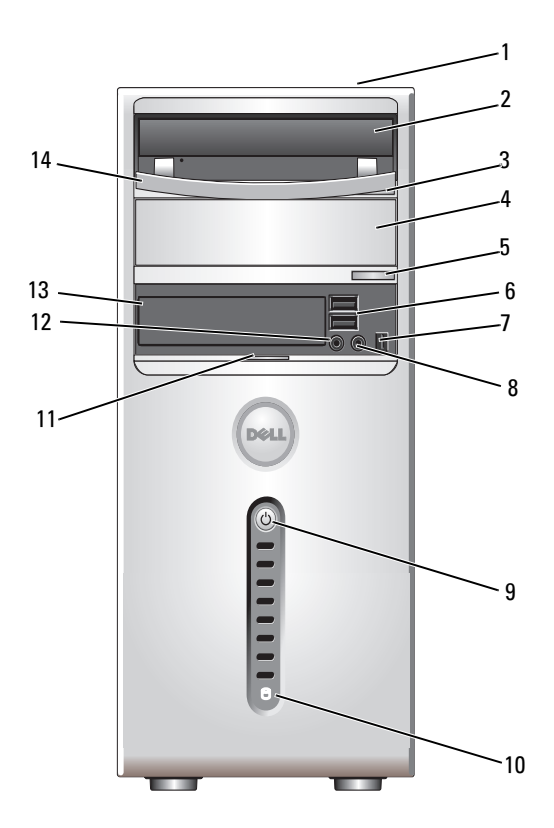

| 1 | Huoltomerkki (sijaitsee<br>kotelon päällä, sen<br>takaosassa) | Huoltomerkin avulla voit kertoa tietokoneesi<br>tunnistetiedot, kun käytät Dellin tukisivustoa tai<br>otat yhteyttä tekniseen tukeen. |
|---|---------------------------------------------------------------|----------------------------------------------------------------------------------------------------|
| 2 | CD/DVD-asema                                                  | CD/DVD-asemaa käytetään CD- tai DVD-levyjen toistamiseen.                                                                             |
| 3 | CD/DVD-aseman<br>poistopainike                                | Levy poistetaan CD/DVD-asemasta painamalla tätä painiketta.                                                                           |
| 4 | valinnaisen CD/DVD-<br>aseman paikka                          | Voi sisältää valinnaisen CD/DVD-aseman.                                                                                               |
| 5 | valinnaisen CD/DVD-<br>aseman poistopainike                   | Levy poistetaan valinnaisesta CD/DVD-asemasta<br>painamalla tätä painiketta.                                                          |

| 6  | USB 2.0 -liittimet (2)             | Kytke tietokoneen etupaneelissa oleviin USB-<br>liittimiin silloin tällöin kytkettäviä laitteita, kuten<br>peliohjaimia, kameroita tai USB-käynnistyslaitteita<br>(lisätietoja USB-laitteiden käynnistämisestä on<br>kohdassa "System Setup (Järjestelmän asetukset)"<br>sivulla 195).<br>Suosittelemme, että jatkuvasti kytkettyjen<br>laitteiden, kuten tulostimien ja näppäimistöjen,<br>kanssa käytetään laitteen takapaneelissa olevia USB-<br>liittimiä |
|----|------------------------------------|----------------------------------------------------------------------------------------------------|
| 7  | IEEE 1394 -liitin<br>(lisävaruste) | Käytä tätä liitintä sarjaliitäntää käyttävien nopeiden<br>multimedialaitteiden, kuten digitaalisten<br>videokameroiden, liittämiseen.                                                                                                    |
| 8  | kuulokeliitin                      | Kuulokeliittimeen voit liittää kuulokkeita tai lähes<br>kaiken tyyppisiä kaiuttimia.                                                                                                    |
| 9  | virtapainike,<br>virtavalo         | Käynnistä tietokone painamalla virtapainiketta.<br>Painikkeen keskellä palava merkkivalo osoittaa<br>laitteen saavan virtaa. Katso lisätietoja kohdasta<br>"Ohjaimet ja valot" sivulla 191.                                                                                                    |
|    |                                    | VAROITUS: Älä katkaise tietokoneesta virtaa<br>virtapainikkeesta, jotta et menetä tietoja. Sulje<br>tietokone sen sijaan käyttöjärjestelmästä.                                                                                                    |
| 10 | aseman toiminnan<br>merkkivalo     | Aseman toiminnan merkkivalo palaa, kun tietokone<br>lukee tietoja kiintolevyltä tai kirjoittaa tietoja<br>kiintolevylle. Merkkivalo saattaa palaa myös jonkin<br>laitteen, kuten CD-soittimen, ollessa toiminnassa.                                                                                                    |
| 11 | etupaneelin luukun<br>kieleke      | Etupaneelin luukun kielekettä nostamalla voit<br>peittää FlexBay-aseman, neljä Universal Serial Bus<br>(USB) -liitintä, yhden kuulokeliittimen ja yhden<br>mikrofoniliittimen.                                                                                                    |
| 12 | mikrofoniliitin                    | Mikrofoniliittimeen voi liittää tietokonemikrofonin,<br>jolla siirretään ääntä tai musiikkia ääni- tai<br>puhelinlaitteeseen.<br>Jos tietokoneessa on äänikortti, mikrofoniliitin on<br>kortissa.                                                                                                    |
| 13 | FlexBay-asema                      | Voi sisältää valinnaisen levykeaseman tai<br>muistikortinlukijan.                                                                                                    |
| 14 | CD/DVD-aseman<br>paneeli           | Tämä paneeli peittää CD/DVD-aseman.<br>(näkyy avatussa asennossa)                                                                                                    |

### Tietokone takaa katsottuna

#### Inspiron 530/530a/530c

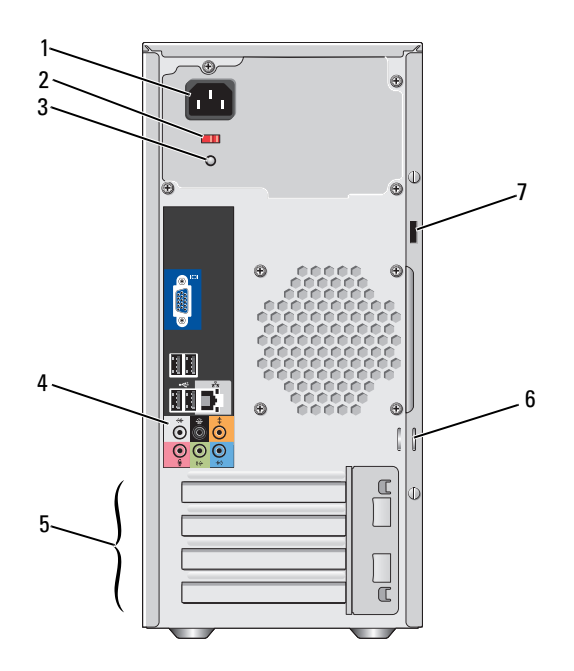

1 virtaliitin

4

Kytke virtajohto.

- jännitteenvalintakytkin Käytetään jännitteen valintaan. 2
- Osoittaa virtalähteen virran saatavuuden. 3 virtalähteen merkkivalo
  - takapaneelin liittimet Kytke USB-, ääni- ja muut laitteet sopiviin liittimiin. Katso lisätietoja kohdasta "Takapaneelin liittimet" sivulla 22.
- 5 korttipaikat Asennettujen PCI- ja PCI Express -korttien käyttöön tarvittavat liittimet.

| 6 | riippulukkorenkaat   | Riippulukkorenkaita käytetään varkaudenestolaitteen                                                                                                |
|---|----------------------|----------------------------------------------------------------------------------------------------|
|   |                      | kiinnittämiseen. Riippulukkorenkaiden avulla voit                                                                                                  |
|   |                      | lukita tietokoneen kannen riippulukolla koteloon ja                                                                                                |
|   |                      | siten estää luvattoman pääsyn tietokoneen sisäosiin.                                                                                               |
|   |                      | Jos haluat käyttää riippulukkorenkaita, pujota<br>riippulukko renkaiden läpi ja lukitse se.                                                        |
| 7 | suojakaapelin paikka | Suojakaapelin paikkaa käytetään<br>varkaudenestolaitteen kiinnittämiseen tietokoneeseen.<br>Lisätietoja löydät laitteen mukana tulleista ohjeista. |

## VAARA: Tarkista, etteivät järjestelmän ilma-aukot ole tukossa. Niiden tukkiminen voi aiheuttaa vakavia lämpenemiseen liittyviä ongelmia.

#### Inspiron 530b/530d

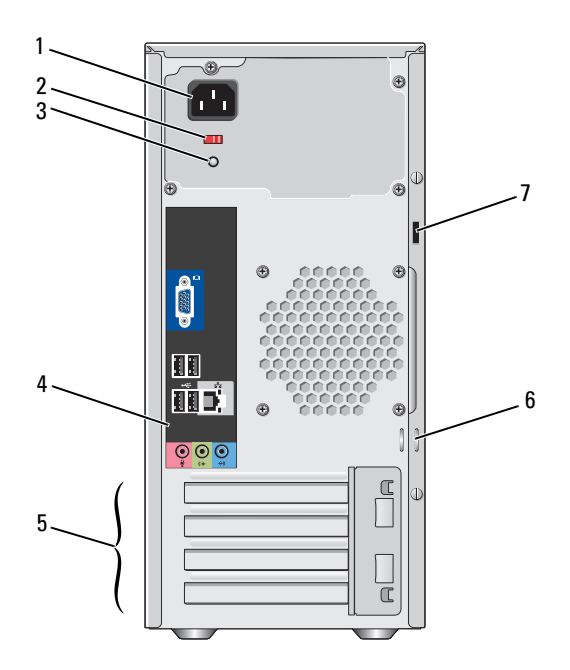

| 1 | virtaliitin             | Kytke virtajohto.                                                                                                    |
|---|-------------------------|----------------------------------------------------------------------------------------------------|
| 2 | jännitteenvalintakytkin | Käytetään jännitteen valintaan.                                                                                                    |
| 3 | virtalähteen merkkivalo | Osoittaa virtalähteen virran saatavuuden.                                                                                                    |
| 4 | takapaneelin liittimet  | Kytke USB-, ääni- ja muut laitteet sopiviin liittimiin.<br>Katso lisätietoja kohdasta "Takapaneelin liittimet"<br>sivulla 22.                                                                                                    |
| 5 | korttipaikat            | Asennettujen PCI- ja PCI Express -korttien käyttöön tarvittavat liittimet.                                                                                                    |
| 6 | riippulukkorenkaat      | Riippulukkorenkaita käytetään varkaudenestolaitteen<br>kiinnittämiseen. Riippulukkorenkaiden avulla voit<br>lukita tietokoneen kannen riippulukolla koteloon ja<br>siten estää luvattoman pääsyn tietokoneen sisäosiin.<br>Jos haluat käyttää riippulukkorenkaita, pujota<br>riippulukko renkaiden läpi ja lukitse se. |
| 7 | suojakaapelin paikka    | Suojakaapelin paikkaa käytetään<br>varkaudenestolaitteen kiinnittämiseen<br>tietokoneeseen. Lisätietoja löydät laitteen mukana<br>tulleista ohjeista.                                                                                                    |

## Takapaneelin liittimet

#### Inspiron 530/530a/530c

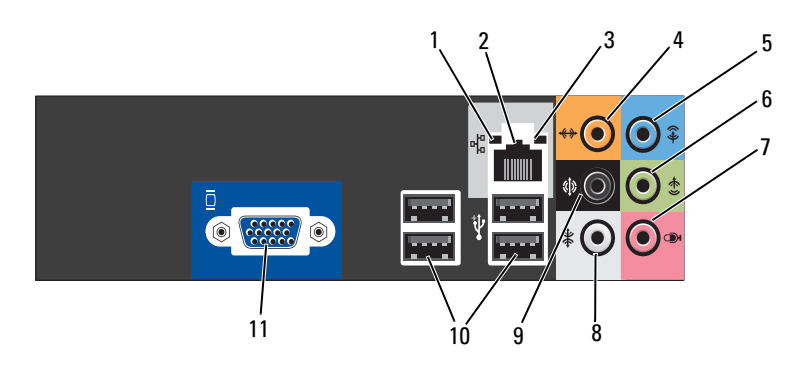

| 1 | verkon<br>toimintavalo               | Vilkkuu keltaisena, kun tietokone lähettää tai vastaanottaa<br>tietoja verkon kautta. Jos verkossa on paljon liikennettä,<br>tämä valo voi palaa tasaisesti koko ajan.                                                                                                    |  |
|---|--------------------------------------|----------------------------------------------------------------------------------------------------|--|
| 2 | verkkosovittimen<br>liitin           | Liitä tietokone verkko- tai laajakaistalaitteeseen liittämällä<br>verkkokaapelin yksi pää verkkoporttiin tai verkko- tai<br>laajakaistalaitteeseen. Liitä verkkokaapelin toinen pää<br>tietokoneen takapaneelissa olevaan verkkosovittimen<br>liittimeen. Naksahdus osoittaa, että verkkokaapeli on<br>kiinnitetty oikein.                                                                                                    |  |
|   |                                      | HUOMAUTUS: Älä kytke puhelinkaapelia verkkoliittimeen.                                                                                                    |  |
|   |                                      | Tietokoneissa, joissa on verkkoliitäntäkortti, käytetään<br>kortin liitintä.<br>On suositeltavaa käyttää kategorian 5 verkkojohtoja ja -<br>liittimiä. Jos sinun on käytettävä kategorian 3<br>verkkojohtoja, pakota verkon nopeudeksi 10 Mb/s<br>luotettavan toimivuuden takaamiseksi.                                                                                                    |  |
| 3 | linkin<br>yhtenäisyysvalo            | <ul> <li>Vihreä – Hyvä yhteys 10/100 Mb/s:n verkon ja tietokoneen välillä.</li> </ul>                                                                                                    |  |
|   |                                      | • Ei pala – Tietokone ei tunnista fyysistä yhteyttä verkkoon.                                                                                                    |  |
| 4 | keski-/<br>bassokaiuttimen<br>liitin | Käytä oranssia liitintä kaiuttimen kytkemiseen Low<br>Frequency Effects (LFE) -äänikanavaan. Digitaalisissa<br>surround-äänilaitteissa käytettävä LFE-äänikanava välittää<br>ainoastaan alle 80 Hz:n matalia taajuuksia. LFE-kanavalla<br>bassokaiutin toistaa erittäin matalataajuuksista ääntä. Jos<br>järjestelmässä ei ole bassokaiuttimia, LFE-tiedot voidaan<br>siirtää pääkaiuttimiin käytettäessä surround-määritystä. |  |
| 5 | tuloliitin                           | Käytä sinistä tuloliitintä tallennus- tai toistolaitteen, kuten<br>kasettisoittimen, CD-soittimen tai videonauhurin<br>kytkemiseen.<br>Tietokoneissa, joissa on äänikortti, käytetään kortin<br>liitintä.                                                                                                    |  |
| 6 | vasen ja oikea<br>lähtöliitin edessä | Käytä vihreätä lähtöliitintä (käytössä tietokoneissa, joissa<br>on sisäänrakennettu ääni) kuulokkeiden ja useimpien<br>sisäänrakennetulla vahvistimella varustettujen kaiuttimien<br>kytkemiseen.<br>Tietokoneissa, joissa on äänikortti, käytetään kortin<br>liitintä.                                                                                                    |  |

| 7  | mikrofoni                                                   | Käytä vaaleanpunaista mikrofoniliitintä<br>tietokonemikrofonin kytkemiseen, jolla siirretään ääntä tai<br>musiikkia ääni- tai puhelinlaitteeseen.<br>Jos tietokoneessa on äänikortti, mikrofoniliitin on kortissa. |  |
|----|-------------------------------------------------------------|----------------------------------------------------------------------------------------------------|--|
| 8  | vasemman ja<br>oikean surround-<br>sivukaiuttimen<br>liitin | Käytä harmaata liitintä surround-äänen laadun<br>parantamiseen tietokoneissa, joissa on 7.1-kaiuttimet.<br>Jos tietokoneessa on äänikortti, mikrofoniliitin on kortissa.                                           |  |
| 9  | V/O surround-<br>takaliitin                                 | Käytä mustaa surround-äänen liitintä monikanavakäyttöön soveltuvien kaiuttimien kytkemiseen.                                                                                                    |  |
| 10 | USB 2.0 -<br>liittimet (4)                                  | Takapaneelin USB-liittimiin voi liittää laitteita, jotka<br>tavallisesti ovat jatkuvasti kytkettyinä. Tällaisia ovat<br>esimerkiksi tulostimet ja näppäimistöt.                                                    |  |
|    |                                                             | Suosittelemme laitteen etupaneelissa olevien USB-<br>liittimien käyttöä silloin tällöin käytettyjen laitteiden,<br>kuten sauvaohjaimien tai kameroiden kanssa.                                                     |  |
| 11 | VGA-videoliitin                                             | Kytke näytön VGA-kaapeli tietokoneen VGA-liittimeen.                                                                                                    |  |
|    |                                                             | Tietokoneissa, joissa on näytönohjain, käytetään kortin<br>liitintä.                                                                                                    |  |

### Inspiron 530b/530d

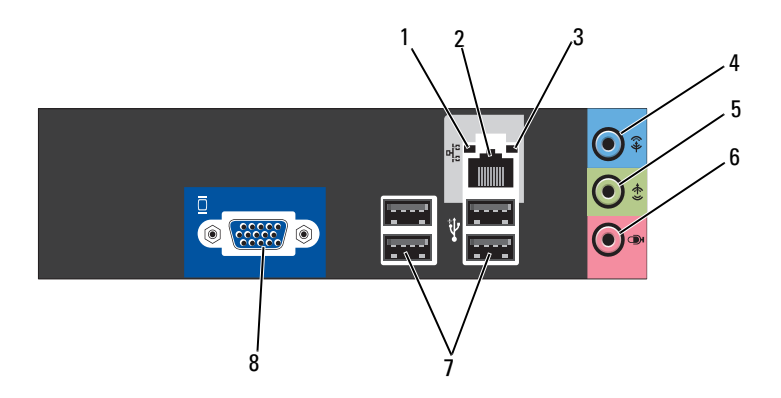

| 1 | verkon<br>toimintavalo                        | Vilkkuu keltaisena, kun tietokone lähettää tai vastaanottaa<br>tietoja verkon kautta. Jos verkossa on paljon liikennettä,<br>tämä valo voi palaa tasaisesti koko ajan.                                                                                                    |  |
|---|-----------------------------------------------|----------------------------------------------------------------------------------------------------|--|
| 2 | verkkosovittimen<br>liitin                    | Liitä tietokone verkko- tai laajakaistalaitteeseen liittämällä<br>verkkokaapelin yksi pää verkkoporttiin tai verkko- tai<br>laajakaistalaitteeseen. Liitä verkkokaapelin toinen pää<br>tietokoneen takapaneelissa olevaan verkkosovittimen<br>liittimeen. Naksahdus osoittaa, että verkkokaapeli on<br>kiinnitetty oikein |  |
|   |                                               | HUOMAUTUS: Älä kytke puhelinkaapelia verkkoliittimeen.                                                                                                    |  |
|   |                                               | Tietokoneissa, joissa on verkkoliitäntäkortti, käytetään<br>kortin liitintä.<br>On suositeltavaa käyttää kategorian 5 verkkojohtoja ja -                                                                                                    |  |
|   |                                               | liittimiä. Jos sinun on käytettävä kategorian 3<br>verkkojohtoja, pakota verkon nopeudeksi 10 Mb/s<br>luotettavan toimivuuden takaamiseksi.                                                                                                    |  |
| 3 | linkin<br>yhtenäisyysvalo                     | <ul> <li>Vihreä – Hyvä yhteys 10/100 Mb/s:n verkon ja tietokoneen välillä.</li> </ul>                                                                                                    |  |
|   |                                               | • Ei pala – Tietokone ei tunnista fyysistä yhteyttä verkkoon.                                                                                                    |  |
| 4 | tuloliitin /<br>surround-äänen<br>lähtöliitin | Käytä sinistä tuloliitintä tallennus- tai toistolaitteen, kuten<br>kasettisoittimen, CD-soittimen tai videonauhurin<br>kytkemiseen.                                                                                                    |  |
|   |                                               | Tietokoneissa, joissa on äänikortti, käytetään kortin<br>liitintä.                                                                                                    |  |
|   |                                               | HUOMAUTUS: Jos haluat käyttää tätä liitintä 5.1-<br>kanavaisessa kokoonpanossa, katso "Ääniliittimien<br>määrittäminen 5.1-kanavaista kokoonpanoa varten"<br>sivulla 32.                                                                                                    |  |
| 5 | vasen ja oikea<br>lähtöliitin edessä          | Käytä vihreätä lähtöliitintä (käytössä tietokoneissa, joissa<br>on sisäänrakennettu ääni) kuulokkeiden ja useimpien<br>sisäänrakennetulla vahvistimella varustettujen kaiuttimien<br>kytkemiseen.<br>Tietokoneissa, joissa on äänikortti, käytetään kortin<br>liitintä.                                                   |  |

| 6 | mikrofoniliitin /<br>keski-/<br>bassokaiuttimen<br>lähtöliitin | Käytä vaaleanpunaista mikrofoniliitintä<br>tietokonemikrofonin kytkemiseen, jolla siirretään ääntä tai<br>musiikkia ääni- tai puhelinlaitteeseen.<br>Jos tietokoneessa on äänikortti, mikrofoniliitin on kortissa.<br><b>HUOMAUTUS:</b> Jos haluat käyttää tätä liitintä 5.1-<br>kanavaisessa kokoonpanossa, katso "Ääniliittimien<br>määrittäminen 5.1-kanavaista kokoonpanoa varten"<br>sivulla 32. |
|---|----------------------------------------------------------------|----------------------------------------------------------------------------------------------------|
| 7 | USB 2.0 -<br>liittimet (4)                                     | Takapaneelin USB-liittimiin voi liittää laitteita, jotka<br>tavallisesti ovat jatkuvasti kytkettyinä. Tällaisia ovat<br>esimerkiksi tulostimet ja näppäimistöt.                                                                                                    |
|   |                                                                | Suosittelemme laitteen etupaneelissa olevien USB-<br>liittimien käyttöä silloin tällöin käytettyjen laitteiden,<br>kuten sauvaohjaimien tai kameroiden kanssa.                                                                                                    |
| 8 | VGA-videoliitin                                                | Kytke näytön VGA-kaapeli tietokoneen VGA-liittimeen.                                                                                                    |
|   |                                                                | Tietokoneissa, joissa on näytönohjain, käytetään kortin<br>liitintä.                                                                                                    |

### Tietokoneen asentaminen suljettuun tilaan

Tietokoneen asentaminen suljettuun tilaan voi rajoittaa ilmavirtausta ja heikentää tietokoneen suorituskykyä sekä mahdollisesti aiheuttaa vlikuumenemista. Noudata seuraavia ohjeita, kun asennat tietokoneen suljettuun tilaan:

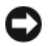

C VAROITUS: Tässä omistajan oppaassa annettu ympäristön lämpötila tarkoittaa suurinta sallittua käyttölämpötilaa. Huoneessa vallitseva ympäristön lämpötila on otettava huomioon, kun tietokone sijoitetaan suljettuun tilaan. Jos ympäröivän huoneen lämpötila on esimerkiksi 25 °C, tietokoneen teknisten tietojen mukaan enimmäiskäyttölämpötila on vain 5 - 10 °C:n päässä. Lisätietoja tietokoneen teknisistä tiedoista on kohdassa "Tekniset tiedot" sivulla 185.

- Jätä tietokoneen tuuletusaukollisten sivujen ympärille vähintään 10,2 cm ٠ tilaa, jotta tietokoneen tuuletus toimisi hyvin.
- Jos suljetussa tilassa on ovet, niiden on oltava sentyyppisiä, että ne päästävät vähintään 30 % ilmavirtauksesta suljetun tilan läpi (etu- ja taustapuoli).

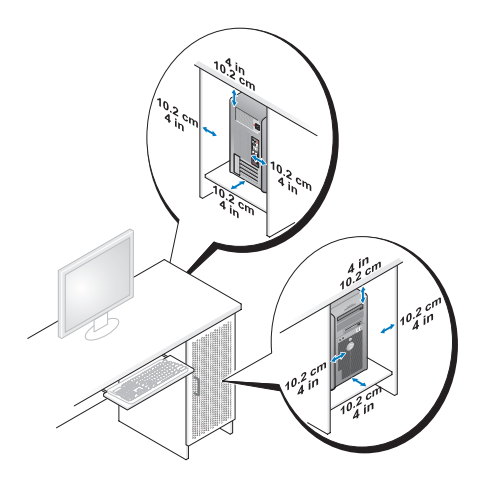

• Jos tietokone on sijoitettu nurkkaan pöydän päälle tai sen alle, jätä tietokoneen takapaneelin ja seinän väliin vähintään 5,1 cm:n tyhjä tila, jotta riittävään tuuletukseen tarvittava ilma pääsee kiertämään.

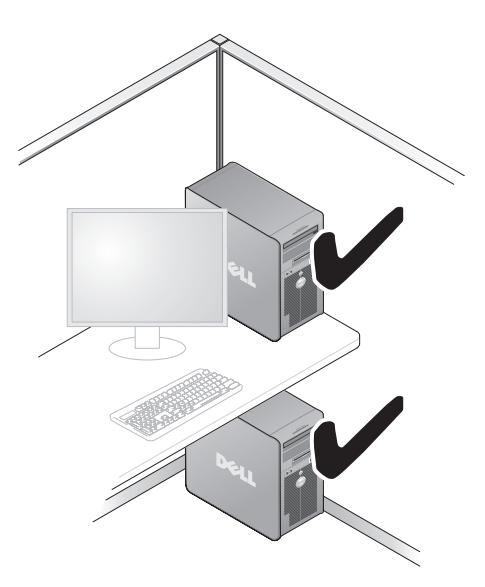

• Älä asenna tietokonetta suljettuun tilaan, jossa ilma ei kierrä. Ilmavirran rajoittaminen heikentää tietokoneen suorituskykyä ja saattaa aiheuttaa tietokoneen ylikuumenemisen.

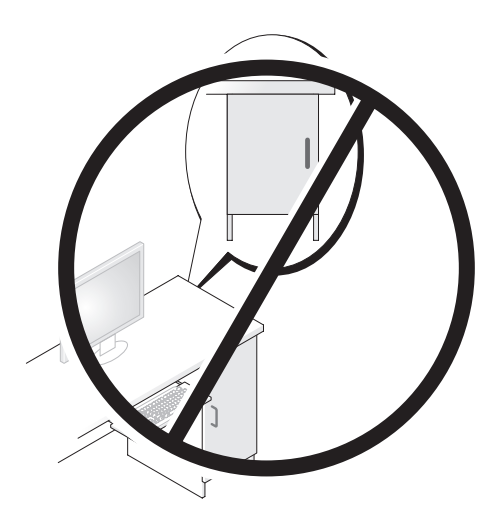

### Tulostimen asentaminen

# **VAROITUS:** Suorita käyttöjärjestelmän asennus loppuun, ennen kun kytket tulostimen tietokoneeseen.

Tulostimen mukana toimitetuissa ohjeissa on lisätietoja sen asentamisesta, esimerkiksi tietoja

- päivitettyjen ohjainten hankkimisesta ja asentamisesta
- tulostimen liittämisestä tietokoneeseen
- paperin lisäämisestä ja väriaineen tai mustekasetin asentamisesta

Saat tarvittaessa teknistä tukea tulostimen omistajan oppaasta tai ottamalla yhteyttä tulostimen valmistajaan.

### Tulostinkaapeli

Tulostin kytketään tietokoneeseen joko USB-kaapelilla tai sarjakaapelilla. Tulostimen mukana ei välttämättä toimiteta tulostinkaapelia, joten jos hankit kaapelin erikseen, varmista, että se on yhteensopiva tulostimen ja tietokoneen kanssa. Jos hankit tulostinkaapelin samaan aikaan tietokoneen kanssa, kaapeli voi olla samassa pakkauksessa tietokoneen kanssa.

#### USB-tulostimen kytkeminen

- HUOMAUTUS: Voit kytkeä USB-laitteita, kun tietokoneen virta on kytkettynä.
  - 1 Suorita käyttöjärjestelmän asennus loppuun, jos et ole tehnyt sitä.
  - **2** Kiinnitä USB-tulostinkaapeli tietokoneen ja tulostimen USB-liittimiin. Kaapelin voi kytkeä USB-liittimeen vain yhdellä tavalla.

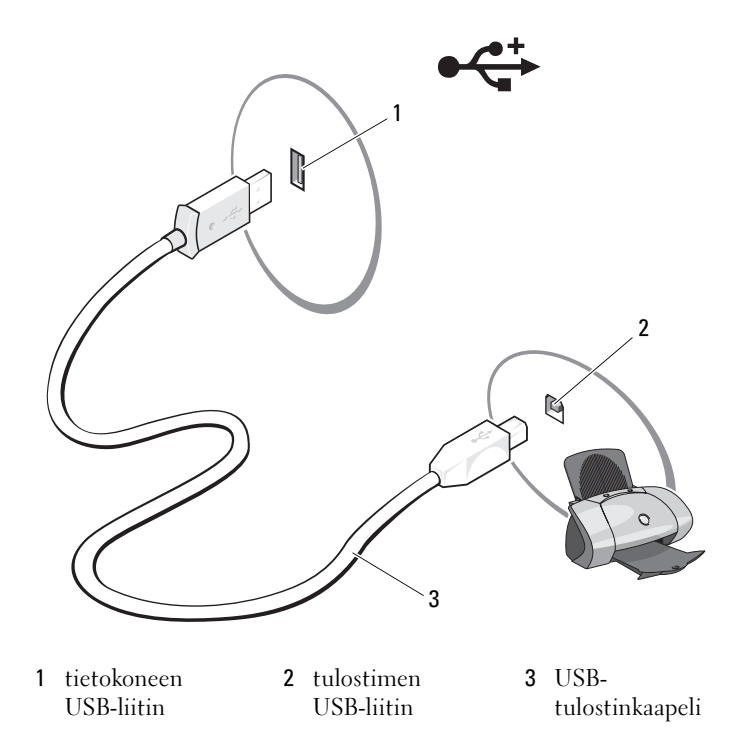

**3** Kytke virta ensin tulostimeen ja sitten tietokoneeseen.

**4** Tietokoneen käyttöjärjestelmän mukaan tietokoneessa voi olla ohjattu tulostimen asennustoiminto, joka helpottaa tulostimen asentamista:

Jos tietokoneessa on Microsoft<sup>®</sup> Windows<sup>®</sup> XP -käyttöjärjestelmä ja Ohjattu uuden laitteen asentaminen -ikkuna tulee näyttöön, Valitse Peruuta.

Jos tietokoneessa on Windows Vista<sup>®</sup> -käyttöjärjestelmä, napsauta Windows Vistan Käynnistä-painiketta 😨 ja käynnistä **Ohjattu tulostimen asennus** valitsemalla **Verkko → Lisää tulostin**.

5 Asenna tulostinohjain tarvittaessa. Katso kohtaa "Ohjaimien ja apuohjelmien uudelleenasentaminen" sivulla 97 ja tulostimen mukana toimitettuja ohjeita.

## CD- ja DVD-levyjen toistaminen

- VAROITUS: Älä paina CD- tai DVD-levytasoa alaspäin, kun avaat tai suljet sen. Pidä taso suljettuna, kun et käytä asemaa.
- VAROITUS: Älä liikuta tietokonetta, kun toistat CD- tai DVD-levyä.
  - 1 Paina poistopainiketta, joka on aseman etureunassa.
  - 2 Aseta levy etikettipuoli ylöspäin tason keskelle.

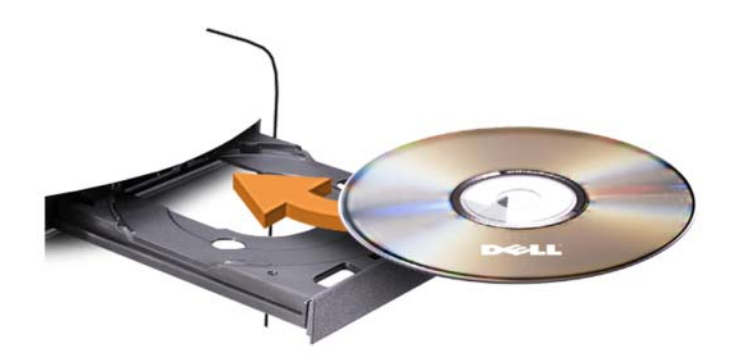

3 Paina poistopainiketta tai työnnä levykelkkaa varovasti.

Alusta CD-levyt tiedon tallennusta, musiikki-CD-levyn luontia tai CD-levyn kopiointia varten käyttämällä tietokoneen mukana tullutta CD-ohjelmistoa.

HUOMAUTUS: Varmista, että noudatat tekijänoikeuslakeja, kun luot CD-levyä.

CD-soitin sisältää seuraavat peruspainikkeet:

| $\blacktriangleright$ | Toisto.                                |
|-----------------------|----------------------------------------|
|                       | Siirtyy taaksepäin valitulla raidalla. |
| Ш                     | Tauko.                                 |
| ••                    | Siirtyy eteenpäin valitulla raidalla.  |
|                       | Pysäytys.                              |
|                       | Siirtyy edelliseen raitaan.            |
|                       | Poisto.                                |
| <b>&gt;&gt;</b>       | Siirtyy seuraavaan raitaan.            |

DVD-soitin sisältää seuraavat peruspainikkeet:

|                       | Pysäytys.                                             |
|-----------------------|-------------------------------------------------------|
|                       | Aloittaa uudelleen valitun luvun.                     |
| $\blacktriangleright$ | Toisto.                                               |
| ••                    | Pikakelaus eteenpäin.                                 |
| Ш                     | Tauko.                                                |
|                       | Pikakelaus taaksepäin.                                |
| ▶                     | Siirtyy taukotilassa yhden kuvan verran<br>eteenpäin. |
| M                     | Siirtyy seuraavaan otsikkoon tai lukuun.              |
| ᠿ                     | Toistaa jatkuvasti valittua otsikkoa tai lukua.       |
|                       | Siirtyy edelliseen otsikkoon tai lukuun.              |
|                       | Poisto.                                               |

Lisätietoja CD- tai DVD-levyjen toistamisesta saat napsauttamalla CD- tai DVD-soittimessa kohtaa **Ohje** (jos sellainen on käytettävissä).

#### Äänenvoimakkuuden säätö

**HUOMAUTUS:** Kun kaiuttimet on mykistetty, et kuule CD- tai DVD-levyn toistoa. Microsoft<sup>®</sup> Windows<sup>®</sup> XP:

- 1 Valitse Käynnistä, osoita Ohjauspaneeli → Äänet ja valitse Äänilaitteet.
- 2 Säädä äänenvoimakkuutta napsauttamalla ja vetämällä Voimakkuusvälilehdessä olevaa äänenvoimakkuuden liukusäädintä.

Windows Vista<sup>®</sup>:

- 1 Valitse Käynnistä 😨, osoita Ohjauspaneeli → Laitteisto ja äänet → Ääni ja valitse Järjestelmän äänenvoimakkuus.
- 2 Napsauta ja vedä Äänenvoimakkuuden mikseri -ikkunan Kaiuttimetsarakkeessa olevaa palkkia ja vedä sitä ylös tai alas äänenvoimakkuuden lisäämiseksi tai vähentämiseksi.

#### Ääniliittimien määrittäminen 5.1-kanavaista kokoonpanoa varten

HUOMAUTUS: Seuraavat ohjeet koskevat vain mallia Inspiron 530b/530d.

Windows XP:

- 1 Valitse Käynnistä, osoita Ohjauspaneeli → Äänet → Äänilaitteet → Voimakkuus.
- 2 Valitse Kaiutinasetukset-kohdasta Lisäasetukset.
- 3 Valitse Kaiutinmallit-kohdasta 5.1Surround Sound -kaiuttimet.

Windows Vista:

- 2 Valitse Toistaminen-välilehdestä Kaiuttimet/kuulokkeet. Napsauta Määritä ja valitse 5.1 Surround. Valitse Seuraava.
- 3 Mukauta kokoonpanoa Kaiutinmallit-kohdassa valitsemalla Vaihtoehtoiset kaiuttimet -kohdan valintaruudut. Valitse Seuraava.
- 4 Valitse Laaja-alaiset kaiuttimet -kohdan valintaruudut. Valitse Seuraava → Valmis.

### Kuvan säätö

Jos virhesanoma ilmoittaa, että nykyinen tarkkuus ja värisyvyys käyttävät liikaa muistia ja estävät DVD-levyn toiston, säädä näyttöominaisuuksia.

Windows XP:

- 1 Valitse Käynnistä  $\rightarrow$  Ohjauspaneeli  $\rightarrow$  Ulkoasu ja teemat.
- 2 Valitse Valitse tehtävä... -kohdassa Vaihda näytön tarkkuutta.
- **3** Pienennä näytön tarkkuusasetusta napsauttamalla ja vetämällä **Näytön** tarkkuus -kohdassa olevaa palkkia.
- **4** Napsauta **Värien määrä** -kohdan avattavaa valikkoa, valitse **Keski** (**16-bittinen**) ja napsauta **OK**-painiketta.

Windows Vista:

- 1 Valitse Käynnistä 👩, Ohjauspaneeli ja sitten Ulkoasu ja mukauttaminen.
- 2 Valitse Mukauttaminen-kohdassa Säädä näytön tarkkuutta. Näyttöön tulee Näytön ominaisuudet -ikkuna.
- 3 Pienennä tarkkuusasetusta napsauttamalla ja vetämällä Tarkkuus:-kohdassa olevaa palkkia.
- 4 Valitse Värit:-kohdassa Keski (16-bittinen).
- **5** Valitse **OK**.

## CD- ja DVD-levyjen kopioiminen

**HUOMAUTUS:** Varmista, että noudatat tekijänoikeuslakeja, kun luot CD- tai DVDlevyjä.

Tämä osa koskee vain sellaisia tietokoneita, joissa on CD-RW-, DVD+/-RW-tai CD-RW/DVD (yhdistelmä) -asema.

**HUOMAUTUS:** Dellin tarjoamat CD- tai DVD-asemat voivat vaihdella maittain.

Seuraavissa ohjeissa kerrotaan, miten CD- tai DVD-levystä tehdään tarkka kopio. Sonic DigitalMedialla voi lisäksi esimerkiksi luoda musiikki-CD-levyjä tietokoneeseen tallennetuista äänitiedostoista tai varmuuskopioida tärkeitä tietoja. Jos tarvitset apua, avaa Sonic DigitalMedia ja napsauta sitten ikkunan oikeassa yläkulmassa olevaa kysymysmerkkiä.

#### CD- tai DVD-levyn kopioiminen

**HUOMAUTUS:** CD-RW/DVD-yhdistelmäasemat eivät voi kirjoittaa DVD-levyyn. Jos sinulla on CD-RW/DVD-yhdistelmäasema ja tallentamisessa on ongelmia, tarkista saatavilla olevat ohjelmistokorjauspaketit Sonicin tukisivustosta osoitteesta www.sonic.com.

Dellin<sup>™</sup> tietokoneiden tallentavilla DVD-asemilla voidaan lukea ja kirjoittaa levytyyppejä DVD+/-R, DVD+/-RW ja DVD+R DL (kahden kerroksen levy), mutta niillä ei voida lukea tai kirjoittaa levytyyppejä DVD-RAM tai DVD-R DL

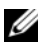

HUOMAUTUS: Useimmat kaupalliset DVD-levyt on tekijänoikeussuojattu, eikä niitä siten voida kopioida Sonic DigitalMedia -ohjelmalla.

- 1 Valitse Käynnistä 🚱 → Kaikki ohjelmat → Sonic → DigitalMedia **Projects** (DigitalMedia-projektit)  $\rightarrow$  **Copy** (Kopioi)  $\rightarrow$  **Disc Copy** (Levyn kopiointi).
- **2** Voit kopioida CD- tai DVD-levyn seuraavasti:
  - Jos tietokoneessa on yksi CD- tai DVD-asema, tarkista, että asetukset ovat oikein, ja napsauta Disc Copy (Levyn kopiointi) -painiketta. Tietokone lukee CD- tai DVD-lähdelevyn ja kopioi tietosisällön tietokoneen kiintolevyn väliaikaiseen kansioon.

Aseta tyhjä CD- tai DVD-levy asemaan tietokoneen niin kehottaessa ja valitse OK.

٠ Jos tietokoneessa on kaksi CD- tai DVD-asemaa, valitse CD- tai DVD-lähdelevyn asema, ja napsauta Disc Copy (Levyn kopiointi) -painiketta. Tietokone kopioi CD- tai DVD-lähdelevyn sisällön tyhjälle CD- tai DVD-levylle.

Kun CD- tai DVD-lähdelevy on kopioitu, tuloksena saatu CD- tai DVDkopiolevy tulee automaattisesti ulos.

#### Tyhjien CD- tai DVD-levyjen käyttö

CD-RW-asemilla voidaan tallentaa vain CD-levyille (myös erittäin nopeille CD-RW-levyille). Tallentavilla DVD-asemilla sen sijaan voidaan tallentaa sekä CD- että DVD-levyille.

Tyhjille CD-R-levyille voi tallentaa musiikkia tai tiedostoja pysyvästi. CD-Rlevylle voi kirjoittaa vain kerran (lisätietoja on Sonic-ohjeissa). Käytä tyhjiä CD-RW-levyjä, jos haluat kirjoittaa CD-levyille tai aiot myöhemmin poistaa tietoja, kirjoittaa levyn uudelleen tai päivittää levyn tietoja.

Tyhjille DVD+/-R-levyille voi tallentaa pysyvästi suuria tietomääriä. Kun DVD+/-R-levylle on tallennettu ja se on suljettu tai viimeistelty, levylle ei voi enää tallentaa uudelleen. Käytä tyhjiä DVD+/-RW-levyjä, kun haluat tallentaa tietoja DVD-levylle useita kertoja ja poistaa niitä siltä.

| Levyn tyyppi | Luku  | Kirjoitus | Uudelleenkirjoitus |
|--------------|-------|-----------|--------------------|
| CD-R         | Kyllä | Kyllä     | Ei                 |
| CD-RW        | Kyllä | Kyllä     | Kyllä              |

Tallentavat CD-asemat

| Levyn tyyppi | Luku  | Kirjoitus | Uudelleenkirjoitus |
|--------------|-------|-----------|--------------------|
| CD-R         | Kyllä | Kyllä     | Ei                 |
| CD-RW        | Kyllä | Kyllä     | Kyllä              |
| DVD+R        | Kyllä | Kyllä     | Ei                 |
| DVD-R        | Kyllä | Kyllä     | Ei                 |
| DVD+RW       | Kyllä | Kyllä     | Kyllä              |
| DVD-RW       | Kyllä | Kyllä     | Kyllä              |
| DVD+R DL     | Kyllä | Kyllä     | Ei                 |

Tallentavat DVD-asemat

### Hyödyllisiä vinkkejä

- Microsoft<sup>®</sup> Windowsin<sup>®</sup> Resurssienhallinnan avulla voit vetää ja pudottaa tiedostoja CD-R- tai CD-RW-levylle vasta, kun olet avannut Sonic DigitalMedia -ohjelman ja DigitalMedia-projektin.
- CD-R-levyille tallennettuja musiikki-CD-levyjä voi kuunnella tavallisella stereolaitteella. Useimmat koti- tai autostereot eivät toista CD-RW-levyjä.
- Sonic DigitalMedialla ei voi luoda DVD-äänilevyjä
- MP3-musiikkitiedostoja voi toistaa ainoastaan MP3-soittimilla ja tietokoneissa, joissa on MP3-ohjelmisto.
- Kotiteatterijärjestelmien DVD-soittimet eivät välttämättä tue kaikkia saatavilla olevia DVD-muotoja. Katso lisätietoja DVD-soittimesi tukemista muodoista DVD-soittimen oppaista tai ota yhteys valmistajaan.
- Älä täytä CD-R- tai CD-RW-levyä kokonaan älä esimerkiksi kopioi 650 megatavun tiedostoa tyhjälle 650 megatavun CD-levylle. CD-RWasema tarvitsee 1–2 Mt tyhjää tilaa levyn sulkemiseen.
- Käytä tyhjää CD-RW-levyä CD-tallennuksen harjoittelemiseen. Jos teet virheen, voit poistaa tiedot CD-RW-levyltä ja yrittää uudelleen. Tyhjien CD-RW-levyjen avulla voit myös testata musiikkitiedostoprojekteja, ennen kuin tallennat projektin pysyvästi tyhjälle CD-R-levylle.
- Lisätietoja on Sonicin sivustossa osoitteessa www.sonic.com.

## Muistikortinlukijan käyttö (valinnainen)

Voit siirtää tietoa suoraan tietokoneeseen muistikortinlukijan avulla.

Muistikortinlukija tukee seuraavia muistityyppejä:

- xD-Picture Card
- SmartMedia (SMC)
- CompactFlash-kortti, tyyppi I ja II (CF I/II)
- MicroDrive-kortti
- SecureDigital-kortti (SD)
- MultiMediaCard (MMC)
- Memory Stick (MS/MS Pro)
Lisätietoja muistikortinlukijan asentamisesta on kohdassa "Muistikortinlukijan asentaminen" sivulla 159.

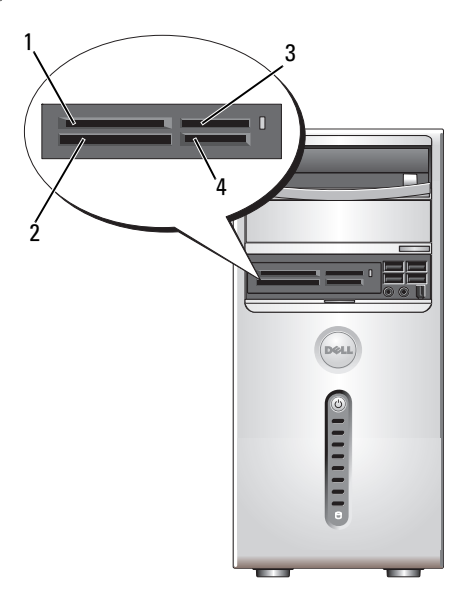

- 1 xD-Picture Card -kortti ja SmartMedia-kortti (SMC)
- 3 Memory Stick (MS/MS Pro)
- 2 CompactFlash-kortti, tyyppi I ja II (CF I/II), ja MicroDrive-kortti
- 4 SecureDigital-kortti (SD) / MultiMediaCard (MMC)

Voit käyttää muistikortinlukijaa seuraavasti:

- 1 Katso muistikortista, missä asennossa se pitää asettaa paikalleen.
- **2** Työnnä tallennusväline tai kortti oikeaan korttipaikkaan, kunnes se on täysin liittimessä.

Jos kohtaat vastusta, älä pakota tallennusvälinettä tai korttia. Tarkista kortin suunta ja yritä uudestaan.

# Kahden näytön kytkeminen

#### 🔨 VAARA: Tutustu *Tuotetieto-oppaan* turvallisuusohjeisiin ennen tässä osassa mainittujen toimien tekemistä.

Jos olet hankkinut näytönohjaimen, joka tukee kahta näyttöä, kytke ja ota näytöt käyttöön alla olevien ohjeiden mukaisesti. Ohjeissa käsitellään kytkentätoimenpiteet, kun kyseessä on kaksi (VGA-liittimellä varustettua) näyttöä tai kun kyseessä on VGA-liittimellä varustettu näyttö ja DVI- tai TVliittimellä varustettu näyttö.

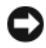

VAROITUS: Jos olet kytkemässä kahta VGA-kytkimellä varustettua näyttöä, tarvitset kaapelikytkentää varten valinnaisen DVI-sovittimen. Jos olet kytkemässä kahta litteää näyttöä, ainakin toisessa niistä on oltava VGA-liitin. Jos olet kytkemässä televisiota, voit ehkä kytkeä vain yhden näytön (VGA tai DVI) television lisäksi.

# Kahden näytön kytkeminen VGA-liittimen avulla

1 Noudata kohdan "Alkutoimet" sivulla 109 ohjeita.

HUOMAUTUS: Jos tietokoneessa on integroitu näytönohjain, älä kytke kumpaakaan näyttöä integroituun videoliittimeen. Jos kiinteän videoliittimen päällä on suoja, älä poista suojaa ja liitä näyttöä tähän liittimeen, tai näyttö ei toimi.

- **2** Kytke yksi näytöistä tietokoneen takana olevaan (siniseen) VGA-liittimeen.
- **3** Kytke toinen näyttö valinnaiseen DVI-sovittimeen ja kytke DVI-sovitin tietokoneen takana olevaan (valkoiseen) DVI-liittimeen.

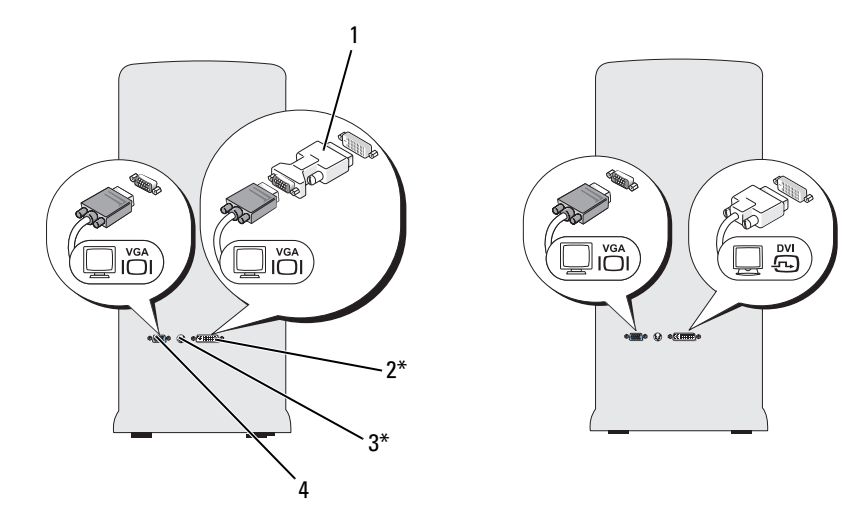

\* Ei käytössä kaikissa tietokoneissa

- 1 valinnainen DVI-sovitin
- 2 DVI-liitin (valkoinen)

**3** TV-lähtöliitin

4 VGA-liitin (sininen)

## Yhden VGA-liittimellä ja yhden DVI-liittimellä varustetun näytön **kvtkeminen**

- 1 Noudata kohdan "Alkutoimet" sivulla 109 ohjeita.
- 2 Kytke näytön VGA-liitin tietokoneen takana olevaan (siniseen) VGAliittimeen.
- **3** Kytke toisen näytön DVI-liitin tietokoneen takana olevaan (valkoiseen) DVI-liittimeen.

## **Television kytkeminen**

HUOMAUTUS: Television kytkemiseen tietokoneeseen tarvitaan S-video-kaapeli, jonka voi hankkia kodinkoneliikkeestä. Kaapelia ei toimiteta tietokoneen mukana.

- 1 Noudata kohdan "Alkutoimet" sivulla 109 ohjeita.
- 2 Kytke S-video-kaapelin toinen pää valinnaiseen tietokoneen takana olevaan TV-lähtöliittimeen

- **3** Kiinnitä S-video-kaapelin toinen pää television S-video-tuloliittimeen.
- 4 Kvtke VGA- tai DVI-näyttö.

# Näyttöasetuksien muuttaminen

- Käynnistä tietokone näyttöjen tai television kytkemisen jälkeen. 1 Microsoft<sup>®</sup> Windowsin<sup>®</sup> työpöytä näkyy ensisijaisessa näytössä.
- 2 Ota laajennettu työpöytätila käyttöön näyttöasetuksissa. Laajennetussa työpöytätilassa voit vetää kohteita näytöltä toiselle ja siten kaksinkertaistaa näkyvän työtilan.

# Virranhallinta

# Microsoft<sup>®</sup> Windows<sup>®</sup> XP:n virranhallinta-asetukset

Microsoft<sup>®</sup> Windows<sup>®</sup> XP:n virranhallinta-asetukset voivat vähentää tietokoneen käyttämää virtaa silloin, kun tietokoneessa on virta kytkettynä, mutta se ei ole käytössä. Voit vähentää näytön tai kiintolevyn käyttämää virtaa, mutta voit käyttää myös valmius- tai lepotilaa ja vähentää koko tietokoneen käyttämää virtaa. Kun tietokone poistuu virransäästötilasta, se palaa samaan toimintatilaan, jossa se oli ennen virransäästötilaan siirtymistä.

HUOMAUTUS: Windows XP Professional -käyttöjärjestelmässä on tietoturva- ja verkko-ominaisuuksia, joita ei ole Windows XP Home Edition -versiossa, Kun Windows XP Professional -tietokone kytketään verkkoon, tietoturvaan ja verkkoon liittyviä asetuksia tulee näkyviin eri ikkunoihin.

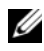

HUOMAUTUS: Valmius- ja lepotilan käyttöönottotapa saattaa vaihdella käyttöjärjestelmän mukaan.

# Valmiustila

Valmiustila säästää virtaa sammuttamalla näytön ja kiintolevyn tietyn ajan eli aikakatkaisuajan kuluttua. Kun tietokone poistuu valmiustilasta, se palaa samaan käyttötilaan, jossa se oli ennen valmiustilaan siirtymistä.

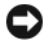

VAROITUS: Tietoja voidaan menettää, jos tietokoneen virransaanti katkeaa valmiustilassa.

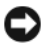

VAROITUS: Tietokoneen näytönohjain on asennettu PCI Express x16 -paikkaan. Jos paikassa on jo kortti ja lisäät oheislaitteen, joka ei tue s3 suspend -tilan käyttöä, tietokone ei siirry valmiustilaan.

Tietokoneen määrittäminen siirtymään valmiustilaan tietyn aikakatkaisuajan kuluttua:

- 1 Napsauta Käynnistä-painiketta ja valitse Ohjauspaneeli.
- 2 Määritä valmiustilan asetukset Virrankäyttömalli- ja Lisäasetuksetvälilehdissä.

Jos haluat ottaa valmiustilan käyttöön ilman odotusaikaa, napsauta <mark>Käynnistä-</mark>painiketta, valitse **Sammuta tietokone** ja valitse sitten **Valmiustila**.

Voit poistua valmiustilasta painamalla jotakin näppäimistön näppäintä tai liikuttamalla hiirtä.

# Lepotila

Lepotila säästää virtaa kopioimalla järjestelmätiedot kiintolevylle varattuun tilaan ja katkaisemalla sitten tietokoneesta virran kokonaan. Kun tietokone palautuu lepotilasta, työpöytä palaa siihen tilaan, jossa se oli ennen siirtymistä lepotilaan.

Lepotilan ottaminen käyttöön:

- 1 Napsauta Käynnistä-painiketta ja valitse Ohjauspaneeli.
- 2 Määritä lepotila-asetukset Virrankäyttömallit-, Lisäasetukset- ja Lepotilavälilehdissä.

Poistu lepotilasta painamalla virtapainiketta. Palautuminen lepotilasta voi kestää jonkin aikaa. Näppäimistön näppäinten painaminen tai hiiren liikuttaminen ei palauta tietokonetta lepotilasta, sillä näppäimistö ja hiiri eivät toimi, kun tietokone on lepotilassa.

Koska lepotila edellyttää erityistä kiintolevylle tallennettua tiedostoa, johon tietokoneen muistin sisältö mahtuu, Dell luo oikeankokoisen lepotilatiedoston ennen tietokoneen toimittamista. Jos tietokoneen kiintolevy vioittuu, Windows XP luo lepotilatiedoston automaattisesti uudelleen.

## Virta-asetusten ominaisuudet

Määritä valmiustila- ja lepotila-asetukset sekä muut virta-asetukset Virtaasetusten ominaisuudet -ikkunassa. Virta-asetusten ominaisuudet -ikkunan avaaminen:

- 1 Napsauta Käynnistä-painiketta ja valitse Ohjauspaneeli.
- 2 Määritä virranhallinta-asetukset valitsemalla Virrankäyttömalli-välilehti, Lisäasetukset-välilehti ja Lepotila-välilehti.

#### Virrankäyttömalli-välilehti

Kukin virranhallinnan vakioasetus on malli. Jos haluat valita jonkin tietokoneeseen asennetuista Windowsin vakiokäyttömalleista, valitse virrankäyttömalli avattavasta Virrankäyttömalli-valikosta. Kunkin mallin asetukset näkyvät mallin nimen alapuolella olevissa kentissä. Kussakin mallissa on erilaiset valmius- ja lepotilan käynnistysasetukset sekä näytön ja kiintolevyn sammutusasetukset.

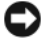

VAROITUS: Jos määrität kiintolevyn aikakatkaisuajan lyhyemmäksi kuin näytön ajan, tietokone saattaa näyttää lakkaavan vastaamasta. Voit palauttaa tietokoneen normaalitilaan painamalla jotakin näppäintä tai napsauttamalla hiirellä. Voit välttää tämän ongelman määrittämällä aina näytön aikakatkaisuajan lyhyemmäksi kuin kiintolevyn ajan.

Virrankäyttömalli-valikko sisältää seuraavat mallit:

- Aina päällä (oletus) jos haluat käyttää tietokonetta ilman virransäästöä.
- ٠ Koti- tai toimistotietokone — jos käytät tietokonetta koti- tai toimistotietokoneena ja virtaa tarvitsee säästää vain vähän.
- ٠ Vähäinen virranhallinta — jos haluat käyttää vähäistä virransäästöä.
- Akun enimmäisvaraus jos tietokone on kannettava tietokone ja käytät ٠ sitä akkuvirralla pitkään yhtäjaksoisesti.

Jos haluat muuttaa jonkin mallin oletusasetuksia, napsauta Sammuta näyttölaite-, Sammuta kiintolevyt-, Järjestelmän valmiustila- tai Järjestelmän lepotila -kentän valikkoa ja valitse haluamasi aikakatkaisuaika luettelosta. Jos muutat aikakatkaisuajan mallin kentästä, kyseisen mallin oletusasetukset muuttuvat pysyvästi, ellet valitse Tallenna nimellä ja tallenna muutettua mallia eri nimellä.

#### Lisäasetukset-välilehti

Lisäasetukset-välilehdessä voit

- sijoittaa virta-asetuskuvakkeen Windowsin ilmaisinalueelle, mistä sitä voi käyttää nopeasti.
- määrittää tietokoneen kysymään Windows-salasanaa, ennen kuin tietokone palautuu valmius- tai lepotilasta.
- ohjelmoida virtapainikkeen aktivoimaan valmius- tai lepotilan tai katkaisemaan tietokoneesta virran.

Voit ohjelmoida nämä asetukset napsauttamalla asetusta vastaavasta valikosta ja valitsemalla **OK**.

## Lepotila-välilehti

Lepotila-näytössä voit ottaa käyttöön lepotilan. Jos haluat käyttää Virrankäyttömalli-välilehdessä määritettyjä lepotila-asetuksia, valitse Lepotila-välilehden Ota lepotilatoiminto käyttöön -valintaruutu.

Lisätietoja virranhallinta-asetuksista:

- 1 Napsauta Käynnistä-painiketta ja valitse Ohje ja tuki.
- 2 Valitse Ohje ja tuki -ikkunassa Suorituskyky ja ylläpito.
- 3 Valitse Suorituskyky ja ylläpito -ikkunassa Sähkön säästäminen.

# Windows Vistan<sup>®</sup> virranhallinta-asetukset

Windows Vistan<sup>®</sup> virranhallinta-asetukset on suunniteltu vähentämään tietokoneen käyttämää virtaa silloin, kun tietokoneessa on virta kytkettynä, mutta se ei ole käytössä. Voit vähentää ainoastaan näytön tai kiintolevyn käyttämää virtaa, ja Windows Vista voi asettaa oletusarvoiseksi sammutustilaksi valmiustilan. Voit vähentää virrankäyttöä entisestään käyttämällä horrostilaa.

Kun tietokone poistuu virransäästötilasta (valmiustilasta tai horrostilasta), Windowsin työpöytä palaa samaan tilaan kuin missä se oli ennen virransäästötilaan siirtymistä. Windows Vistassa on kolme pääasiallista oletusarvoista virranhallintatilaa:

- Tasapainotettu
- Virransäästö
- Paras suoritusteho

Dell on lisännyt neljännen Dell-Recommended-tilan. Tässä virranhallintatilassa käytetään useimmille asiakkaillemme tyypillisiä asetuksia. Tämä on aktiivinen virrankäyttösuunnitelma.

# Valmiustila

Valmiustila on Windows Vistan oletusarvoinen sammutustila. Valmiustila säästää virtaa sammuttamalla näytön ja kiintolevyn aikakatkaisun jälkeen. Kun tietokone poistuu valmiustilasta, se palaa samaan käyttötilaan, jossa se oli ennen valmiustilaan siirtymistä.

Tietokoneen määrittäminen siirtymään valmiustilaan tietyn aikakatkaisuajan kuluttua:

- 1 Valitse Käynnistä 😨 ja Ohjauspaneeli.
- 2 Valitse Järjestelmä ja ylläpito.
- 3 Valitse Järjestelmä ja ylläpito -kohdasta Virranhallinta-asetukset.

Seuraavassa valintaikkunassa on kolme virrankäyttösuunnitelmaa, joista ylin (Dell Recommended) on tällä hetkellä aktiivinen.

Kolmen virrankäyttösuunnitelman alapuolella on myös muut suunnitelmat näyttävä nuoli. Sinulla voi olla monta virrankäyttösuunnitelmaa, mutta vain kolme näytetään, ja niistä ylin on aktiivinen.

Jos haluat ottaa valmiustilan välittömästi käyttöön, valitse Käynnistä 🚱, ja napsauta sen jälkeen sammutuskuvaketta. Windows Vista ottaa Valmiustilan oletusarvoisena sammutustilana käyttöön.

Voit poistua valmiustilasta painamalla jotakin näppäimistön näppäintä tai liikuttamalla hiirtä.

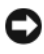

**VAROITUS**: Tietoja voidaan menettää, jos tietokoneen virransaanti katkeaa valmiustilassa. Windows Vistassa on uusi yhdistelmälepotilaksi kutsuttu toiminto, joka tallentaa tiedot tiedostoon ja siirtää järjestelmän valmiustilaan. Virtakatkon sattuessa järjestelmä säilyttää tiedot kiintolevyllä, ja ne palautetaan samassa muodossa kuin missä ne olivat aikaisemmin. Lisätietoja saat siirtymällä Ohjeeseen ja tukeen ja tekemällä yhdistelmälepotilaa koskevan haun. Yhdistelmälepotila aktivoi järjestelmän nopeasti valmiustilasta, mutta se suojaa myös tietoja tallentamalla ne kiintolevylle.

# Horrostila

Horrostila säästää virtaa kopioimalla järjestelmätiedot kiintolevylle varattuun tilaan ja sammuttamalla sitten tietokoneen kokonaan. Kun tietokone palautuu horrostilasta, työpöytä palaa siihen tilaan, jossa se oli ennen siirtymistä horrostilaan. Windows Vista voi estää **Horrostila**-toiminnon käytön, jos yhdistelmälepotila on otettu käyttöön. Lisätietoja saat siirtymällä **Ohjeeseen ja tukeen** ja tekemällä **horrostilaa** koskevan haun.

Voit ottaa horrostilan välittömästi käyttöön seuraavasti (jos se on käytettävissä):

- 1 Valitse Käynnistä 🚱 ja napsauta lukituskuvakkeen vieressä olevaa (oikealle osoittavaa) nuolta.
- 2 Valitse luettelosta Horrostila.

Poistu horrostilasta painamalla virtapainiketta. Palautuminen horrostilasta voi kestää jonkin aikaa. Näppäimistön näppäinten painaminen tai hiiren liikuttaminen ei palauta tietokonetta horrostilasta, sillä näppäimistö ja hiiri eivät toimi, kun tietokone on horrostilassa.

Koska horrostila edellyttää erityistä kiintolevylle tallennettua tiedostoa, johon tietokoneen muistin sisältö mahtuu, Dell luo oikeankokoisen horrostilatiedoston ennen tietokoneen toimittamista. Jos tietokoneen kiintolevy vioittuu, Windows Vista luo horrostilatiedoston automaattisesti uudelleen.

## Virrankäyttösuunnitelman ominaisuudet

Määritä valmiustilan asetukset, näyttötilan asetukset, horrostilan asetukset (jos ne ovat käytettävissä) ja muut virranhallinta-asetukset Virrankäyttösuunnitelman ominaisuudet -ikkunassa.

Virrankäyttösuunnitelman ominaisuudet -ikkunan avaaminen:

- 1 Valitse Käynnistä 💿 ja Ohjauspaneeli.
- 2 Valitse Järjestelmä ja ylläpito.
- **3** Valitse Järjestelmä ja ylläpito -kohdasta Virranhallinta-asetukset. Tämä avaa Valitse virrankäyttösuunnitelma -ikkunan.
- **4** Voit muuttaa tai muokata virranhallinta-asetuksia **Valitse** virrankäyttösuunnitelma -ikkunassa.

Voit muuttaa virrankäyttösuunnitelman oletusasetukset seuraavasti:

- 1 Valitse Käynnistä 🚳 ja Ohjauspaneeli.
- 2 Valitse Valitse luokka -kohdasta Järjestelmä ja ylläpito.
- 3 Valitse Järjestelmä ja ylläpito -kohdasta Virranhallinta-asetukset.

Virranhallinta-asetukset-valintaikkunan vasemmalle puolelle ilmestyy erilaisia vaihtoehtoja.

Voit muuttaa asetuksia napsauttamalla Muuta suunnitelman asetuksia minkä tahansa virrankäyttösuunnitelman alla, ja

- vaatia salasanaa järjestelmän aktivoituessa
- määrittää virtapainikkeiden toiminnot
- luoda virrankäyttösuunnitelman (voit valita haluamasi asetukset ja luoda mukautetun virrankäyttösuunnitelman)
- määrittää näytön sammutusajankohdan
- määrittää horrostilaan siirtymisen ajankohdan

## Lisäasetukset-välilehti

Lisäasetukset-välilehdessä voit määrittää erilaisia asetuksia edellä kuvattujen perusasetusten lisäksi. Jos et tiedä tai et ole varma, miten asetuksia pitäisi muuttaa, jätä oletusasetukset voimaan. Voit käyttää lisäasetuksia seuraavasti:

- 1 Valitse muutettava virrankäyttösuunnitelma.
- 2 Valitse suunnitelman nimen alta Muuta suunnitelman asetuksia.
- 3 Valitse Muuta virranhallinnan lisäasetuksia.

# VAARA: Virranhallinnan lisäasetukset -valintaikkunassa on monia erilaisia asetuksia. Ole varovainen asetuksia muuttaessasi.

Voit tutustua lisäasetusten antamiin mahdollisuuksiin valitsemalla Käynnistä 😨 ja Ohje ja tuki.

# SpeedStep™-tekniikan ottaminen käyttöön

SpeedStep-tekniikka hallitsee tietokoneen suorittimen suoritustehoa automaattisesti säätämällä käyttötaajuuden ja jännitteen aina tehtävän mukaan. Sen avulla voidaan säästää merkittävästi virtaa, kun sovellus ei vaadi täyttä suoritustehoa. Suorituskyky on suunniteltu vastaamaan tarpeita siten, että suorittimen suoritusteho on tarvittaessa paras mahdollinen, mutta virtaa säästetään automaattisesti aina kun se on mahdollista.

Windows Vista ottaa Intel Speedstep -tekniikat automaattisesti käyttöön Dell Recommended-, Tasapainotettu- ja Virransäästövirrankäyttösuunnitelmia käytettäessä. Toiminto poistetaan käytöstä Paras suoritusteho -virrankäyttösuunnitelmaa käytettäessä.

# RAID-kokoonpanot

HUOMAUTUS: Inspiron 530b/530d ei tue RAID-kokoonpanon käyttöä.

Tämä osa sisältää yleiskatsauksen vikasietoisen levymuistijärjestelmän (RAID) kokoonpanosta, jonka olet ehkä valinnut, kun ostit tietokoneen. Tietokoneesi tukee RAID 1 -tasoa. RAID 1 -tason kokoonpanoa suositellaan käyttäjille, jotka kaipaavat korkeatasoista tietojen eheyttä digitaaliseen valokuvaukseen ja äänentoistoon.

Tietokoneessa oleva Intelin RAID-ohjain pystyy luomaan vain kahta fyysistä kiintolevyä käyttäviä RAID-taltioita. Jos tietokoneessa on kolmas kiintolevy, sitä ei voi liittää RAID-taltioon Intel RAID -määritysohjelmalla, mutta sitä voi käyttää RAID 1 -kokoonpanon varakiintolevynä. Jos tietokoneessa on neljä kiintolevyä, kumpikin kiintolevypari voidaan määrittää RAID-tason 1 taltioksi. Kiintolevyjen tulisi olla samankokoisia, jotta suuremmalle kiintolevylle ei jäisi varaamatonta (ja siten käyttämätöntä) tilaa.

# RAID 1 -tason kokoonpano

RAID 1 -tason kokoonpanossa käytetään peilaukseksi kutsuttua tekniikkaa. Kun tiedot kirjoitetaan ensisijaiselle kiintolevylle, ne kopioidaan (peilataan) myös toiselle kiintolevylle. RAID 1 -tason kokoonpanossa tingitään lukunopeudesta, jotta siitä saadaan vikasietoinen.

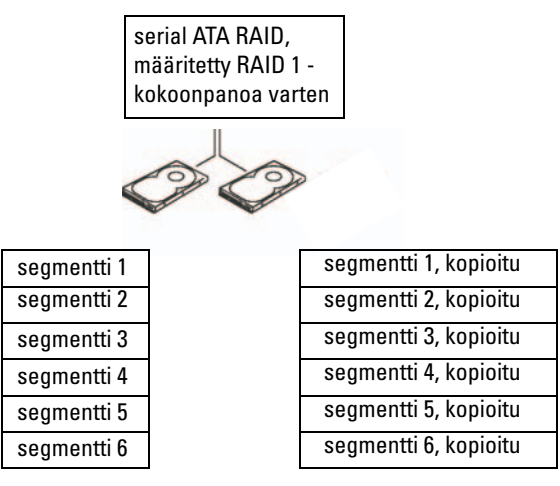

kiintolevy 1

kiintolevy 2

Jos kiintolevy rikkoutuu, seuraavat luku- ja kirjoitustoiminnot ohjataan jäljelle jääneelle kiintolevylle. Tämän jälkeen korvaava kiintolevy voidaan rakentaa uudelleen jäljelle jääneen kiintolevyn tietojen perusteella. Koska tiedot kopioidaan kahdelle kiintolevylle, kahdella 120 Gt:n RAID 1 -tason kiintolevyllä on yhteensä enintään 120 Gt tallennustilaa

**HUOMAUTUS:** RAID 1 -kokoonpanon koko on yhtä kuin kokoonpanon pienimmän kiintolevyn koko.

## Kiintolevyjen RAID-määritys

Tietokoneen RAID-asetukset voidaan määrittää, vaikka et olisikaan valinnut RAID-kokoonpanoa silloin, kun ostit tietokoneen. RAID-asetusten määrittäminen edellyttää, että tietokoneessa on ainakin kaksi kiintolevyä. Kiintolevyn asentamista koskevat ohjeet ovat kohdassa "Kiintolevyt" sivulla 145.

RAID-kiintolevytaltioita voi määrittää kahdella tavalla. Yhdessä menetelmässä kävtetään Intel® Option ROM -apuohjelmaa, joka suoritetaan ennen käyttöjärjestelmän asentamista kiintolevylle. Toisessa menetelmässä käytetään Intel Matrix Storage Manager- tai Intel Storage Utility -apuohjelmaa, joka suoritetaan käyttöjärjestelmän ja Intel Storage Utility -apuohjelman asentamisen jälkeen. Molemmat menetelmät edellyttävät, että tietokone asetetaan RAIDtilaan ennen näissä ohjeissa kuvattujen RAID-asetusten suorittamista. Kummassakin tavassa tietokone on määritettävä RAID-kokoonpanon mahdollistavaan tilaan ennen aloittamista.

#### Tietokoneen määrittäminen RAID-kokoonpanon mahdollistavaan tilaan

- **1** Avaa järjestelmän asetusohjelma (katso "System Setup (Järjestelmän asetukset) -ohjelman avaaminen" sivulla 194).
- 2 Valitse ylä- ja alanuolipainikkeilla **Integrated Peripherals** (Integroidut oheislaitteet) ja paina <Enter>-näppäintä.
- **3** Valitse ylä- ja alanuolipainikkeilla **Drive Controller** (Aseman ohjain) ja paina <Enter>-näppäintä.
- **4** Valitse ylä- ja alanuolipainikkeilla **SATA Mode** (SATA-tila) ja avaa asetukset painamalla <Enter>-näppäintä.
- **5** Valitse ylä- ja alanuolipainikkeilla **RAID** ja ota RAID-toiminto käyttöön painamalla <Enter>-näppäintä.
- **6** Tallenna asetukset ja sulje System Setup (Järjestelmän asetukset) -ohjelma painamalla <F10>-näppäintä.

# RAID-kokoonpanon määrittäminen Intel<sup>®</sup> Option ROM -apuohjelman avulla

**HUOMAUTUS:** Vaikka RAID-kokoonpanoissa voidaan käyttää minkä tahansa kokoisia kiintolevyjä, kun ne määritetään Intel Option ROM -apuohjelman avulla, kiintolevyjen tulisi mielellään olla samankokoisia. RAID 0 -tason kokoonpanossa pakan koko vastaa pienimmän kiintolevyn kokoa kerrottuna pakkaan kuuluvien kiintolevyjen (kaksi) määrällä. RAID 1 -tason kokoonpanossa pakan koko vastaa pienemmän kiintolevyn kokoa.

## RAID 1 -tason kokoonpanon luominen

- 1 Määritä tietokone RAID-kokoonpanon mahdollistavaan tilaan (katso "Tietokoneen määrittäminen RAID-kokoonpanon mahdollistavaan tilaan" sivulla 49).
- **2** Paina <Ctrl><i>-näppäimiä, kun saat kehotuksen siirtyä Intel RAID Option ROM -apuohjelmaan.
- **3** Valitse ylä- ja alanuolipainikkeilla **Create RAID Volume** (Luo RAID-taltio) ja paina <Enter>-näppäintä.
- **4** Syötä RAID-taltion nimi tai hyväksy oletusnimi ja paina <Enter>- näppäintä.
- **5** Valitse ylä- ja alanuolipainikkeilla **RAID1** (**Mirror**) (RAID1 [Peilaus]) ja paina <Enter>-näppäintä.

- **6** Jos käytettävissä on enemmän kuin kaksi kiintolevyä, valitse kaksi pakkana käytettävää kiintolevyä ylä- ja alanuolipainikkeilla sekä välilyöntipainikkeella, ja paina sitten <Enter>-näppäintä.
- 7 Valitse taltiolle haluamasi kapasiteetti ja paina <Enter>-näppäintä. Oletusarvona on suurin käytettävissä oleva koko.
- 8 Luo taltio painamalla <Enter>-näppäintä.
- **9** Vahvista painamalla <*y*>-näppäintä, että haluat luoda RAID-taltion.
- **10** Vahvista, että Intel Option ROM -apuohjelman pääikkunassa on näkyvissä oikea taltion kokoonpano.
- **11** Valitse Exit (Lopeta) käyttämällä ylä- ja alanuolinäppäimiä ja paina <Enter>-näppäintä.
- 12 Asenna käyttöjärjestelmä.

#### **RAID**-taltion poistaminen

|    | 7 | 1  | 4 |
|----|---|----|---|
|    |   | 64 |   |
| Ζ. | - |    |   |
|    |   |    |   |
|    |   |    |   |
|    |   |    |   |
|    |   |    |   |
|    |   |    |   |

HUOMAUTUS: Kun suoritat tämän toiminnon, kaikki RAID-kiintolevyjen tiedot menetetään.

**HUOMAUTUS:** Jos tietokone käynnistyy RAID-taltiosta ja se poistetaan Intel RAID Option ROM -apuohjelmasta, tietokonetta ei voi enää käynnistää uudelleen.

- 1 Paina <Ctrl><i>-näppäimiä, kun saat kehotuksen siirtyä Intel RAID Option ROM -apuohjelmaan.
- **2** Valitse ylä- ja alanuolipainikkeilla **Delete RAID Volume** (Poista RAIDtaltio) ja paina <Enter>-näppäintä.
- **3** Valitse poistettava taltio ylä- ja alanuolipainikkeilla ja paina <Delete>- näppäintä.
- **4** Vahvista painamalla <y>-näppäintä, että haluat poistaa RAID-taltion.
- 5 Sulje Intel Option ROM -apuohjelma painamalla <Esc>-näppäintä.

## RAID-kokoonpanon määrittäminen Intel<sup>®</sup> Matrix Storage Manager apuohjelman avulla

Jos käytössäsi on jo yksi kiintolevy, johon on asennettu käyttöjärjestelmä, ja haluat lisätä toisen kiintolevyn ja määrittää molemmat kiintolevyt RAIDtaltioon menettämättä aiempaa käyttöjärjestelmää ja kaikkia tietoja, käytä seuraavaa siirtovaihtoehtoa (katso "Tietojen siirtäminen RAID 1 -taltioon" sivulla 53). Luo RAID 1 -tason taltio vain, kun:

- olet lisäämässä kaksi uutta kiintolevyä tietokoneeseen, jossa on yksi kiintolevy (käyttöjärjestelmä on asennettu kyseiselle kiintolevylle), ja haluat muuntaa kaksi uutta kiintolevyä yhdeksi RAID-taltioksi
- tietokoneesi kaksi kiintolevyä on jo muunnettu yhdeksi pakaksi, mutta pakassa on edelleen jonkin verran tilaa, jonka haluat määrittää toiseksi RAID-taltioksi.

#### **BAID 1**-tason taltion luominen

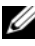

HUOMAUTUS: Kun suoritat tämän toiminnon, kaikki RAID-kiintolevyjen tiedot menetetään.

- Määritä tietokone RAID-kokoonpanon mahdollistavaan tilaan (katso 1 "Tietokoneen määrittäminen RAID-kokoonpanon mahdollistavaan tilaan" sivulla 49).
- 2 Käynnistä Intel<sup>®</sup> Matrix Storage Manager valitsemalla Käynnistä 🧔 ja osoittamalla Kaikki ohjelmat  $\rightarrow$  Intel<sup>®</sup> Matrix Storage Manager  $\rightarrow$  Intel Matrix Storage Console.

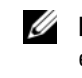

HUOMAUTUS: Jos näyttöön ei tule Actions (Toiminnot) -valikkovaihtoehtoa, et ole vielä määrittänyt tietokonetta RAID-kokoonpanon mahdollistavaan tilaan (katso "Tietokoneen määrittäminen RAID-kokoonpanon mahdollistavaan tilaan" siyulla 49).

- **3** Käynnistä Create RAID Volume Wizard (Ohjattu RAID-taltion luominen) valitsemalla Actions (Toiminnot) -valikossa Create RAID Volume (Luo RAID-taltio).
- **4** Valitse ensimmäisessä näytössä **Next** (Seuraava).
- **5** Vahvista taltion nimi, valitse RAID-tasoksi **RAID** 1 ja jatka valitsemalla Next (Seuraava).

- 6 Valitse Select Volume Location (Valitse taltion sijainti) -näytössä ensimmäinen kiintolevy, jota haluat käyttää RAID 1 -taltion luomiseen, ja napsauta sitten oikeaa nuolipainiketta. Napsauta toista kiintolevyä. Kun molemmat kiintolevyt näkyvät Selected (Valitut) -ikkunassa, valitse Next (Seuraava).
- Valitse Specify Volume Size (Määritä taltion koko) -ikkunassa Volume Size (Haluttu taltion koko) ja valitse sitten Next (Seuraava)
- 8 Luo taltio valitsemalla Finish (Valmis) tai tee muutoksia valitsemalla Back (Edellinen).
- **9** Luo osio uuteen RAID-taltioon noudattamalla Microsoft Windowsin osioimisohjeita.

#### **RAID**-taltion poistaminen

- **HUOMAUTUS:** Kun toiminto poistaa RAID 1 -taltion, se myös jakaa RAID 1 -taltion kahteen ei-RAID-kiintolevyyn osioimalla ja jättää kaikki nykyiset datatiedostot koskematta.

  - **2** Napsauta poistettavan RAID-taltion **Volume** (Taltio) -kuvaketta hiiren kakkospainikkeella ja valitse **Delete Volume** (Poista taltio).
  - **3** Valitse **Delete RAID Volume Wizard** RAID-taltion poistamisen ohjattu toiminto) -näytössä **Next** (Seuraava).
  - **4** Valitse poistettava RAID-taltio **Available** (Käytettävissä) -ruudusta, siirrä valittu RAID-taltio oikealla nuolipainikkeella **Selected** (Valittu) -ruutuun ja valitse **Next** (Seuraava).
  - **5** Poista taltio valitsemalla **Finish** (Valmis).

#### Tietojen siirtäminen RAID 1 -taltioon

- Määritä tietokone RAID-kokoonpanon mahdollistavaan tilaan (katso 1 "Tietokoneen määrittäminen RAID-kokoonpanon mahdollistavaan tilaan" sivulla 49).
- Matrix Storage Console.

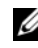

HUOMAUTUS: Jos näyttöön ei tule Actions (Toiminnot) -valikkovaihtoehtoa, et ole vielä määrittänyt tietokonetta RAID-kokoonpanon mahdollistavaan tilaan (katso "Tietokoneen määrittäminen RAID-kokoonpanon mahdollistavaan tilaan" siyulla 49).

- **3** Käynnistä Migration Wizard (Ohjattu siirtotoiminto) valitsemalla Actions (Toiminnot) -valikossa Create RAID Volume From Existing Hard Drive (Luo RAID-taltio aiemmasta kiintolevystä).
- **4** Valitse ensimmäisessä Migration Wizard (Ohjattu siirtotoiminto) -näytössä Next (Seuraava).
- 5 Syötä RAID-taltion nimi tai hyväksy oletusnimi.
- 6 Valitse avattavasta luetteloruudusta RAID-tasoksi RAID L.

**HUOMAUTUS:** Valitse kiintolevy, joka sisältää ne tiedot tai käyttöjärjestelmän tiedostot, jotka haluat säilyttää lähdekiintolevynä käytettävässä RAID-taltiossa.

- Kaksoisnapsauta Select Source Hard Drive (Valitse lähdekiintolevy) 7 -näytössä kiintolevyä, josta haluat siirtää tiedot, ja valitse Next (Seuraava).
- 8 Valitse Select Member Hard Drive (Valitse jäsenkiintolevy) -näytössä kaksoisnapsauttamalla jäsenkiintolevy, jonka haluat toimivan pakassa peilinä, ja valitse Next (Seuraava).
- Valitse Specify Volume Size (Määritä taltion koko) -näytössä haluamasi 9 taltion koko ja valitse Next (Seuraava).

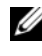

HUOMAUTUS: Kaikki jäsenkiintolevyn sisältämät tiedot poistetaan seuraavan vaiheen aikana.

10 Käynnistä siirtäminen valitsemalla Finish (Valmis) tai tee muutoksia valitsemalla Back (Edellinen). Voit käyttää tietokonetta normaalisti siirtoprosessin aikana.

#### Varakiintolevyn luominen

Varakiintolevy voidaan luoda RAID 1 -pakalla. Käyttöjärjestelmä ei näe varakiintolevyä, mutta voit tarkastella varakiintolevyä levyn hallintatoiminnon tai Intel Option ROM -apuohjelman avulla. Jos jokin RAID 1 -pakan jäsen rikkoutuu, tietokone rakentaa peilipakan automaattisesti uudelleen korvaamalla rikkoutuneen jäsenen varakiintolevyllä.

Kiintolevy merkitään varakiintolevyksi seuraavasti:

- Käynnistä Intel® Matrix Storage Manager valitsemalla Käynnistä 🚳 ja 1 osoittamalla Kaikki ohjelmat→ Intel<sup>®</sup> Matrix Storage Manager→ Intel Matrix Storage Console.
- 2 Napsauta varakiintolevyksi merkittävää kiintolevyä hiiren kakkospainikkeella.
- 3 Valitse Mark as Spare (Merkitse varakiintolevyksi).

Varakiintolevynä toimivan kiintolevyn varakiintolevymerkintä poistetaan seuraavasti:

- 1 Napsauta varakiintolevyn kuvaketta hiiren kakkospainikkeella.
- 2 Valitse Reset Hard Drive to Non-RAID (Palauta kiintolevy ei-RAIDkiintolevyksi).

## Heikentyneen RAID 1 -taltion uudelleenrakentaminen

Jos tietokoneessa ei ole varakiintolevyä ja tietokone on ilmoittanut RAID 1 -taltion heikentyneen, voit rakentaa tietokoneen toisteisen peilin uudelle kiintolevylle manuaalisesti toimimalla seuraavien ohjeiden mukaisesti:

- Käynnistä Intel<sup>®</sup> Matrix Storage Manager valitsemalla **Käynnistä** 🔞 ja 1 osoittamalla Kaikki ohjelmat→ Intel<sup>®</sup> Matrix Storage Manager→ Intel Matrix Storage Console.
- 2 Napsauta hiiren kakkospainikkeella käytettävissä olevaa kiintolevyä, jolle haluat rakentaa RAID 1 -taltion uudelleen, ja valitse Rebuild to this Disk (Rakenna tälle levylle uudelleen).

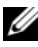

HUOMAUTUS: Voit käyttää tietokonetta samalla, kun se muodostaa uudelleen RAID 1 -tason taltion.

# Tietojen siirtäminen uuteen tietokoneeseen

Käyttöjärjestelmän ohjatuilla toiminnoilla voit siirtää tiedostoja ja muita tietoja tietokoneesta toiseen – esimerkiksi *vanhasta* tietokoneesta *uuteen*. Katso käyttöjärjestelmäkohtaiset ohjeet seuraavasta osasta.

# Microsoft<sup>®</sup> Windows<sup>®</sup> XP

Voit siirtää tietoja lähdetietokoneesta uuteen tietokoneeseen Microsoft Windows XP -käyttöjärjestelmän Ohjattu tiedostojen ja asetusten siirtäminen -toiminnon avulla. Voit siirtää esimerkiksi

- sähköpostiviestit
- työkalurivin asetukset
- ikkunakoot
- Internet-suosikit

Voit siirtää tiedot uuteen tietokoneeseen verkko- tai sarjayhteyden välityksellä tai tallentaa ne siirrettävälle tallennusvälineelle, esimerkiksi kirjoittavalle CD-levylle, uuteen tietokoneeseen siirtoa varten.

**HUOMAUTUS:** Voit siirtää tiedot vanhasta tietokoneesta uuteen tietokoneeseen kytkemällä sarjakaapelin suoraan tietokoneiden I/O-porttien väliin. Jos haluat siirtää tietoja sarjaliitännän kautta, sinun on tehtävä lisämäärityksiä Ohjauspaneelin Verkkoyhteydet-apuohjelman avulla. Sinun on esimerkiksi määritettävä yhteyden lisäasetukset ja määritettävä isäntätietokone ja vierastietokone. Lisätietoja suoran kaapeliyhteyden muodostamisesta kahden tietokoneen välille on Microsoft Knowledge Base -tietokannan artikkelissa 305621 (*Suorakaapeliyhteyden määrittäminen kahden tietokoneen välille Windows XP:ssä*). Näitä tietoja ei välttämättä ole käytettävissä kaikissa maissa.

Tiedot siirretään uuteen tietokoneeseen käyttämällä Ohjattua tiedostojen ja asetusten siirtämistoimintoa. Voit käyttää valinnaista *käyttöjärjestelmälevyä* tai luoda ohjatun toiminnon levyn, joka sisältää Ohjattu tiedostojen ja asetusten siirtäminen -toiminnon.

#### Tiedostojen ja asetusten ohjattu siirtäminen (Operating System -levyn avulla)

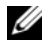

**HUOMAUTUS:** Tämä toiminto edellyttää *Operating System -levyn* käyttämistä. Tallennusväline on valinnainen, eikä sitä välttämättä toimiteta kaikkien tietokoneiden mukana.

Uuden tietokoneen valmisteleminen tiedostojen siirtoa varten:

- **1** Avaa Ohjattu tiedostojen ja asetusten siirtäminen -toiminto seuraavasti: valitse Käynnistä  $\rightarrow$  Kaikki ohjelmat  $\rightarrow$  Apuohjelmat  $\rightarrow$ Järjestelmätyökalut  $\rightarrow$  Ohjattu tiedostojen ja asetusten siirtäminen.
- 2 Kun näyttöön tulee Ohjattu tiedostojen ja asetusten siirtäminen toiminnon aloitusnäyttö, valitse Seuraava.
- **3** Valitse Kumpi tietokone tämä on? -näytöstä Uusi tietokone → Seuraava.
- 4 Valitse Onko sinulla Windows XP -CD-levy? -näytöstä Käytetään Windows XP -CD-levyä  $\rightarrow$  Seuraava.
- 5 Kun näyttöön tulee Siirry vanhaan tietokoneeseen -viesti, siirry vanhan tietokoneen tai lähdetietokoneen luokse. Ä*lä* valitse **Seuraava-**vaihtoehtoa tällä kertaa.

Tietojen kopiointi vanhasta tietokoneesta:

- Aseta Windows XP -käyttöjärjestelmälevy vanhan tietokoneen asemaan. 1
- 2 Valitse Tervetuloa Microsoft Windows XP:hen -näytöstä Lisätoiminnot.
- 3 Valitse Mitä haluat tehdä? -kohdasta Siirrä tiedostoja ja asetuksia → Seuraava
- **4** Valitse Kumpi tietokone tämä on? -näytöstä Vanha tietokone → Seuraava.
- 5 Napsauta Valitse siirtotapa -näytössä haluamaasi siirtotapaa.
- 6 Valitse Valitse siirrettävät kohteet -näytöstä siirrettävät kohteet ja valitse sitten Seuraava.

Kun tiedot on kopioitu, Viimeistellään tiedonkeräysvaihetta -ikkuna avautuu

7 Valitse Valmis

Tietojen siirtäminen uuteen tietokoneeseen:

- 1 Valitse uuden tietokoneen Siirry vanhaan tietokoneeseen -näytöstä Seuraava.
- 2 Valitse Missä tiedostot ja asetukset ovat? -näytöstä valitsemasi tiedostojen ja asetusten siirtotapa ja valitse sitten Seuraava.

Ohjattu toiminto lukee kerätyt tiedostot ja asetukset ja siirtää ne sitten uuteen tietokoneeseen.

Kun kaikki asetukset ja tiedostot on siirretty, näyttöön tulee Valmis-ikkuna.

3 Valitse Valmis ja käynnistä uusi tietokone uudelleen.

## Ohjattu tiedostojen ja asetusten siirtäminen ilman Operating System -levyä

Jotta voisit suorittaa ohjatun tiedostojen ja asetusten siirtotoiminnon ilman *Operating System -levyä*, sinun on luotava ohjatun toiminnon levy, jonka avulla voit luoda varmuuskopiotiedoston siirrettävään tallennusvälineeseen.

Voit luoda ohjatun toiminnon levyn uudessa tietokoneessa, jossa on Windows XP, suorittamalla seuraavat vaiheet:

- Avaa Ohjattu tiedostojen ja asetusten siirtäminen -toiminto seuraavasti: valitse Käynnistä → Kaikki ohjelmat → Apuohjelmat → Järjestelmätyökalut → Ohjattu tiedostojen ja asetusten siirtäminen.
- 2 Kun näyttöön tulee Ohjattu tiedostojen ja asetusten siirtäminen toiminnon aloitusnäyttö, valitse Seuraava.
- **3** Valitse Kumpi tietokone tämä on? -näytöstä Uusi tietokone → Seuraava.
- 4 Valitse Onko sinulla Windows XP -CD-levy? -näytöstä Luodaan uusi Tiedostojen ja asetusten siirto -levyke asemaan → Seuraava.
- **5** Aseta asemaan siirrettävä tallennusväline, kuten tallennettava CD-levy, ja valitse **OK**.
- **6** Kun levyn luonti on valmis ja näyttöön tulee Siirry vanhaan tietokoneeseen -viesti, *älä* valitse **Seuraava**-vaihtoehtoa.
- 7 Siirry vanhan tietokoneen luokse.

Tietojen kopiointi vanhasta tietokoneesta:

- Aseta ohjatun toiminnon levy vanhan tietokoneen asemaan. 1
- **2** Valitse Käynnistä  $\rightarrow$  Suorita.
- **3** Etsi Suorita-ikkunan Avaa-kentässä (siirrettävästä tallennusvälineestä) fastwiz ja valitse OK.
- 4 Kun näyttöön tulee Ohjattu tiedostojen ja asetusten siirtäminen toiminnon aloitusnäyttö, valitse Seuraava.
- 5 Valitse Kumpi tietokone tämä on? -näytöstä Vanha tietokone → Seuraava.
- 6 Napsauta Valitse siirtotapa -näytössä haluamaasi siirtotapaa.
- 7 Valitse Valitse siirrettävät kohteet -näytöstä siirrettävät kohteet ja valitse sitten Seuraava.

Kun tiedot on kopioitu, Viimeistellään tiedonkeräysvaihetta -ikkuna avautuu.

8 Valitse Valmis.

Tietojen siirtäminen uuteen tietokoneeseen:

- 1 Valitse uuden tietokoneen Siirry vanhaan tietokoneeseen -ikkunassa Seuraava.
- 2 Valitse Missä tiedostot ja asetukset ovat? -näytöstä valitsemasi tiedostojen ja asetusten siirtotapa ja valitse sitten Seuraava. Noudata näytön ohjeita.

Ohjattu toiminto lukee kerätyt tiedostot ja asetukset ja siirtää ne sitten uuteen tietokoneeseen.

Kun kaikki asetukset ja tiedostot on siirretty, näyttöön tulee Valmis-ikkuna.

**3** Valitse Valmis ja käynnistä uusi tietokone uudelleen.

HUOMAUTUS: Lisätietoja tietojen siirrosta saat hakemalla osoitteesta support.dell.com asiakirja numero 154781 (What Are The Different Methods To Transfer Files From My Old Computer To My New Dell™ Computer Using the Microsoft<sup>®</sup> Windows<sup>®</sup> XP Operating System?

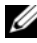

HUOMAUTUS: Dell™ Knowledge Base -asiakirjaa ei ehkä voi käyttää joissakin maissa

# Windows Vista<sup>®</sup>

Windows Vista<sup>®</sup> -käyttöjärjestelmässä on Windowsin asetusten siirtämistoiminto, joka helpottaa tietojen siirtämistä lähdetietokoneesta uuteen tietokoneeseen. Voit siirtää esimerkiksi

- käyttäjätilejä
- tiedostoja ja kansioita
- ohjelmien asetuksia
- Internet-asetuksia ja suosikkeja •
- sähköpostiasetuksia, yhteystietoja ja viestejä ٠

Voit siirtää tiedot uuteen tietokoneeseen verkko- tai sarjayhteyden välityksellä tai tallentaa ne siirrettävälle tallennusvälineelle, esimerkiksi kirjoittavalle CDlevylle, uuteen tietokoneeseen siirtoa varten.

Voit käyttää Windowsin asetusten siirtämistoimintoa kahdella tavalla:

- Kun Vistan asennus on suoritettu, näet Vistan Aloituskeskuksen. Yksi 1 Aloituskeskuksen kuvakkeista on Siirrä tiedostoja ja asetuksia. Käynnistä Windowsin asetusten siirtämistoiminto napsauttamalla tätä painiketta.
- 2 Jos Aloituskeskus-valintaikkuna on suljettu, voit käyttää Windowsin asetusten siirtämistoimintoa valitsemalla Käynnistä 🌆 → Kaikki ohjelmat  $\rightarrow$  Apuohjelmat  $\rightarrow$  Järjestelmätyökalut  $\rightarrow$  Windowsin asetusten siirtäminen.

Aloita prosessi kaksoisnapsauttamalla Windowsin asetusten siirtäminen kuvaketta.

# Koti- tai toimistoverkon määrittäminen

# Liittäminen verkkokorttiin

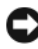

**VAROITUS**: Kytke verkkokaapeli tietokoneen verkkosovittimen liittimeen. Älä kytke verkkokaapelia suoraan tietokoneen modeemiliittimeen. Älä kytke verkkokaapelia seinässä olevaan puhelinpistorasiaan.

Kytke verkkokaapeli tietokoneen takana olevaan verkkosovittimen 1 liittimeen.

Työnnä kaapelia, kunnes se napsahtaa paikalleen. Vedä sen jälkeen kaapelia varovasti ja tarkista, että se on tukevasti paikallaan.

2 Kiinnitä verkkokaapelin toinen pää verkkolaitteeseen.

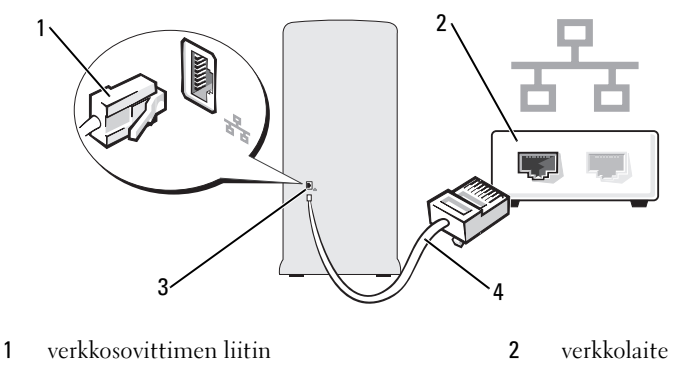

3 tietokoneessa oleva verkkosovittimen liitin 4 verkkokaapeli

# Verkon määrittäminen Microsoft<sup>®</sup> Windows<sup>®</sup> XP -käyttöjärjestelmässä

 Valitse Käynnistä → Kaikki ohjelmat → Apuohjelmat → Tietoliikenneyhteydet → Ohjattu verkon asentaminen → Seuraava → Verkon luomisen tarkistuslista.

**HUOMAUTUS:** Tietoyhteyttä kuvaavan väitteen **Tästä tietokoneesta on** suora yhteys Internetiin valinta kytkee päälle integroidun palomuurin, joka toimitetaan Windows XP Service Pack 2:n (SP2) mukana.

- 2 Täydennä tarkistuslista.
- 3 Palaa Ohjattuun verkon asennukseen ja seuraa ohjatun toiminnon ohjeita.

## Verkon määrittäminen Windows Vista<sup>®</sup> -käyttöjärjestelmässä

- Napsauta Windows Vistan Käynnistä-painiketta <sup>(1)</sup>, ja valitse sitten Yhdistä → Luo uusi yhteys tai verkko.
- 2 Tee valinta kohdassa Valitse yhteysvaihtoehto.
- 3 Valitse Seuraava ja seuraa ohjatun toiminnon ohjeita.

# Internet-yhteyden muodostaminen

**HUOMAUTUS:** Internet-palveluntarjoajat ja niiden tarjonta vaihtelevat eri maissa. Internet-yhteyden muodostamiseen tarvitaan modeemi tai verkkoliitäntä ja Internet-palveluntarjoaja (ISP). Internet-palveluntarjoaja tarjoaa ainakin yhden seuraavista Internet-yhteysvaihtoehdoista:

- DSL-yhteyden avulla saat nopean Internet-yhteyden olemassa olevan puhelinlinjan tai matkapuhelinpalvelun kautta. DSL-yhteyden avulla saat yhteyden Internetiin ja voit käyttää samassa linjassa olevaa puhelinta yhtä aikaa.
- Kaapelimodeemit mahdollistavat nopean Internet-yhteyden kaapelitelevisiolinjan kautta.
- Satelliittimodeemiyhteyden avulla saat nopean Internet-yhteyden satelliittitelevisiojärjestelmän kautta.
- Puhelinyhteydet, jotka mahdollistavat pääsyn Internetiin puhelinlinjan välityksellä. Puhelinyhteydet ovat huomattavasti hitaampia kuin DSL- ja kaapelimodeemiyhteydet (tai satelliittiyhteydet).
- Langattoman lähiverkkoyhteyden avulla saat Internet-yhteyden langatonta Bluetooth<sup>®</sup>-tekniikkaa käyttäen.

Jos käytät puhelinyhteyttä, kytke puhelinlinja tietokoneen modeemin liittimeen ja puhelinpistorasiaan ennen Internet-yhteyden määrittämistä. Jos käytössäsi on DSL- tai kaapeli-/satelliittimodeemiyhteys, pyydä asennusohjeet Internet-palveluntarjoajalta tai matkapuhelinpalvelusta.

## Internet-yhteyden määrittäminen

Internet-yhteys määritetään internet-palveluntarjoajan työpöydän pikakuvakkeen avulla seuraavasti:

- 1 Tallenna ja sulje kaikki avoimet tiedostot ja poistu kaikista avoimista ohjelmista.
- 2 Kaksoisnapsauta Internet-palveluntarjoajan kuvaketta Microsoft<sup>®</sup> Windows<sup>®</sup> -työpöydällä.
- **3** Suorita asennus loppuun noudattamalla näytön ohjeita.

Jos työpöydällä ei ole palveluntarjoajan kuvaketta tai jos haluat käyttää Internet-yhteyden määrittämisessä toista palveluntarjoajaa, suorita seuraavassa kuvatut käyttöjärjestelmäkohtaiset vaiheet.

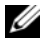

HUOMAUTUS: Jos sinulla on Internet-yhteyden muodostamiseen liittyviä ongelmia, katso "Sähköposti-, modeemi- ja Internet-ongelmat" sivulla 68. Jos et pysty muodostamaan Internet-yhteyttä, vaikka yhteys on toiminut aiemmin, ongelma saattaa johtua Internet-palveluntarjoajan käyttökatkoksesta. Selvitä palvelun tila Internet-palveluntarjoajalta tai yritä muodostaa yhteys myöhemmin uudelleen.

#### Windows XP:

- 1 Tallenna ja sulje kaikki avoimet tiedostot ja poistu kaikista avoimista ohjelmista.
- 2 Valitse Käynnistä → Internet Explorer.

Näyttöön tulee Ohjattu verkkoyhteyden muodostaminen.

- **3** Valitse Muodosta Internet-yhteys.
- **4** Valitse seuraavasta ikkunasta sopiva asetus:
  - Jos sinulla ei ole vielä palveluntarjoajaa ja haluat hankkia sellaisen, ٠ valitse Valitse palveluntarjoaja luettelosta.
  - Jos olet jo hankkinut palveluntarjoajalta asennustiedot, mutta et ole • saanut asennus-CD-levyä, valitse Määritä yhteys manuaalisesti.
  - Jos käytössäsi on CD-levy, valitse Käytä palveluntarjoajalta saatua • CD-levyä.
- **5** Napsauta **Seuraava**-painiketta.

Jos valitsit Määritä yhteys manuaalisesti, jatka kohtaan vaihe 6. Muussa tapauksessa suorita asennus loppuun noudattamalla näytön ohjeita.

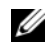

HUOMAUTUS: Jos et tiedä, mikä yhteystapa pitäisi valita, ota yhteyttä palveluntarjoajaan.

- 6 Valitse sopiva asetus Miten Internet-yhteys luodaan? -kohdasta ja valitse sitten Seuraava.
- 7 Suorita asennus loppuun käyttämällä palveluntarjoajalta saamiasi määritystietoja.

## Windows Vista<sup>®</sup>

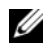

**HUOMAUTUS:** Ota Internet-palveluntarjoajan tiedot esiin. Jos sinulla ei ole palveluntarjoajaa, voit hankkia sellaisen ohjatun Muodosta Internet-yhteys toiminnon avulla.

- 1 Tallenna ja sulje kaikki avoimet tiedostot ja poistu kaikista avoimista ohjelmista.
- 2 Valitse Käynnistä 👩 ja Ohjauspaneeli.
- Valitse Verkko ja Internet -kohdasta Muodosta Internet-yhteys. 3 Näyttöön tulee Muodosta Internet-yhteys -ikkuna.
- 4 Valitse joko Laajakaistayhteys (PPPoE) tai Puhelinverkkoyhteys haluamasi yhteystavan mukaan:
  - ٠ Valitse Laajakaista, jos käytössäsi on DSL-yhteys, satelliittimodeemi, kaapelitelevisiomodeemi tai langaton Bluetooth-yhteys.
  - Valitse Puhelinverkkoyhteys, jos haluat käyttää modeemi- tai ISDN-٠ yhteyttä.

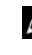

HUOMAUTUS: Jos et tiedä, mikä yhteystapa pitäisi valita, valitse Auta minua tai ota yhteyttä palveluntarjoajaan.

Noudata näyttöön tulevia ohjeita ja suorita asennus loppuun käyttämällä 5 Internet-palveluntarjoajalta saamiasi määritystietoja.

# Ongelmien ratkaiseminen

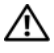

🕂 VAARA: Jotkin tässä luvussa kuvatut osat ovat vain valtuutetun huoltoteknikon vaihdettavissa, eivätkä ne siis ole asiakkaan vaihdettavissa.

# Vianmääritysvihjeitä

Kun teet vianmääritystä, seuraavista vihjeistä saattaa olla apua:

- ٠ Jos lisäsit tai poistit jonkin osan, ennen kuin ongelma ilmeni, tarkista asennus ja varmista, että kyseinen osa on oikein asennettu.
- ٠ Jos oheislaite ei toimi, varmista, että se on oikein liitetty.
- Jos saat virheilmoituksen, kirjoita muistiin viestin sisältö sanatarkasti. Tämä sanoma voi auttaa teknistä tukea ongelman selvittämisessä ja korjaamisessa.
- Jos virhesanoma tulee jostakin ohjelmasta, katso kyseisen ohjelman ohjeita.

# Paristo-ongelmat

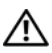

🔨 VAARA: Jos uusi paristo on asetettu paikalleen väärin, se voi räjähtää. Vaihda paristo vain valmistajan suosittelemaan samanlaiseen tai vastaavanlaiseen paristoon. Hävitä käytetyt paristot valmistajan ohjeiden mukaisesti.

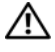

/!\ VAARA: Tutustu *Tuotetieto-oppaan* turvallisuusohjeisiin ennen tässä osassa mainittujen toimien tekemistä.

**ASETA PARISTO TAKAISIN PAIKALLEEN** — Jos aika- ja päivämäärätiedot on jatkuvasti määritettävä uudelleen tietokoneen käynnistämisen jälkeen tai jos väärä aika tai päivämäärä tulee näyttöön käynnistyksen yhteydessä, vaihda paristo (katso "Pariston vaihtaminen" sivulla 167). Jos paristo ei vieläkään toimi, ota yhteyttä Delliin (katso "Dellin yhteystiedot" sivulla 210).

# Asemaongelmat

🔨 VAARA: Tutustu *Tuotetieto-oppaan* turvallisuusohjeisiin ennen tässä osassa mainittujen toimien tekemistä.

#### VARMISTA, ETTÄ MICROSOFT<sup>®</sup> WINDOWS<sup>®</sup> -KÄYTTÖJÄRJESTELMÄ TUNNISTAA ASEMAN —

Windows XP:

• Valitse Käynnistä ja sitten Oma tietokone.

Windows Vista<sup>®</sup>:

• Napsauta Windows Vistan Käynnistä-painiketta 🚱 ja valitse sitten Tietokone.

Jos asemaa ei näy luettelossa, suorita virustentorjuntaohjelmallasi täydellinen virustarkistus mahdollisten virusten löytämiseksi ja poistamiseksi. Virukset voivat estää Windows-käyttöjärjestelmää tunnistamasta asemaa.

#### VARMISTA, ETTÄ ASEMA ON OTETTU JÄRJESTELMÄN ASETUSOHJELMASSA KÄYTTÖÖN — Katso "System Setup (Järjestelmän asetukset)" sivulla 193.

#### TESTAA ASEMA —

- Laita asemaan jokin toinen levyke, CD- tai DVD-levy sen varmistamiseksi, että alkuperäisessä levykkeessä tai levyssä ei ole vikaa.
- Aseta käynnistyslevy asemaan ja käynnistä tietokone uudelleen.

**PUHDISTA ASEMA TAI LEVY** — Katso "Tietokoneen puhdistaminen" sivulla 206.

#### TARKISTA JOHTOJEN LIITÄNNÄT

SUORITA LAITTEISTON VIANMÄÄRITYS — Katso "Ohjelmisto- ja laitteistoongelmien vianmääritys Microsoft Windows<sup>®</sup> XP- ja Windows Vista<sup>®</sup> käyttöjärjestelmissä" sivulla 100.

SUORITA DELL DIAGNOSTICS -OHJELMA. — Katso "Dell Diagnostics -ohjelman käynnistäminen kiintolevyltä" sivulla 93.

#### CD- ja DVD-asemien ongelmat

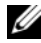

HUOMAUTUS: Suurinopeuksisten CD- ja DVD-asemien tärinä on normaalia ja se voi aiheuttaa melua. Tämä ei ole merkki aseman tai CD-/DVD-levyn virheellisyydestä.

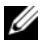

HUOMAUTUS: Alue-erojen ja eri levyformaattien vuoksi kaikki DVD-levyt eivät toimi kaikissa DVD-asemissa.

#### SÄÄDÄ WINDOWSIN ÄÄNENVOIMAKKUUTTA —

- Napsauta näytön oikeassa alakulmassa olevaa kaiutinkuvaketta.
- Varmista, että äänenvoimakkuus on sopivalla tasolla, napsauttamalla liukusäädintä ja vetämällä sitä ylös.
- Varmista, että ääntä ei ole mykistetty, napsauttamalla valittuja ruutuja.

TARKISTA KAIUTTIMET JA BASSOKAIUTIN — Katso "Ääni- ja kaiutinongelmat" sivulla 82.

#### Ongelmia CD-/DVD-RW-asemalle kirjoittamisessa

SULJE MUUT OHJELMAT — CD-/DVD-RW-aseman pitää saada tasainen tietovirta kirjoituksen aikana. Tietovirran keskeytyminen aiheuttaa ongelmia. Sulje kaikki ohjelmat ennen CD-/DVD-RW-asemalle kirjoittamista.

#### POISTA WINDOWSIN VALMIUSTILA KÄYTÖSTÄ ENNEN CD-/DVD-RW-LEVYLLE KIRJOITTAMISTA —

- 1 Valitse Käynnistä 🚳 ja Ohjauspaneeli.
- 2 Valitse Järjestelmä ja ylläpito -kohdasta Virranhallinta-asetukset.
- 3 Valitse Ensisijaiset suunnitelmat -kohdasta Muuta suunnitelman asetuksia valitulle suunnitelmalle.
- 4 Napsauta Sammuta näyttö -pudotusvalikkoa ja valitse Ei koskaan.

## **Kiintolevyongelmat**

#### SUORITA LEVYTARKISTUS —

Windows XP:

- 1 Valitse Käynnistä ja valitse Oma tietokone.
- 2 Napsauta hiiren kakkospainikkeella kohtaa Paikallinen asema C:.
- **3** Valitse Ominaisuudet  $\rightarrow$  Työkalut  $\rightarrow$  Tarkista nyt.
- 4 Valitse Etsi ja yritä korjata vialliset sektorit ja sitten Käynnistä.

Windows Vista:

- 1 Valitse Käynnistä 🚳 ja valitse Tietokone.
- 2 Napsauta hiiren kakkospainikkeella kohtaa Paikallinen asema C:.
- **3** Valitse Ominaisuudet  $\rightarrow$  Työkalut  $\rightarrow$  Tarkista nyt.

Käyttäjätilien valvonta -ikkuna voi tulla esiin. Jos olet tietokoneen järjestelmänvalvoja, valitse Jatka. Ota muussa tapauksessa yhteyttä järjestelmänvalvojaan, jotta voit jatkaa ohjelman käyttöä.

4 Noudata näytön ohjeita.

# Sähköposti-, modeemi- ja Internet-ongelmat

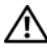

🕂 VAARA: Tutustu *Tuotetieto-oppaan* turvallisuusohjeisiin ennen tässä osassa mainittujen toimien tekemistä.

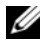

**HUOMAUTUS:** Kytke modeemi ainoastaan analogiseen puhelinpistokkeeseen. Modeemi ei toimi, jos se on kytketty digitaaliseen puhelinverkkoon.

TARKISTA WINDOWS MAIL EXPRESSIN SUOJAUSASETUKSET — Jos et voi avata sähköpostin liitetiedostoja:

- 1 Valitse Windows Mailissa Työkalut, Asetukset ja Suojaus.
- 2 Poista Estä liitetiedostot -kohdan valinta napsauttamalla sitä.

#### TARKISTA PUHELINJOHDON LIITÄNTÄ — Tarkista puhelinliitin — Kytke modeemi suoraan puhelinpistokkeeseen. — Käytä toista puhelinjohtoa —

- Varmista, että puhelinjohto on kytketty modeemin liittimeen. (Liitimessä on joko vihreä merkintä tai sen vieressä on liittimenmuotoinen kuvake.)
- Varmista, että puhelinjohdon liitin on työnnetty modeemiin, kunnes se naksahtaa paikoilleen.
- Irrota puhelinjohto modeemista ja kytke se puhelimeen. Varmista, että puhelimesta kuuluu valintaääni.
- Jos linjalla on muita puhelinlaitteita, kuten puhelinvastaaja, faksi, virtapiikkisuoja tai linjanjakolaite, ohita nämä laitteet ja kytke modeemi suoraan puhelinpistokkeeseen. Jos käytössä oleva johto on yli 3 metriä pitkä, kokeile lyhyempää johtoa.

SUORITA MODEM HELPER -DIAGNOSTIIKKAOHJELMA — Napsauta Käynnistä painiketta, valitse Kaikki ohjelmat ja valitse sitten Modem Helper. Selvitä ja ratkaise modeemiongelmat näytön ohjeita noudattamalla. (Modem Helper ohjelma ei ole käytettävissä kaikissa tietokoneissa.)

#### Varmista, että modeemi kommunikoi Windowsin kanssa —

- 1 Valitse Käynnistä 👩 ja Ohjauspaneeli.
- 2 Valitse Laitteisto ja äänet.
- 3 Valitse Puhelin- ja modeemiasetukset ja napsauta Modeemit-välilehteä.
- 4 Napsauta modeemin COM-porttia.
- **5** Valitse **Ominaisuudet**, **Diagnostiikka**-välilehti ja **Modeemin kysely**, ja varmista, että modeemi kommunikoi Windowsin kanssa.

Modeemi toimii oikein, jos se vastaa kaikkiin komentoihin.

VARMISTA, ETTÄ OLET KYTKETTYNÄ INTERNETIIN — Varmista, että sinulla on tili Internet-palveluntarjoajalla. Valitse Windows Mail -sähköpostiohjelmassa Tiedosto. Jos kohdan Työskentele offline-tilassa vieressä on valintamerkki, poista valinta sitä napsauttamalla ja muodosta sitten Internet-yhteys. Pyydä lisäapua Internetpalveluntarjoajaltasi.

# Virheilmoitukset

# VAARA: Tutustu *Tuotetieto-oppaan* turvallisuusohjeisiin ennen tässä osassa mainittujen toimien tekemistä.

Jos saamaasi ilmoitusta ei löydy luettelosta, katso käyttöjärjestelmän tai virheilmoituksen ilmestyessä käynnissä olleen ohjelman mukana toimitettuja ohjeita.

# A FILENAME CANNOT CONTAIN ANY OF THE FOLLOWING CHARACTERS (TIEDOSTONIMESSÄ EI VOI ESIINTYÄ SEURAAVIA MERKKEJÄ): $\setminus$ / : \* ? "

< > | — Älä käytä näitä merkkejä tiedostonimissä.

#### A REQUIRED .DLL FILE WAS NOT FOUND (VAADITTUA .DLL-TIEDOSTOA EI

**LÖYDY)** — Käynnistettävän ohjelman vaatima tiedosto puuttuu. Poista ohjelman asennus ja asenna se sitten uudelleen seuraavasti:

Windows XP:

- 1 Valitse Käynnistä → Ohjauspaneeli → Lisää tai poista sovellus → Ohjelmat ja toiminnot.
- 2 Valitse poistettava ohjelma.
- 3 Valitse Poista asennus.
- 4 Katso asennusohjeet ohjelman oppaista.

Windows Vista:

- 1 Valitse Käynnistä 🚱  $\rightarrow$  Ohjauspaneeli  $\rightarrow$  Ohjelmat  $\rightarrow$ Ohjelmat ja toiminnot.
- **2** Valitse poistettava ohjelma.
- 3 Valitse Poista asennus.
- 4 Katso asennusohjeet ohjelman oppaista.

*drive letter* :\ IS NOT ACCESSIBLE. (ASEMATUNNUS:\ EI OLE KÄYTETTÄVISSÄ.) THE DEVICE IS NOT READY (LAITE EI OLE VALMIS) — The drive cannot read the disk. (Asema ei voi lukea levyä.) Aseta levyke asemaan ja yritä uudelleen.

**INSERT BOOTABLE MEDIA (ASETA KÄYNNISTYSLEVY ASEMAAN)** — Aseta asemaan käynnistyslevyke tai CD-levy.

**NON-SYSTEM DISK ERROR (EI-JÄRJESTELMÄLEVYN VIRHE)** — Poista levyke asemasta ja käynnistä tietokone uudelleen.

NOT ENOUGH MEMORY OR RESOURCES. CLOSE SOME PROGRAMS AND TRY AGAIN (MUISTIA TAI RESURSSEJA EI OLE RIITTÄVÄSTI. SULJE OSA OHJELMISTA JA **YRITÄ UUDELLEEN)** — Sulje kaikki ikkunat ja avaa ohjelma, jota haluat käyttää. Joissakin tapauksissa tietokone voidaan joutua käynnistämään uudelleen tietokoneen resurssien palauttamiseksi. Jos näin käy, suorita ohjelma, jota haluat käyttää ensin.

OPERATING SYSTEM NOT FOUND (KÄYTTÖJÄRJESTELMÄÄ EI LÖYDY) — Ota yhteyttä Delliin (katso "Dellin yhteystiedot" sivulla 210).

# Näppäimistöongelmat

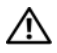

YAARA: Tutustu *Tuotetieto-oppaan* turvallisuusohjeisiin ennen tässä osassa mainittuien toimien tekemistä.

#### TARKISTA NÄPPÄIMISTÖN JOHTO —

- Varmista, että näppäimistön kaapeli on liitetty oikein tietokoneeseen.
- Katkaise tietokoneesta virta (katso "Tietokoneen sammuttaminen" sivulla 110), liitä näppäimistön kaapeli uudelleen tietokoneen asennuskaavion mukaan ja käynnistä tietokone uudelleen.
- Tarkista, että liittimessä ei ole vääntyneitä tai katkenneita nastoja ja vahingoittuneita tai kuluneita kaapeleita. Suorista vääntyneet nastat.
- Irrota näppäimistön jatkojohdot ja kytke näppäimistö suoraan tietokoneeseen.

**TESTAA NÄPPÄIMISTÖ** — Kytke oikein toimiva näppäimistö tietokoneeseen ja kokeile näppäimistön käyttöä.

VARMISTA, ETTÄ USB-PORTIT ON OTETTU KÄYTTÖÖN JÄRJESTELMÄN **ASETUSOHJELMASSA** — Katso "System Setup (Järjestelmän asetukset)" sivulla 193.

SUORITA LAITTEISTON VIANMÄÄRITYS — Katso "Ohjelmisto- ja laitteistoongelmien vianmääritys Microsoft Windows® XP- ja Windows Vista® käyttöjärjestelmissä" sivulla 100.

# Lukitukset ja ohjelmaongelmat

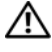

🕂 VAARA: Tutustu *Tuotetieto-oppaan* turvallisuusohjeisiin ennen tässä osassa mainittujen toimien tekemistä.

## Tietokone ei käynnisty

Varmista, että virtajohto on liitetty tiukasti tietokoneeseen ja pistorasiaan.

## Tietokone lakkaa reagoimasta

VAROITUS: Voit menettää tietoja, jos et pysty sammuttamaan käyttöjärjestelmää.

SAMMUTA TIETOKONEEN VIRTA. — Jos tietokone ei tee mitään, kun painat näppäintä tai liikutat hiirtä, paina virtapainiketta vähintään 8 - 10 sekuntia, kunnes tietokone sammuu. Käynnistä sitten tietokone uudelleen.

## Ohjelma lakkaa toimimasta

#### LOPETA OHJELMA —

- 1 Paina <Ctrl>-, <Shift>- ja <Esc>-näppäimiä samanaikaisesti.
- 2 Valitse Sovellukset.
- 3 Napsauta ohjelmaa, joka ei enää vastaa.
- 4 Valitse Lopeta tehtävä.

## Ohjelmassa tapahtuu vakava virhe jatkuvasti

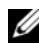

HUOMAUTUS: Ohjelmasta on yleensä asennusohjeet sen oppaissa tai levykkeellä tai CD-levyllä.

**TARKISTA OHJELMAN OPPAAT** — Poista ohjelma ja asenna se tarvittaessa uudelleen
# Ohjelma on suunniteltu aikaisemmalle Microsoft $^{\ensuremath{\mathbb{R}}}$ Windows $^{\ensuremath{\mathbb{R}}}$ - käyttöjärjestelmälle

#### SUORITA OHJATTU OHJELMAN YHTEENSOPIVUUDEN VARMISTAMINEN —

Windows XP:

Ohjattu ohjelman yhteensopivuuden varmistaminen määrittää ohjelman, jotta se toimii ympäristössä, joka muistuttaa muita kuin XP-käyttöjärjestelmäympäristöjä.

- 1 Valitse Käynnistä → Kaikki ohjelmat → Apuohjelmat → Ohjattu ohjelman yhteensopivuuden varmistaminen → Seuraava.
- 2 Noudata näytön ohjeita.

Windows Vista:

Ohjattu ohjelman yhteensopivuuden varmistaminen määrittää ohjelman, jotta se toimii ympäristössä, joka muistuttaa muita kuin Windows Vista käyttöjärjestelmäympäristöjä.

- 1 Valitse Käynnistä 😨 → Ohjauspaneeli → Ohjelmat → Käytä vanhempaa ohjelmaa tämän Windowsin version kanssa.
- 2 Valitse Tervetuloa-ikkunassa Seuraava.
- 3 Noudata näytön ohjeita.

### Näyttö muuttuu täysin siniseksi

**SAMMUTA TIETOKONEEN VIRTA.** — Jos tietokone ei tee mitään, kun painat näppäintä tai liikutat hiirtä, paina virtapainiketta vähintään 8 - 10 sekuntia, kunnes tietokone sammuu. Käynnistä sitten tietokone uudelleen.

### Muita ohjelmaongelmia

#### TARKISTA OHJELMAN OPPAAT TAI PYYDÄ VIANMÄÄRITYSTIETOJA OHJELMAN VALMISTAJALTA. —

- Varmista, että ohjelma on yhteensopiva tietokoneesi käyttöjärjestelmän kanssa.
- Varmista, että tietokone vastaa ohjelman vähimmäisvaatimuksia. Katso tietoja ohjelman oppaista.
- Varmista, että ohjelma on asennettu ja määritetty oikein.
- Tarkista, että laitteen ohjaimet eivät ole ristiriidassa ohjelman kanssa.
- Poista ohjelma ja asenna se tarvittaessa uudelleen.

#### TEE HETI VARMUUSKOPIOT TIEDOSTOISTASI.

#### TARKISTA KIINTOLEVY, LEVYKKEET TAI CD-LEVYT VIRUSTENTORJUNTAOHJELMALLA.

#### TALLENNA JA SULJE KAIKKI AVATUT TIEDOSTOT TAI OHJELMAT JA SAMMUTA TIETOKONE KÄYNNISTÄ-VALIKOSTA.

## Muistikortinlukijan ongelmat

#### ASEMAN KIRJAINTA EI OLE MÄÄRITETTY —

Kun Windows Vista havaitsee muistikortinlukijan, sille määritetään automaattisesti aseman kirjain, joka on seuraava looginen asema kaikkien muiden järjestelmän fyysisten asemien jälkeen. Jos fyysisiä asemia seuraava looginen asema on yhdistetty verkkoasemaan, Windows Vista ei määritä muistikortinlukijalle aseman kirjainta automaattisesti.

Voit määrittää aseman kirjaimen muistikortinlukijalle manuaalisesti seuraavasti:

- 1 Valitse Käynnistä 🧐, napsauta hiiren kakkospainikkeella kohtaa Tietokone ja valitse Hallitse.
- 2 Valitse kehotettaessa Jatka.
- 3 Laajenna Tallennus-kohde ja valitse Levynhallinta.
- **4** Valitse oikeasta ruudusta muutettava aseman kirjain napsauttamalla sitä hiiren kakkospainikkeella.
- 5 Valitse Muuta asemakirjain ja polku.
- 6 Valitse Muuta.
- 7 Valitse pudotusvalikosta muistikortinlukijalle määritetty uusi aseman kirjain.
- 8 Vahvista valintasi napsauttamalla OK.

**HUOMAUTUS:** Muistikortinlukija näkyy yhdistettynä asemana vain silloin, kun se on liitettynä. Jokainen neljästä muistikortinlukijasta on yhdistetty asemaan myös silloin, kun niissä ei ole tallennusvälinettä. Jos yrität käyttää muistikortinlukijaa silloin, kun siinä ei ole tallennusvälinettä, saat kehotuksen asettaa tallennusvälineen laitteeseen.

#### FLEXBAY-LAITE ON POISTETTU KÄYTÖSTÄ —

BIOS-määrityksissä on asetus, jolla **FlexBay voidaan poistaa käytöstä**. Asetus näkyy kuitenkin vain silloin, kun tietokoneeseen on asennettu FlexBay-laite. Jos FlexBay-laite on asennettu fyysisesti, mutta se ei toimi, tarkista, että onko se otettu BIOS-määrityksissä käyttöön.

## **Muistiongelmat**

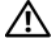

🔨 VAARA: Tutustu *Tuotetieto-oppaan* turvallisuusohjeisiin ennen tässä osassa mainittujen toimien tekemistä.

#### JOS NÄET LIIAN VÄHÄN MUISTIA -ILMOITUKSEN —

- Tallenna ja sulje avoinna olevat tiedostot ja sulje sellaiset avoinna olevat ohjelmat, jotka eivät ole käytössä. Tarkista, ratkesiko ongelma.
- Katso muistin vähimmäisvaatimukset ohjelman oppaista. Asenna tarvittaessa lisää muistia (katso "Muistin asennusohjeet" sivulla 128).
- Aseta muistimoduulit takaisin paikalleen (katso "Muistin asentaminen") sivulla 130) varmistaaksesi, että tietokone voi käyttää muistia oikein.
- Suorita Dell Diagnostics -ohjelma (katso "Dell Diagnostics" sivulla 92).

#### JOS KOHTAAT MUITA MUISTIONGELMIA —

- Aseta muistimoduulit takaisin paikalleen (katso "Muistin asentaminen" sivulla 130) varmistaaksesi, että tietokone voi käyttää muistia oikein.
- Varmista, että noudatat muistin asennusohjeita (katso "Muistin asennusohjeet" sivulla 128).
- Tietokone tukee DDR2-muistia. Lisätietoja tietokoneen tukemista muistityypeistä on kohdassa "Muisti" sivulla 185.
- Suorita Dell Diagnostics -ohjelma (katso "Dell Diagnostics" sivulla 92).

## **Hiiren ongelmat**

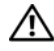

🗥 VAARA: Tutustu *Tuotetieto-oppaan* turvallisuusohjeisiin ennen tässä osassa mainittujen toimien tekemistä.

**PUHDISTA HIIRI** — Lisätietoja hiiren puhdistamisesta on kohdassa "Hiiri" sivulla 206.

#### TARKISTA HIIREN JOHTO —

- 1 Irrota hiiren jatkojohdot ja kytke hiiri suoraan tietokoneeseen.
- 2 Kytke hiiren johto uudelleen tietokoneen asennuskaavion mukaisella tavalla.

#### KÄYNNISTÄ TIFTOKONF UUDFLLFFN. —

- 1 Paina samanaikaisesti <Ctrl>- ja <Esc>-näppäimiä, jolloin näyttöön tulee Käynnistä-valikko.
- 2 Paina u-näppäintä, valitse näppäimistön nuolinäppäimillä Sammuta ja paina sitten <Enter>-näppäintä.
- 3 Kun tietokone on sammunut, kytke hiiren johto uudelleen tietokoneen asennuskaavion mukaisella tavalla.
- 4 Käynnistä tietokone.

VARMISTA, ETTÄ USB-PORTIT ON OTETTU KÄYTTÖÖN JÄRJESTELMÄN ASETUSOHJELMASSA — Katso "System Setup (Järjestelmän asetukset)" sivulla 193

**TESTAA HIIRI** — Kytke oikein toimiva hiiri tietokoneeseen ja kokeile hiiren käyttöä.

#### TARKISTA HIIREN ASETUKSET —

Windows XP:

- 1 Valitse Käynnistä  $\rightarrow$  Ohjauspaneeli  $\rightarrow$  Hiiri.
- 2 Säädä asetuksia tarpeen mukaan.

Windows Vista:

- 1 Valitse Käynnistä 🚳 → Ohjauspaneeli → Laitteisto ja äänet → Hiiri.
- 2 Säädä asetuksia tarpeen mukaan.

**ASENNA HIIRIOHJAIN UUDELLEEN** — Katso "Ohjaimien ja apuohjelmien uudelleenasentaminen" sivulla 97.

**SUORITA LAITTEISTON VIANMÄÄRITYS** — Katso "Ohjelmisto- ja laitteistoongelmien vianmääritys Microsoft Windows<sup>®</sup> XP- ja Windows Vista<sup>®</sup> käyttöjärjestelmissä" sivulla 100.

## Verkko-ongelmat

VAARA: Tutustu Tuotetieto-oppaan turvallisuusohjeisiin ennen tässä osassa mainittujen toimien tekemistä.

**TARKISTA VERKKOJOHDON LIITIN** — Varmista, että verkkojohto on kytketty oikein sekä tietokoneen takana olevaan verkkokortin liittimeen että verkkoporttiin tai -laitteeseen.

**TARKISTA TIETOKONEEN TAKAOSASSA OLEVA VERKON TIETOLIIKENTEEN VALO** — Jos linkin yhtenäisyysvalo ei pala, verkkoliikennettä ei ole. Kytke verkkojohto takaisin. Verkon merkkivalojen toiminta on kuvattu kohdassa "Ohjaimet ja valot" sivulla 191.

#### KÄYNNISTÄ TIETOKONE UUDELLEEN JA KIRJAUDU UUDELLEEN VERKKOON

**TARKISTA VERKKOASETUKSET** — Ota yhteyttä verkkojärjestelmänvalvojaan tai verkon määrittäneeseen henkilöön ja varmista, että verkkoasetukset ovat oikein ja verkko on toiminnassa.

**SUORITA LAITTEISTON VIANMÄÄRITYS** — Katso "Ohjelmisto- ja laitteistoongelmien vianmääritys Microsoft Windows<sup>®</sup> XP- ja Windows Vista<sup>®</sup> käyttöjärjestelmissä" sivulla 100.

## Virtaongelmat

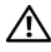

🗥 VAARA: Tutustu *Tuotetieto-oppaan* turvallisuusohjeisiin ennen tässä osassa mainittujen toimien tekemistä.

JOS VIRRAN MERKKIVALO EI PALA — Tietokoneen virta on katkaistu, tai tietokone ei saa virtaa.

- Asenna virtajohto tietokoneen takana olevaan virtaliitäntään ja pistorasiaan.
- Jos tietokone on kytketty ylijännitesuojaan, varmista, että ylijännitesuoja on kytketty pistorasiaan ja että ylijännitesuoja on käytössä. Ohita myös ylijännitesuojat ja jatkojohdot, jotta voit varmistaa, että tietokone käynnistyy.
- Varmista sähköpistorasian toiminta kokeilemalla sitä esim. lampulla.

JOS VIRRAN MERKKIVALO PALAA TASAISESTI SINISENÄ EIKÄ TIETOKONE **VASTAA** — Katso "Merkkiäänet" sivulla 88.

JOS VIRRAN MERKKIVALO VILKKUU SINISENÄ — Tietokone on valmiustilassa. Jatka normaalia toimintaa painamalla näppäimistön jotakin näppäintä, siirtämällä hiirtä tai painamalla virtapainiketta.

JOS VIRRAN MERKKIVALO PALAA ORANSSINA — Virtaongelma tai sisäinen laitteen toimintahäiriö.

- Tarkista, että 12 voltin virtaliitin (12V) on liitetty tukevasti emolevyyn (katso "Emolevyn osat" sivulla 114).
- Varmista, että päävirtajohto ja etupaneelin kaapeli on liitetty tukevasti emolevyyn (katso "Emolevyn osat" sivulla 114).

JOS VIRRAN MERKKIVALO VILKKUU ORANSSINA — Tietokone saa virtaa, mutta laite voi toimia virheellisesti tai se on asennettu väärin.

- Irrota muistimoduulit ja asenna ne uudelleen (katso "Muistin asentaminen" sivulla 130).
- Irrota kaikki kortit ja asenna ne uudelleen (katso "Kortit" sivulla 133).
- Irrota näytönohjain ja asenna se uudelleen (katso "PCI- tai PCI Express -kortin irrottaminen" sivulla 139).

**POISTA HÄIRIÖT** — Mahdollisia häiriölähteitä ovat seuraavat:

- virran, näppäimistön ja hiiren jatkokaapelit
- ylijännitesuojassa on liikaa laitteita
- samaan pistorasiaan on kytketty useita jatkojohtoja

## Tulostinongelmat

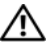

🕂 VAARA: Tutustu *Tuotetieto-oppaan* turvallisuusohjeisiin ennen tässä osassa mainittujen toimien tekemistä.

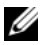

HUOMAUTUS: Ota yhteyttä tulostimen valmistajaan, jos tarvitset teknistä apua tulostimen kanssa.

TARKISTA TULOSTIMEN OPPAAT — Katso asennus- ja vianmääritysohjeet tulostimen käyttöoppaista.

#### VARMISTA, ETTÄ TULOSTIMEN VIRTA ON KYTKETTY.

#### TARKISTA TULOSTINKAAPELIN LIITÄNNÄT —

- Katso lisätietoja johtojen liitännöistä tulostimen käyttöoppaista.
- Varmista, että tulostimen johdot on kytketty oikein tulostimeen ja tietokoneeseen (katso "Tulostimen asentaminen" sivulla 28).

**TESTAA SÄHKÖPISTORASIA** — Varmista sähköpistorasian toiminta kokeilemalla sitä esim. lampulla.

#### VARMISTA, ETTÄ WINDOWS TUNNISTAA TULOSTIMEN —

Windows XP:

- 1 Valitse Käynnistä → Ohjauspaneeli → Tulostimet ja muut laitteet → Näytä asennetut tulostimet tai faksitulostimet.
- **2** Jos tulostin näkyy luettelossa, napsauta sen kuvaketta hiiren kakkospainikkeella.
- 3 Valitse Ominaisuudet → Portit. Jos kyseessä on rinnakkaisliitäntää käyttävä tulostin, varmista, että Tulosta seuraaviin portteihin: -asetus on LPT1 (tulostinportti). Jos kyseessä on USB-tulostin, varmista, että Tulosta seuraaviin portteihin: -asetus on USB.

Windows Vista-

- 1 Valitse Käynnistä 🚱  $\rightarrow$  Ohjauspaneeli  $\rightarrow$  Laitteisto ja äänet  $\rightarrow$  Tulostin.
- **2** Jos tulostin näkyy luettelossa, napsauta sen kuvaketta hiiren kakkospainikkeella.
- **3** Valitse Ominaisuudet ja Portit.
- 4 Säädä asetuksia tarpeen mukaan.

**ASENNA TULOSTINOHJAIN UUDELLEEN** — Katso ohjeet tulostimen käyttöoppaista.

## **Skanneriongelmat**

 ${
m M}$  VAARA: Tutustu *Tuotetieto-oppaan* turvallisuusohjeisiin ennen tässä osassa mainittuien toimien tekemistä.

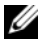

HUOMAUTUS: Ota yhteyttä skannerin valmistajaan, jos tarvitset teknistä apua skanneriin liittyvissä asioissa.

**TARKISTA SKANNERIN OPPAAT** — Katso asennus- ja vianmääritysohjeet skannerin käyttöoppaista.

POISTA SKANNERIN LUKITUS — Varmista, että skannerin lukitus ei ole päällä, jos skannerissa on lukitustappi tai painike.

#### KÄYNNISTÄ TIETOKONE UUDELLEEN JA KOKEILE SKANNERIA UUDELLEEN.

#### TARKISTA JOHTOJEN LIITÄNNÄT —

- Katso lisätietoja johtojen liitännöistä skannerin käyttöoppaista.
- Varmista, että skannerin johdot on kytketty oikein skanneriin ja tietokoneeseen.

#### VARMISTA, ETTÄ MICROSOFT WINDOWS TUNNISTAA SKANNERIN

Windows XP:

- 1 Valitse Käynnistä  $\rightarrow$  Ohjauspaneeli  $\rightarrow$  Tulostimet ja muut laitteet  $\rightarrow$  Skannerit ja kamerat.
- 2 Jos skanneri näkyy luettelossa, Windows on tunnistanut skannerin.

Windows Vista:

- 1 Valitse Käynnistä 🔕 → Ohjauspaneeli → Laitteisto ja äänet → Skannerit ja kamerat.
- 2 Jos skanneri näkyy luettelossa, Windows on tunnistanut skannerin.

**ASENNA SKANNERIOHJAIN UUDELLEEN** — Katso ohjeet skannerin käyttöoppaista.

## Ääni- ja kaiutinongelmat

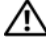

/ VAARA: Tutustu *Tuotetieto-oppaan* turvallisuusohjeisiin ennen tässä osassa mainittujen toimien tekemistä.

### Kaiuttimista ei kuulu ääntä

HUOMAUTUS: Joidenkin MP3-soitinten äänenvoimakkuudensäädin ohittaa Windowsin äänenvoimakkuusasetukset. Jos olet kuunnellut MP3-kappaleita, varmista, että et säätänyt soittimen äänenvoimakkuutta alas tai kokonaan pois.

**TARKISTA KAIUTTIMEN JOHTOJEN LIITÄNNÄT** — Varmista, että kaiuttimet on kytketty kaiuttimien asennuskaavion mukaisesti. Jos ostit äänikortin, varmista, että kaiuttimet on kytketty korttiin.

VARMISTA, ETTÄ BIOS-ASETUSOHJELMASSA ON OTETTU OIKEA ÄÄNIRATKAISU **KÄYTTÖÖN** — Katso "System Setup (Järjestelmän asetukset)" sivulla 193.

**VARMISTA, ETTÄ BASSOKAIUTTIMEN JA KAIUTTIMIEN VIRTA ON KYTKETTY** — Tarkista kaiuttimien mukana toimitettu asennuskaavio. Jos kaiuttimissa on äänenvoimakkuudensäädin, eliminoi vääristymät äänenvoimakkuutta, bassoa tai diskanttia säätämällä.

**SÄÄDÄ WINDOWSIN ÄÄNENVOIMAKKUUTTA** — Napsauta tai kaksoisnapsauta näytön oikeassa alakulmassa olevaa kaiutinkuvaketta. Varmista, että äänenvoimakkuus on sopivalla tasolla eikä ääntä ole vaimennettu.

**IRROTA KUULOKKEET KUULOKELIITÄNNÄSTÄ** — Kaiuttimet poistetaan automaattisesti käytöstä, kun kuulokkeet kytketään tietokoneen etupaneelin kuulokeliitäntään.

**TESTAA SÄHKÖPISTORASIA** — Varmista sähköpistorasian toiminta kokeilemalla sitä esim. lampulla.

**POISTA MAHDOLLISET HÄIRIÖT** — Tarkista mahdolliset häiriöt sammuttamalla läheisyydessä oleva tuulettimet, loisteputkivalot tai halogeenivalot.

**ASENNA ÄÄNIOHJAIN UUDELLEEN** — Katso "Ohjaimien manuaalinen uudelleenasennus" sivulla 99.

**SUORITA LAITTEISTON VIANMÄÄRITYS** — Katso "Ohjelmisto- ja laitteistoongelmien vianmääritys Microsoft Windows<sup>®</sup> XP- ja Windows Vista<sup>®</sup> käyttöjärjestelmissä" sivulla 100.

### Kuulokkeista ei kuulu ääntä

**TARKISTA KUULOKEJOHDON LIITÄNTÄ** — Varmista, että kuulokejohto on kytketty asianmukaisesti kuulokeliittimeen (katso "Tietokone edestä katsottuna" sivulla 15).

SÄÄDÄ WINDOWSIN ÄÄNENVOIMAKKUUTTA — Napsauta tai kaksoisnapsauta näytön oikeassa alakulmassa olevaa kaiutinkuvaketta. Varmista, että äänenvoimakkuus on sopivalla tasolla eikä ääntä ole vaimennettu.

VARMISTA, ETTÄ BIOS-ASETUSOHJELMASSA ON OTETTU OIKEA ÄÄNIRATKAISU **KÄYTTÖÖN** — Katso "System Setup (Järjestelmän asetukset)" sivulla 193.

## Video- ja näyttöongelmat

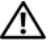

🔨 VAARA: Tutustu *Tuotetieto-oppaan* turvallisuusohjeisiin ennen tässä osassa mainittuien toimien tekemistä.

HUOMAUTUS: Katso vianmääritysohjeet näytön oppaista.

### Jos näyttö on tyhjä

#### TARKISTA NÄYTTÖJOHDON LIITÄNTÄ —

 Varmista, että näytönohjaimen kaapeli on kytketty tietokoneen asennuskaavion mukaisesti.

Jos tietokoneeseen on asennettu lisävarusteena saatava videokortti, tarkista, että näytön kaapeli on liitetty korttiin eikä emolevyssä olevaan videoliittimeen.

- Jos käytät näytönohjaimen kanssa jatkojohtoa, jonka irrottaminen ratkaisee ongelman, johto on viallinen.
- Vaihda tietokoneen ja näytön virtakaapeleita keskenään ja tarkista, onko virtakaapeli viallinen.
- Tarkista, että liittimessä ei ole vääntyneitä tai katkenneita nastoja. (On normaalia, että näytön johdon liittimistä puuttuu nastoja.)

**TARKISTA NÄYTÖN VIRTAVALO** — Jos virtavalo ei pala, varmista painiketta painamalla, että näyttöön on kytketty virta. Näyttö saa virtaa, kun virtavalo palaa tai vilkkuu. Jos virtavalo vilkkuu, paina näppäimistön näppäintä tai siirrä hiirtä.

**TESTAA SÄHKÖPISTORASIA** — Varmista sähköpistorasian toiminta kokeilemalla sitä esim. lampulla.

**TARKISTA DIAGNOSTIIKKAVALOT** — Katso "Merkkiäänet" sivulla 88.

#### Jos näyttöä on vaikea lukea

**TARKISTA NÄYTÖN ASETUKSET** — Katso näytön oppaista ohjeet kontrastin ja kirkkauden säätöön, demagnetointiin ja näytön itsetestauksen suorittamiseen.

**SIIRRÄ BASSOKAIUTIN POIS NÄYTÖN LUOTA** — Jos kaiutinjärjestelmään kuuluu bassokaiutin, varmista, että bassokaiutin on vähintään 60 cm:n päässä näytöstä.

**SIIRRÄ NÄYTTÖ POIS ULKOISTEN VIRTALÄHTEIDEN LUOTA** — Tuulettimet, loisteputkivalot, halogeenilamput ja muut sähkölaitteet voivat saada näyttökuvan tärisemään. Tarkista häiriöt katkaisemalla virta lähellä olevista laitteista.

#### KÄÄNNÄ NÄYTTÖÄ JA POISTA SITEN AURINGONVALON HÄIKÄISYVAIKUTUS JA Mahdollinen häiriö

#### SÄÄDÄ WINDOWSIN NÄYTTÖASETUKSIA —

Windows XP:

- 1 Valitse Käynnistä  $\rightarrow$  Ohjauspaneeli  $\rightarrow$  Ulkoasu ja teemat.
- 2 Napsauta muutettavaa aluetta tai napsauta Näyttö-kuvaketta.
- 3 Kokeile eri asetuksia värin laadulle ja näyttötarkkuudelle.

Windows Vista:

- 1 Valitse Käynnistä  $\textcircled{0} \rightarrow Ohjauspaneeli \rightarrow Laitteisto ja äänet \rightarrow Mukauttaminen \rightarrow Näyttöasetukset.$
- 2 Säädä tarkkuutta ja väriasetuksia tarpeen mukaan.

# Vianmääritystyökalut

## Virtavalot

## VAARA: Tutustu *Tuotetieto-oppaan* turvallisuusohjeisiin ennen tässä osassa mainittujen toimien tekemistä.

Tietokoneen edessä oleva virran merkkivalo (kaksivärinen LED) osoittaa erilaisia tiloja syttymällä ja vilkkumalla tai palamalla tasaisesti.

- Jos virran merkkivalo ei pala, tietokoneeseen ei ole kytketty virtaa tai se ei saa virtaa.
  - Asenna virtajohto tietokoneen takana olevaan virtaliitäntään ja pistorasiaan.
  - Jos tietokone on kytketty ylijännitesuojaan, varmista, että ylijännitesuoja on kytketty pistorasiaan ja että ylijännitesuoja on käytössä. Ohita myös ylijännitesuojat ja jatkojohdot, jotta voit varmistaa, että tietokone käynnistyy.
  - Varmista sähköpistorasian toiminta kokeilemalla sitä esim. lampulla.
- Jos virran merkkivalo palaa tasaisesti sinisenä, eikä tietokone vastaa:
  - Varmista, että näyttö on liitetty pistorasiaan ja että siihen on kytketty virta.
  - Jos näyttö on liitetty pistorasiaan ja siihen on kytketty virta, katso kohtaa "Merkkiäänet" sivulla 88.
- Jos virran merkkivalo vilkkuu sinisenä, tietokone on valmiustilassa. Jatka normaalia toimintaa painamalla näppäimistön jotakin näppäintä, siirtämällä hiirtä tai painamalla virtapainiketta. Jos virran merkkivalo on sininen, eikä tietokone vastaa:
  - Varmista, että näyttö on liitetty pistorasiaan ja että siihen on kytketty virta.
  - Jos näyttö on liitetty pistorasiaan ja siihen on kytketty virta, katso kohtaa "Merkkiäänet" sivulla 88.

- Jos virran merkkivalo vilkkuu oranssina, tietokone saa virtaa, mutta laite voi toimia virheellisesti tai se on asennettu väärin.
  - Irrota muistimoduulit ja asenna ne uudelleen (katso "Muisti" sivulla 128).
  - Irrota kaikki kortit ja asenna ne uudelleen (katso "Kortit" sivulla 133).
  - Irrota näytönohjain ja asenna se uudelleen (katso "Kortit" sivulla 133).
- Jos virran merkkivalo palaa oranssina, tietokoneessa voi olla virtaongelma tai sisäinen toimintavika.
  - Varmista, että kaikki virtajohdot on liitetty tukevasti emolevyyn (katso "Emolevyn osat" sivulla 114).
  - Varmista, että päävirtajohto ja etupaneelin kaapeli on liitetty tukevasti emolevyyn (katso "Emolevyn osat" sivulla 114).

## Merkkiäänet

Tietokoneesta saattaa kuulua sarja äänimerkkejä käynnistyksen aikana, jos näyttö ei pysty näyttämään virheitä tai ongelmia. Tämä äänimerkkisarja, jota sanotaan äänimerkkikoodiksi, osoittaa ongelman. Yhdessä mahdollisessa äänimerkkisarjassa voi olla kolme toistuvaa lyhyttä äänimerkkiä. Tämä äänimerkkikoodi osoittaa, että tietokone on havainnut mahdollisen emolevyongelman.

Jos tietokoneesta kuuluu äänimerkki käynnistyksen aikana:

- 1 Kirjoita muistiin äänimerkkikoodi.
- 2 Suorita Dell Diagnostics -ohjelma mahdollisten vakavien ongelmien tunnistamiseksi (katso "Dell Diagnostics" sivulla 92).

| Koodi<br>(toistuvat<br>lyhyet | Kuvaus                                                       | Ehdotettu ratkaisu                                                                                                    |
|-------------------------------|--------------------------------------------------------------|----------------------------------------------------------------------------------------------------|
| äänimerkit)                   |                                                              |                                                                                                    |
| 1                             | BIOS-<br>tarkistussummavika<br>Mahdollinen<br>emolevyn vika. | Ota yhteyttä Delliin.                                                                                                    |
| 2                             | Muistimoduuleja ei<br>ole löytynyt                           | <ol> <li>Jos tietokoneeseen on asennettu vähintään<br/>kaksi muistimoduulia, irrota moduulit, asenna<br/>yksi moduuli uudelleen (katso "Muistin<br/>asentaminen" sivulla 130) ja käynnistä sitten<br/>tietokone uudelleen. Jos tietokone käynnistyy<br/>normaalisti, asenna toinen muistimoduuli<br/>uudelleen. Jatka, kunnes löydät viallisen<br/>moduulin tai kunnes olet asentanut kaikki<br/>moduulit virheittä uudelleen.</li> <li>Asenna tietokoneeseen toimiva<br/>samantyyppinen muisti, jos sellainen on<br/>käytettävissä (katso "Muistin asentaminen"<br/>sivulla 130).</li> </ol> |
|                               |                                                              | <b>3</b> Jos ongelma jatkuu, ota yhteyttä Delliin.                                                                                                    |
| 3                             | Mahdollinen<br>emolevyn vika                                 | Ota yhteyttä Delliin.                                                                                                    |
| 4                             | RAM-luku/-<br>kirjoitusvirhe                                 | <ol> <li>Varmista, ettei mitään erityistä<br/>muistimoduulia ja muistivastakkeita tarvita<br/>(katso "Muistin asennusohjeet" sivulla 128).</li> </ol>                                                                                                    |
|                               |                                                              | <ul><li>2 Varmista, että asennettavat muistimoduulit<br/>ovat yhteensopivia tietokoneen kanssa<br/>(katso "Muistin asennusohjeet" sivulla 128).</li></ul>                                                                                                    |
|                               |                                                              | <b>3</b> Jos ongelma jatkuu, ota yhteyttä Delliin.                                                                                                    |
| 5                             | Reaaliaikaisen kellon<br>virhe Mahdollinen                   | <b>1</b> Asenna paristo (katso "Pariston vaihtaminen" sivulla 167).                                                                                                    |
|                               | parıstovıka tai<br>emolevyn vika.                            | <b>2</b> Jos ongelma jatkuu, ota yhteyttä Delliin.                                                                                                    |
| 6                             | Video BIOS -testivika                                        | Ota yhteyttä Delliin.                                                                                                    |
| 7                             | CPU:n välimuistin<br>testivika                               | Ota yhteyttä Delliin.                                                                                                    |

## Järjestelmäilmoitukset

**HUOMAUTUS:** Jos viestiä ei ole luettelossa, katso ohjeita käyttöjärjestelmän ohjeista tai sen ohjelman ohjeista, joka oli käynnissä viestin tullessa esiin.

ALERT! PREVIOUS ATTEMPTS AT BOOTING THIS SYSTEM HAVE FAILED AT CHECKPOINT [NNNN]. FOR HELP IN RESOLVING THIS PROBLEM, PLEASE NOTE THIS CHECKPOINT AND CONTACT DELL TECHNICAL SUPPORT (HÄLYTYS! AIEMMAT YRITYKSET KÄYNNISTÄÄ TÄMÄ JÄRJESTELMÄ OVAT EPÄONNISTUNEET TARKISTUSPISTEESSÄ [NNNN]. RATKAISE TÄMÄ ONGELMA KIRJAAMALLA TÄMÄ TARKISTUSPISTE MUISTIIN JA OTTAMALLA YHTEYTTÄ DELLIN TEKNISEEN TUKEEN) — Tietokoneen käynnistäminen epäonnistui kolme kertaa peräkkäin saman virheen takia (katso ohjeita kohdasta "Dellin yhteystiedot" sivulla 210).

**CMOS CHECKSUM ERROR (CMOS-TARKISTUSSUMMAVIRHE)** — Mahdollinen emolevyn vika tai RTC-paristossa on vähän virtaa. Vaihda paristo. Katso ohjeita kohdasta "Pariston vaihtaminen" sivulla 167 tai "Dellin yhteystiedot" sivulla 210.

**CPU FAN FAILURE (SUORITTIMEN TUULETTIMEN VIKA)** — Suorittimen tuulettimen vika Vaihda suorittimen tuuletin. Katso "Suorittimen tuulettimen ja jäähdytyselementin irrottaminen" sivulla 173.

**DISKETTE DRIVE O SEEK FAILURE (LEVYASEMAN O HAKUVIKA)** — Kaapeli voi olla irti, tai tietokoneen kokoonpanotiedot eivät vastaa laitteistokokoonpanoa. Tarkista kaapelien liitännät tai katso ohjeita kohdasta "Dellin yhteystiedot" sivulla 210.

**DISKETTE READ FAILURE (LEVYKKEEN LUKUVIKA)** — Levyke voi olla viallinen, tai kaapeli voi olla irti. Vaihda levyke tai tarkista, että kaapelit eivät ole löysällä.

**HARD-DISK DRIVE FAILURE (KIINTOLEVYVIRHE)** — Mahdollinen kiintolevyn virhe kiintolevyn käynnistysitsetestin (POST) aikana. Tarkista kaapelit, vaihda kiintolevyt tai katso kohtaa "Dellin yhteystiedot" sivulla 210.

**HARD-DISK DRIVE READ FAILURE (KIINTOLEVYN LUKUVIRHE)** — Mahdollinen kiintolevyhäiriö kiintolevyn käynnistystestin aikana (katso ohjeita kohdasta "Dellin yhteystiedot" sivulla 210).

**KEYBOARD FAILURE (NÄPPÄIMISTÖVIRHE)** — Näppäimistövirhe tai näppäimistön johto on irti (katso "Näppäimistöongelmat" sivulla 71).

#### No boot device available (Käynnistyslaitetta ei ole

**KÄYTETTÄVISSÄ)** — Kiintolevyllä ei ole käynnistysosiota, levykeasemassa ei ole käynnistyslevykettä, kiintolevy- tai levykeaseman kaapeli on irronnut tai käynnistyslaitetta ei ole olemassa.

- Jos levykeasema on käynnistyslaite, varmista, että siihen on asetettu käynnistyslevyke.
- Jos kiintolevy on käynnistyslaite, varmista, että kaapelit on kytketty ja että asema on asennettu oikein ja osioitu käynnistyslaitteeksi.
- Siirry järjestelmän asetuksiin ja varmista, että käynnistyksen järjestystiedot ovat oikein (katso "System Setup (Järjestelmän asetukset) -ohjelman avaaminen" sivulla 194).

**No TIMER TICK INTERRUPT (EI AJASTIMEN KESKEYTYSTÄ)** — Emolevyn piiri voi toimia väärin tai emolevyssä voi olla häiriö (katso ohjeita kohdasta "Dellin yhteystiedot" sivulla 210).

**Non-system disk or disk error (Ei Järjestelmälevy tai levyvirhe)** - Vaihda tilalle levyke, jolla on käynnistettävä käyttöjärjestelmä, tai poista levyke asemasta A ja käynnistä tietokone uudelleen.

**NOT A BOOT DISKETTE (EI KÄYNNISTYSLEVYKE)** — Aseta käynnistyslevyke asemaan ja käynnistä tietokone uudelleen.

**USB OVER CURRENT ERROR (USB-LAITTEEN YLIJÄNNITEVIRHE)** — Irrota USB-laite. Käytä USB-laitteen kanssa ulkoista virtalähdettä.

NOTICE - HARD DRIVE SELF MONITORING SYSTEM HAS REPORTED THAT A PARAMETER HAS EXCEEDED ITS NORMAL OPERATING RANGE. DELL RECOMMENDS THAT YOU BACK UP YOUR DATA REGULARLY. A PARAMETER OUT OF RANGE MAY OR MAY NOT INDICATE A POTENTIAL HARD DRIVE PROBLEM (VAROITUS - KIINTOLEVYN ITSEVALVONTAJÄRJESTELMÄ ON RAPORTOINUT, ETTÄ TIETTY PARAMETRI ON YLITTÄNYT NORMAALIN TOIMINNALLISEN ALUEENSA. DELL SUOSITTELEE TIETOJEN VARMUUSKOPIOIMISTA SÄÄNNÖLLISESTI. ALUEEN ULKOPUOLELLA OLEVA PARAMETRI VOI OLLA OSOITUS MAHDOLLISESTA KIINTOLEVYN ONGELMASTA.) — S.M.A.R.T-virhe, mahdollinen kiintolevyn vika. Tämä ominaisuus voidaan ottaa käyttöön tai poistaa käytöstä BIOS-asetuksista.

## **Dell Diagnostics**

VAARA: Tutustu Tuotetieto-oppaan turvallisuusohjeisiin ennen tässä osassa mainittujen toimien tekemistä.

## Dell Diagnostics -ohjelman käyttäminen

Jos tietokoneessasi ilmenee ongelmia, suorita kohdassa Lukitukset ja ohjelmaongelmat mainitut tarkistukset (katso "Lukitukset ja ohjelmaongelmat" sivulla 72) sekä Dell Diagnostics -ohjelma, ennen kuin otat yhteyttä Dellin tekniseen tukeen.

Suosittelemme näiden ohjeiden tulostamista ennen aloittamista.

C VAROITUS: Dell Diagnostics -ohjelma toimii vain Dell™-tietokoneissa.

**HUOMAUTUS:** *Drivers and Utilities* -levy on valinnainen, eikä sitä välttämättä toimiteta tietokoneen mukana.

Katso lisätietoja tietokoneen kokoonpanotiedoista kohdasta "System Setup (Järjestelmän asetukset)" sivulla 193 ja tarkista, että testattava laite näkyy järjestelmän asennusohjelmassa ja on toiminnassa.

Avaa Dell Diagnostics -ohjelma kiintolevyltä tai Drivers and Utilities -levyltä.

## Dell Diagnostics -ohjelman käynnistäminen kiintolevyltä

Dell Diagnostics -ohjelma sijaitsee kiintolevyllä piilotettuna olevassa diagnostiikka-apuohjelman osiossa.

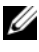

HUOMAUTUS: Jos tietokone ei pysty näyttämään kuvaa näytössä, katso "Dellin vhtevstiedot" sivulla 210.

- 1 Varmista, että tietokone on kytketty toimivaan virtalähteeseen.
- Käynnistä tietokone (tai käynnistä se uudelleen).
- 3 Kun DELL<sup>™</sup>-logo tulee näkyviin, paina heti <F12>-näppäintä. Valitse käynnistysvalikosta Boot to Utility Partition (Käynnistä apuohjelmaosioon) ja paina <Enter>-näppäintä.

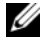

HUOMAUTUS: Jos odotat liian kauan ja käyttöjärjestelmän logo tulee näyttöön, odota, kunnes näyttöön tulee Microsoft<sup>®</sup> Windows<sup>®</sup> -työpöytä. Sammuta tietokone tämän jälkeen ja yritä uudelleen.

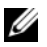

HUOMAUTUS: Jos näyttöön tulee ilmoitus siitä, että diagnostiikkaapuohjelman osiota ei löydy, suorita Dell Diagnostics -ohjelma lisävarusteena saatavalta Drivers and Utilities -levyltä.

**4** Painamalla jotain näppäintä voit käynnistää Dell Diagnostics -ohjelman kiintolevyllä olevasta diagnostiikka-apuohjelman osiosta.

### Dell Diagnostics -ohjelman käynnistäminen Drivers and Utilities levyltä

- **1** Aseta Drivers and Utilities -levy asemaan.
- Sammuta tietokone ja käynnistä se uudelleen.

Kun DELL-logo tulee näkyviin, paina heti <F12>-näppäintä.

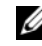

HUOMAUTUS: Jos odotat liian kauan ja käyttöjärjestelmän logo tulee näyttöön, odota, kunnes näyttöön tulee Microsoft<sup>®</sup> Windows<sup>®</sup> -työpöytä. Sammuta tietokone tämän jälkeen ja yritä uudelleen.

HUOMAUTUS: Seuraavat ohjeet muuttavat käynnistysjakson vain yhdeksi kerraksi. Seuraavan kerran tietokonetta käynnistettäessä se käynnistää järjestelmäasetusohjelmassa määritetyt laitteet.

- **3** Kun käynnistyslaiteluettelo tulee näyttöön, korosta CD/DVD/CD-RWasema ja paina <Enter>-näppäintä.
- 4 Valitse näyttöön tulevasta valikosta vaihtoehto Boot from CD-ROM? (Käynnistä CD-ROM-asemasta) ja paina <Enter>-näppäintä.

- **5** Kirjoita 1, jolloin CD-valikko käynnistyy, ja jatka painamalla <Enter>näppäintä.
- 6 Valitse numeroidusta luettelosta Run the 32 Bit Dell Diagnostics (Suorita 32-bittinen Dell-diagnostiikkaohjelma) -vaihtoehto. Jos luettelossa on useita versioita, valitse tietokoneellesi sopiva versio.
- 7 Kun Dell Diagnostics -ohjelman päävalikko tulee näyttöön, valitse suoritettava testi.

### Dell Diagnostics -ohjelman päävalikko

Kun Dell Diagnostics -ohjelma on latautunut ja päävalikko avautuu, 1 napsauta haluamaasi vaihtoehtoa.

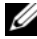

HUOMAUTUS: On suositeltavaa suorittaa kaikki tietokonetta koskevat testit valitsemalla Test System (Testaa järjestelmä).

| Asetus                                 | Toiminto                                   |
|----------------------------------------|--------------------------------------------|
| Test Memory<br>(Testaa muisti)         | Suorittaa yksittäisen muistitestin         |
| Test System<br>(Testaa<br>järjestelmä) | Suorittaa järjestelmän diagnostiikkatestin |
| Exit (Lopeta)                          | Lopettaa diagnostiikkaohjelman             |

2 Kun olet valinnut päävalikosta Test System (Testaa järjestelmä) vaihtoehdon, näyttöön tulee seuraava valikko:

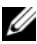

HUOMAUTUS: On suositeltavaa valita seuraavasta valikosta Extended Test (Laaja testi) -vaihtoehto ja suorittaa tietokoneessa olevien laitteiden perusteellinen tarkistus.

| Asetus                               | Toiminto                                                                                                    |
|--------------------------------------|----------------------------------------------------------------------------------------------------|
| Express Test<br>(Pikatesti)          | Testaa järjestelmän laitteet nopeasti. Testaaminen<br>vie yleensä 10 - 20 minuuttia.                                           |
| Extended Test<br>(Laaja testi)       | Testaa järjestelmän laitteet läpikotaisin. Testi kestää yleensä vähintään tunnin.                                              |
| Custom Test<br>(Mukautettu<br>testi) | Testaa tietyn laitteen tai mukauttaa suoritettavia<br>testejä.                                                                 |
| Symptom Tree<br>(Ongelmapuu)         | Voit valita testin, joka perustuu ongelman<br>ilmenemistapaan. Näyttää luettelon tavallisimmista<br>virheen ilmenemistavoista. |

**3** Jos ongelma löydetään testin aikana, näyttöön tulee sanoma, jossa ilmoitetaan virhekoodi ja ongelman kuvaus. Kirjoita virhekoodi ja ongelman kuvaus muistiin. Lisätietoja on kohdassa "Dellin yhteystiedot" sivulla 210.

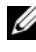

**HUOMAUTUS:** Tietokoneen huoltomerkki näkyy kunkin näytön yläosassa. Jos otat yhteyttä Delliin, tekninen tuki kysyy huoltomerkkiäsi.

4 Jos suoritat testin käyttämällä Custom Test (Mukautettu testi)- tai Symptom Tree (Ongelmapuu) -vaihtoehtoa, saat lisätietoja napsauttamalla seuraavassa taulukossa kuvattuja välilehtiä.

| Välilehti             | Toiminto                                                                                      |
|-----------------------|-----------------------------------------------------------------------------------------------|
| Results<br>(Tulokset) | Näyttää testin tulokset ja havaitut virhetilanteet.                                           |
| Errors<br>(Virheet)   | Näyttää havaitut virhetilanteet, virhekoodit ja<br>ongelmankuvauksen.                         |
| Help (Ohje)           | Sisältää kuvauksen testistä ja saattaa ilmoittaa testin suorittamiseen liittyviä vaatimuksia. |

| Välilehti                  | Toiminto <i>(jatkuu)</i>                                                                                                    |
|----------------------------|----------------------------------------------------------------------------------------------------|
| Configuration              | Näyttää valitun laitteen laitteistokokoonpanon.                                                                                                    |
| (Kokoonpano)               | Dell Diagnostics -ohjelma saa kaikkien laitteiden<br>kokoonpanotiedot järjestelmän asennusohjelmasta,<br>muistista ja sisäisistä testeistä. Kaikki tiedot<br>näytetään vasemmassa reunassa olevassa<br>laiteluettelossa. Laiteluettelossa ei välttämättä ole<br>kaikkien tietokoneeseen asennettujen<br>komponenttien tai tietokoneeseen liitettyjen<br>laitteiden nimiä. |
| Parameters<br>(Parametrit) | Voit mukauttaa testiä muuttamalla testiasetuksia.                                                                                                    |

- 5 Kun testit on suoritettu, sulje testinäyttö, jolloin palaat päävalikkonäyttöön. Voit lopettaa Dell Diagnostics -ohjelman käytön ja käynnistää tietokoneen uudelleen sulkemalla päävalikkonäytön.
- 6 Poista Drivers and Utilities -levy (tarvittaessa).

## Ohjaimet

## Mikä ohjain on?

Ohjain on ohjelma, joka hallitsee laitteita, kuten tulostinta, hiirtä tai näppäimistöä. Kaikki laitteet vaativat ohjainohjelman.

Ohjain toimii eräänlaisena tulkkina laitteen ja sitä käyttävien ohjelmien välillä. Jokaisella laitteella on oma joukko erikoistuneita käskyjä, jotka vain sen ohjain tunnistaa.

Dell toimittaa tarvittavat ohjaimet tietokoneeseen asennettuina - muuta määritystä tai asennusta ei tarvita.

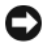

**VAROITUS:** *Drivers and Utilities* -levy voi sisältää ohjaimia käyttöjärjestelmille, joita tietokoneessa ei ole. Varmista, että asennat käyttöjärjestelmän mukaisen ohjelmiston.

Monet ohjaimet, kuten näppäimistön ohjain, toimitetaan Microsoft Windows -käyttöjärjestelmän mukana. Voit joutua asentamaan ohjaimet, jos

- päivität käyttöjärjestelmän
- ٠ asennat uudelleen käyttöjärjestelmän
- liität tai asennat uusia laitteita

### **Ohjaimien tunnistaminen**

Jos sinulla on ongelmia laitteiden kanssa, ota selville onko ohjain syy ongelmiin, ja päivitä ohjain tarvittaessa.

- Valitse Käynnistä 🚳 ja napsauta hiiren kakkospainikkeella kohtaa 1 Tietokone
- 2 Valitse Ominaisuudet→ Laitehallinta.

HUOMAUTUS: Käyttäjätilien valvonta (Tehtävät-ikkunassa vasemmalla) voi tulla näyttöön. Jos olet tietokoneen järjestelmänvalvoja, valitse Jatka. Pyydä muussa tapauksessa järjestelmänvalvojaa jatkamaan toimintoa.

Vieritä luetteloa ja tarkista, onko jonkin laitteen kuvakkeen kohdalla huutomerkki (keltainen ympyrä, jonka sisällä on [!]).

Jos laitenimen vieressä on huutomerkki, voit joutua asentamaan ohjaimen uudestaan tai asentamaan uuden ohjaimen (katso "Ohjaimien ja apuohjelmien uudelleenasentaminen" sivulla 97).

## Ohjaimien ja apuohjelmien uudelleenasentaminen

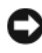

VAROITUS: Dell-tukisivusto osoitteessa support.dell.com ja Drivers and Utilities levy sisältävät Dell™-tietokoneiden hyväksytyt ohjaimet. Jos asennat muista lähteistä hankittuja ohjaimia, on mahdollista, että tietokone ei toimi kunnolla.

### Windowsin laiteohjaimien palautuksen käyttäminen

Jos tietokoneessa esiintyy ongelma sen jälkeen, kun olet asentanut tai päivittänyt ohjaimen, käytä Windowsin laiteohjaimien palautusta korvaamaan ohjain aiemmin asennetulla versiolla.

Windows XP:

- 1 Valitse Käynnistä → Oma tietokone → Ominaisuudet → Laitteisto → Laitehallinta.
- 2 Napsauta hiiren kakkospainikkeella laitetta, jonka uusi ohjain asennettiin, ja valitse **Ominaisuudet**.
- **3** Napsauta **Ohjaimet**-välilehteä → **Aikaisempi ohjain**.

Windows Vista:

- Valitse Käynnistä napsauta hiiren kakkospainikkeella kohtaa Tietokone.
- **2** Valitse Ominaisuudet  $\rightarrow$  Laitehallinta.

**HUOMAUTUS:** Käyttäjätilien valvonta -ikkuna voi tulla esiin. Jos olet tietokoneen järjestelmänvalvoja, valitse Jatka. Pyydä muussa tapauksessa järjestelmänvalvojaa jatkamaan toimintoa.

- **3** Napsauta hiiren kakkospainikkeella laitetta, jonka uusi ohjain asennettiin, ja valitse **Ominaisuudet**.
- 4 Napsauta Ohjaimet-välilehteä → Aikaisempi ohjain.

Jos laiteohjaimen palauttaminen ei ratkaise ongelmaa, palauta tietokone uuden ohjaimen asennusta edeltävään käyttötilaan käyttämällä järjestelmänpalautusta ("Käyttöjärjestelmän palauttaminen" sivulla 101).

## Drivers and Utilities -levyn käyttäminen

Jos laiteohjaimen palautus tai järjestelmän palautus ("Käyttöjärjestelmän palauttaminen" sivulla 101) ei ratkaise ongelmaa, asenna ohjain uudelleen *Drivers and Utilities* -levyltä.

1 Kun näytössä on Windows-työpöytä, aseta levyasemaan *Drivers and Utilities* -levy.

Jos käytät *Drivers and Utilities* -levyä ensimmäistä kertaa, siirry kohtaan vaihe 2. Jos näin ei ole, siirry kohtaan vaihe 5.

- **2** Kun *Drivers and Utilities* -levyn asennusohjelma alkaa, noudata näytössä näkyviä kehotteita.
- **3** Kun näyttöön tulee **InstallShield Wizard Complete** (Ohjattu InstallShield-toiminto valmis), poista *Drivers and Utilities* -levy ja käynnistä tietokone uudelleen valitsemalla **Finish** (Valmis).

- 4 Kun näytössä on Windows-työpöytä, aseta Drivers and Utilities -levy uudelleen levyasemaan.
- **5** Valitse Welcome Dell System Owner (Tervetuloa, Dell-järjestelmän omistaja) -ikkunassa Next (Seuraava).

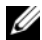

**HUOMAUTUS:** Drivers and Utilities -levy sisältää vain sellaisten laitteiden ohjaimia, jotka ovat tietokoneessa asennettuna toimitettaessa. Jos olet asentanut muita laitteita, Drivers and Utilities -levy ei ehkä näytä niitä. Jos kyseiset ohjaimet eivät näy, lopeta Drivers and Utilities - ohjelman käyttäminen. Lisätietoja ohjaimista on kunkin laitteen oppaissa.

Näyttöön tulee ilmoitus, että Drivers and Utilities -levy etsii tietokoneen laitteita.

Tietokoneen käyttämät ohjaimet näkyvät automaattisesti My Drivers-The Drivers and Utilities media has identified these components in your system (Omat objaimet - Drivers and Utilities -levy on tunnistanut nämä osat järjestelmässä) -ikkunassa.

**6** Valitse ohjain, jonka haluat asentaa uudelleen, ja toimi näytön ohjeiden mukaan

Jos tietty ohjain ei näy luettelossa, käyttöjärjestelmä ei vaadi sitä.

### Ohjaimien manuaalinen uudelleenasennus

Kun olet purkanut ohjaintiedostot kiintolevylle edellä kuvatulla tavalla, toimi seuraavasti:

- 1 Valitse Käynnistä 🧐 ja napsauta hiiren kakkospainikkeella kohtaa Tietokone.
- 2 Valitse Ominaisuudet  $\rightarrow$  Laitehallinta.

HUOMAUTUS: Käyttäjätilien valvonta -ikkuna voi tulla esiin. Jos olet tietokoneen järjestelmänvalvoja, valitse Jatka. Pyydä muussa tapauksessa järjestelmänvalvojaa jatkamaan toimintoa.

- **3** Kaksoisnapsauta laitetyyppiä, jolle olet asentamassa ohjainta (esimerkiksi Aäni tai Näyttö).
- **4** Kaksoisnapsauta sen laitteen nimeä, jolla olet asentamassa ohjainta.

- 5 Valitse Ohjain-välilehti → Päivitä ohjain → Etsi ohjainohjelmistoa tietokoneesta.
- 6 Valitse Selaa ja valitse paikka, johon aiemmin kopioit ohjaintiedoston.
- 7 Kun sopivan ohjaimen nimi tulee näkyviin, valitse ohjaimen nimi → OK→ Seuraava.
- 8 Valitse Valmis ja käynnistä tietokone uudelleen.

## Ohjelmisto- ja laitteisto-ongelmien vianmääritys Microsoft Windows<sup>®</sup> XP- ja Windows Vista<sup>®</sup> käyttöjärjestelmissä

Jos jotakin laitetta ei löydy käyttöjärjestelmän asennuksen aikana tai se löytyy mutta määritetään virheellisesti, voit käyttää Laitteiston vianmääritystä yhteensopivuusongelman ratkaisemiseen.

Laitteiston vianmääritysohjelman käynnistäminen:

Windows XP:

- 1 Valitse Käynnistä  $\rightarrow$  Ohje ja tuki.
- 2 Kirjoita Etsi-kenttään Laitteiston vianmääritys ja aloita haku painamalla <Enter>-näppäintä.
- 3 Valitse Korjaa ongelma -kohdassa Laitteiden vianmääritys.
- **4** Valitse **Laitteiston vianmääritys** -luettelosta ongelmaa parhaiten kuvaava vaihtoehto ja valitse sitten **Seuraava** ja noudata seuraavia vianmäärityksen vaiheita.

Windows Vista:

- 1 Napsauta Windows Vistan Käynnistä-painiketta 👩 ja valitse Ohje ja tuki.
- 2 Kirjoita Etsi-kenttään Laitteiston vianmääritys ja aloita haku painamalla <Enter>-näppäintä.

Valitse hakutuloksista ongelmaa parhaiten kuvaava vaihtoehto ja noudata seuraavia vianmäärityksen vaiheita.

## Käyttöjärjestelmän palauttaminen

Käyttöjärjestelmän voi palauttaa seuraavilla tavoilla:

- ٠ Microsoft Windows XP:n ja Windows Vistan Järjestelmän palauttaminen palauttaa tietokoneen aikaisempaan käyttötilaan muuttamatta datatiedostoja. Käytä järjestelmän palautusta ensisijaisena ratkaisuna käyttöjärjestelmän palauttamiseen ja tietoa sisältävien tiedostojen säilyttämiseen.
- Symantecin Dell PC Restore -ohjelma palauttaa kiintolevyn toimintatilaan, jossa se oli tietokoneen ostohetkellä. Dell PC Restore poistaa kiintolevyltä kaikki tiedot ja kaikki ohjelmat, jotka on asennettu tietokoneen saamisen jälkeen. Käytä PC Restorea vain, jos järjestelmän palautus ei ratkaissut käyttöjärjestelmän ongelmia.
- Jos sait Operating System -CD-levyn tietokoneen mukana, voit käyttää sitä • käyttöjärjestelmän palauttamiseen. Käytä CD-levyä vain, jos järjestelmän palautus ei ratkaissut käyttöjärjestelmän ongelmia.

## Microsoft<sup>®</sup> Windows<sup>®</sup> Järiestelmän palauttaminen -toiminnon käyttäminen

Windows-käyttöjärjestelmissä on järjestelmän palautustoiminto, jonka avulla tietokone voidaan palauttaa aikaisempaan toimintatilaan (niin, että se ei vaikuta datatiedostoihin), jos laitteistoon, ohjelmistoon tai muihin järjestelmäasetuksiin tehdyt muutokset ovat siirtäneet tietokoneen eitoivottuun toimintatilaan. Kaikki järjestelmän palautustoiminnon tekemät muutokset ovat täysin peruutettavissa.

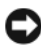

C VAROITUS: Tee säännöllisesti varmistukset datatiedostoista. Järjestelmän palautustoiminto ei tarkkaile datatiedostoja eikä palauta niitä.

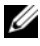

HUOMAUTUS: Tämän ohjeen menetelmät on kirjoitettu Windowsin oletusnäkymää varten, eivätkä ne välttämättä päde, jos Dell™-tietokone on asetettu Windowsin perinteiseen näkymään.

#### Järjestelmän palautuksen aloittaminen

Windows XP:

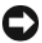

VAROITUS: Tallenna ja sulje kaikki auki olevat tiedostot ja sulje kaikki auki olevat ohjelmat, ennen kuin palautat tietokoneen aikaisempaan toimintatilaan. Älä muuta, avaa tai poista mitään tiedostoja tai ohjelmia, ennen kuin järjestelmä on palautettu.

- 1 Valitse Käynnistä  $\rightarrow$  Kaikki ohjelmat  $\rightarrow$  Apuohjelmat  $\rightarrow$ Järjestelmätyökalut → Järjestelmän palauttaminen.
- 2 Valitse Palauta tietokone aiemman ajankohdan mukaiseksi tai Luo palautuspiste.
- **3** Valitse **Seuraava** ja noudata näytössä olevia kehotteita.

Windows Vista:

- 1 Napsauta Windows Vistan Käynnistä-painiketta 👩 ja valitse Ohje ja tuki.
- 2 Kirjoita hakuruutuun Järjestelmän palauttaminen ja paina <Enter>-näppäintä.

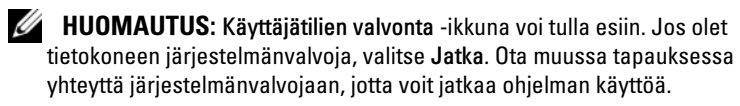

**3** Valitse **Seuraava** ja noudata muita näytössä olevia ohjeita.

Jos järjestelmän palautustoiminto ei ratkaissut ongelmaa, voit kumota viimeisimmän järjestelmän palautuksen.

### Viimeisimmän järjestelmän palautuksen kumoaminen

VAROITUS: Tallenna ja sulje kaikki auki olevat tiedostot ja sulje kaikki auki olevat ohjelmat, ennen kuin kumoat viimeisimmän järjestelmän palautuksen. Älä muuta, avaa tai poista mitään tiedostoja tai ohjelmia, ennen kuin järjestelmä on palautettu.

Windows XP.

- 1 Valitse Käynnistä  $\rightarrow$  Kaikki ohjelmat  $\rightarrow$  Apuohjelmat  $\rightarrow$ Järjestelmätyökalut → Järjestelmän palauttaminen.
- 2 Valitse Peruuta viimeisin palauttaminen ja valitse sitten Seuraava.

Windows Vista-

- Napsauta Windows Vistan Käynnistä-painiketta 👩 ja valitse Ohje ja tuki. 1
- 2 Kirjoita hakuruutuun Järjestelmän palauttaminen ja paina <Enter>näppäintä.
- Valitse **Peruuta viimeisin palauttaminen** ja valitse sitten **Seuraava**. 3

### Järjestelmän palautustoiminnon ottaminen käyttöön

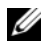

**HUOMAUTUS:** Windows Vista ei poista käytöstä järjestelmän palautustoimintoa, vaikka levytilaa olisikin vähän. Siksi seuraavat vaiheet koskevat vain Windows XP käyttöjärjestelmää.

Jos asennat uudelleen Windows XP -käyttöjärjestelmän tietokoneeseen, jossa on käytettävissä alle 200 megatavua vapaata kiintolevytilaa, järjestelmän palautustoiminto poistetaan automaattisesti käytöstä.

Voit tarkistaa, onko järjestelmän palauttaminen käytössä, toimimalla seuraavasti:

1 Valitse Käynnistä  $\rightarrow$  Ohjauspaneeli  $\rightarrow$  Suorituskyky ja ylläpito  $\rightarrow$ Tärjestelmä.

Valitse Järjestelmän palauttaminen -välilehti ja varmista, että Poista järjestelmän palauttaminen käytöstä ei ole valittuna.

## Dell PC Restoren ja Dell Factory Image Restoren käyttäminen

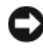

VAROITUS: Dell PC Restore- ja Dell Factory Image Restore -ohjelman käyttö poistaa pysyvästi kaiken kiintolevyllä olevan tiedon ja poistaa kaikki ohjelmat ja ohjaimet, jotka on asennettu tietokoneen saamisen jälkeen. Varmuuskopioi tiedot mahdollisuuksien mukaan ennen näiden valintojen käyttöä. Käytä PC Restore- tai Dell Factory Image Restore -ohjelmaa vain, jos järjestelmän palautustoiminto ei ratkaissut käyttöjärjestelmäongelmaa.

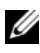

HUOMAUTUS: Dell PC Restore by Symantec ja Dell Factory Image Restore eivät välttämättä ole saatavissa kaikissa maissa tai kaikissa tietokoneissa.

Käytä ohjelmia Dell PC Restore (Windows XP) ja Dell Factory Image Restore (Windows Vista) vain viimeisenä käyttöjärjestelmän palautuskeinona. Ne palauttavat kiintolevyn siihen käyttötilaan, jossa se oli tietokoneen ostohetkellä. Kaikki tietokoneen hankinnan jälkeen lisätyt ohjelmat tai tiedostot, myös datatiedostot, poistetaan pysyvästi kiintolevyltä. Datatiedostot sisältävät esimerkiksi asiakirjoja, taulukkoja, sähköpostiviestejä, digitaalivalokuvia ja musiikkitiedostoja. Varmuuskopioi tiedot mahdollisuuksien mukaan ennen PC Restore- tai Dell Factory Image Restore -ohjelman käyttöä.

### Windows XP: Dell PC Restore

1 Käynnistä tietokone.

Käynnistyksessä näytön yläreunaan tulee sininen palkki, jossa on teksti www.dell.com.

- Heti kun näet tämän palkin, paina näppäinyhdistelmää <Ctrl><F11>.
   Jos et paina näppäinyhdistelmää <Ctrl><F11> ajoissa, anna tietokoneen lopettaa käynnistäminen ja käynnistä sitten tietokone uudelleen.
- VAROITUS: Jos et halua jatkaa PC Restoren käyttöä, valitse seuraavassa vaiheessa Reboot (Käynnistä uudelleen).
  - **3** Valitse seuraavassa näytössä **Restore** (Palauta).
  - 4 Valitse seuraavassa näytössä Confirm (Vahvista).

Palauttamistoiminnon loppuun saattaminen kestää noin 6 - 10 minuuttia.

5 Kun järjestelmä kehottaa, käynnistä tietokone valitsemalla Valmis.

**HUOMAUTUS:** Älä sulje tietokonetta manuaalisesti. Valitse Valmis ja anna tietokoneen käynnistyä kokonaan uudelleen.

6 Kun järjestelmä kehottaa, valitse Kyllä.

Tietokone käynnistyy uudelleen. Koska tietokone on palautettu alkuperäiseen toimintatilaan, esiin tulevat näytöt, kuten Käyttöoikeussopimus, ovat samoja näyttöjä, jotka tulivat esiin tietokoneen ensimmäisessä käynnistyksessä.

7 Napsauta Seuraava-painiketta.

Järjestelmän palauttaminen -näyttö tulee näkyviin, ja tietokone käynnistyy uudelleen.

8 Kun tietokone on käynnistynyt uudelleen, valitse OK.

### Windows Vista: Dell Factory Image Restore

- Käynnistä tietokone. Kun näyttöön tulee Dellin logo, siirry Vistan Käynnistyksen lisäasetukset -ikkunaan painamalla <F8>-näppäintä useita kertoja.
- 2 Valitse Korjaa tietokone.

Näyttöön tulee Järjestelmän palautusasetukset -ikkuna.

- **3** Valitse näppäimistöasettelu ja valitse **Seuraava**.
- **4** Voit siirtyä palautusvalintoihin, kun kirjaudut tietokoneeseen paikallisena käyttäjänä. Siirry komentokehotteeseen kirjoittamalla Käyttäjänimi-kenttään administrator ja napsauttamalla sitten **OK**-painiketta.
- **5** Valitse **Dell Factory Image Restore**.

**HUOMAUTUS:** Kokoonpanon mukaan on ehkä valittava ensin Dell Factory Tools ja sitten Dell Factory Image Restore.

Näyttöön tulee Dell Factory Image Restore -ohjelman tervetulonäyttö.

6 Napsauta Seuraava-painiketta.

Näyttöön tulee Confirm Data Deletion (Vahvista tietojen poisto) -näyttö.

VAROITUS: Jos et halua jatkaa Factory Image Restoren käyttöä, valitse Cancel (Peruuta).

7 Valitse valintaruutu, joka vahvistaa, että haluat alustaa kiintolevyn uudelleen ja palauttaa järjestelmän ohjelmiston tilaan, jossa se oli tehtaalta toimitettaessa, ja valitse sitten Next (Seuraava).

Palauttamistoiminto käynnistyy, ja sen suorittaminen kestää noin viisi minuuttia.

Näkyviin tulee ilmoitus, kun käyttöjärjestelmä ja tehtaalla asennetut sovellukset on palautettu alkuperäiseen tilaansa.

8 Käynnistä järjestelmä uudelleen valitsemalla Finish (Valmis).

#### **Dell PC Restore -ohjelman poistaminen**

VAROITUS: Jos Dell PC Restore poistetaan kiintolevyltä, se poistetaan pysyvästi tietokoneesta. Kun Dell PC Restore on poistettu, sitä ei voi käyttää tietokoneen käyttöjärjestelmän palauttamiseen.

Dell PC Restore -ohjelman avulla voit palauttaa kiintolevyn toimintatilaan, jossa se oli tietokoneen ostohetkellä. On suositeltavaa, että PC Restore ohjelmaa ei poisteta tietokoneesta, vaikka lisää kiintolevytilaa tarvittaisiinkin. Jos PC Restore -ohjelma poistetaan kiintolevyltä, sitä ei voi koskaan palauttaa eikä käyttää tietokoneen käyttöjärjestelmän palauttamiseen alkuperäiseen tilaansa.

PC Restore -ohjelman poistaminen:

- 1 Kirjaudu tietokoneeseen paikallisena järjestelmänvalvojana.
- 2 Siirry Resurssienhallinnassa kansioon c:\dell\utilities\DSR.
- **3** Kaksoisnapsauta tiedostonimeä **DSRIRRemv2.exe**.
  - HUOMAUTUS: Jos et kirjaudu tietokoneeseen paikallisena iäriestelmänvalvoiana, nävttöön tulee sanoma, ioka ilmoittaa, että sinun on kirjauduttava järjestelmänvalvojana. Valitse Lopeta ja kirjaudu tietokoneeseen paikallisena järjestelmänvalvojana.

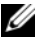

HUOMAUTUS: Jos PC Restore -ohjelman osiota ei ole tietokoneen kiintolevyllä, näyttöön tuleva sanoma ilmoittaa, ettei osiota ole löytynyt. Valitse Lopeta. Poistettavaa osiota ei ole.

- 4 Poista PC Restore -osio kiintolevyltä valitsemalla OK.
- **5** Valitse **Kyllä**, kun näyttöön tulee vahvistussanoma.

PC Restore -osio on poistettu, ja vapautunut levytila lisätään kiintolevyn varattavan vapaan tilan joukkoon.

- 6 Valitse hiiren kakkospainikkeella Windowsin Resurssienhallinnassa Paikallinen levy (C), valitse Ominaisuudet ja tarkista, että lisälevytilaa on saatavissa kohdassa Vapaa tila olevan uuden arvon mukaisesti.
- 7 Sulje PC Restore Removal (PC Restore -ohjelman poisto) -ikkuna valitsemalla Finish (Valmis).
- 8 Käynnistä tietokone uudelleen.

### **Operating System -CD-levyn käyttö**

### Alkutoimet

Jos vasta-asennetun ohjaimen kanssa on ongelmia ja harkitset Windowskäyttöjärjestelmän asentamista uudelleen, kokeile ensin Windows Vistan laiteohjaimen asennuksen peruuttamistoimintoa (katso "Windowsin laiteohjaimien palautuksen käyttäminen" sivulla 98). Jos laiteohjaimen asennuksen peruuttaminen ei ratkaise ongelmaa, palauta käyttöjärjestelmä siihen toimintatilaan, jossa se oli ennen uuden laiteohjaimen asentamista, käyttämällä järjestelmän palautustoimintoa (katso "Microsoft® Windows® Järjestelmän palauttaminen -toiminnon käyttäminen" sivulla 101).

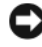

VAROITUS: Ota varmistuskopiot kaikista ensisijaisen kiintolevyaseman datatiedostoista ennen asennusta. Perinteisissä kiintolevykokoonpanoissa ensisijainen kiintolevyasema on ensimmäinen asema, jonka tietokone tunnistaa.

Windowsin uudelleen asentamista varten tarvitaan seuraavat levyt:

- Dell<sup>™</sup> Operating System -CD-levy ٠
- Drivers and Utilities -CD-levy •

HUOMAUTUS: Drivers and Utilities - CD-levy sisältää ohjaimet, jotka asennettiin tietokoneen kokoamisen yhteydessä. Käytä Drivers and Utilities -CD-levyä tarvittavien ohjaimien lataamiseen. Drivers and Utilities- ja Operating System -CDlevyjä ei välttämättä toimiteta tietokoneen mukana. Tämä määräytyy sen mukaan, missä maassa tietokone on tilattu, ja halusitko levyt.

### Windows<sup>®</sup> XP- tai Windows Vista<sup>®</sup> -käyttöjärjestelmän uudelleenasennus

Uudelleenasennus voi kestää 1–2 tuntia. Kun käyttöjärjestelmä on asennettu uudelleen, myös laiteohjaimet, virustentorjuntaohjelma ja muut ohjelmat on asennettava uudelleen

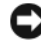

**VAROITUS:** Operating System -CD-levyllä on erilaisia Windows XP:n ja Windows Vistan asennusvaihtoehtoja. Ne saattavat korvata tiedostoja ja ne voivat vaikuttaa kiintolevylle asennettuihin ohjelmiin. Älä siis asenna Windows Vistaa uudelleen, ellei Dellin teknisen tuen edustaja neuvo niin tekemään.

- Tallenna ja sulje kaikki avoimet tiedostot ja sulje kaikki avoimet 1 sovellukset
- 2 Aseta Operating System -CD-levy asemaan. Valitse Lopeta, jos näyttöön tulee Asenna Windows -ilmoitus.

**3** Käynnistä tietokone uudelleen. Paina <F12>-näppäintä heti, kun DELL<sup>™</sup>-logo tulee näkyviin.

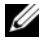

HUOMAUTUS: Jos odotat liian kauan ja käyttöjärjestelmän logo tulee näyttöön, odota, kunnes näyttöön tulee Microsoft<sup>®</sup> Windows<sup>®</sup> -työpöytä. Sammuta tietokone tämän jälkeen ja yritä uudelleen.

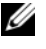

HUOMAUTUS: Seuraavat ohjeet muuttavat käynnistysjakson vain yhdeksi kerraksi. Seuraavan kerran tietokonetta käynnistettäessä se käynnistää järjestelmäasetusohjelmassa määritetyt laitteet.

- 4 Kun käynnistyslaiteluettelo tulee esiin, korosta CD/DVD/CD-RW Drive ja paina <Enter>-näppäintä.
- 5 Käynnistä CD-ROM-levyltä painamalla mitä tahansa näppäintä.
- 6 Saata asennus päätökseen näytön ohjeiden mukaisesti.
# Osien irrottaminen ja asentaminen

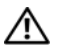

🗥 🕺 VAARA: Suojaudu sähköiskulta, pyörivän tuulettimen lapojen aiheuttamilta leikkuuhaavoilta tai muilta odottamattomilta vahingoilta irrottamalla tietokone aina sähköpistorasiasta ennen kannen avaamista.

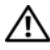

VAARA: Älä käytä tietokonetta, jos jotkin kansista (esimerkiksi tietokoneen) kannet, kehykset, korttipaikkojen suojukset ja etupaneelin suojalevyt) eivät ole paikoillaan.

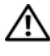

🕂 VAARA: Jotkin tässä luvussa kuvatut osat ovat vain valtuutetun huoltoteknikon vaihdettavissa. eivätkä ne siis ole asiakkaan vaihdettavissa.

# Alkutoimet

Tässä luvussa kerrotaan tietokoneen osien poistamisesta tai asentamisesta. Ellei muuta mainita, kussakin vaiheessa oletetaan, että seuraavat toimet on tehty:

- Olet tehnyt kohdissa "Tietokoneen sammuttaminen" sivulla 110 ja "Ennen tietokoneen komponenttien käsittelyä" sivulla 110 mainitut toimet.
- Olet lukenut Dellin<sup>™</sup> Tuotetieto-oppaan turvallisuustiedot. •
- Osa voidaan vaihtaa tai jos se on ostettu erikseen asentaa suorittamalla • poistotoimet käänteisessä järjestyksessä.

### Suositellut työkalut

Tämän asiakirjan menetelmät voivat vaatia seuraavia työkaluja:

- ٠ pieni tasapäinen ruuvimeisseli
- pieni ristipääruuvimeisseli ٠
- pieni muovinen puikko •
- Flash BIOS -päivitysohjelma, joka on ladattavissa Dellin tukisivustosta • osoitteesta support.dell.com.

#### Tietokoneen sammuttaminen

- VAROITUS: Vältä tietojen menetys tallentamalla ja sulkemalla kaikki avoimet tiedostot ja sulkemalla kaikki avoimet ohjelmat, ennen kuin sammutat tietokoneen.
  - 1 Tallenna ja sulje kaikki avoimet tiedostot ja sulje kaikki avoimet sovellukset.
  - 2 Napsauta Käynnistä 🧐, napsauta nuolta 📭 ja valitse sitten Sammuta. Tietokone sammuu, kun käyttöjärjestelmän sammutustoiminto on valmis.
  - **3** Varmista, että tietokone ja siihen liitetyt laitteet on sammutettu. Jos tietokone ja siihen liitetyt laitteet eivät sammu automaattisesti, kun sammutat käyttöjärjestelmän, paina virtapainiketta vähintään 8 - 10 sekunnin ajan, kunnes tietokoneen virta katkeaa.

## Ennen tietokoneen komponenttien käsittelyä

Noudattamalla seuraavia turvallisuusohjeita voit suojata tietokoneesi ja työympäristösi vaurioilta sekä varmistaa oman turvallisuutesi.

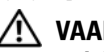

#### 🔨 VAARA: Tutustu *Tuotetieto-oppaan* turvallisuusohjeisiin ennen tässä osassa mainittujen toimien tekemistä.

VAROITUS: Käsittele komponentteja ja kortteja huolellisesti. Älä kosketa komponentteja tai korttien kontaktipintoja. Pidä korteista kiinni niiden reunoista tai metallisesta asetuskehikosta. Tartu komponenttiin, kuten suorittimeen, sen reunoista, älä nastoista.

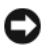

VAROITUS: Vain valtuutetun huoltohenkilön tulee suorittaa tietokoneesi korjaustöitä. Vauriot, jotka aiheutuvat sellaisista huoltotoimista, jotka eivät ole Dellin valtuuttamia, eivät kuulu takuun piiriin.

VAROITUS: Irrottaessasi kaapelia vedä liittimestä tai sen vedonpoistajasta, älä itse kaapelista. Joidenkin kaapelien liittimissä on lukituskielekkeet. Jos irrotat tällaista kaapelia, paina lukituskielekkeitä ennen kaapelin irrottamista. Kun vedät liittimiä erilleen, pidä ne tasaisesti kohdistettuina, jotteivät liittimen nastat taittuisi. Varmista lisäksi ennen kaapelin kytkemistä, että molemmat liittimet on suunnattu ja kohdistettu oikein.

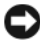

**C** VAROITUS: Irrota verkkokaapeli irrottamalla ensin kaapeli tietokoneesta ja irrota sitten kaapeli verkkolaitteesta.

1 Irrota kaikki puhelin- tai verkkokaapelit tietokoneesta.

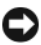

VAROITUS: Vältä emolevyn vaurioituminen irrottamalla pääakku ennen tietokoneen huoltamista.

- 2 Irrota tietokone ja kaikki kiinnitetyt laitteet sähköpistorasiasta.
- **3** Maadoita emolevy painamalla virtapainiketta.

/!\ VAARA: Suojaudu sähköiskulta, pyörivän tuulettimen lapoien aiheuttamilta leikkuuhaavoilta tai muilta odottamattomilta vahingoilta irrottamalla tietokone aina sähköpistorasiasta ennen kannen avaamista.

**4** Avaa tietokoneen kansi.

VAROITUS: Maadoita itsesi koskettamalla rungon maalaamatonta metallipintaa, kuten tietokoneen takaosassa olevaa metallia, ennen kuin kosketat mitään osaa tietokoneen sisällä. Kosketa työskennellessäsi maalaamatonta metallipintaa säännöllisesti. Näin estät sisäisiä osia vahingoittavan staattisen sähkön muodostumisen.

# Tietokoneen kannen irrottaminen

N VAARA: Tutustu *Tuotetieto-oppaan* turvallisuusohjeisiin ennen tässä osassa mainittujen toimien tekemistä.

YAARA: Suojaudu sähköiskulta irrottamalla tietokone aina sähköpistorasiasta ennen kannen avaamista.

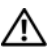

🕂 VAARA: Älä käytä laitetta, jos kaikki suojukset eivät ole paikallaan (mukaan luettuna esimerkiksi tietokoneen kannet, kehvkset, korttipaikkoien suojukset ja etupaneelit).

1 Noudata kohdan "Alkutoimet" sivulla 109 ohjeita.

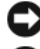

VAROITUS: Varmista, että irrotetulle kannelle on riittävästi tilaa.

VAROITUS: Varmista, että työskentelet tasaisella ja suojatulla pinnalla, jotta tietokone tai pinta, jolle se on asennettu, ei pääse naarmuuntumaan.

- **2** Aseta tietokone kyljelleen niin, että sen kansi on ylöspäin.
- **3** Irrota kannen kaksi ruuvia ruuvimeisselillä.

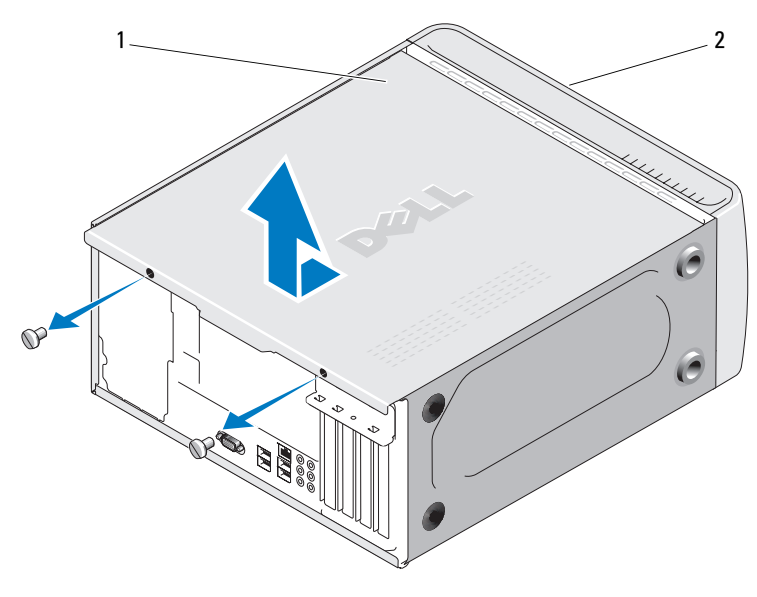

1 tietokoneen kansi 2 tietokoneen etuosa

- **4** Irrota tietokoneen kansi vetämällä kantta poispäin tietokoneen etuosasta ja nostamalla sitä samalla.
- **5** Aseta kansi sivuun turvalliseen paikkaan.

# Tietokone sisältä

🔨 VAARA: Tutustu *Tuotetieto-oppaan* turvallisuusohjeisiin ennen tässä osassa mainittujen toimien tekemistä.

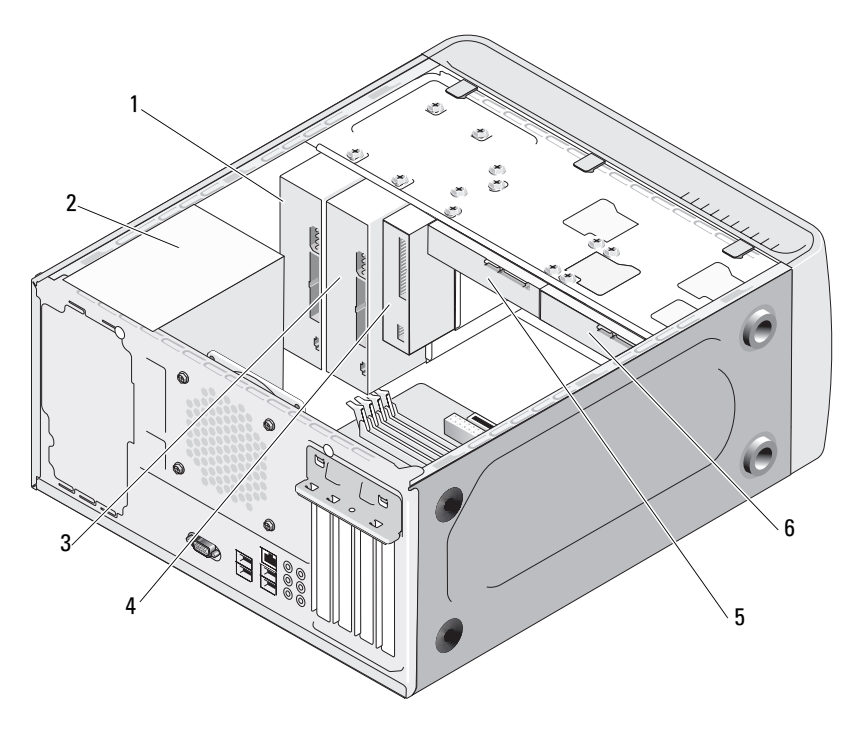

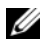

HUOMAUTUS: Eri tietokonemallit voivat näyttää sisältä erilaisilta.

- 1 CD- tai DVD-asema
- 4 levykeasema tai muistikortinlukija
- 2 virtalähde
- 3 valinnainen CD- tai DVDasema
- 5 kiintolevy **6** valinnainen kiintolevy

# Emolevyn osat

## **Inspiron 530**

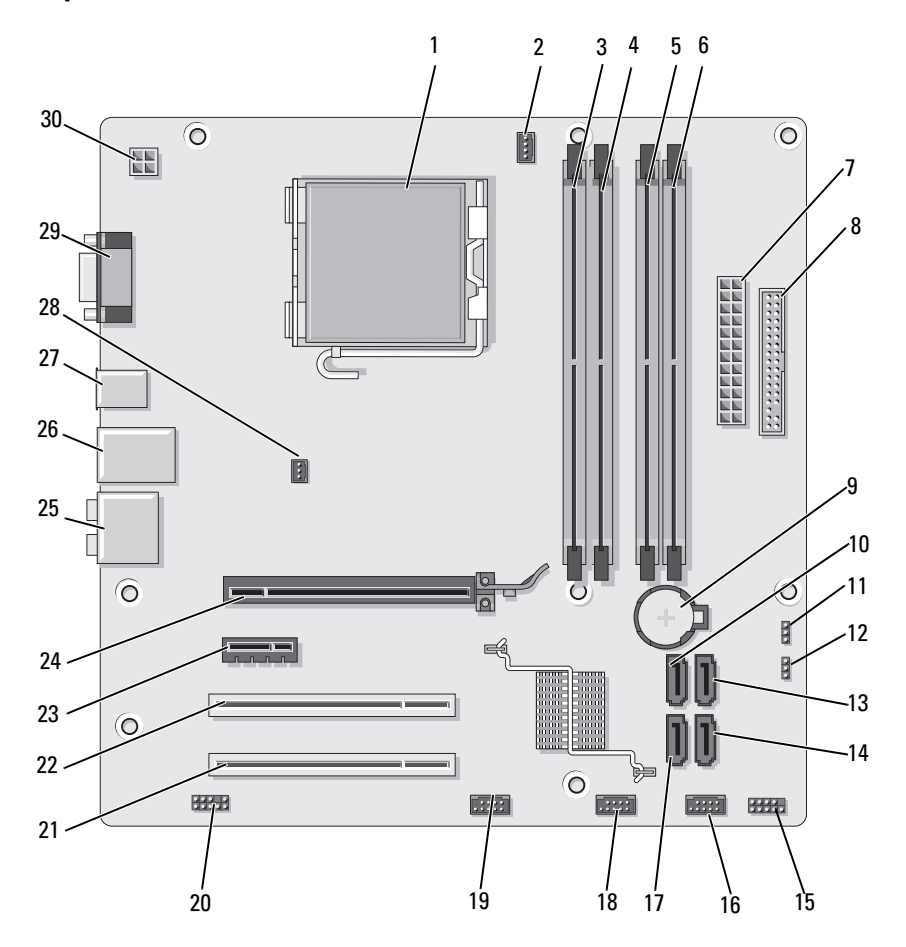

- 1 suorittimen kanta (CPU)
- 4 muistimoduulin liittimet (DIMM\_2)
- 7 päävirtaliitin (ATX\_POWER)
- 10 sarja-ATA-aseman liittimet (SATA0)
- 13 sarja-ATA-aseman liittimet (SATA1)
- 16 USB-etuliitin (F\_USB1)
- **19** FlexBay-etuliitin (F\_USB3)
- **22** PCI-liitin (PCI1)
- 25 ääniliittimet
- 28 kotelon tuulettimen liitin (CHASSIS\_FAN)

- 2 suorittimen tuulettimen liitin (CPU\_FAN)
- 5 muistimoduulin liittimet (DIMM\_3)
- 8 levykeaseman liitin
- 11 CMOS-hyppyliitin (CLEAR CMOS)
- 14 sarja-ATA-aseman liittimet (SATA4)
- 17 sarja-ATA-aseman liittimet (SATA5)
- 20 etuääniliitin (F\_AUDIO)
- 23 PCI Express x1 -kortin liitin (PCIE\_X1)
- **26** 2 USB-liitintä ja 1 LAN-liitin
- **29** videoliitin (VGA)

- 3 muistimoduulin liittimet (DIMM\_1)
- 6 muistimoduulin liittimet (DIMM\_4)
- 9 paristopaikka
- 12 salasanan hyppyliitin (CLEAR\_PW)
- 15 etupaneelin liitin (F\_PANEL)
- 18 USB-etuliitin (F\_USB2)
- 21 PCI-liitin (PCI2)
- 24 PCI Express x16 -kortin liitin (PCIE X16)
- 27 2 USB-liitintä
- **30** virta suorittimeen (ATX\_CPU)

### Inspiron 530a

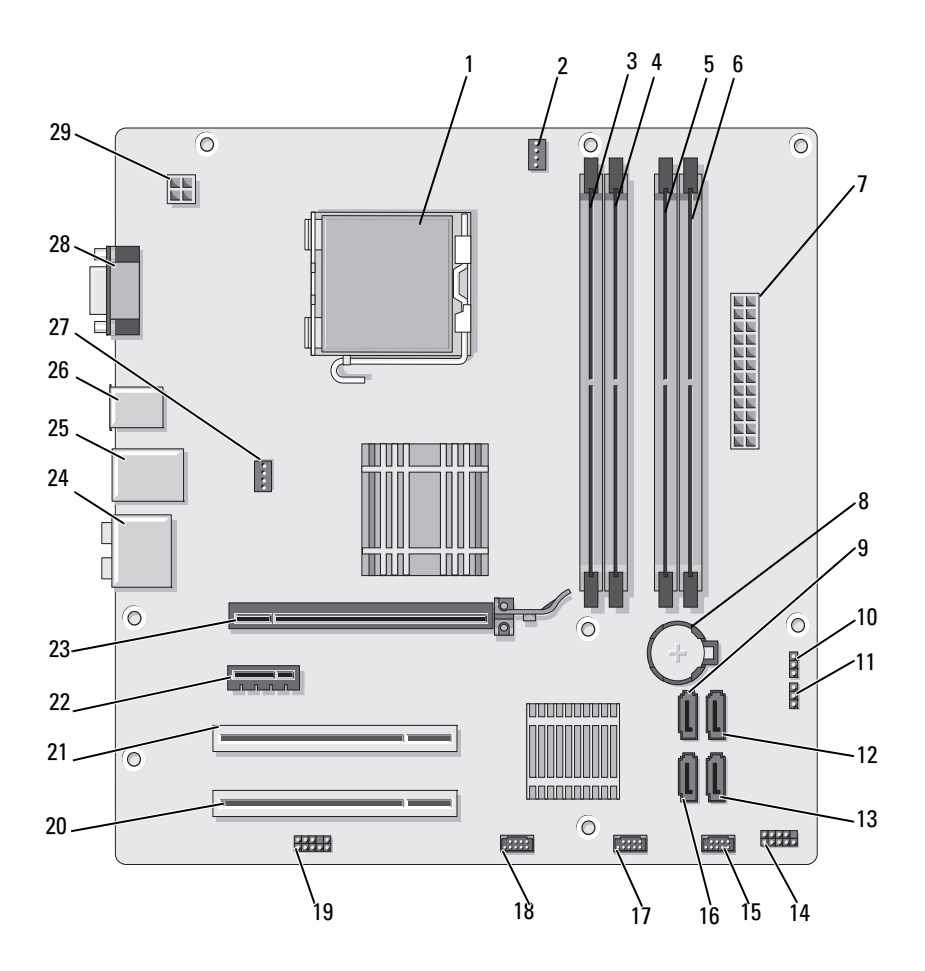

- 1 suorittimen kanta (CPU)
- 4 muistimoduulin liittimet (DIMM\_2)
- 7 päävirtaliitin (ATX\_POWER)
- 10 CMOS-hyppyliitin (CLEAR CMOS)
- 13 sarja-ATA-aseman liittimet (SATA4)
- 16 sarja-ATA-aseman liittimet (SATA5)
- 19 etuääniliitin (F\_AUDIO)
- 22 PCI Express x1 kortin liitin (PCIE\_X1)
- **25** 2 USB-liitintä ja 1 LAN-liitin
- 28 videoliitin (VGA)

- 2 suorittimen tuulettimen liitin (CPU\_FAN)
- 5 muistimoduulin liittimet (DIMM\_3)
- 8 paristopaikka
- 11 salasanan hyppyliitin (CLEAR\_PW)
- 14 etupaneelin liitin (F\_PANEL)
- 17 USB-etuliitin (F\_USB2)
- **20** PCI-liitin (PCI2)
- 23 PCI Express x16 kortin liitin (PCIE\_X16)
- 26 2 USB-liitintä
- 29 virta suorittimeen (ATX\_CPU)

- 3 muistimoduulin liittimet (DIMM\_1)
- 6 muistimoduulin liittimet (DIMM 4)
- 9 sarja-ATA-aseman liittimet (SATA0)
- 12 sarja-ATA-aseman liittimet (SATA1)
- 15 USB-etuliitin (F\_USB1)
- 18 FlexBay-etuliitin (F\_USB3)
- 21 PCI-liitin (PCI1)
- 24 ääniliittimet
- kotelon tuulettimen liitin (CHASSIS\_FAN)

### **Inspiron 530b**

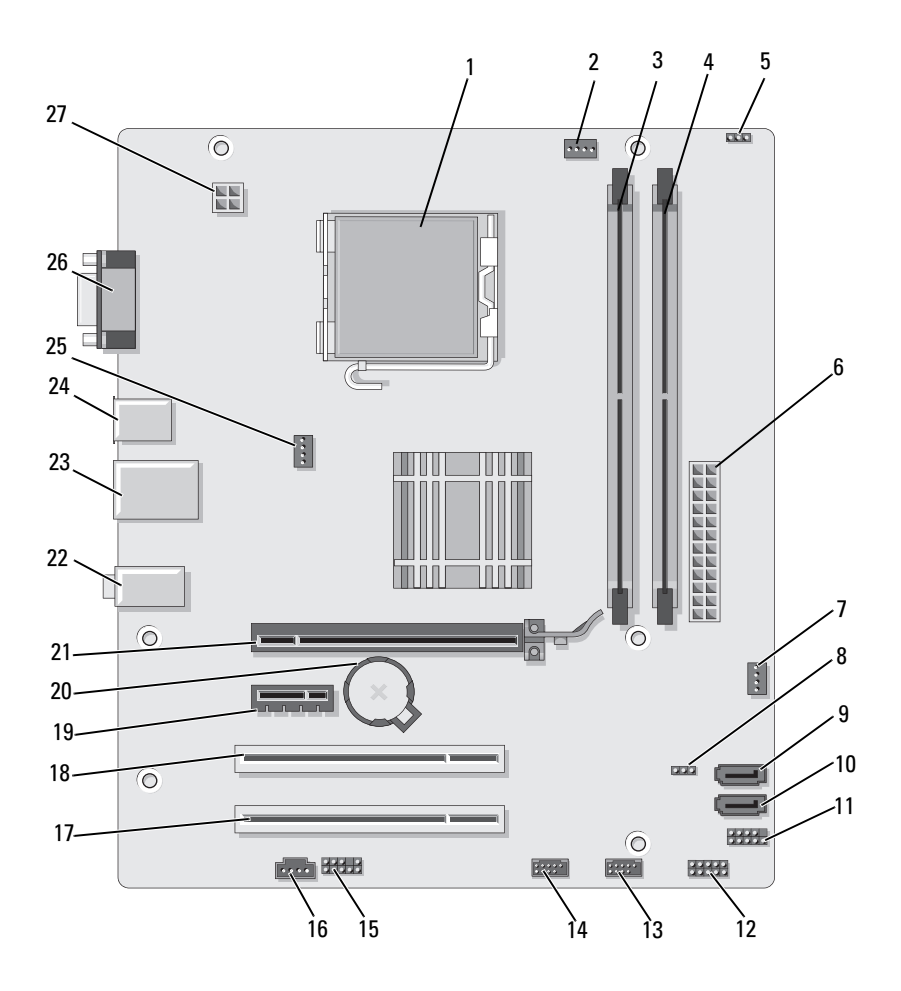

- 1 suorittimen kanta (CPU)
- 4 muistimoduulin liittimet (DIMM\_2)
- 7 SYS\_FAN2
- 10 sarja-ATA-aseman liittimet (SATA1)
- 13 USB-etuliitin (F\_USB1)
- 16 CD\_IN
- 19 PCI Express x1 -kortin liitin (PCIE\_x1)
- 22 ääniliittimet
- 25 kotelon tuulettimen liitin (CHASSIS\_FAN)

- 2 suorittimen tuulettimen liitin (CPU\_FAN)
- 5 salasanan hyppyliitin (CLEAR\_PW)
- 8 CLR\_CMOS
- 11 FP1
- 14 USB-etuliitin (F\_USB2)
- 17 PCI-liitin (PCI2)
- 20 paristopaikka
- **23** 2 USB-liitintä ja 1 LAN-liitin
- 26 videoliitin (VGA)

- 3 muistimoduulin liittimet (DIMM\_1)
- 6 päävirtaliitin (ATX\_POWER)
- 9 sarja-ATA-aseman liittimet (SATA2)
- 12 JSPI 1
- 15 F\_AUDIO
- **18** PCI-liitin (PCI1)
- 21 PCI Express x16 -kortin liitin (PCIE X16)
- 24 2 USB-liitintä
- 27 virta suorittimeen (ATX\_CPU)

### **Inspiron 530c**

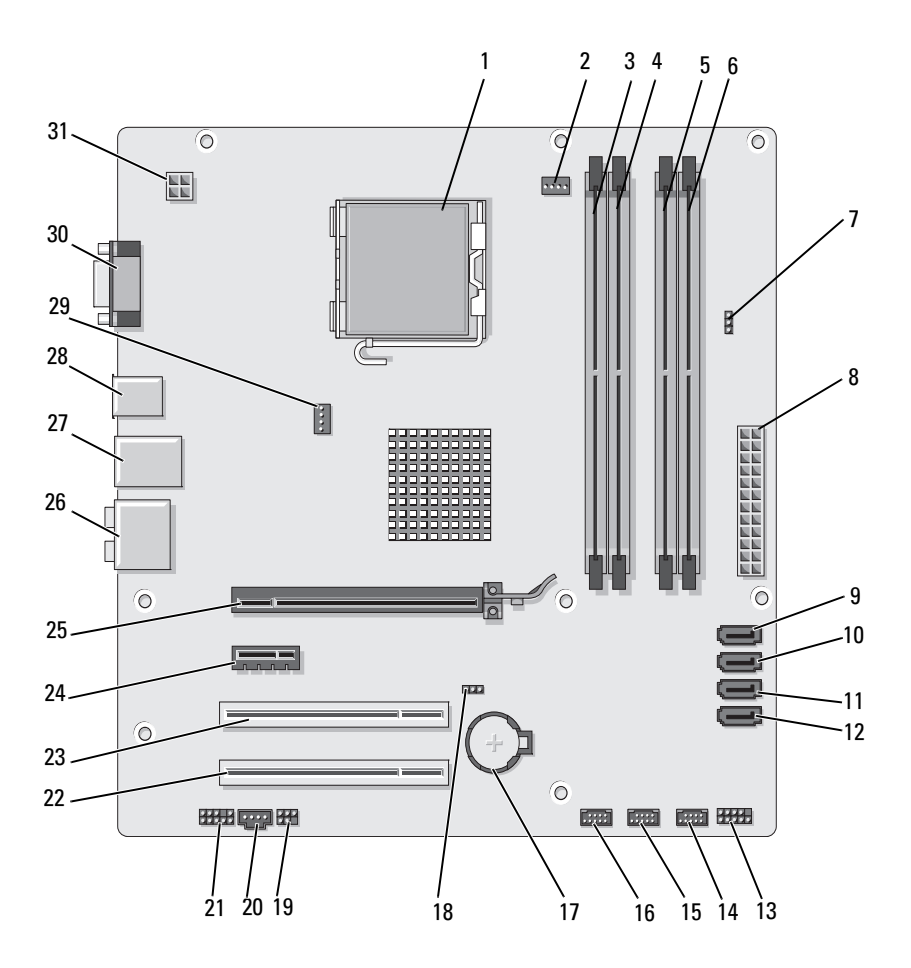

Osien irrottaminen ja asentaminen | 121

- 1 suorittimen kanta (CPU)
- 4 muistimoduulin liittimet (DIMM\_2)
- 7 salasanan hyppyliitin (CLR\_PSWD)
- 10 sarja-ATA-aseman liittimet (SATA1)
- 13 etupaneelin liitin (F\_PANEL)
- 16 USB-etuliitin (F\_USB1)
- 19 SPDIF
- 22 PCI-liitin (PCI2)
- 25 PCI Express x16 -kortin liitin (PCIE X16)
- 28 2 USB-liitintä
- 31 virta suorittimeen (ATX CPU)

- 2 suorittimen tuulettimen liitin (CPU\_FAN)
- 5 muistimoduulin liittimet (DIMM\_3)
- 8 päävirtaliitin (ATX\_POWER)
- 11 sarja-ATA-aseman liittimet (SATA2)
- 14 USB-etuliitin (F\_USB3)
- 17 paristopaikka
- 20 CD\_IN
- 23 PCI-liitin (PCI1)
- 26 ääniliittimet
- 29 kotelon tuulettimen liitin (CHASSIS FAN)

- 3 muistimoduulin liittimet (DIMM 1)
- 6 muistimoduulin liittimet (DIMM 4)
- 9 sarja-ATA-aseman liittimet (SATA0)
- 12 sarja-ATA-aseman liittimet (SATA3)
- 15 USB-etuliitin (F\_USB2)
- 18 CMOS-hyppyliitin (CLEAR CMOS)
- 21 etuääniliitin (F\_AUDIO)
- 24 PCI Express x1 -kortin liitin (PCIE\_X1)
- 27 2 USB-liitintä ja 1 LAN-liitin
- **30** videoliitin (VGA)

### **Inspiron 530d**

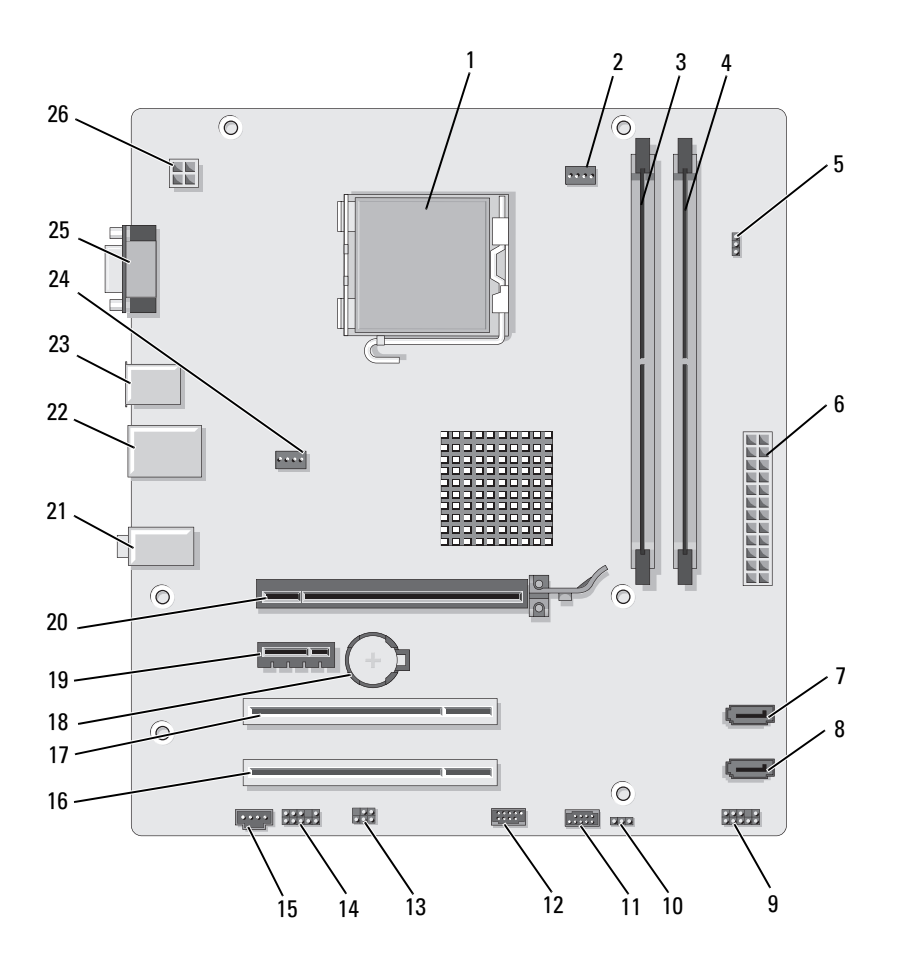

- 1 suorittimen kanta (CPU)
- 4 muistimoduulin liittimet (DIMM\_2)
- 7 sarja-ATA-aseman liittimet (SATA1)
- 10 CMOS-hyppyliitin (CLR\_CMOS)
- 13 SPDIF
- 16 PCI-liitin (PCI2)
- 19 PCI Express x1 kortin liitin (PCIE\_X1)
- 22 2 USB-liitintä ja 1 LAN-liitin
- 25 videoliitin (VGA)

- 2 suorittimen tuulettimen liitin (CPU\_FAN)
- 5 salasanan hyppyliitin (CLEAR\_PSWD)
- 8 sarja-ATA-aseman liittimet (SATA0)
- 11 USB2
- 14 etuääniliitin (F\_AUDIO)
- 17 PCI-liitin (PCI1)
- 20 PCI Express x16 kortin liitin (PCIE\_X16)
- 23 2 USB-liitintä
- 26 virta suorittimeen (ATX\_CPU)

- 3 muistimoduulin liittimet (DIMM 1)
- 6 päävirtaliitin (ATX\_POWER)
- 9 etupaneeli
- 12 USB1
- 15 CD\_IN
- 18 paristopaikka
- 21 ääniliittimet
- 24 tuulettimen liitin (SYS\_FAN)

# Virtalähteen tasavirtaliittimen nastamääritykset

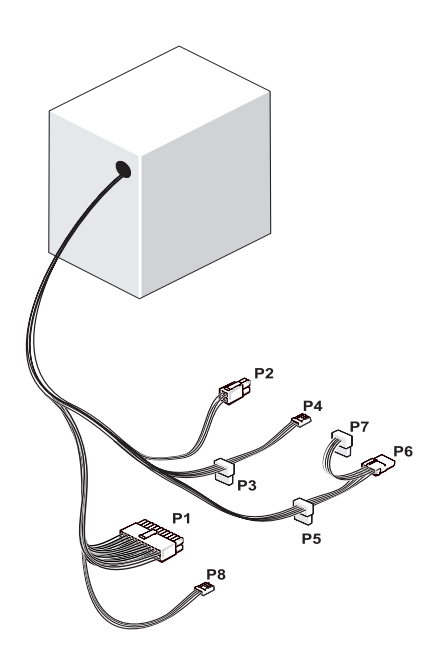

Tasavirtaliitin P1

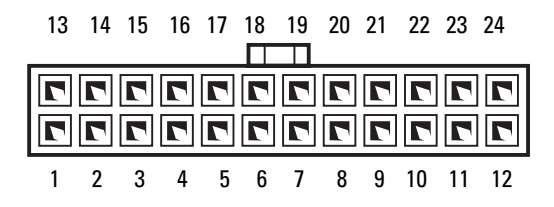

| Nastan<br>numero | Signaalin nimi      | Johdon väri | Johdon<br>koko |
|------------------|---------------------|-------------|----------------|
| 1                | +3,3 V              | Oranssi     | 20 AWG         |
| 2                | +3,3 V              | Oranssi     | 20 AWG         |
| 3                | Paluu               | Musta       | 20 AWG         |
| 4                | +5 V                | Punainen    | 20 AWG         |
| 5                | Paluu               | Musta       | 20 AWG         |
| 6                | +5 V                | Punainen    | 20 AWG         |
| 7                | Paluu               | Musta       | 20 AWG         |
| 8                | POK                 | Harmaa      | 22 AWG         |
| 9                | +5 V AUX            | Purppura    | 20 AWG         |
| 10               | +12 V               | Keltainen   | 20 AWG         |
| 11               | +12 V               | Keltainen   | 20 AWG         |
| 12               | +3,3 V              | Oranssi     | 20 AWG         |
| 13               | +3,3 V              | Oranssi     | 20 AWG         |
| 13               | +3.3 V<br>tunnistin | Ruskea      | 22 AWG         |
| 14               | -12 V               | Sininen     | 22 AWG         |
| 15               | Paluu               | Musta       | 20 AWG         |
| 16               | PS_ON               | Vihreä      | 22 AWG         |
| 17               | Paluu               | Musta       | 20 AWG         |
| 18               | Paluu               | Musta       | 20 AWG         |
| 19               | Paluu               | Musta       | 20 AWG         |
| 20               | AVOIN               |             |                |
| 21               | +5 V                | Punainen    | 20 AWG         |
| 22               | +5 V                | Punainen    | 20 AWG         |
| 23               | +5 V                | Punainen    | 20 AWG         |
| 24               | Paluu               | Musta       | 20 AWG         |

#### Tasavirtaliitin P2

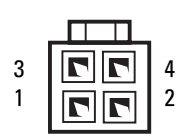

| Nastan<br>numero | Signaalin nimi | 18-AWG-<br>johto |
|------------------|----------------|------------------|
| 1                | Paluu          | Musta            |
| 2                | Paluu          | Musta            |
| 3                | +12 VADC       | Ruskea           |
| 4                | +12 VADC       | Ruskea           |

Tasavirtaliittimet P3, P4, P5 ja P6

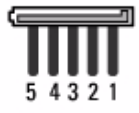

| Nastan<br>numero | Signaalin nimi | 18-AWG-<br>johto |
|------------------|----------------|------------------|
| 1                | +3,3 VDC       | Oranssi          |
| 2                | Paluu          | Musta            |
| 3                | +5 VDC         | Punainen         |
| 4                | Paluu          | Musta            |
| 5                | +12 VBDC       | Keltainen        |

#### Tasavirtaliitin P7

| ľ | 1 | 2 | 3 | 4 |  |
|---|---|---|---|---|--|

| Nastan<br>numero | Signaalin nimi | 22-AWG-<br>johto |
|------------------|----------------|------------------|
| 1                | +5 VDC         | Punainen         |
| 2                | GND            | Musta            |
| 3                | GND            | Musta            |
| 4                | +12 VDC        | Keltainen        |

#### Tasavirtaliitin P8 (vain 350 W PSU)

HUOMAUTUS: Tietokoneessa ei käytetä P8-liitintä.

| 4_ | 5 | _ 6 |
|----|---|-----|
|    |   |     |
|    |   |     |
|    | 2 |     |
| 1  | 2 | 3   |

| Nastan numero | Signaalin nimi | 18-AWG-johtimen väri |
|---------------|----------------|----------------------|
| 1             | +12 VDC        | Keltainen            |
| 2             | +12 VDC        | Keltainen            |
| 3             | +12 VDC        | Keltainen            |
| 4             | GND            | Musta                |
| 5             | GND            | Musta                |
| 6             | GND            | Musta                |

# Muisti

Voit kasvattaa tietokoneen muistia lisäämällä muistimoduuleja emolevyyn. Tietokone tukee DDR2-muistia. Lisätietoja tietokoneen tukemista muistityypeistä on kohdassa "Muisti" sivulla 185.

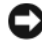

**VAROITUS:** Älä asenna ECC-muistimoduuleja tai puskuroituja muistimoduuleja. Tietokone tukee vain puskuroimattomien ei-ECC-muistien käyttöä.

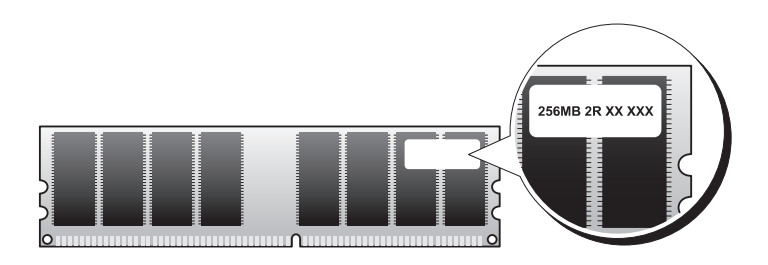

### **Muistin asennusohjeet**

#### Inspiron 530/530a/530c

DIMM-liittimet on käytettävä numerojärjestyksessä aloittamalla liittimillä DIMM 1 ja DIMM 3 ja jatkamalla liittimillä DIMM 2 ja DIMM 4.

Jos asennat vain yhden DIMM-muistin, se on asennettava liittimeen DIMM 1.

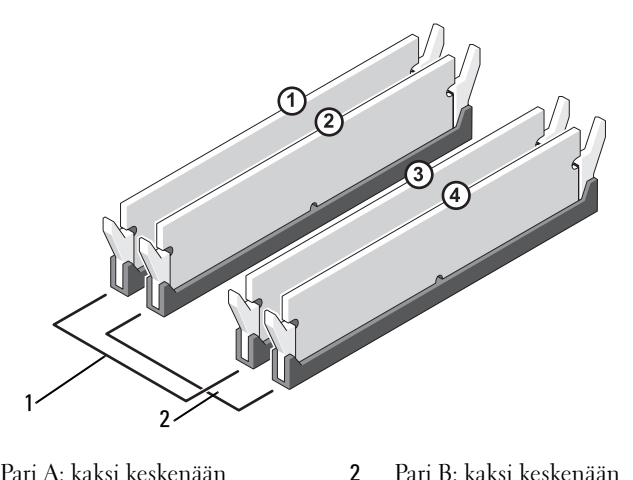

 Pari A: kaksi keskenään samanlaista muistimoduulia liittimissä DIMM\_1 ja DIMM\_3 Pari B: kaksi keskenään samanlaista muistimoduulia liittimissä DIMM\_2 ja DIMM\_4

#### Inspiron 530b/530d

 DIMM-liittimet on käytettävä numerojärjestyksessä aloittamalla liittimellä DIMM\_l ja jatkamalla liittimellä DIMM\_2.

Jos asennat vain yhden DIMM-muistin, se on asennettava liittimeen DIMM\_1.

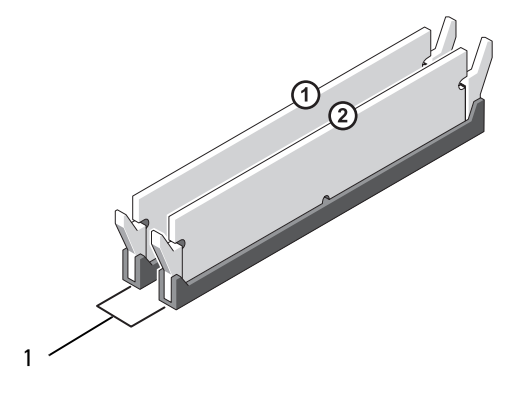

1 Pari A: kaksi keskenään samanlaista muistimoduulia liittimissä DIMM\_1 ja DIMM\_2 Parhaat tulokset saadaan, kun muistimoduulit asennetaan *pareittain siten*, että ne ovat kooltaan, nopeudeltaan ja tekniikaltaan samanlaiset. Jos samanlaisia muistimoduuleja ei asenneta pareittain, tietokone toimii, mutta sen suorituskyky heikentyy hiukan. (Tarkista moduulin koko siinä olevasta tarrasta.) Jos esimerkiksi asennat ristiin 553 MHz:n DDR2-moduulin ja 667 MHz:n tai 800 MHz:n DDR2-moduulin, moduulit toimivat hitaamman asennetun moduulin nopeudella.

VAROITUS: Jos poistat alkuperäiset muistimoduulit tietokoneesta päivittäessäsi muistia, pidä ne erillään uusista moduuleista siinäkin tapauksessa, että uudet moduulit on hankittu Delliltä. Jos mahdollista, älä sekoita alkuperäisiä ja uusia muistimoduuleita keskenään. Muussa tapauksessa tietokoneen käynnistymisessä saattaa ilmetä häiriöitä. Asenna alkuperäiset muistimoduulit pareittain DIMMliittimiin 1 ja 3 tai DIMM-liittimiin 2 ja 4 (ei koske mallia Inspiron 530b/530d).

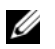

HUOMAUTUS: Tietokoneen takuu kattaa Delliltä hankitut muistit.

#### Muistin asentaminen

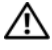

N VAARA: Tutustu *Tuotetieto-oppaan* turvallisuusohjeisiin ennen tässä osassa mainittuien toimien tekemistä.

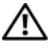

/ VAARA: PCI Express x16 -kortti on irrotettava ennen muistin asentamista. Katso "Kortit" sivulla 133.

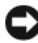

**VAROITUS:** Estä staattisen sähkön aiheuttamat vahingot tietokoneen sisällä purkamalla staattinen sähkövaraus kehostasi, ennen kuin kosketat tietokoneen sähköisiä osia. Varaus purkautuu, kun kosketat tietokoneen kotelon maalaamatonta metallipintaa.

- 1 Noudata kohdan "Alkutoimet" sivulla 109 ohjeita.
- **2** Avaa kiinnikkeet muistimoduulin liittimen molemmista päistä.

#### Inspiron 530/530a/530c

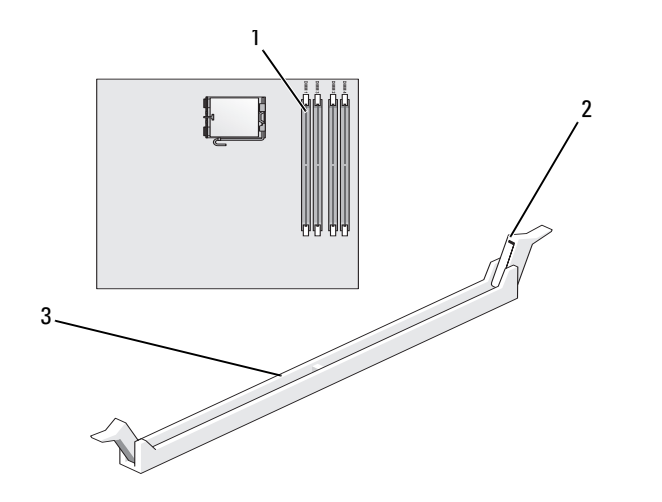

lähimpänä suoritinta oleva 1 muistiliitin (DIMM\_1)

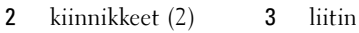

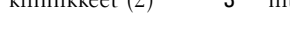

#### Inspiron 530b/530d

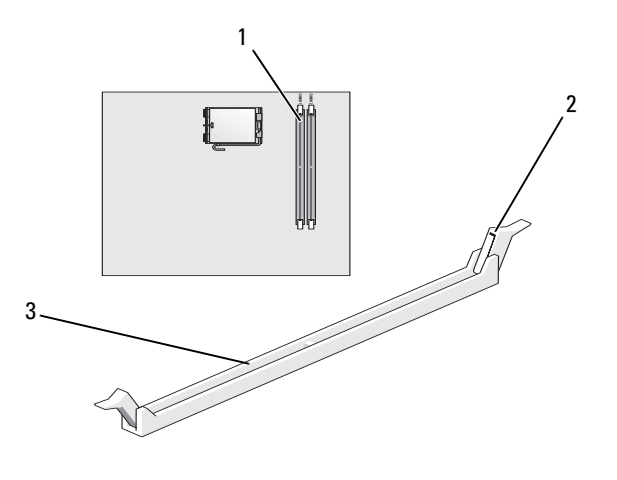

- 1 lähimpänä suoritinta oleva muistiliitin (DIMM\_1)
- kiinnikkeet (2) liitin 2 3

**3** Kohdista moduulin pohjassa oleva lovi liittimen välipalkkiin.

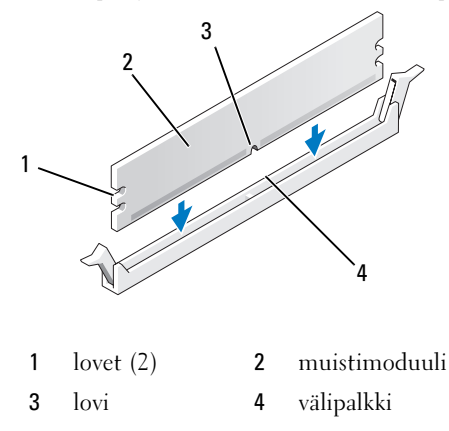

- VAROITUS: Jotta muistimoduuli ei vahingoittuisi, paina moduuli liitäntään suoraan ja paina moduulin molemmista päistä yhtä voimakkaasti.
- 4 Paina moduulia liitäntään, kunnes se napsahtaa paikalleen.

Jos asetat moduulin paikalleen oikein, kiinnikkeet napsahtavat moduulin päissä oleviin loviin.

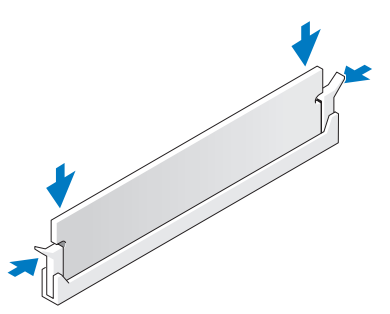

- Aseta PCI Express x16 -kortti takaisin paikalleen. Katso "Kortit" sivulla 133.
- **6** Aseta tietokoneen kansi paikalleen.
- VAROITUS: Voit kytkeä verkkojohdon kytkemällä sen ensin verkkoporttiin tai laitteeseen ja sitten tietokoneeseen.
  - 7 Liitä tietokone ja oheislaitteet pistorasiaan ja kytke niihin virta.

- 8 Napsauta Oma tietokone -kuvaketta hiiren kakkospainikkeella ja valitse Ominaisuudet
- **9** Valitse **Yleiset**-välilehti
- 10 Tarkista luettelosta muistin määrän kohdasta, että muisti on asennettu oikein.

#### Muistin poistaminen

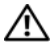

🔨 VAARA: Tutustu *Tuotetieto-oppaan* turvallisuusohjeisiin ennen tässä osassa mainittujen toimien tekemistä.

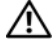

IN VAARA: PCI Express x16 -kortti on irrotettava ennen muistin poistamista. Katso "Kortit" sivulla 133.

C VAROITUS: Estä staattisen sähkön aiheuttamat vahingot tietokoneen sisällä purkamalla staattinen sähkövaraus kehostasi, ennen kuin kosketat tietokoneen sähköisiä osia. Varaus purkautuu, kun kosketat tietokoneen kotelon maalaamatonta metallipintaa.

- 1 Noudata kohdan "Alkutoimet" sivulla 109 ohjeita.
- **2** Avaa kiinnikkeet muistimoduulin liitännän molemmista päistä.
- **3** Tartu moduuliin levyn päästä ja nosta se ylös.
- 4 Aseta PCI Express x16 -kortti takaisin paikalleen. Katso "Kortit" sivulla 133.

# Kortit

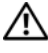

🔨 VAARA: Tutustu *Tuotetieto-oppaan* turvallisuusohjeisiin ennen tässä osassa mainittuien toimien tekemistä.

SVAROITUS: Estä staattisen sähkön aiheuttamat vahingot tietokoneen sisällä purkamalla staattinen sähkövaraus kehostasi, ennen kuin kosketat tietokoneen sähköisiä osia. Varaus purkautuu, kun kosketat tietokoneen kotelon maalaamatonta metallipintaa.

Dell<sup>™</sup>-tietokoneessa on seuraavat PCI- ja PCI Express -korttipaikat:

- yksi PCI Express x16 -korttipaikka (SLOT1) ٠
- yksi PCI Express x1 -korttipaikka (SLOT2)
- kaksi PCI-korttipaikkaa (SLOT3, SLOT4). ٠

Katso korttipaikkojen sijainti kohdasta "Tietokone sisältä" sivulla 113.

# PCI- ja PCI Express -kortit

Tietokone tukee kahden PCI-kortin, yhden PCI Express x16 -kortin ja yhden PCI Express x1 -kortin käyttöä.

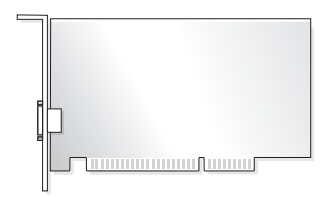

- Kortin asentamisen tai vaihtamisen yhteydessä on noudatettava seuraavassa osassa annettuja ohjeita.
- Jos olet irrottamassa korttia, mutta et halua vaihtaa sitä, katso "PCI- tai PCI Express -kortin irrottaminen" sivulla 139.
- Jos olet vaihtamassa korttia, poista nykyisen kortin ohjain käyttöjärjestelmästä.

#### PCI- tai PCI Express -kortin asentaminen

- 1 Noudata kohdan "Alkutoimet" sivulla 109 ohjeita.
- 2 Irrota tietokoneen kansi. Katso "Tietokoneen kannen irrottaminen" sivulla 111.

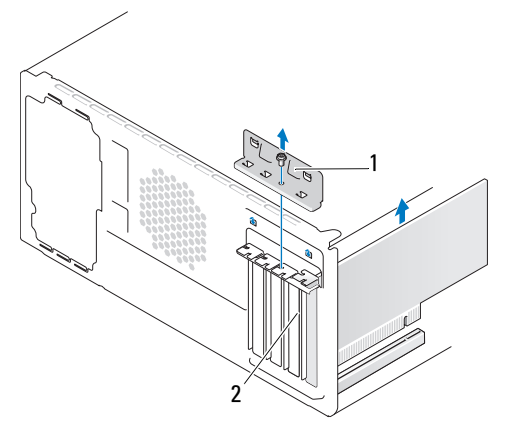

1 kortin pidike 2 korttipaikan suojus

- **3** Irrota ruuvi, jolla kortin pidike on kiinni.
- Nosta kortin pidike ulos ja aseta se sivuun turvalliseen paikkaan. 4
- **5** Jos olet asentamassa uutta korttia, luo uusi korttipaikka irrottamalla korttipaikan suojus.
- 6 Jos olet vaihtamassa tietokoneeseen aikaisemmin asennettua korttia, irrota kortti

Irrota kaikki kaapelit kortista.

- Tartu PCI-korttiin sen yläkulmista ja vedä kortti irti liittimestä.
- Jos kortti on PCI Express -kortti, vedä kiinnikkeestä, tartu korttiin sen ٠ yläkulmista ja vedä sitten kortti irti liittimestä.

HUOMAUTUS: Kuvan sijainti kuvassa on ohjeellinen ja saattaa olla muu kuin alkuperäinen sijaintipaikka.

7 Valmistele kortti asennusta varten.

Kortin oppaassa on lisätietoja kortin määrittämisestä, sisäisten liitäntöjen tekemisestä ja muusta mukauttamisesta.

- /!\ VAARA: Jotkin verkkosovittimet käynnistävät tietokoneen automaattisesti, kun ne liitetään verkkoon. Suojaudu sähköiskulta, pyörivän tuulettimen lapojen aiheuttamilta leikkuuhaavoilta tai muilta odottamattomilta vahingoilta irrottamalla tietokone aina sähköpistorasiasta ennen korttien asentamista.
  - **8** Aseta kortti liittimeen ja paina se tasaisen voimakkaasti alas paikalleen. Tarkista, että kortti on kokonaan kiinni korttipaikassa.

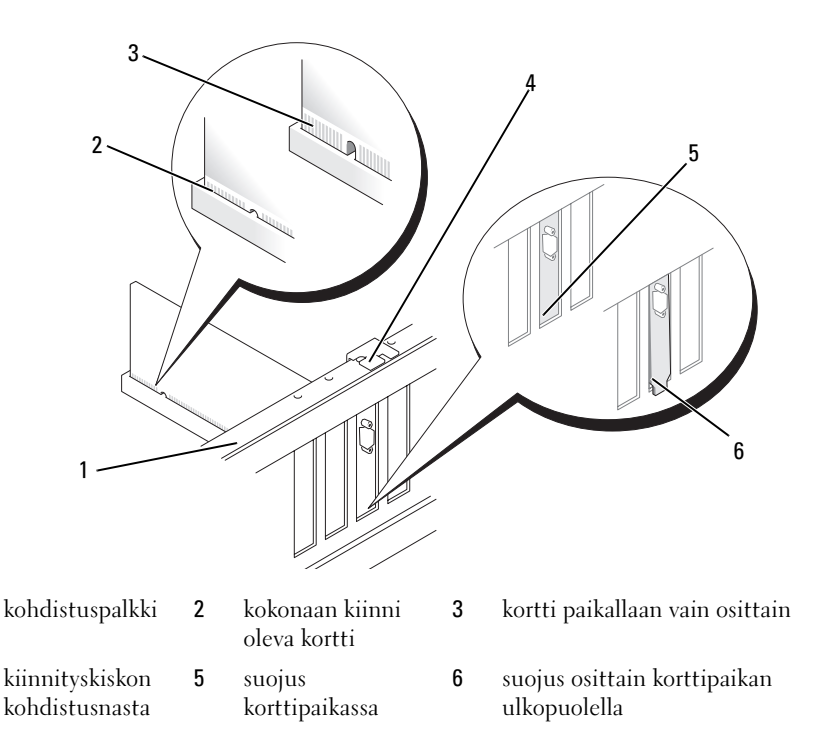

**9** Jos asennat PCI Express -kortin x16-korttiliittimeen, kohdista kortti siten, että kiinnitysaukko on kiinnityskielekkeen kohdalla.

1

4

**10** Aseta kortti liittimeen ja paina se tasaisen voimakkaasti alas paikalleen. Tarkista, että kortti on kokonaan kiinni korttipaikassa.

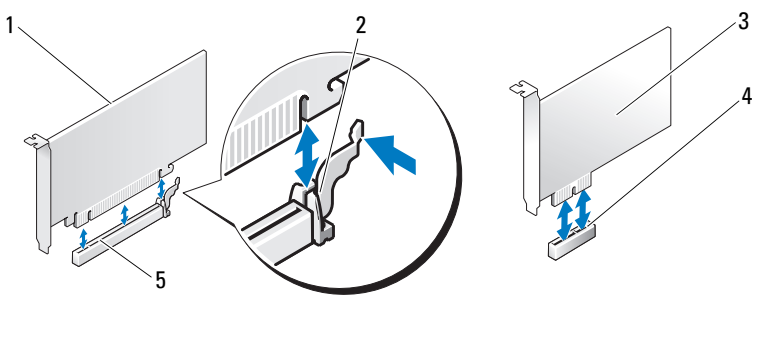

1 PCI Express x16 -kortti 2 kiinnike

4 PCI Express x1 korttipaikka 5 PCI Express x16 korttipaikka 3 PCI Express x1 kortti

- **11** Kun asennat kortin pidikkeen, varmista seuraavat:
  - kohdistuskielekkeet ovat kohdakkain kohdistuslovien kanssa
  - kaikkien korttien ja korttipaikan suojusten yläreunat ovat samalla tasalla kohdistuspalkin kanssa
  - kortin tai korttipaikan suojuksen yläosassa oleva lovi sopii kiinnityskiskon kohdistusnastaan

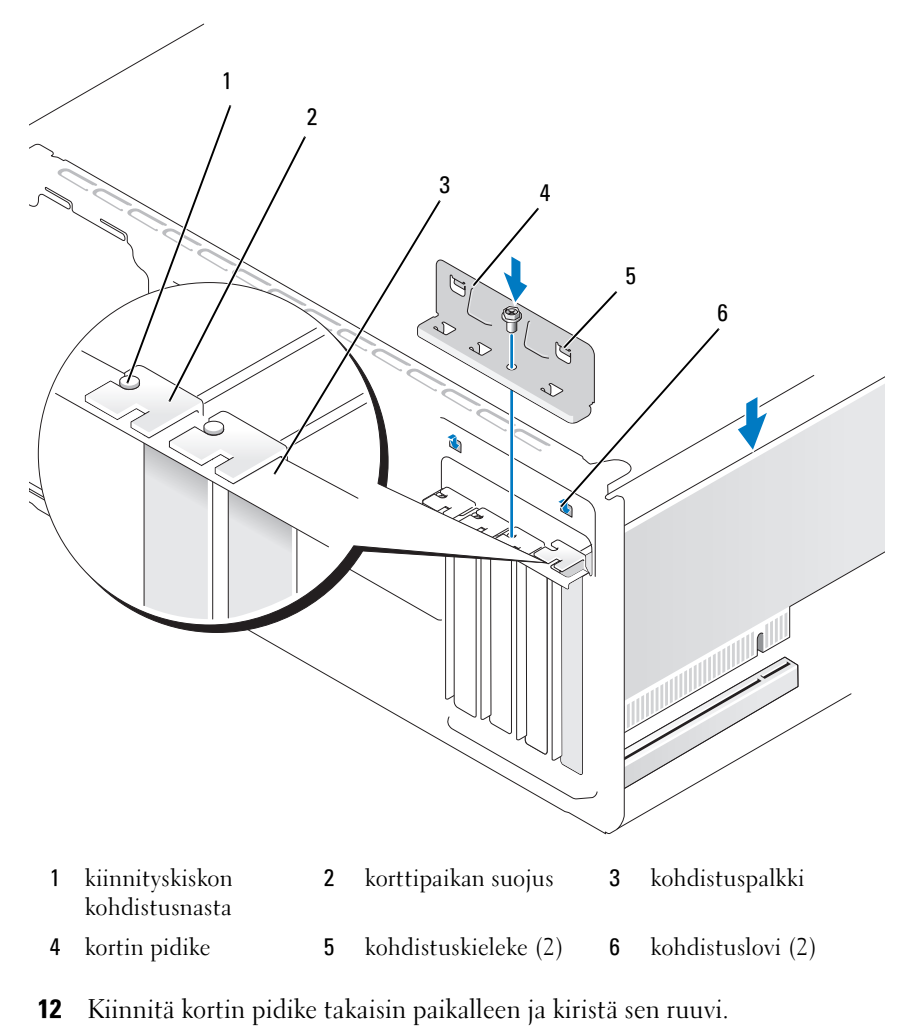

**13** Liitä kaikki korttiin tarvittavat kaapelit.

Kortin oppaassa on lisätietoja kortin kaapeliliitännöistä.

VAROITUS: Älä ohjaa korttien kaapeleita korttien ylitse tai taitse. Korttien ylitse ohjatut kaapelit saattavat estää tietokoneen kannen sulkemisen tai vahingoittaa laitteistoa.

**VAROITUS:** Voit kytkeä verkkojohdon kytkemällä sen ensin verkkoporttiin tai laitteeseen ja sitten tietokoneeseen.

- **14** Aseta tietokoneen kansi takaisin paikalleen, liitä tietokone ja oheislaitteet uudelleen pistorasioihin ja kytke sitten laitteisiin virta.
- **15** Jos tietokoneessa on äänikortti:
  - **a** Avaa järjestelmän asennusohjelma (katso "System Setup (Järjestelmän asetukset)" sivulla 193), siirry kohtaan **Onboard Devices** (Omat laitteet), valitse **Integrated Audio** (Sisäänrakennettu äänikortti) ja vaihda asetuksen arvoksi **Off** (Ei käytössä).
  - b Kytke ulkoiset äänilaitteet äänikortin liittimiin. Älä liitä ulkoisia äänilaitteita takapaneelin mikrofoni-, kaiutin/kuuloke- tai linjatuloliitäntään. Katso "Tietokone takaa katsottuna" sivulla 20.
- **16** Jos olet asentanut lisäverkkosovittimen ja haluat poistaa integroidun verkkosovittimen käytöstä, toimi seuraavasti:
  - **a** Avaa järjestelmän asennusohjelma (katso "System Setup (Järjestelmän asetukset)" sivulla 193), siirry kohtaan **Onboard Devices** (Omat laitteet), valitse **Integrated NIC** (Sisäänrakennettu verkkokortti) ja vaihda asetuksen arvoksi **Off** (Ei käytössä).
  - kytke verkkokaapeli lisäverkkosovittimen liitäntään. Älä kytke verkkokaapelia takapaneelin integroituun liitäntään. Katso "Tietokone takaa katsottuna" sivulla 20.
- 17 Asenna kortin oppaassa kuvatut kortin tarvitsemat ohjaimet.

#### PCI- tai PCI Express -kortin irrottaminen

- 1 Noudata kohdan "Alkutoimet" sivulla 109 ohjeita.
- **2** Irrota tietokoneen kansi. Katso "Tietokoneen kannen irrottaminen" sivulla 111.
- **3** Irrota ruuvi, jolla kortin pidike on kiinni.
- **4** Nosta kortin pidike ulos ja aseta se sivuun turvalliseen paikkaan.
- Jos olet vaihtamassa tietokoneeseen aikaisemmin asennettua korttia, irrota kortti.

Irrota kaikki kaapelit kortista.

- Tartu PCI-korttiin sen yläkulmista ja vedä kortti irti liittimestä.
- Jos kortti on PCI Express -kortti, vedä kiinnikkeestä, tartu korttiin sen yläkulmista ja vedä sitten kortti irti liittimestä.

6 Jos poistat kortin pysyvästi, asenna tyhjään korttipaikan aukkoon suojus.

**HUOMAUTUS**: Korttipaikan suojuksen asentaminen tyhjiin korttipaikkoihin on välttämätöntä, jotta tietokone olisi FCC-säädösten mukainen. Lisäksi suojukset estävät pölyä ja likaa pääsemästä tietokoneen sisään.

- 7 Kun asennat kortin pidikkeen, varmista seuraavat:
  - kohdistuskielekkeet ovat kohdakkain kohdistuslovien kanssa
  - kaikkien korttien ja korttipaikan suojusten yläreunat ovat samalla tasalla kohdistuspalkin kanssa
  - kortin tai korttipaikan suojuksen yläosassa oleva lovi sopii kiinnityskiskon kohdistusnastaan
- 8 Kiinnitä kortin pidike takaisin paikalleen ja kiristä sen ruuvi.

VAROITUS: Voit kytkeä verkkojohdon kytkemällä sen ensin verkkoporttiin tai laitteeseen ja sitten tietokoneeseen.

- **9** Aseta tietokoneen kansi takaisin paikalleen, liitä tietokone ja oheislaitteet uudelleen pistorasioihin ja kytke sitten laitteisiin virta.
- 10 Poista kortin ohjain käyttöjärjestelmästä.
- **11** Jos tietokoneessa ei ole äänikorttia:
  - Avaa järjestelmän asennusohjelma (katso "System Setup (Järjestelmän asetukset)" sivulla 193), siirry kohtaan Onboard Devices (Omat laitteet), valitse Integrated Audio (Sisäänrakennettu äänikortti) ja vaihda asetuksen arvoksi On (Käytössä).
  - **b** Kytke ulkoiset äänilaitteet tietokoneen takapaneelin ääniliittimiin. Katso "Tietokone takaa katsottuna" sivulla 20.
- **12** Jos olet irrottanut lisäverkkoliittimen:
  - Avaa järjestelmän asennusohjelma (katso "System Setup (Järjestelmän asetukset)" sivulla 193), siirry kohtaan Onboard Devices (Omat laitteet), valitse Integrated NIC (Sisäänrakennettu verkkokortti) ja vaihda asetuksen arvoksi On (Käytössä).
  - kytke verkkokaapeli tietokoneen takapaneelin integroituun liitäntään. Katso "Tietokone takaa katsottuna" sivulla 20 ja "Takapaneelin liittimet" sivulla 22.

# **Kehys**

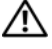

🔨 VAARA: Tutustu *Tuotetieto-oppaan* turvallisuusohjeisiin ennen tässä osassa mainittujen toimien tekemistä.

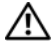

🗥 VAARA: Suojaudu sähköiskulta irrottamalla tietokone aina sähköpistorasiasta ennen kannen avaamista.

#### Kehyksen irrottaminen

- Noudata kohdan "Alkutoimet" sivulla 109 ohjeita. 1
- 2 Irrota tietokoneen kansi (katso "Tietokoneen kannen irrottaminen" sivulla 111).

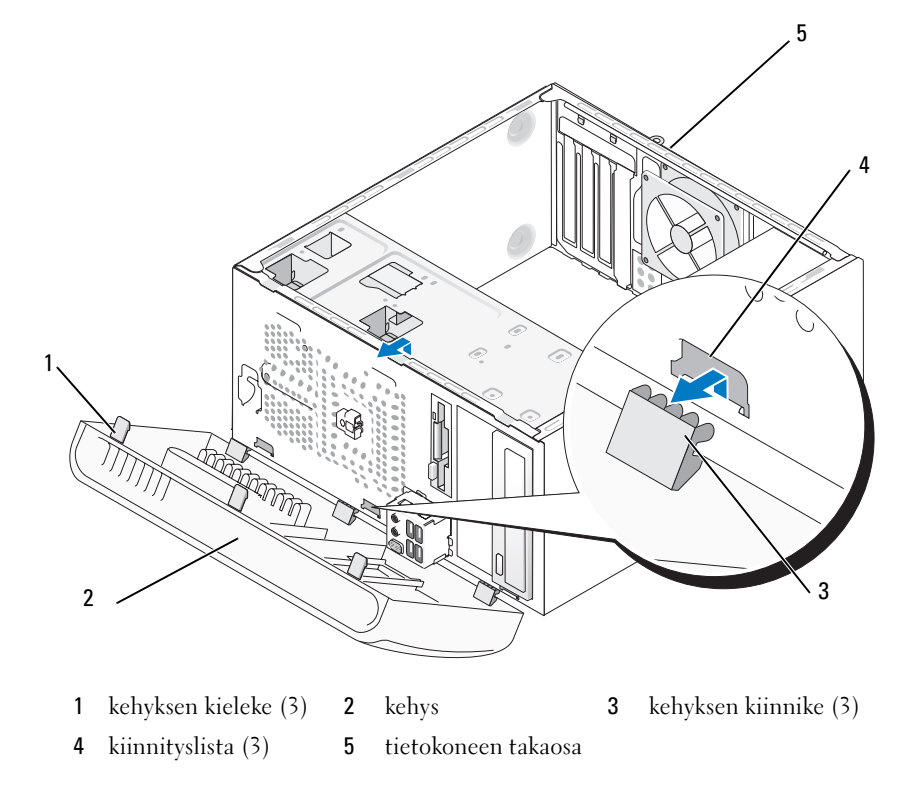

- 3 Irrota kielekkeet etupaneelista nostamalla ne yksi kerrallaan.
- **4** Vapauta kehyksen kiinnikkeet niiden kiinnitysaukoista kääntämällä kehystä ja vetämällä sitä tietokoneen etuosasta poispäin.
- **5** Aseta kehys sivuun turvalliseen paikkaan.

#### Kehyksen asentaminen

1 Kohdista kehyksen kiinnikkeet niiden aukkoihin ja aseta ne paikoilleen.

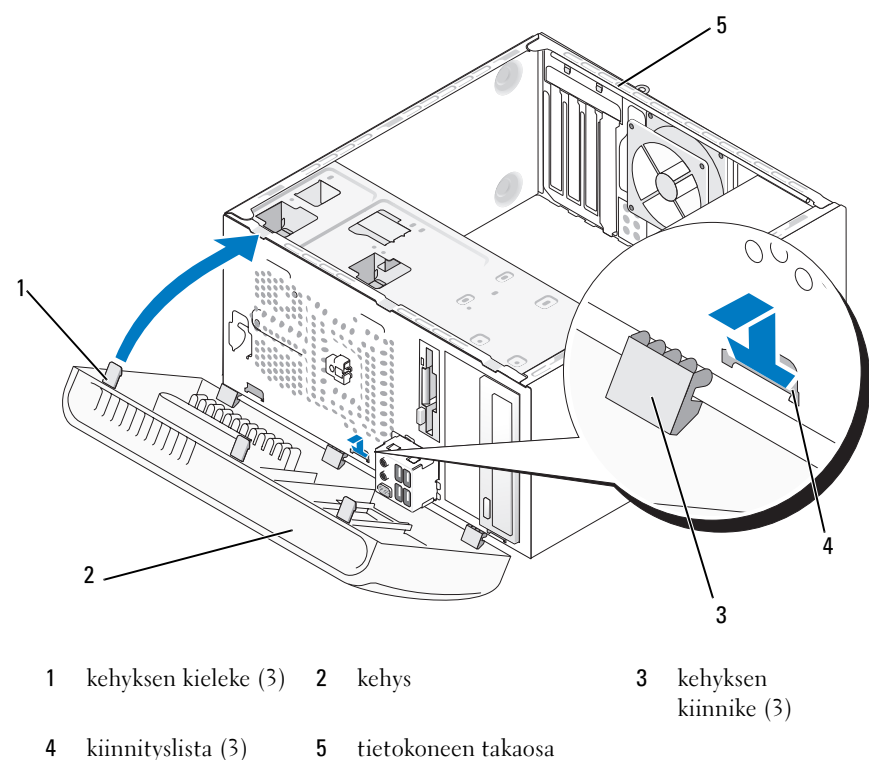

- **2** Käännä kehystä tietokonetta kohti, kunnes se napsahtaa paikalleen etupaneeliin.

# Asemat

Tietokoneesi tukee seuraavia laiteyhdistelmiä:

- enintään kaksi sarja-ATA-kiintolevyä
- yksi valinnainen levykeasema tai valinnainen muistikortinlukija
- enintään kaksi CD- tai DVD-asemaa

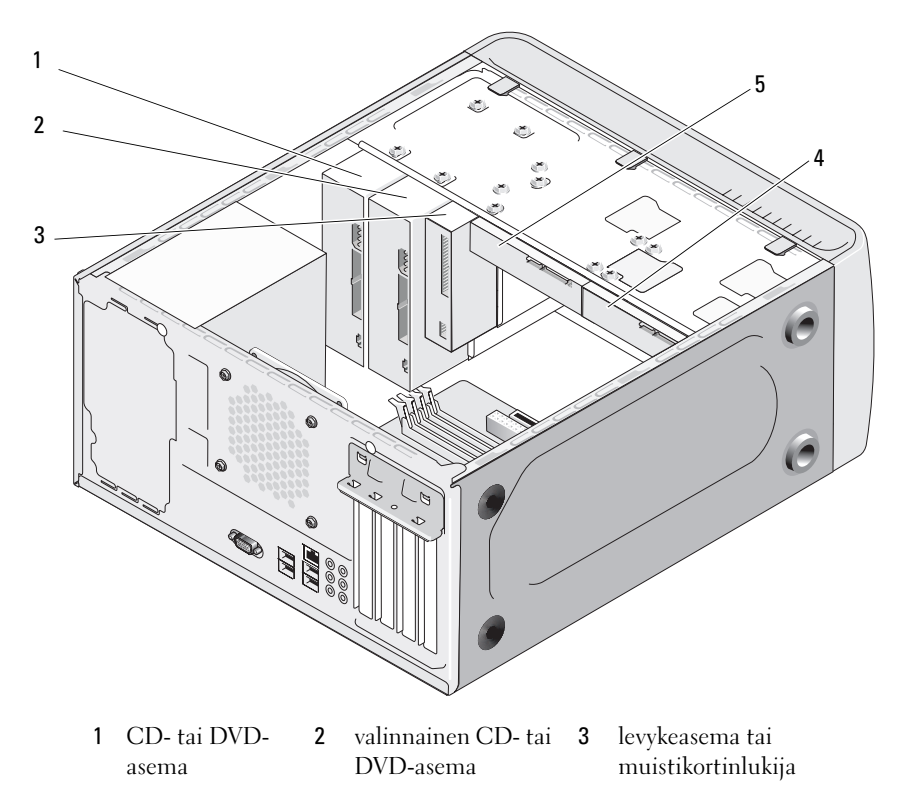

- 4 valinnainen kiintolevy
- 5 kiintolevy

### Suositellut asemien kaapeliliitännät

- Kytke sarja-ATA-kiintolevyt merkinnällä "SATA0" tai "SATA1" merkittyihin emolevyn liittimiin.
- Kytke ATA-CD- tai DVD-asemat merkinnällä "SATA4" tai "SATA5" merkittyihin emolevyn liittimiin.

HUOMAUTUS: Inspiron 530b/530d ei tue SATA 4- ja SATA 5 -liittimien käyttöä.

## Asemien kaapelien kytkeminen

Aseman asennuksessa kaksi kaapelia, tasavirtakaapeli ja datakaapeli, kytketään aseman takaosaan.

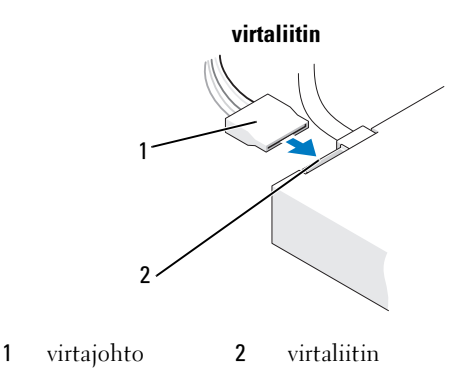

# Aseman liittymäliittimet

Aseman kaapeliliittimet on hammastettu oikean asennuksen varmistamiseksi. Kohdista kaapeliliittimen hammas tarkasti ennen sen asemaan kytkemistä.

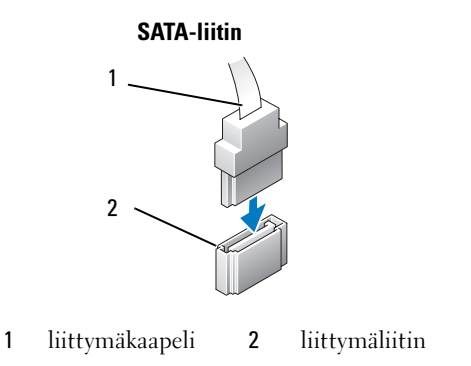
# Aseman kaapeleiden kytkeminen ja irrottaminen

Kun kytket tai irrotat sarja-ATA-datakaapelia, irrota kaapeli käyttämällä vetokieltä.

Sarja-ATA-liittymän liittimet on hammastettu oikean asennuksen varmistamiseksi. Liittimessä oleva lovi tai siitä puuttuva nasta varmistaa vhteensopivuuden toisen liittimen kielekkeen tai aukon suojan kanssa.

# Kiintolevvt

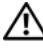

🕂 VAARA: Tutustu *Tuotetieto-oppaan* turvallisuusohjeisiin ennen tässä osassa mainittuien toimien tekemistä.

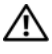

🔨 VAARA: Suojaudu sähköiskulta irrottamalla tietokone aina sähköpistorasiasta ennen kannen avaamista.

VAROITUS: Älä aseta kiintolevyä kovalle pinnalle, ettei se vahingoitu. Aseta kiintolevy vaahtomuovin kaltaiselle pinnalle, joka myötäilee kiintolevyä riittävästi.

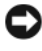

VAROITUS: Jos vaihdat kiintolevyn, jonka tietoja haluat säilyttää, varmuuskopioi tiedostot ennen tämän toimenpiteen aloittamista.

Tarkista kiintolevyn ohjeista, että kiintolevy on sopiva tietokoneeseesi.

### **Kiintolevyn irrottaminen**

- 1 Noudata kohdan "Alkutoimet" sivulla 109 ohjeita.
- 2 Irrota tietokoneen kansi (katso "Tietokoneen kannen irrottaminen") sivulla 111).
- **3** Irrota virta- ja datakaapelit asemasta.
- 4 Irrota datakaapeli emolevystä.

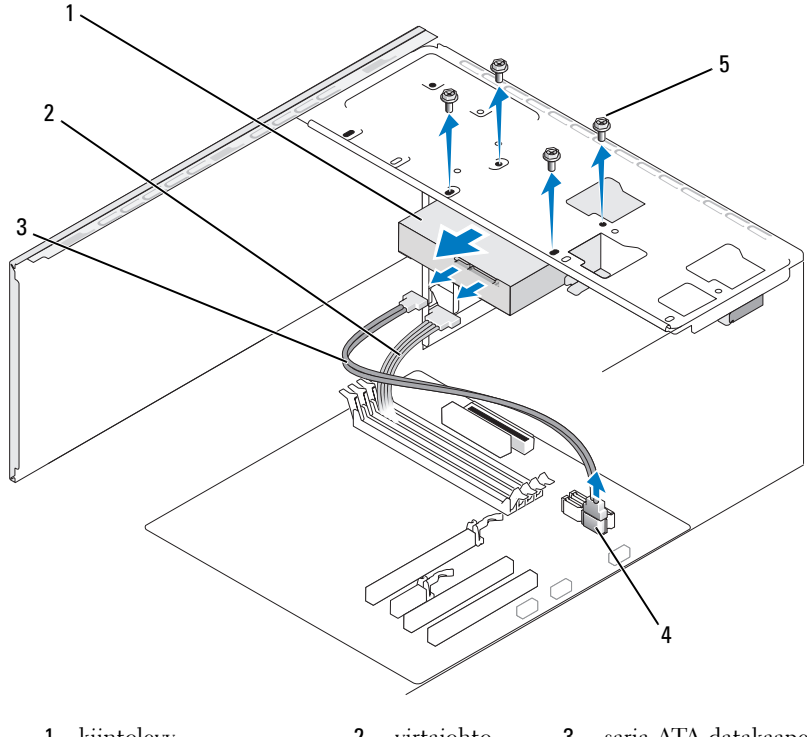

- 1kiintolevy2virtajohto3sarja-ATA-datakaapeli4emolevyn liitin5ruuvit (4)
- **HUOMAUTUS:** Liittimien sijainti emolevyllä voi vaihdella tietokoneen mukaan. Katso "Tietokone sisältä" sivulla 113.
  - **5** Irrota kiintolevyn neljä ruuvia.
- VAROITUS: Varmista, että et naarmuta ruuvinreikiä ruuvitaltalla, sillä kiintolevyn piirikortti on suojaamaton.
- 6 Liu'uta asema irti tietokoneen etuosasta.

- 7 Jos kiintolevyn irrottaminen muuttaa asemakokoonpanoa, varmista, että muutokset otetaan myös järjestelmän asetuksissa huomioon. Kun käynnistät tietokoneen uudelleen, siirry järjestelmän asetuksiin (katso "System Setup (Järjestelmän asetukset)" sivulla 193), avaa sen asemia käsittelevä kohta ja määritä asemien oikea kokoonpano kohdassa Drive 0 through 3 (Asemat 0–3).
- **8** Aseta tietokoneen kansi takaisin paikalleen (katso "Tietokoneen kannen asettaminen takaisin paikalleen" sivulla 183).
- **9** Kytke tietokone ja muut laitteet pistorasiaan.

#### Kiintolevyn asentaminen

- 1 Noudata kohdan "Alkutoimet" sivulla 109 ohjeita.
- **2** Irrota tietokoneen kansi (katso "Tietokoneen kannen irrottaminen" sivulla 111).
- **3** Tarkista kiintolevyn mukana toimitetuista ohjeista, että kiintolevy on sopiva tietokoneeseesi.
- 4 Liu'uta kiintolevy kiintolevypaikkaan.
- **5** Kohdista kiintolevyssä olevat neljä ruuvinreikää kiintolevypaikassa olevaan neljään ruuvinreikään.

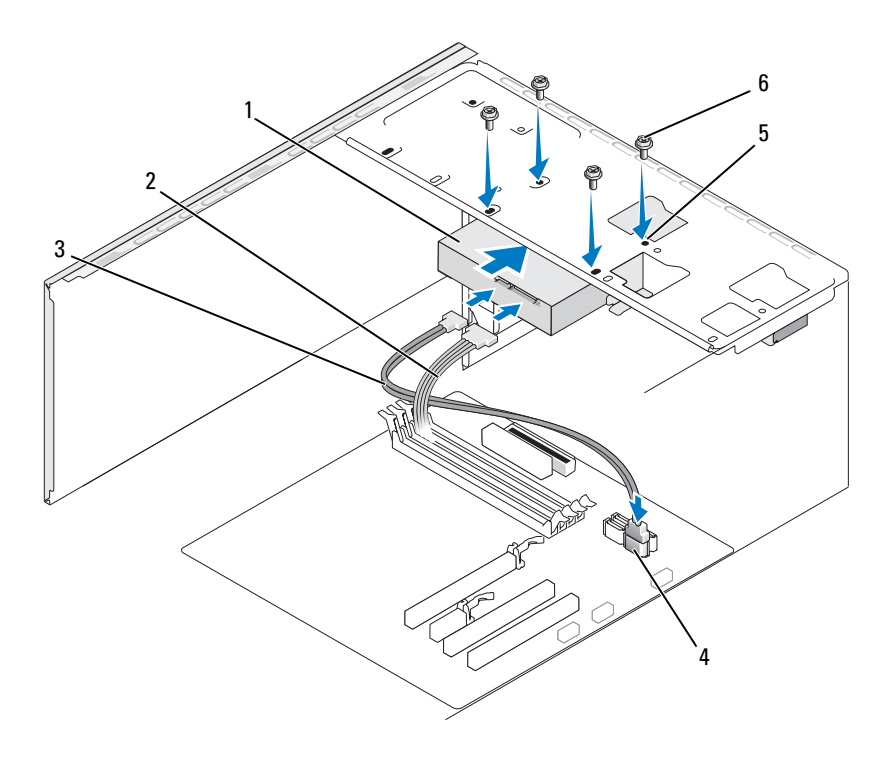

| 1 | kiintolevy      | 2 | virtajohto             | 3 | sarja-ATA-datakaapeli |
|---|-----------------|---|------------------------|---|-----------------------|
| 4 | emolevyn liitin | 5 | ruuvinreiät            | 6 | ruuvit (4)            |
|   |                 |   | kiintolevypaikassa (4) |   |                       |

- 6 Kiinnitä kiintolevy ruuvaamalla neljä ruuvia takaisin paikoilleen.
- 7 Liitä virta- ja datakaapelit asemaan.
- 8 Kiinnitä datakaapeli emolevyyn.
- 9 Tarkista, että kaikki kaapelit on liitetty oikein ja tukevasti.
- **10** Aseta tietokoneen kansi takaisin paikalleen (katso "Tietokoneen kannen asettaminen takaisin paikalleen" sivulla 183).
- VAROITUS: Voit kytkeä verkkojohdon kytkemällä sen ensin verkkoporttiin tai laitteeseen ja sitten tietokoneeseen.
- **11** Liitä tietokone ja oheislaitteet pistorasiaan ja kytke niihin virta.

- **12** Katso aseman oppaasta lisätietoja aseman toiminnan mahdollisesti edellyttämien ohjainten asentamisesta.
- **13** Tarkista järjestelmän asetuksista aseman kokoonpanomuutokset (katso "System Setup (Järjestelmän asetukset) -ohjelman avaaminen" sivulla 194).

#### Toisen kiintolevyn asentaminen

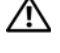

🔨 VAARA: Tutustu *Tuotetieto-oppaan* turvallisuusohjeisiin ennen tässä osassa mainittuien toimien tekemistä.

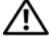

🕂 VAARA: Suojaudu sähköiskulta irrottamalla tietokone aina sähköpistorasiasta ennen kannen avaamista.

VAROITUS: Älä aseta kiintolevyä kovalle pinnalle, ettei se vahingoitu. Aseta kiintolevy vaahtomuovin kaltaiselle pinnalle, joka myötäilee kiintolevyä riittävästi.

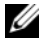

**HUOMAUTUS:** Lisäasemia käytettäessä ylimääräisiä ruuveja ei toimiteta tietokoneen hankinnan yhteydessä, vaan lisäasemien kanssa.

- Noudata kohdan "Alkutoimet" sivulla 109 ohjeita. 1
- 2 Irrota tietokoneen kansi (katso "Tietokoneen kannen irrottaminen" sivulla 111).
- Tarkista kiintolevyn mukana toimitetuista ohjeista, että kiintolevy on 3 sopiva tietokoneeseesi.
- **4** Liu'uta toinen kiintolevy toiseen kiintolevypaikkaan.
- **5** Kohdista toisessa kiintolevyssä olevat ruuvinreiät toisessa kiintolevypaikassa oleviin ruuvinreikiin.

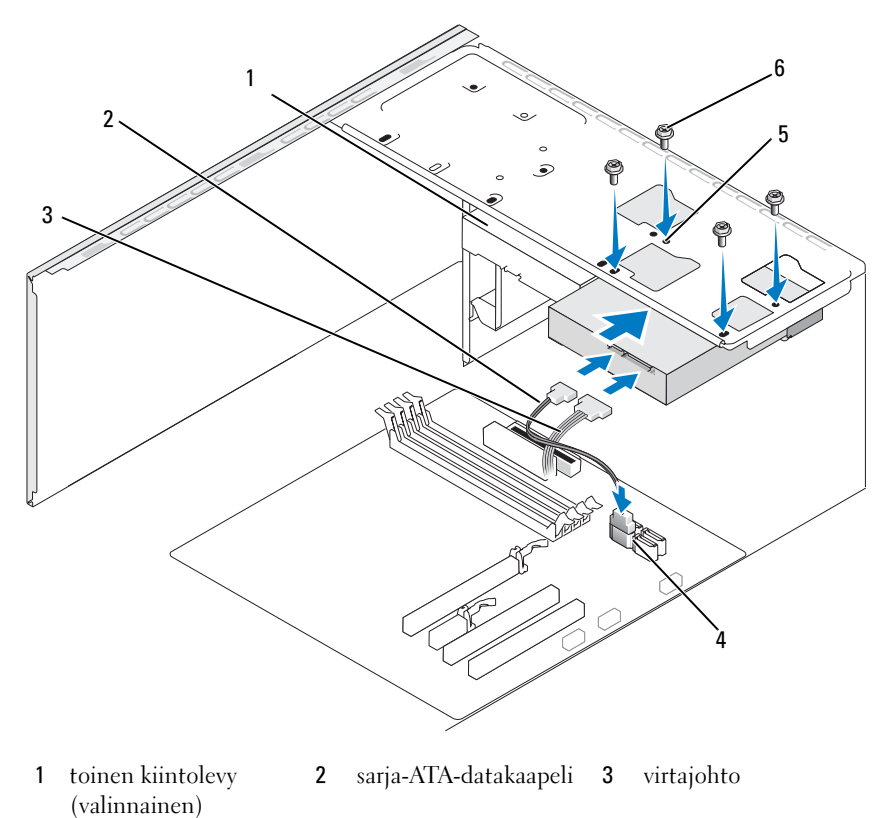

- 4 emolevyn liitin 5 ruuvinreiät 6 ruuvit (4) kiintolevypaikassa (4)
- 6 Kiinnitä kiintolevy ruuvaamalla neljä ruuvia takaisin paikoilleen.
- 7 Liitä virta- ja datakaapelit asemaan.
- 8 Kiinnitä datakaapeli emolevyyn.
- 9 Tarkista, että kaikki kaapelit on liitetty oikein ja tukevasti.
- **10** Aseta tietokoneen kansi takaisin paikalleen (katso "Tietokoneen kannen asettaminen takaisin paikalleen" sivulla 183).
  - **VAROITUS:** Voit kytkeä verkkojohdon kytkemällä sen ensin verkkoporttiin tai laitteeseen ja sitten tietokoneeseen.

- 11 Liitä tietokone ja oheislaitteet pistorasiaan ja kytke niihin virta.
- Katso aseman oppaasta lisätietoja aseman toiminnan mahdollisesti 12 edellyttämien ohjainten asentamisesta.
- 13 Tarkista järjestelmän asetuksista aseman kokoonpanomuutokset (katso "System Setup (Järjestelmän asetukset) -ohjelman avaaminen" sivulla 194).

# Levykeasema (valinnainen)

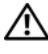

🔨 VAARA: Tutustu *Tuotetieto-oppaan* turvallisuusohjeisiin ennen tässä osassa mainittujen toimien tekemistä.

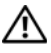

🔨 VAARA: Suojaudu sähköiskulta irrottamalla tietokone aina sähköpistorasiasta ennen kannen avaamista.

HUOMAUTUS: Jos lisäät levykeaseman, katso "Levykeaseman asentaminen" sivulla 153.

### Levykeaseman irrottaminen

- Noudata kohdan "Alkutoimet" sivulla 109 ohjeita. 1
- **2** Irrota tietokoneen kansi (katso "Tietokoneen kannen irrottaminen" sivulla 111).
- **3** Irrota kehys (katso "Kehyksen irrottaminen" sivulla 141).

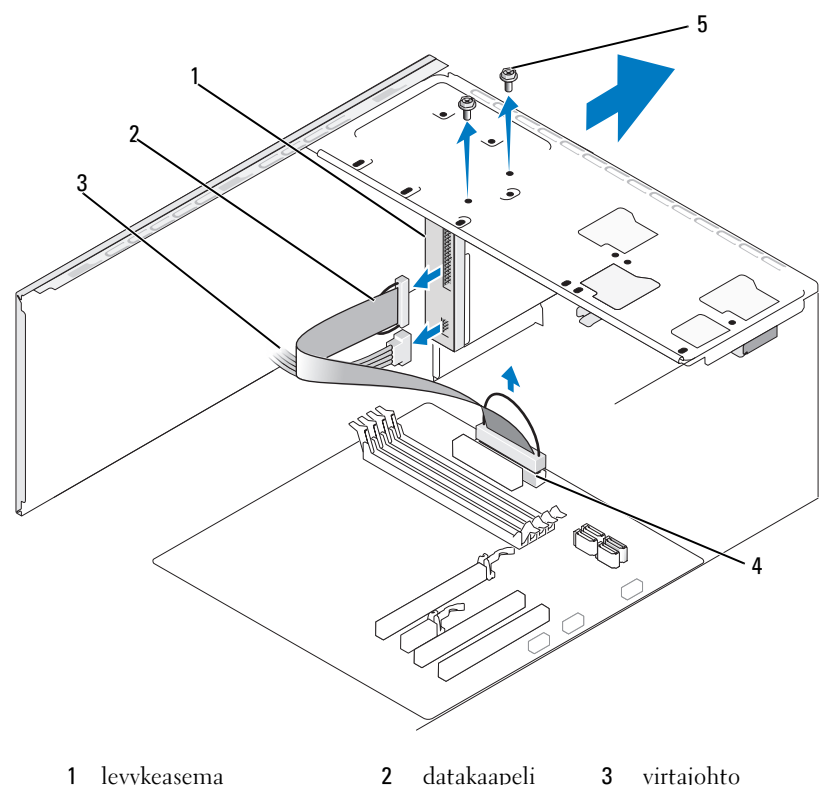

- levykeasema 1
- datakaapeli 2
- virtajohto
- emolevyn liitin 5 ruuvit (2) 4
- HUOMAUTUS: Paikka ja liittimet voivat vaihdella järjestelmän tyypin mukaan. Katso lisätietoja kohdasta "Emolevyn osat" sivulla 114.
  - 4 Irrota virtajohto ja datakaapeli levykeaseman takaa.

HUOMAUTUS: Jos olet asentanut PCI Express x16 -kortin, se saattaa peittää levykeaseman liittimet. Irrota tämä kortti ennen levykeaseman kaapeleiden irrottamista (katso "PCI- tai PCI Express -kortin irrottaminen" sivulla 139).

- Irrota datakaapeli emolevystä. 5
- Irrota kaksi ruuvia, joilla levykeasema on kiinnitetty. 6
- 7 Liu'uta levykeasema irti tietokoneen etuosasta.

- **8** Jos et vaihda aseman tilalle uutta asemaa, aseta asemapaneelin suojalevy takaisin paikalleen (katso "CD/DVD-aseman paneelin suojalevyn asentaminen" sivulla 166).
- **9** Aseta tietokoneen kansi takaisin paikalleen (katso "Tietokoneen kannen asettaminen takaisin paikalleen" sivulla 183).
- **10** Liitä tietokone ja oheislaitteet pistorasiaan ja kytke niihin virta.
- **11** Tarkista järjestelmän asetuksista asianmukaiset levykeaseman muutokset (katso "System Setup (Järjestelmän asetukset) -ohjelman avaaminen" sivulla 194).

### Levykeaseman asentaminen

- 1 Noudata kohdan "Alkutoimet" sivulla 109 ohjeita.
- 2 Irrota tietokoneen kansi (katso "Tietokoneen kannen irrottaminen" sivulla 111).
- **3** Irrota kehys (katso "Kehyksen irrottaminen" sivulla 141).
- **4** Jos olet asentamassa uutta levykeasemaa sen sijaan, että olisit vaihtamassa sitä, aseta ristipääruuvimeisselin kärki murrettavan metallilevyn kohdalle ja murra levy kiertämällä ruuvimeisseliä ulospäin.

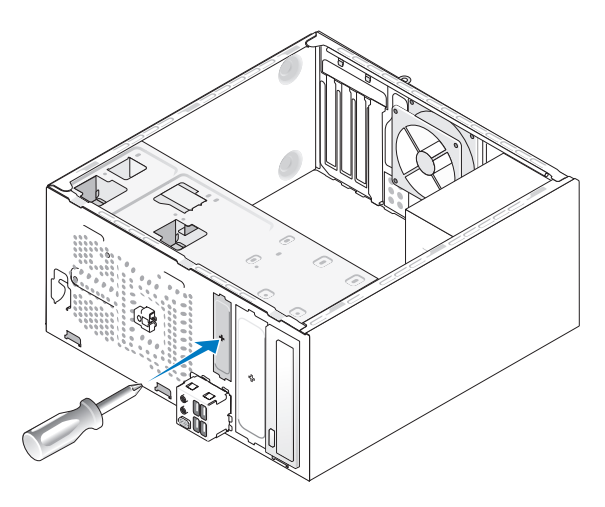

5 Liu'uta levykeasema varovaisesti paikalleen FlexBay-paikkaan.

- **6** Kohdista levykeasemassa olevat ruuvinreiät FlexBay-paikassa oleviin ruuvinreikiin.
- 7 Kiinnitä levykeasema ruuvaamalla kaksi ruuvia ja kiristämällä ne.
- 8 Liitä virtajohto ja datakaapeli levykeasemaan.
- **9** Liitä datakaapelin toinen pää emolevyn liittimeen, jossa on merkintä "FLOPPY" (katso "Tietokone sisältä" sivulla 113) ja vie kaapeli kotelon nipistimen läpi.

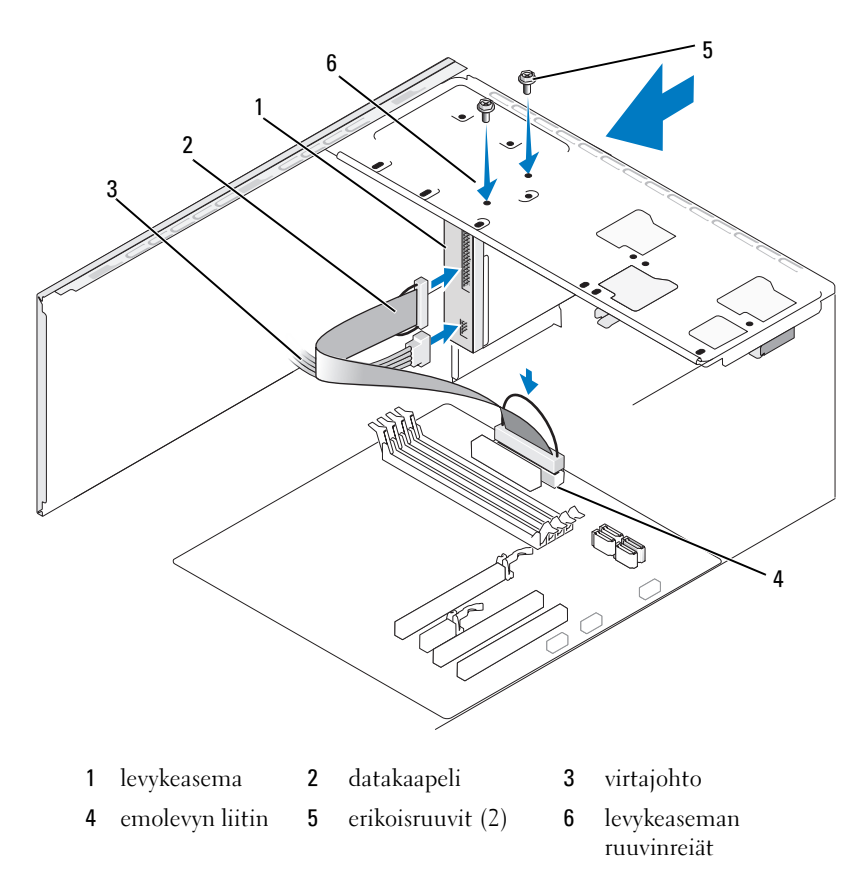

**HUOMAUTUS**: Paikka ja liittimet voivat vaihdella järjestelmän tyypin mukaan. Katso lisätietoja kohdasta "Emolevyn osat" sivulla 114.

- 10 Tarkista kaikki kaapeliliitännät ja taita kaapelit pois tieltä, jotta ne eivät estä ilmavirtausta tuulettimen ja tuuletusaukkojen välillä.
- Asenna kehys (katso "Kehyksen asentaminen" sivulla 142). 11
- **12** Aseta tietokoneen kansi takaisin paikalleen (katso "Tietokoneen kannen asettaminen takaisin paikalleen" sivulla 183).

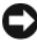

**VAROITUS:** Voit kytkeä verkkojohdon kytkemällä sen ensin verkkoporttiin tai laitteeseen ja sitten tietokoneeseen.

**13** Liitä tietokone ja oheislaitteet pistorasiaan ja kytke niihin virta.

Katso aseman oppaasta lisätietoja aseman toiminnan mahdollisesti edellyttämien ohjainten asentamisesta.

- 14 Avaa järjestelmän asetukset (katso "System Setup (Järjestelmän asetukset)" sivulla 193) ja valitse asianmukainen Levykeasema-vaihtoehto.
- 15 Suorita Dell Diagnostics -ohjelma ja tarkista, että tietokone toimii oikein (katso "Dell Diagnostics" sivulla 92).

#### Katkeavan FlexBay-metallilevyn irrottaminen

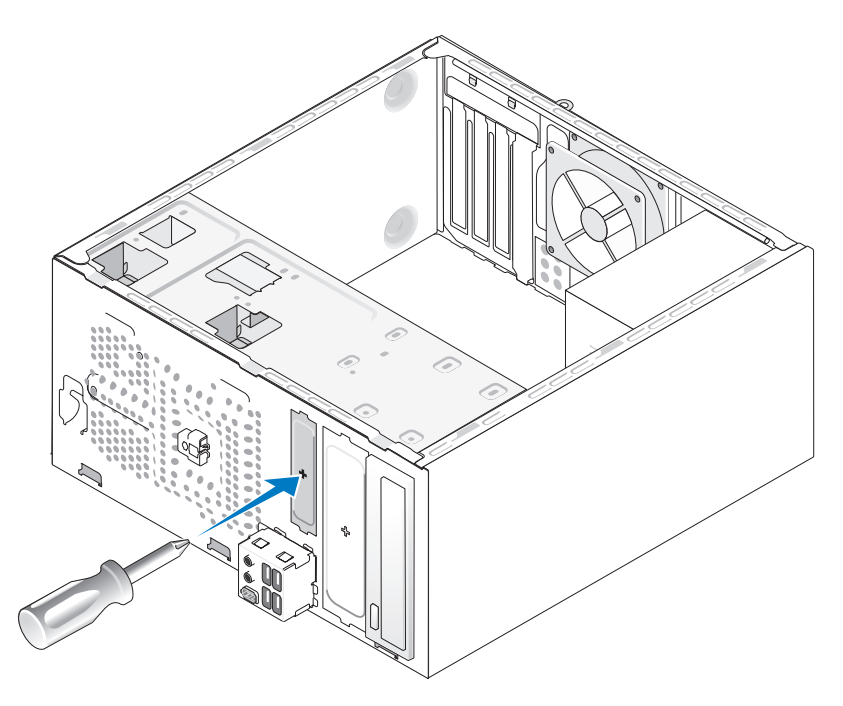

Aseta ristipääruuvimeisselin kärki katkeavassa metallilevyssä olevaan aukkoon. Katkaise ja irrota metallilevy kiertämällä ruuvimeisseliä ja kääntämällä sitä ulospäin.

#### Asemapaneelin suojalevyn asentaminen

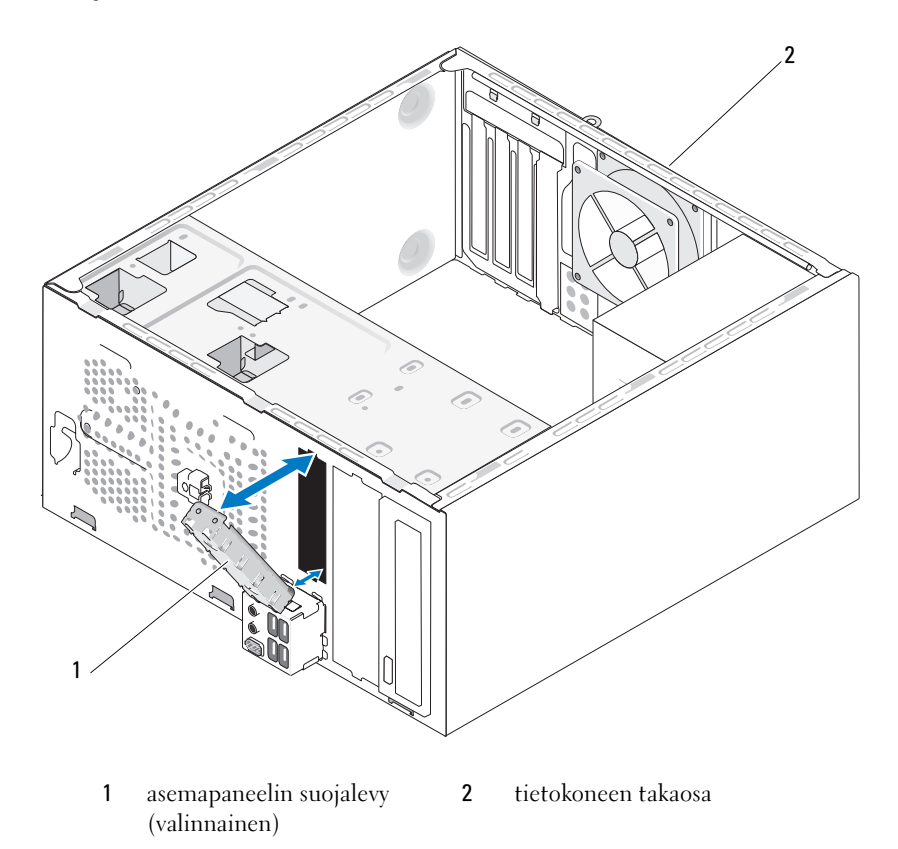

Kohdista asemapaneelin suojalevy tyhjän levykeasemapaikan reunoihin ja työnnä paneeli paikalleen. Asemapaneelin suojalevy lukittuu paikalleen.

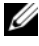

HUOMAUTUS: FCC-sääntöjen mukaisesti asemapaneelin suojalevy on suositeltavaa asentaa paikalleen aina, kun levykeasema irrotetaan tietokoneesta.

# Muistikortinlukija

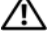

VAARA: Tutustu *Tuotetieto-oppaan* turvallisuusohjeisiin ennen tässä osassa mainittujen toimien tekemistä.

VAARA: Suojaudu sähköiskulta irrottamalla tietokone aina sähköpistorasiasta ennen kannen avaamista.

### Muistikortinlukijan irrottaminen

- Noudata kohdan "Alkutoimet" sivulla 109 ohjeita. 1
- **2** Irrota tietokoneen kansi (katso "Tietokoneen kannen irrottaminen" sivulla 111).
- **3** Irrota kehys (katso "Kehyksen irrottaminen" sivulla 141).

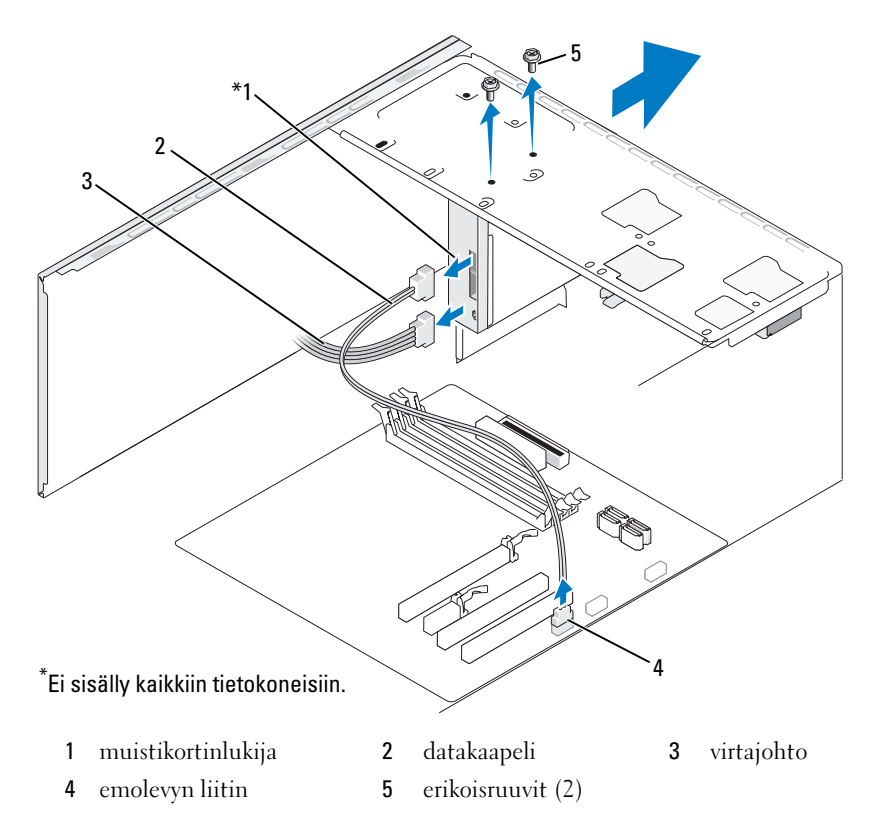

**HUOMAUTUS:** Paikka ja liittimet voivat vaihdella järjestelmän tyypin mukaan. Katso lisätietoja kohdasta "Emolevyn osat" sivulla 114.

- **4** Irrota FlexBay USB -kaapeli ja virtakaapeli muistikortinlukijan takaosasta ja emolevyssä olevasta sisäisestä USB-liittimestä (katso "Tietokone sisältä" sivulla 113).
- 5 Irrota kaksi ruuvia, joilla muistikortinlukija on kiinnitetty.
- 6 Liu'uta mediakortinlukija irti tietokoneen etuosasta.
- **7** Jos et asenna muistikortinlukijaa takaisin paikalleen, aseta asemapaneelin suojalevy tarvittaessa paikalleen.
- 8 Asenna kehys (katso "Kehyksen asentaminen" sivulla 142).
- **9** Aseta tietokoneen kansi takaisin paikalleen (katso "Tietokoneen kannen asettaminen takaisin paikalleen" sivulla 183).
- **10** Liitä tietokone ja oheislaitteet pistorasiaan ja kytke niihin virta.

### Muistikortinlukijan asentaminen

- 1 Noudata kohdan "Alkutoimet" sivulla 109 ohjeita.
- 2 Irrota tietokoneen kansi (katso "Tietokoneen kannen irrottaminen" sivulla 111).
- 3 Irrota kehys (katso "Kehyksen irrottaminen" sivulla 141).
- **4** Jos asennat uuden muistikortinlukijan:
  - Irrota asemapaneelin suojalevy (katso "Katkeavan FlexBay-metallilevyn irrottaminen" sivulla 156).
  - Pura muistikortinlukija pakkauksesta.
- 5 Liu'uta muistikortinlukija varovaisesti paikalleen FlexBay-korttipaikkaan.
- **6** Kohdista muistikortinlukijassa olevat ruuvinreiät FlexBay-paikassa oleviin ruuvinreikiin.
- 7 Kiinnitä muistikortinlukija ruuvaamalla kaksi ruuvia paikalleen.

# **HUOMAUTUS:** Tarkista, että muistikortinlukija on asennettuna ennen FlexBay-kaapelin kytkemistä.

8 Liitä FlexBay USB -kaapeli muistikortinlukijan takaosaan ja emolevyssä olevaan sisäiseen USB-liittimeen (katso "Tietokone sisältä" sivulla 113).

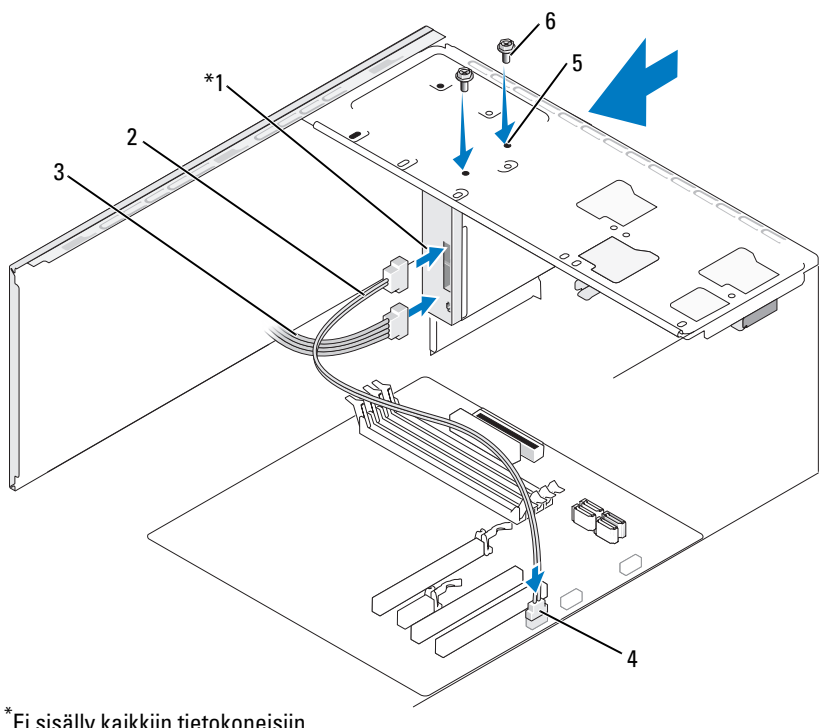

\*Ei sisälly kaikkiin tietokoneisiin.

- muistikortinlukija datakaapeli virtajohto 1 2 3 emolevyn liitin 5 FlexBay-paikan erikoisruuvit (2) 4 6 ruuvinreiät
- Asenna kehys (katso "Kehyksen asentaminen" sivulla 142). 9
- **10** Aseta tietokoneen kansi takaisin paikalleen (katso "Tietokoneen kannen asettaminen takaisin paikalleen" sivulla 183).
- 11 Liitä tietokone ja oheislaitteet pistorasiaan ja kytke niihin virta.

# **CD/DVD**-asema

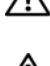

🕂 VAARA: Tutustu *Tuotetieto-oppaassa* oleviin turvallisuusohjeisiin ennen tässä osassa mainittujen toimien tekemistä.

🔨 VAARA: Suojaudu sähköiskulta irrottamalla tietokone aina sähköpistorasiasta ennen kannen avaamista.

### **CD/DVD**-aseman irrottaminen

- 1 Noudata kohdan "Alkutoimet" sivulla 109 ohjeita.
- 2 Irrota tietokoneen kansi (katso "Tietokoneen kannen irrottaminen" sivulla 111).
- **3** Irrota kehys (katso "Kehyksen irrottaminen" sivulla 141).
- 4 Irrota CD/DVD-aseman datakaapeli emolevyn liittimestä.
- **5** Irrota virtakaapeli ja CD/DVD-aseman datakaapeli aseman takaosasta.

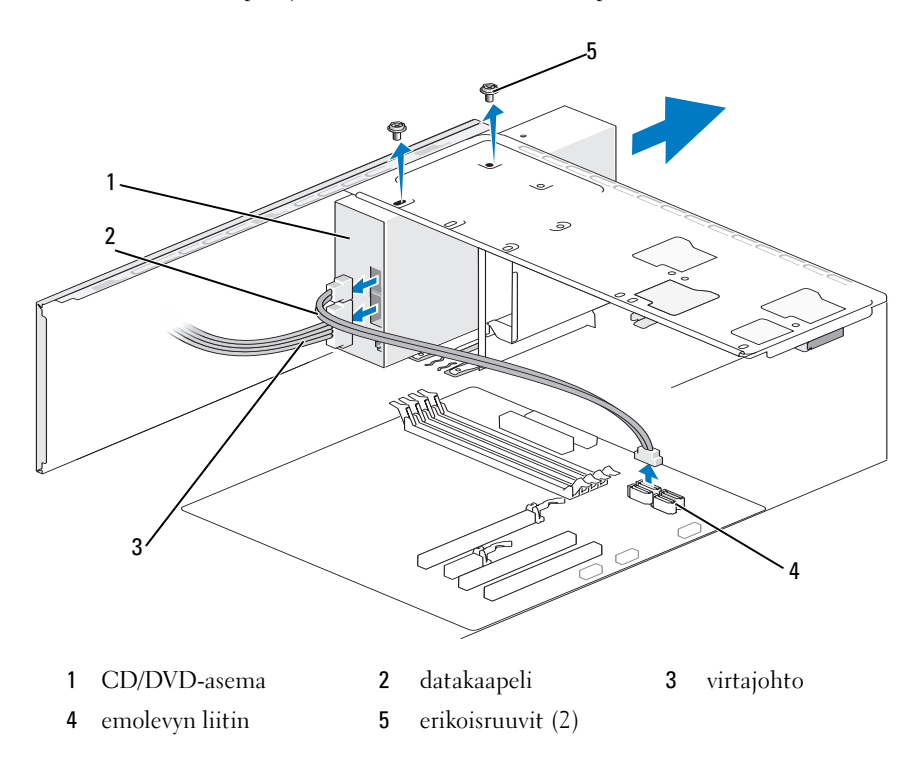

- 6 Irrota kaksi ruuvia, joilla CD/DVD-asema on kiinnitetty.
- 7 Liu'uta CD/DVD-asema irti tietokoneen etuosasta.
- **8** Jos et vaihda aseman tilalle uutta asemaa, aseta asemapaneelin suojalevy takaisin paikalleen (katso "Asemapaneelin suojalevyn asentaminen" sivulla 157).
- **9** Aseta asemapaneeli takaisin paikalleen (katso "Asemat" sivulla 143).
- **10** Asenna kehys (katso "Kehyksen asentaminen" sivulla 142).
- **11** Aseta tietokoneen kansi takaisin paikalleen (katso "Tietokoneen kannen asettaminen takaisin paikalleen" sivulla 183).
- **12** Liitä tietokone ja oheislaitteet pistorasiaan ja kytke niihin virta.
- **13** Määritä asemat järjestelmän asetuksiin (katso "System Setup (Järjestelmän asetukset) -ohjelman avaaminen" sivulla 194).

### CD/DVD-aseman asentaminen

- 1 Noudata kohdan "Alkutoimet" sivulla 109 ohjeita.
- 2 Irrota tietokoneen kansi (katso "Tietokoneen kannen irrottaminen" sivulla 111).
- **3** Irrota kehys (katso "Kehyksen irrottaminen" sivulla 141).
- 4 Liu'uta asema varovaisesti paikalleen.
- **5** Kohdista CD/DVD-asemassa olevat ruuvinreiät CD/DVD-asemapaikassa oleviin ruuvinreikiin.
- 6 Asenna ja kiristä CD/DVD- aseman kaksi ruuvia.
- 7 Liitä virta- ja datakaapelit asemaan.
- 8 Kytke datakaapeli emolevyn emolevyliittimeen.

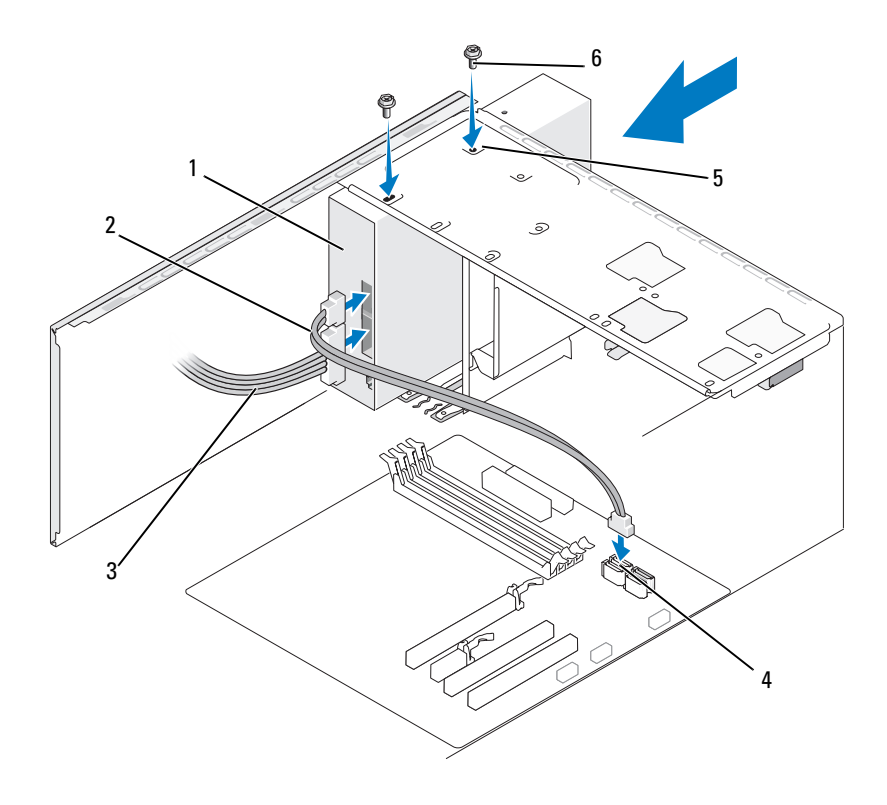

1 CD/DVD-asema datakaapeli 3 virtajohto 2 4 emolevyn liitin 5 ruuvinreiät CD/DVD-6 erikoisruuvit (2) asemapaikassa

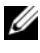

HUOMAUTUS: Paikka ja liittimet voivat vaihdella järjestelmän tyypin mukaan. Katso lisätietoja kohdasta "Emolevyn osat" sivulla 114.

- **9** Asenna kehys (katso "Kehyksen asentaminen" sivulla 142).
- **10** Aseta tietokoneen kansi takaisin paikalleen (katso "Tietokoneen kannen asettaminen takaisin paikalleen" sivulla 183).

VAROITUS: Voit kytkeä verkkojohdon kytkemällä sen ensin verkkoporttiin tai laitteeseen ja sitten tietokoneeseen.

- **11** Liitä tietokone ja oheislaitteet pistorasiaan ja kytke niihin virta. Katso aseman oppaasta lisätietoja aseman toiminnan mahdollisesti edellyttämien ohjainten asentamisesta.
- **12** Avaa järjestelmän asetukset (katso "System Setup (Järjestelmän asetukset)" sivulla 193) ja valitse asianmukainen **Asema-**vaihtoehto.
- **13** Suorita Dell Diagnostics -ohjelma ja tarkista, että tietokone toimii oikein (katso "Dell Diagnostics" sivulla 92).

### Toisen CD/DVD-aseman asentaminen

- 1 Noudata kohdan "Alkutoimet" sivulla 109 ohjeita.
- 2 Irrota tietokoneen kansi (katso "Tietokoneen kannen irrottaminen" sivulla 111).
- **3** Irrota kehys (katso "Kehyksen irrottaminen" sivulla 141).

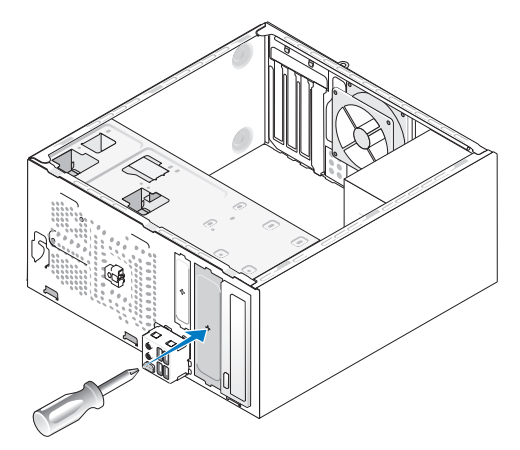

- **4** Aseta ristipääruuvimeisselin kärki katkeavassa metallilevyssä olevaan aukkoon. Katkaise metallilevy kiertämällä ruuvimeisseliä ja kääntämällä sitä ulospäin.
- **5** Liu'uta asema varovaisesti paikalleen.
- **6** Kohdista CD/DVD-asemassa olevat ruuvinreiät CD/DVD-asemapaikassa oleviin ruuvinreikiin.
- 7 Asenna ja kiristä CD/DVD- aseman kaksi ruuvia.

- 8 Liitä virta- ja datakaapelit asemaan.
- 9 Kytke datakaapeli emolevyn emolevyliittimeen.

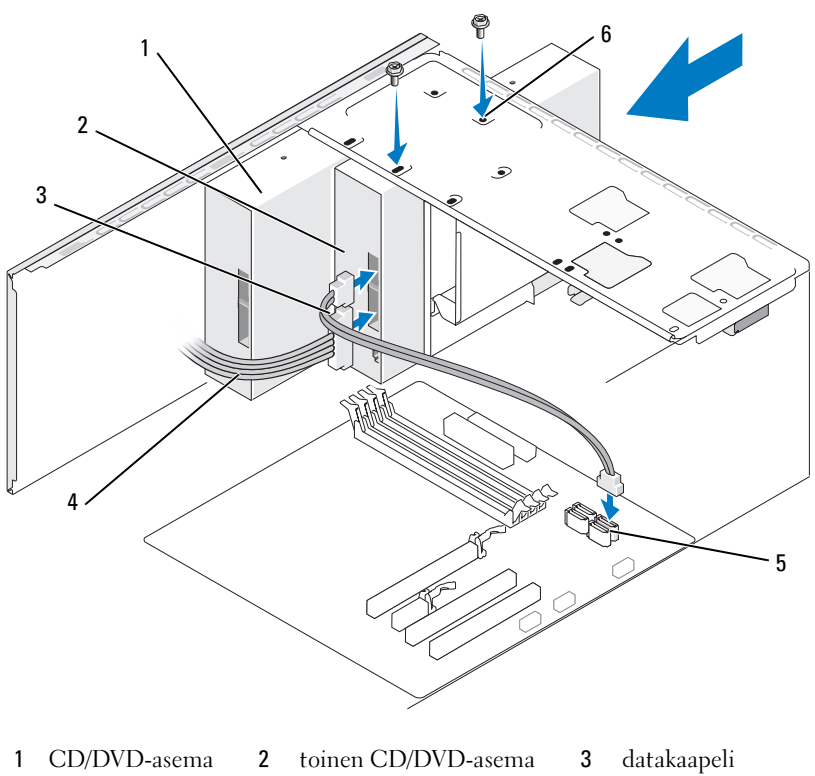

5 emolevyn liitin

4

virtajohto

datakaapen ruuvinreiät CD/DVD-

6 ruuvinreiät CD/DVDasemapaikassa

- **10** Tarkista kaikki kaapeliliitännät ja taita kaapelit pois tieltä, jotta ne eivät estä ilmavirtausta tuulettimen ja tuuletusaukkojen välillä.
- **11** Asenna ja kiristä CD/DVD- aseman kaksi ruuvia.
- 12 Asenna kehys (katso "Kehyksen asentaminen" sivulla 142).

**13** Aseta tietokoneen kansi takaisin paikalleen (katso "Tietokoneen kannen asettaminen takaisin paikalleen" sivulla 183).

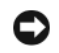

VAROITUS: Voit kytkeä verkkojohdon kytkemällä sen ensin verkkoporttiin tai laitteeseen ja sitten tietokoneeseen.

**14** Liitä tietokone ja oheislaitteet pistorasiaan ja kytke niihin virta. Katso aseman oppaasta lisätietoja aseman toiminnan mahdollisesti edellyttämien ohjainten asentamisesta.

- **15** Avaa järjestelmän asetukset (katso "System Setup (Järjestelmän asetukset)" sivulla 193) ja valitse asianmukainen Asema-vaihtoehto.
- 16 Suorita Dell Diagnostics -ohjelma ja tarkista, että tietokone toimii oikein (katso "Dell Diagnostics" sivulla 92).

#### CD/DVD-aseman paneelin suojalevyn asentaminen

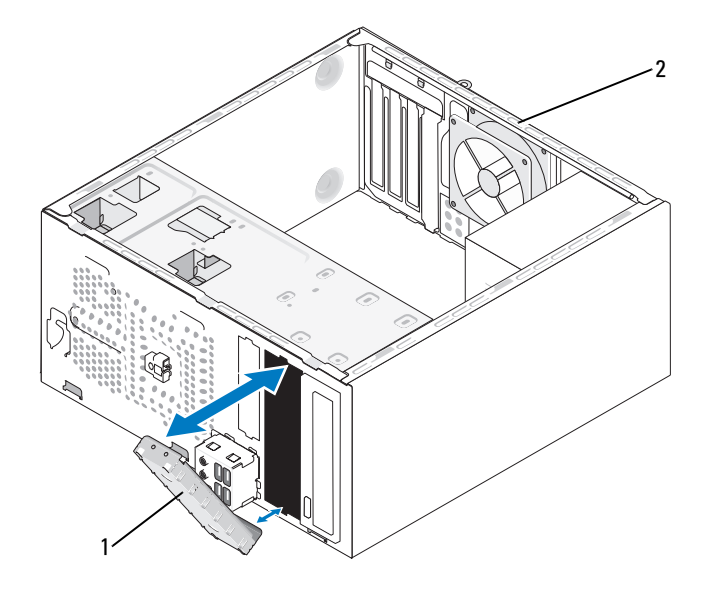

2 tietokoneen takaosa 1 CD/DVD-aseman paneelin suojalevy (valinnainen)

Kohdista CD/DVD-aseman paneelin suojalevy tyhjän CD/DVD-asemapaikan reunoihin ja työnnä suojalevy paikalleen. CD/DVD-aseman paneelin suojalevy lukittuu paikalleen.

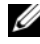

**HUOMAUTUS:** FCC-sääntöjen mukaisesti CD/DVD-aseman paneelin suojalevy on suositeltavaa asentaa paikalleen aina, kun CD/DVD-asema irrotetaan tietokoneesta.

# Paristo

# Pariston vaihtaminen

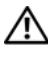

🕂 VAARA: Tutustu *Tuotetieto-oppaan* turvallisuusohjeisiin ennen tässä osassa mainittujen toimien tekemistä.

C VAROITUS: Estä staattisen sähkön aiheuttamat vahingot tietokoneen sisällä purkamalla staattinen sähkövaraus kehostasi, ennen kuin kosketat tietokoneen sähköisiä osia. Varaus purkautuu, kun kosketat tietokoneen kotelon maalaamatonta metallipintaa.

Nappiparisto varmistaa tietokoneen kokoonpano-, päiväys- ja aikatiedot. Pariston virta voi riittää useiksi vuosiksi. Jos aika- ja päiväystiedot on määritettävä jatkuvasti uudelleen tietokoneen käynnistämisen jälkeen, vaihda paristo.

### /!\ VAARA: Väärin asennettu uusi paristo voi räjähtää. Vaihda paristo vain valmistajan suosittelemaan samanlaiseen tai vastaavanlaiseen paristoon. Hävitä käytetyt paristot valmistajan ohjeiden mukaisesti.

Pariston vaihtaminen:

- 1 Kirjaa muistiin kaikki järjestelmän asetuksissa näyttöön tulevat asetukset (katso "System Setup (Järjestelmän asetukset)" sivulla 193), jotta voit palauttaa oikeat asetukset kohdassa Vaihe 9.
- 2 Noudata kohdan "Alkutoimet" sivulla 109 ohjeita.
- **3** Irrota tietokoneen kansi (katso "Tietokoneen kannen irrottaminen" sivulla 111).
- **4** Paikanna paristopaikka (katso "Tietokone sisältä" sivulla 113).
- **5** Paristo ponnahtaa ulos, kun painat varovaisesti pariston vapautussalpaa poispäin paristosta.

6 Aseta uusi paristo paristopaikkaan pluspuoli ylöspäin ja paina se paikalleen.

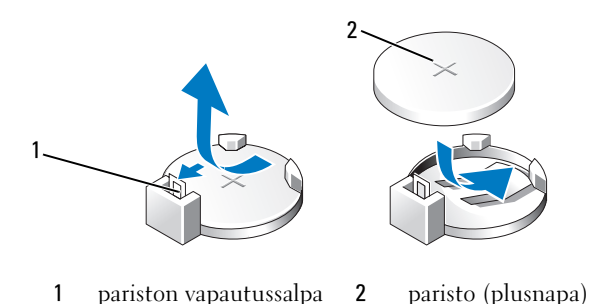

- 7 Aseta tietokoneen kansi takaisin paikalleen (katso "Tietokoneen kannen asettaminen takaisin paikalleen" sivulla 183).
- VAROITUS: Voit kytkeä verkkojohdon kytkemällä sen ensin verkkoporttiin tai laitteeseen ja sitten tietokoneeseen.
- 8 Liitä tietokone ja oheislaitteet pistorasiaan ja kytke niihin virta.
- 9 Avaa järjestelmän asetukset (katso "System Setup (Järjestelmän asetukset)" sivulla 193) ja palauta asetukset, jotka kirjasit muistiin kohdassa Vaihe 1. Siirry sen jälkeen Maintenance (Ylläpito) -kohtaan ja poista vähäisen varaustason hälytykset sekä muut virheilmoitukset Event Log (Tapahtumaloki) -kohdasta.
- **10** Hävitä vanha paristo asianmukaisesti.

Lisätietoja pariston hävittämisestä on Tuotetieto-oppaassa.

# Virtalähde

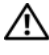

🔨 VAARA: Tutustu *Tuotetieto-oppaassa* oleviin turvallisuusohjeisiin ennen tässä osassa mainittujen toimien tekemistä.

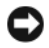

VAROITUS: Estä staattisen sähkön aiheuttamat vahingot tietokoneen sisällä purkamalla staattinen sähkövaraus kehostasi, ennen kuin kosketat tietokoneen sähköisiä osia. Varaus purkautuu, kun kosketat tietokoneen kotelon maalaamatonta metallipintaa.

## Virtalähteen asentaminen

- 1 Noudata kohdan "Alkutoimet" sivulla 109 ohjeita.
- 2 Irrota tietokoneen kansi (katso "Tietokoneen kannen irrottaminen" sivulla 111).
- **3** Irrota tasavirtakaapelit emolevystä ja asemista.

Paina mieleesi tasavirtakaapelien reititys tietokoneen kotelon kielekkeiden alapuolella, kun irrotat kaapelit emolevystä ja asemista. Sinun tulee myöhemmin osata reitittää kaapelit takaisin paikoilleen, jotta ne eivät jää puristuksiin tai poimuunnu.

- **4** Irrota kiintolevyn kaapeli, CD/DVD-aseman datakaapeli, etupaneelin lattakaapeli ja kaikki muut kaapelit, jotka ovat kiinni virtalähteen sivulla olevassa kiinnityspidikkeessä.
- **5** Irrota neljä ruuvia, joilla virtalähde on kiinni tietokoneen kotelon takaosassa.

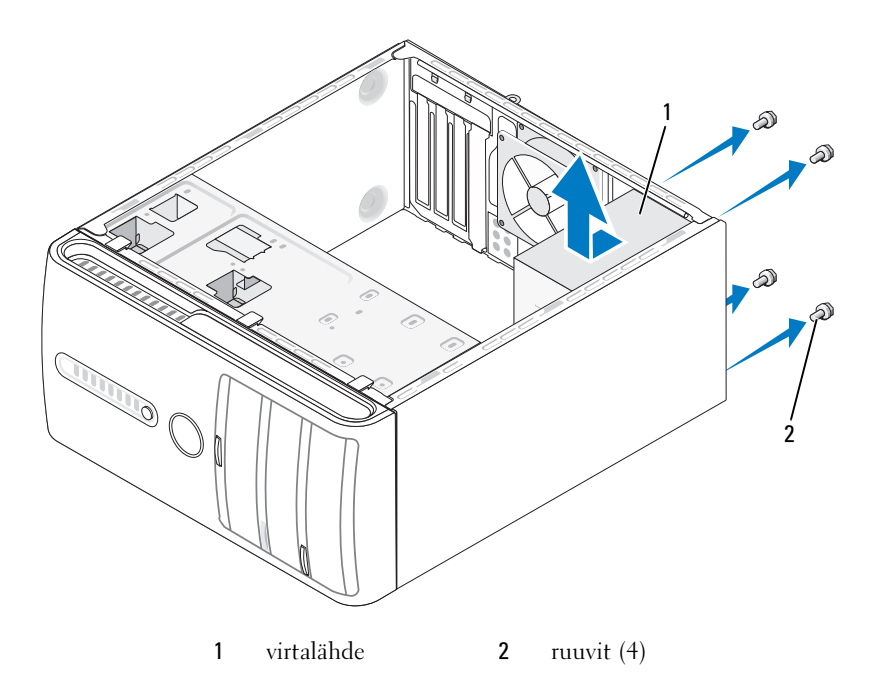

- 6 Liu'uta virtalähde irti ja nosta se ulos.
- 7 Liu'uta uusi virtalähde kohti tietokoneen takaosaa.
- **8** Ruuvaa kaikki ruuvit, joilla virtalähde kiinnitetään tietokoneen kotelon takaosaan.

VAARA: Virheellisesti asennetut ja kiristyt ruuvit voivat aiheuttaa sähköiskun, sillä ruuvit ovat tärkeä osa järjestelmän maadoitusta.

**C** VAROITUS: Reititä tasavirtakaapelit kotelon kielekkeiden alapuolelle. Kaapelit on reititettävä huolellisesti niiden vahingoittumisen ehkäisemiseksi.

- **9** Liitä tasavirtakaapelit uudelleen emolevyyn ja asemiin.
- **10** Kiinnitä kiintolevyn kaapeli, CD/DVD-aseman datakaapeli ja etupaneelin lattakaapeli virtalähteen sivulla olevaan kiinnityspidikkeeseen.

HUOMAUTUS: Tarkista vielä kerran kaikki kaapeliliitännät.

- 11 Aseta tietokoneen kansi takaisin paikalleen (katso "Tietokoneen kannen asettaminen takaisin paikalleen" sivulla 183).
- Liitä tietokone ja oheislaitteet pistorasiaan ja kytke niihin virta. 12
- 13 Suorita Dell Diagnostics -ohjelma ja tarkista, että tietokone toimii oikein (katso "Dell Diagnostics" sivulla 92).

# I/O-paneeli

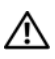

🔨 VAARA: Tutustu *Tuotetieto-oppaan* turvallisuusohjeisiin ennen tässä osassa mainittuien toimien tekemistä.

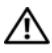

/!\ VAARA: Suojaudu sähköiskulta, pyörivän tuulettimen lapojen aiheuttamilta leikkuuhaavoilta tai muilta odottamattomilta vahingoilta irrottamalla tietokone aina sähköpistorasiasta ennen kannen avaamista.

VAARA: Jäähdytyselementti, virtalähde ja muut osat voivat olla normaalikäytön aikana erittäin kuumia. Anna niiden jäähtyä riittävästi, ennen kuin kosketat niitä.

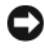

VAROITUS: Estä staattisen sähkön aiheuttamat vahingot tietokoneen sisällä purkamalla staattinen sähkövaraus kehostasi, ennen kuin kosketat tietokoneen sähköisiä osia. Varaus purkautuu, kun kosketat tietokoneen kotelon maalaamatonta metallipintaa.

# I/O-paneelin irrottaminen

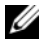

HUOMAUTUS: Kirjoita muistiin kaikkien kaapelien reititys irrotuksen yhteydessä niin, että osaat reitittää ne uudelleen oikein asentaessasi uuden I/O-paneelin.

- 1 Noudata kohdan "Alkutoimet" sivulla 109 ohjeita.
- 2 Irrota tietokoneen kansi (katso "Tietokoneen kannen irrottaminen" sivulla 111).
- **3** Irrota kehys (katso "Kehyksen irrottaminen" sivulla 141).

VAROITUS: Ole erittäin varovainen, kun irrotat I/O-paneelin tietokoneesta. Jos käsittelet sitä huolimattomasti, kaapeliliittimet ja kaapeleiden reitityspidikkeet voivat vahingoittua.

- Irrota kaikki I/O-paneelin ja emolevyn väliset kaapelit. 4
- Irrota ruuvi, jolla I/O-paneeli on kiinni. 5
- Irrota I/O-paneeli varovaisesti tietokoneesta. 6

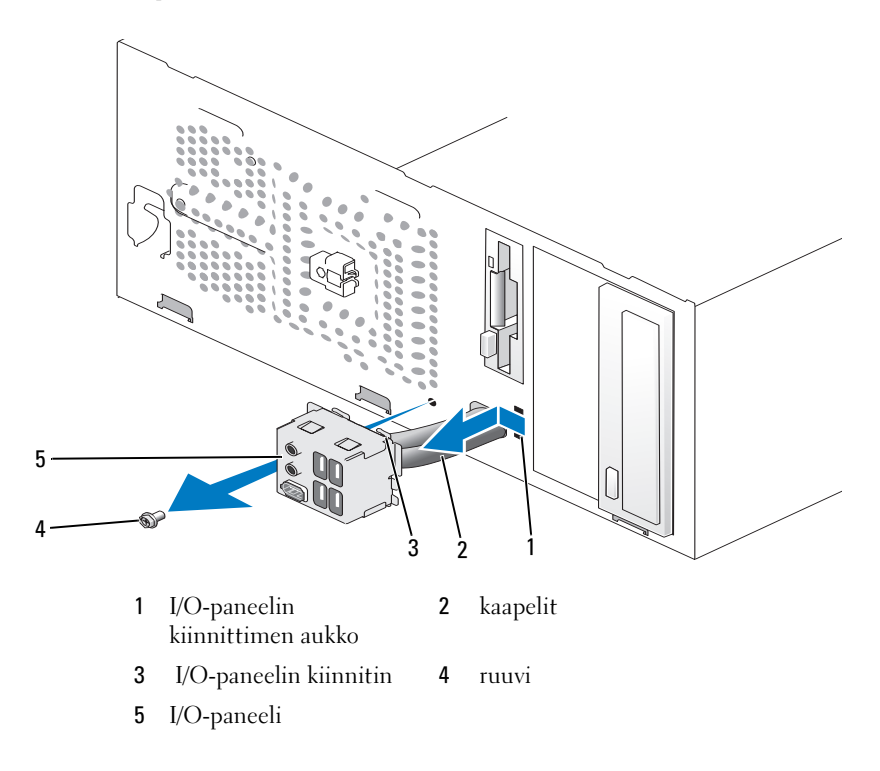

# I/O-paneelin asentaminen

- 1 Aseta I/O-paneeli aukkoon.
- 🖸 VAROITUS: Noudata varovaisuutta, etteivät kaapeliliittimet ja kaapelin reitityspidikkeet vahingoitu, kun liu'utat I/O-paneelin tietokoneeseen.
  - 2 Kohdista I/O-paneelin kiinnike I/O-paneelin kiinnikeaukkoon ja liu'uta se siihen
  - **3** Kiinnitä I/O-paneeli runkoon ruuvaamalla ruuvi.
  - 4 Liitä kaapelit takaisin emolevyyn.
  - **5** Asenna kehys (katso "Kehyksen asentaminen" sivulla 142).
  - 6 Aseta tietokoneen kansi takaisin paikalleen (katso "Tietokoneen kannen asettaminen takaisin paikalleen" sivulla 183).
  - Liitä tietokone ja oheislaitteet pistorasiaan ja kytke niihin virta. 7
- 8 Suorita Dell Diagnostics -ohjelma ja tarkista, että tietokone toimii oikein (katso "Dell Diagnostics" sivulla 92).

# Suorittimen tuuletin

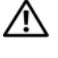

🕂 VAARA: Tutustu *Tuotetieto-oppaan* turvallisuusohjeisiin ennen tässä osassa mainittujen toimien tekemistä.

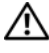

VAARA: Suojaudu sähköiskulta, pyörivän tuulettimen lapojen aiheuttamilta leikkuuhaavoilta tai muilta odottamattomilta vahingoilta irrottamalla tietokone aina sähköpistorasiasta ennen kannen avaamista.

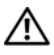

N VAARA: Jäähdytyselementti, virtalähde ja muut osat voivat olla normaalikäytön aikana erittäin kuumia. Anna niiden iäähtvä riittävästi, ennen kuin kosketat niitä.

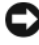

VAROITUS: Estä staattisen sähkön aiheuttamat vahingot tietokoneen sisällä purkamalla staattinen sähkövaraus kehostasi, ennen kuin kosketat tietokoneen sähköisiä osia. Varaus purkautuu, kun kosketat tietokoneen kotelon maalaamatonta metallipintaa.

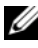

**HUOMAUTUS:** Suorittimen tuuletin ja jäähdytyselementti muodostavat yhden yksikön. Älä yritä irrottaa tuuletinta erikseen.

# Suorittimen tuulettimen ja jäähdytyselementin irrottaminen

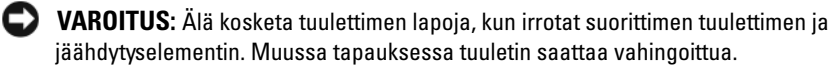

- 1 Noudata kohdan "Alkutoimet" sivulla 109 ohjeita.
- 2 Irrota tietokoneen kansi (katso "Tietokoneen kannen irrottaminen" sivulla 111).
- 3 Irrota suorittimen tuulettimen kaapeli emolevystä (katso "Tietokone sisältä" sivulla 113).
- Siirrä varovaisesti syrjään kaikki suorittimen tuulettimen ja 4 jäähdytyselementin yläpuolella kulkevat kaapelit.
- 5 Irrota suorittimen tuuletin ja jäähdytyselementti irrottamalla neljä lukkoruuvia ja nostamalla yksikkö suoraan ylös.

/ VAARA: Muovisuojuksesta huolimatta jäähdytyselementti voi kuumentua voimakkaasti normaalin käytön aikana. Anna jäähdytyselementin jäähtyä riittävästi ennen kuin kosketat sitä.

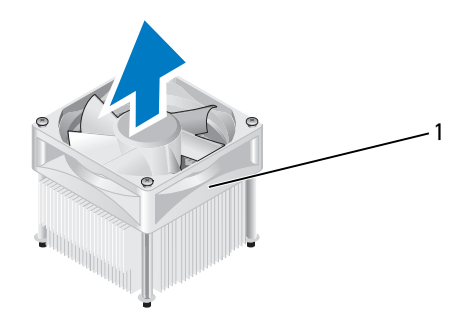

1 suorittimen tuuletin ja jäähdytyselementti

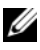

HUOMAUTUS: Suorittimen tuuletin ja jäähdytyselementti eivät ehkä ole tarkasti kuvassa esitetyn kaltaiset.

# Suorittimen tuulettimen ja jäähdytyselementin asentaminen

VAROITUS: Varo, että emolevyn ja tuulettimen väliset johdot eivät jää puristuksiin, kun asennat tuulettimen takaisin paikalleen.

Kohdista suorittimen tuulettimen ja jäähdytyselementin lukkoruuvit 1 emolevyssä olevaan neljään metalliseen ruuvinreikään.

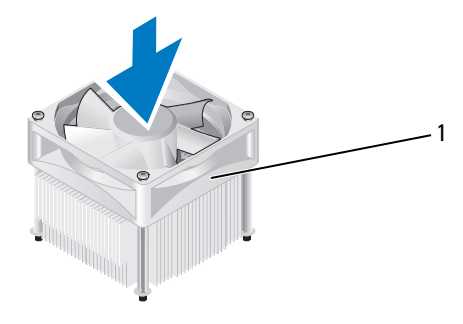

- 1 suorittimen tuuletin ja jäähdytyselementti
- HUOMAUTUS: Suorittimen tuuletin ja jäähdytyselementti eivät ehkä ole tarkasti kuvassa esitetyn kaltaiset.
  - 2 Kiristä neljä lukkoruuvia.

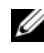

HUOMAUTUS: Tarkista, että suorittimen tuuletin ja jäähdytyselementti ovat kunnolla paikoillaan ja oikein kiinni.

- **3** Liitä suorittimen tuulettimen ja jäähdytyselementin kaapeli emolevyn CPU FAN-liittimeen (katso "Tietokone sisältä" sivulla 113).
- **4** Aseta tietokoneen kansi takaisin paikalleen (katso "Tietokoneen kannen asettaminen takaisin paikalleen" sivulla 183).
- **5** Liitä tietokone ja oheislaitteet pistorasiaan ja kytke niihin virta.

# Suoritin

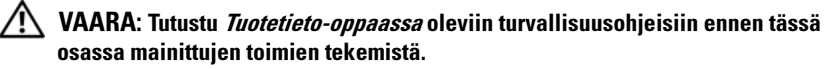

### Suorittimen irrottaminen

- 1 Noudata kohdan "Alkutoimet" sivulla 109 ohjeita.
- 2 Irrota tietokoneen kansi (katso "Tietokoneen kannen irrottaminen" sivulla 111).

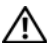

A VAARA: Muovisuojuksesta huolimatta jäähdytyselementti voi kuumentua voimakkaasti normaalin käytön aikana. Anna jäähdytyselementin jäähtyä riittävästi ennen kuin kosketat sitä.

**3** Irrota suorittimen tuuletin ja jäähdytyselementti tietokoneesta (katso "Suorittimen tuulettimen ja jäähdytyselementin irrottaminen" sivulla 173).

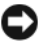

**VAROITUS:** Asenna alkuperäinen jäähdytyselementti takaisin suorittimen vaihdon yhteydessä, ellei uutta jäähdytyselementtiä tarvita.

4 Aseta sormesi suorittimen kannen vapautusvivun koukulliseen päähän, ja vapauta kansi sitä pitelevästä kielekkeestä painamalla vapautusvipua alas- ja ulospäin.

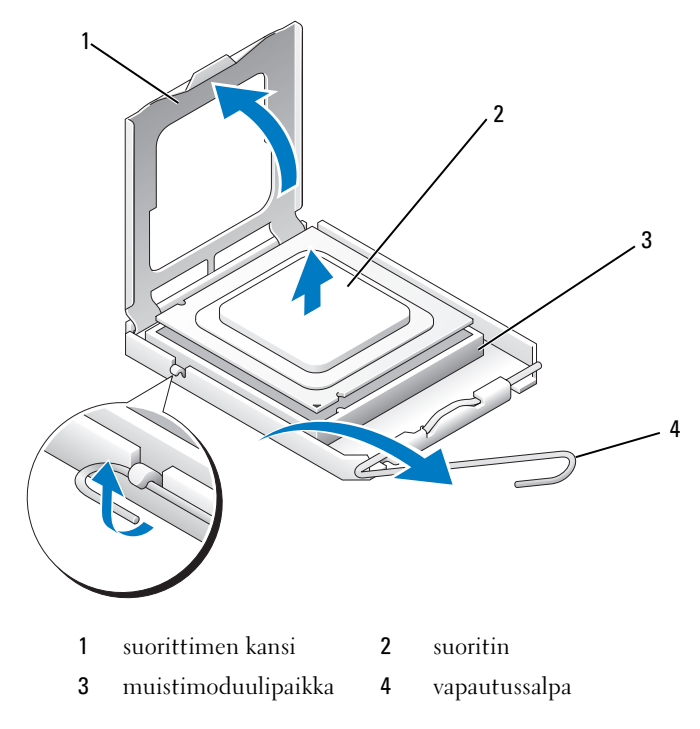

- VAROITUS: Älä kosketa kannan sisäpuolella oleviin nastoihin tai pudota nastojen päälle mitään tavaroita, kun vaihdat suorittimen.
- **5** Irrota suoritin varovaisesti kannasta.

Jätä vapautussalpa auki, jotta kanta on valmis uutta suoritinta varten.

### Suorittimen asentaminen

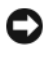

🝙 VAROITUS: Maadoita itsesi koskettamalla maalaamatonta metallipintaa tietokoneen taustapuolella.

S VAROITUS: Älä kosketa kannan sisäpuolella oleviin nastoihin tai pudota nastoien päälle mitään tavaroita, kun vaihdat suorittimen.

- Noudata kohdan "Alkutoimet" sivulla 109 ohjeita. 1
- **2** Pura uusi suoritin pakkauksesta. Älä kosketa suorittimen alapuolta.

**VAROITUS:** Suoritin on asetettava kantaan oikein. Muutoin suoritin ja tietokone voivat vahingoittua pysyvästi, kun tietokone käynnistetään.

- **3** Jos kannan vapautussalpa ei ole kokonaan auki, avaa se kokonaan.
- **4** Kohdista suorittimen etu- ja takakohdistuslovet kannan etu- ja takakohdistusloviin.
- **5** Kohdista suorittimen nasta 1 -kulma kannan nasta 1 -kulmaan

S VAROITUS: Varmista vikojen välttämiseksi, että suoritin on kohdistettu oikein kantaan, äläkä käytä liikaa voimaa, kun asennat suorittimen.

- 6 Aseta suoritin kevyesti kantaan ja varmista, että suoritin on kannassa oikeassa asennossa.
- Kun suoritin on paikallaan kannassa, sulje suorittimen kansi. 7

Tarkista, että suorittimen kannen kieleke on kannen keskilukitsimen alapuolella kannassa.

8 Käännä kannan vapautussalpa takaisin kantaa kohti ja kiinnitä suoritin napsauttamalla salpa kiinni.

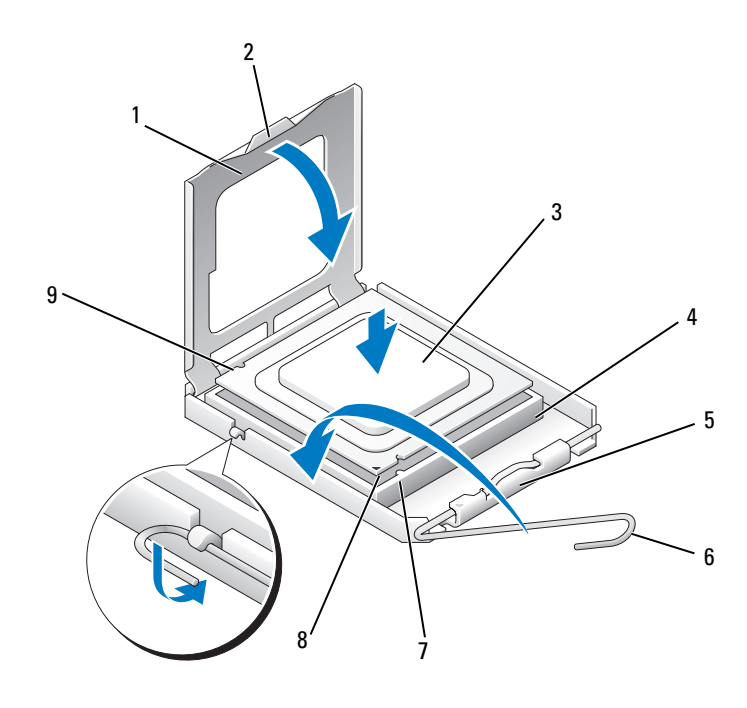

- 1 suorittimen kansi
- 2 kieleke

- 3 suoritin
- 6 vapautussalpa
- 9 takakohdistuslovi

- 4 suorittimen kanta 7 etukohdistuslovi
- 5 kannen keskilukitsin 8 suorittimen nasta 1 ilmaisin
- Poista jäähdytyselementin pohjasta piitahna. 9

VAROITUS: Lisää uusi piitahna. Piitahna on keskeisen tärkeää riittävän lämpösidoksen muodostumiseksi. Se takaa suorittimen optimaalisen suorituskyvyn.

- Levitä piitahnaa suorittimen yläosaan tarpeen mukaan. 10
- Asenna suorittimen tuuletin ja jäähdytyselementti (katso "Suorittimen 11 tuulettimen ja jäähdytyselementin asentaminen" sivulla 174).

VAROITUS: Tarkista, että suorittimen tuuletin ja jäähdytyselementti ovat kunnolla paikoillaan ja oikein kiinni.

**12** Aseta tietokoneen kansi takaisin paikalleen (katso "Tietokoneen kannen asettaminen takaisin paikalleen" sivulla 183).

# Kotelon tuuletin

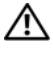

🗥 VAARA: Tutustu *Tuotetieto-oppaan* turvallisuusohjeisiin ennen tässä osassa mainittujen toimien tekemistä.

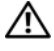

🔨 VAARA: Suojaudu sähköiskulta, pyörivän tuulettimen lapojen aiheuttamilta leikkuuhaavoilta tai muilta odottamattomilta vahingoilta irrottamalla tietokone aina sähköpistorasiasta ennen kannen avaamista.

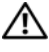

/!\ VAARA: Jäähdytyselementti, virtalähde ja muut osat voivat olla normaalikäytön aikana erittäin kuumia. Anna niiden jäähtyä riittävästi, ennen kuin kosketat niitä.

VAROITUS: Estä staattisen sähkön aiheuttamat vahingot tietokoneen sisällä purkamalla staattinen sähkövaraus kehostasi, ennen kuin kosketat tietokoneen sähköisiä osia. Varaus purkautuu, kun kosketat tietokoneen kotelon maalaamatonta metallipintaa.

# Kotelon tuulettimen irrottaminen

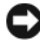

VAROITUS: Älä kosketa tuulettimen lapoja, kun irrotat kotelon tuulettimen. Muussa tapauksessa tuuletin saattaa vahingoittua.

1 Noudata kohdan "Alkutoimet" sivulla 109 ohjeita.

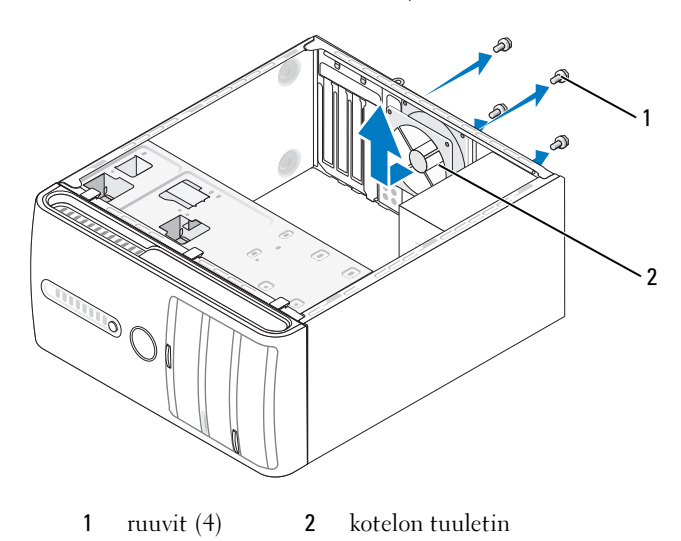

- 2 Irrota tietokoneen kansi (katso "Tietokoneen kannen irrottaminen" sivulla 111).
- **3** Irrota neljä ruuvia, joilla kotelon tuuletin on kiinnitetty.
- **4** Liu'uta kotelon tuuletinta tietokoneen etuosaa kohti ja nosta se ulos tietokoneesta.

### Kotelon tuulettimen asentaminen

1 Noudata kohdan "Alkutoimet" sivulla 109 ohjeita.

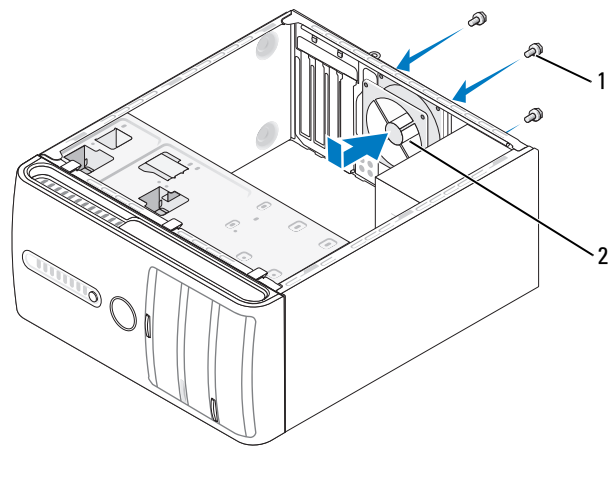

1 ruuvit (4) 2 kotelon tuuletin

- **2** Irrota tietokoneen kansi (katso "Tietokoneen kannen irrottaminen" sivulla 111).
- **3** Työnnä kotelon tuuletin paikalleen tietokoneen takaosaan.
- 4 Kiinnitä kotelon tuuletin ruuvaamalla neljä ruuvia.
## Emolevy

### **Emolevyn irrottaminen**

🗥 🕺 VAARA: Suojaudu sähköiskulta, pyörivän tuulettimen lapojen aiheuttamilta leikkuuhaavoilta tai muilta odottamattomilta vahingoilta irrottamalla tietokone aina sähköpistorasiasta ennen kannen avaamista.

🗥 VAARA: Jäähdytyselementti, virtalähde ja muut osat voivat olla normaalikäytön aikana erittäin kuumia. Anna niiden jäähtyä riittävästi, ennen kuin kosketat niitä.

VAROITUS: Maadoita itsesi koskettamalla rungon maalaamatonta metallipintaa, kuten tietokoneen takaosassa olevaa metallia, ennen kuin kosketat mitään osaa tietokoneen sisällä. Kosketa työskennellessäsi maalaamatonta metallipintaa säännöllisesti. Näin estät sisäisiä komponentteja vahingoittavan staattisen sähkön muodostumisen.

- Noudata kohdan "Alkutoimet" sivulla 109 ohjeita. 1
- 2 Irrota tietokoneen kansi (katso "Tietokoneen kannen irrottaminen" sivulla 111).
- **3** Irrota kaikki lisäkortit emolevystä (katso "Kortit" sivulla 133).
- Irrota suoritin ja jäähdytyselementti (katso "I/O-paneeli" sivulla 170). 4
- 5 Irrota muistimoduulit (katso "Muistin poistaminen" sivulla 133) ja kirjoita muistiin, mistä kannasta irrotat kunkin muistimoduulin. Muistimoduulit on asennettava takaisin samaan sijaintiin emolevyn vaihtamisen jälkeen.
- Irrota kaikki kaapelit emolevystä. Kirjoita muistiin kaikkien kaapelien 6 reititys irrotuksen yhteydessä niin, että osaat reitittää ne uudelleen oikein asennettuasi uuden emolevyn.
- Irrota kahdeksan ruuvia emolevystä. 7
- 8 Nosta emolevy ylös ja ulos tietokoneesta.

#### **Emolevyn ruuvit**

#### Inspiron 530/530a/530c

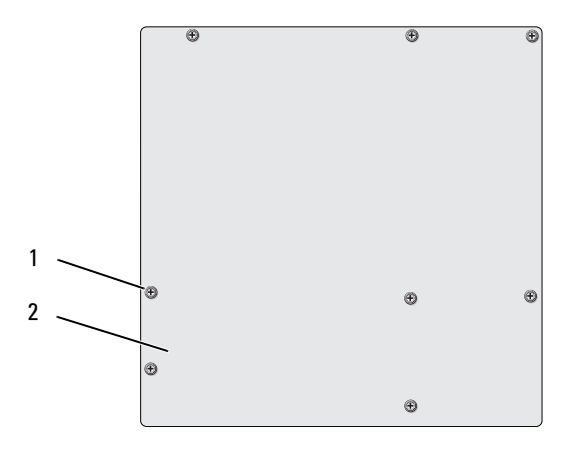

ruuvit (8) emolevy 1 2

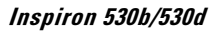

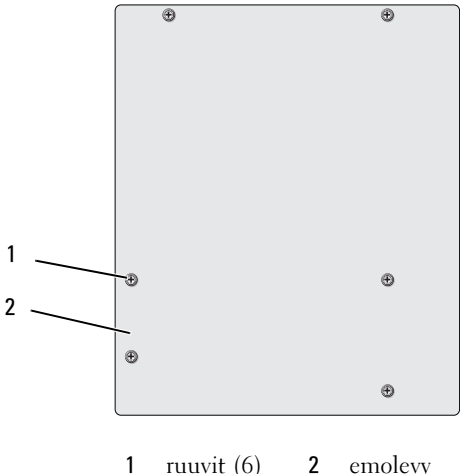

ruuvit (6) emolevy 2

Aseta irrotettu emolevy-yksikkö uuden emolevyn viereen, vertaa niitä ja varmista, että ne ovat samanlaisia.

### Emolevyn asentaminen

- 1 Aseta emolevy varovasti koteloon ja työnnä sitä tietokoneen takaosaa kohti.
- 2 Kiinnitä emolevy kahdeksalla ruuvilla koteloon.
- **3** Liitä kaapelit takaisin emolevyyn.
- 4 Asenna suoritin ja jäähdytyselementti (katso "Suorittimen asentaminen" sivulla 177).

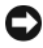

S VAROITUS: Tarkista, että jäähdytyselementti on oikein ja tukevasti paikallaan.

- **5** Asenna muistimoduulit kantoihin samaan sijaintiin, kuin mistä irrotit ne (katso "Muistin asentaminen" sivulla 130).
- Liitä kaikki lisäkortit emolevyyn.
- 7 Aseta tietokoneen kansi takaisin paikalleen (katso "Tietokoneen kannen asettaminen takaisin paikalleen" sivulla 183).
- 8 Liitä tietokone ja oheislaitteet pistorasiaan ja kytke niihin virta.
- 9 Suorita Dell Diagnostics -ohjelma ja tarkista, että tietokone toimii oikein (katso "Dell Diagnostics" sivulla 92).

## Tietokoneen kannen asettaminen takaisin paikalleen

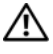

🕂 VAARA: Tutustu *Tuotetieto-oppaassa* oleviin turvallisuusohjeisiin ennen tässä osassa mainittuien toimien tekemistä.

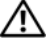

#### /!\ VAARA: Älä käytä tietokonetta, jos kaikki suojukset eivät ole paikallaan (mukaan luettuna esimerkiksi tietokoneen kannet, kehykset, korttipaikkojen suojukset ja etupaneelit).

- 1 Varmista, että kaikki kaapelit on liitetty, ja siirrä kaapelit pois tieltä.
- 2 Varmista, että tietokoneen sisään ei ole jäänyt työkaluja tai ylimääräisiä osia.
- **3** Kohdista tietokoneen kannen pohjassa olevat kielekkeet tietokoneen reunassa oleviin aukkoihin.
- **4** Paina tietokoneen kansi alas ja liu'uta kantta kohti tietokoneen etuosaa, kunnes tunnet napsahduksen tai tietokoneen kannen olevan tukevasti kiinni
- **5** Varmista, että kansi on kunnolla kiinni.

6 Kiinnitä tietokoneen kansi ruuvaamalla kaksi ruuvia ruuvimeisselillä.

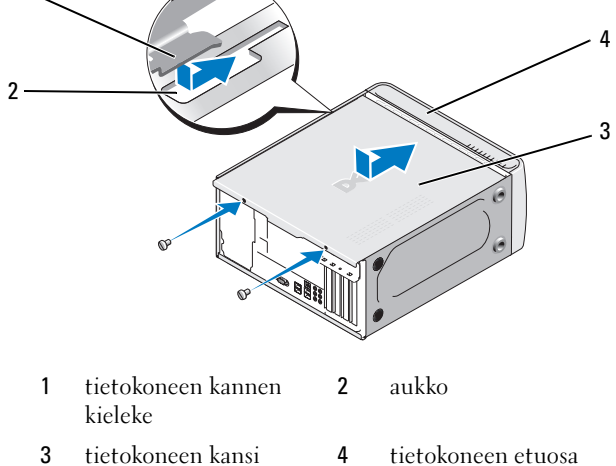

- 7 Käännä tietokone pystyasentoon.
- VAROITUS: Voit kytkeä verkkojohdon kytkemällä sen ensin verkkoporttiin tai laitteeseen ja sitten tietokoneeseen.
- VAROITUS: Tarkista, etteivät järjestelmän ilma-aukot ole tukossa. Ilma-aukkojen tukkeutuminen saattaa aiheuttaa vakavia ongelmia jäähdytysjärjestelmän toiminnalle.

# 5

# Liite

# Tekniset tiedot

## Inspiron 530/530a/530c

| Suoritin                 |                                                                                                    |
|--------------------------|----------------------------------------------------------------------------------------------------|
| Suoritintyyppi           | Intel <sup>®</sup> Core™ 2 Quad -suoritin                                                                      |
|                          | Intel <sup>®</sup> Core™ 2 Duo -suoritin                                                                       |
|                          | Intel <sup>®</sup> Pentium <sup>®</sup> Dual-Core -suoritin                                                    |
|                          | Intel <sup>®</sup> Celeron <sup>®</sup> -suoritin                                                              |
| Level 2 (L2) -välimuisti | Vähintään 512 kt kahdeksansuuntainen<br>joukkoassosiatiivinen, takaisinkirjoittava, peräkkäinen<br>purske-SRAM |
| Muisti                   |                                                                                                    |
| Тууррі                   | DDR2 SDRAM (667/800 MHz)                                                                                       |
| Muistiliitännät          | neljä                                                                                                    |
| Muistikapasiteetit       | 512 Mt, 1 Gt tai 2 Gt                                                                                          |
| Vähimmäismuisti          | 512 Mt                                                                                                    |
| Enimmäismuisti           | 4 Gt (vain Inspiron 530) 8 Gt (Inspiron 530a/530c)                                                             |
| Tietokoneen tiedot       |                                                                                                    |
| Piirisarja               | G33/ICH9                                                                                                    |
| RAID-tuki                | RAID l -tuki (emolevyllä)                                                                                      |
| DMA-kanavat              | seitsemän                                                                                                    |
| Keskeytystasot           | 24                                                                                                    |
| BIOS-siru (NVRAM)        | 16 Mt (vain Inspiron 530) 8 Mt (Inspiron 530a/530c)                                                            |
| Verkkokortti             | Integroitu verkkokortti, joka pystyy 10/100-tiedonsiirtoon                                                     |

| Kuva                               |                                                                                                    |
|------------------------------------|----------------------------------------------------------------------------------------------------|
| Тууррі                             | Intelin integroitu näytönohjain                                                                             |
| Ääni                               |                                                                                                    |
| Тууррі                             | Realtek ALC888 (7.1-kanavainen ääni)                                                                        |
| Laajennusväylä                     |                                                                                                    |
| Väylätyyppi                        | PCI 2.3<br>PCI Express 1.0A<br>SATA 1.0 ja 2.0<br>USB 2.0                                                   |
| Väylänopeus                        | PCI: 133 Mt/s                                                                                               |
|                                    | PCI Express:<br>x1-portin kaksisuuntainen nopeus - 500 Mt/s<br>x16-portin kaksisuuntainen nopeus - 8 Gt/s   |
|                                    | SATA: 1,5 Gb/s ja 3,0 Gb/s<br>USB: 480 Mb/s suuri nopeus, 12 Mb/s täysi nopeus,<br>1,2 Mb/s alhainen nopeus |
| PCI                                | ·                                                                                                    |
| liittimet                          | kaksi                                                                                                    |
| liittimen koko                     | 124 nastaa                                                                                                  |
| liittimen dataleveys<br>(enintään) | 32 bittiä                                                                                                   |
| PCI Express                        |                                                                                                    |
| liitin                             | yksi x1                                                                                                    |
| liittimen koko                     | 36 nastaa                                                                                                   |
| liittimen dataleveys<br>(enintään) | 1 PCI Express -väylä                                                                                        |
| PCI Express                        |                                                                                                    |
| liitin                             | yksi x16                                                                                                    |
| liittimen koko                     | 164 nastaa                                                                                                  |
| liittimen dataleveys<br>(enintään) | 16 PCI Express -väylät                                                                                      |

#### Asemat

| levvasemapaikka (FlexBav)                                                                        |
|--------------------------------------------------------------------------------------------------|
| ······································                                                           |
| an levyasemapaikkaa                                                                              |
| n levyasemapaikkaa                                                                               |
| n Serial ATA -kiintolevyä ja kaksi<br>rial ATA CD-, CD-RW-, DVD-, DVD-RW-<br>semaa (valinnainen) |
| levykeasema (valinnainen) tai<br>ija (valinnainen)<br>Levykeasemaa tukee vain Inspiron 530.      |
|                                                                                                  |

#### Liitännät

| Ulkoiset liitännät:  |                                                                  |
|----------------------|------------------------------------------------------------------|
| Video                | 15-reikäinen liitin                                              |
| Verkkosovitin        | RJ-45-liitin                                                     |
| USB                  | edessä kaksi ja takana neljä USB 2.0 -yhteensopivaa<br>liitäntää |
| Ääni                 | kuusi 7.1-yhteensopivaa liitäntää                                |
| Emolevyn liitännät:  |                                                                  |
| Sarja-ATA            | neljä 7-nastaista liitintä                                       |
| Sisäinen USB-laite   | kaksi 9-nastaista liitintä (tuki yhdelle FlexBay-laitteelle)     |
| Levykeasema          | yksi 34-nastainen liitin                                         |
| Suorittimen tuuletin | yksi 4-nastainen liitin                                          |
| Kotelon tuuletin     | yksi 3-nastainen liitin                                          |
| PCI 2.3              | kaksi 124-nastaista liitintä                                     |
| PCI Express x1       | yksi 36-nastainen liitin                                         |
| PCI Express x16      | yksi 164-nastainen liitin                                        |
| Etupaneelin säätö    | yksi 9-nastainen liitin                                          |
| Etupaneelin USB      | yksi 9-nastainen liitin (yksi liitin tukee kahta USB-porttia)    |
|                      |                                                                  |

#### Liitännät *(jatkuu)*

| Etupaneelin HDA-<br>ääniliitäntä | yksi 9-nastainen liitin      |
|----------------------------------|------------------------------|
| Suoritin                         | yksi 775-nastainen liitin    |
| Muisti                           | neljä 240-nastaista liitintä |
| Virta 12 V                       | yksi 4-nastainen liitin      |
| Virta                            | yksi 24-nastainen liitin     |

## Inspiron 530b/530d

| Suoritin                 |                                                                                                    |
|--------------------------|----------------------------------------------------------------------------------------------------|
| Suoritintyyppi           | Intel <sup>®</sup> Core™ 2 Duo -suoritin                                                                       |
|                          | Intel <sup>®</sup> Pentium <sup>®</sup> Dual-Core -suoritin                                                    |
|                          | Intel <sup>®</sup> Celeron <sup>®</sup> -suoritin                                                              |
| Level 2 (L2) -välimuisti | Vähintään 512 kt kahdeksansuuntainen<br>joukkoassosiatiivinen, takaisinkirjoittava, peräkkäinen<br>purske-SRAM |
| Muisti                   |                                                                                                    |
| Тууррі                   | DDR2 SDRAM (667/800 MHz)                                                                                       |
| Muistiliitännät          | kaksi                                                                                                    |
| Muistikapasiteetit       | 512 Mt, 1 Gt, 2 Gt                                                                                             |
| Vähimmäismuisti          | 512 Mt                                                                                                    |
| Enimmäismuisti           | 4 Gt                                                                                                    |
| Tietokoneen tiedot       |                                                                                                    |
| Piirisarja               | G31/ICH7                                                                                                    |
| RAID-tuki                | EI RAIDIA                                                                                                    |
| DMA-kanavat              | seitsemän                                                                                                    |
| Keskeytystasot           | 24                                                                                                    |
| BIOS-siru (NVRAM)        | 8 Mt                                                                                                    |
| Verkkokortti             | Integroitu verkkokortti, joka pystyy 10/100-tiedonsiirtoon                                                     |

| Ääni                               |                                                                                                    |
|------------------------------------|----------------------------------------------------------------------------------------------------|
| Тууррі                             | Intelin integroitu näytönohjain                                                                                                    |
| Ääni                               |                                                                                                    |
| Тууррі                             | Realtek ALC662 (5.1-kanavainen ääni)                                                                                                    |
| Laajennusväylä                     |                                                                                                    |
| Väylätyyppi                        | PCI 2.3<br>PCI Express 1.0A<br>SATA 1.0 ja 2.0<br>USB 2.0                                                                                                    |
| Väylänopeus                        | PCI: 133 Mt/s                                                                                                    |
|                                    | PCI Express:<br>x1-portin kaksisuuntainen nopeus - 500 Mt/s<br>x16-portin kaksisuuntainen nopeus - 8 Gt/s<br>SATA: 1,5 Gb/s ja 3,0 Gb/s<br>USB: 480 Mb/s suuri nopeus, 12 Mb/s täysi nopeus, |
|                                    | 1,2 Mb/s alhainen nopeus                                                                                                    |
| PCI                                |                                                                                                    |
| liittimet                          | kaksi                                                                                                    |
| liittimen koko                     | 124 nastaa                                                                                                    |
| liittimen dataleveys<br>(enintään) | 32 bittiä                                                                                                    |
| PCI Express                        |                                                                                                    |
| liitin                             | yksi xl                                                                                                    |
| liittimen koko                     | 36 nastaa                                                                                                    |
| liittimen dataleveys<br>(enintään) | 1 PCI Express -väylä                                                                                                    |
| PCI Express                        |                                                                                                    |
| liitin                             | yksi x16                                                                                                    |
| liittimen koko                     | 164 nastaa                                                                                                    |
| liittimen dataleveys<br>(enintään) | 16 PCI Express -väylät                                                                                                    |

| Asemat                           |                                                                                                    |
|----------------------------------|----------------------------------------------------------------------------------------------------|
| Ulkoisesti käytettävissä:        | yksi 5,25 tuuman levyasemapaikka                                                                                                    |
| Sisäisesti käytettävissä         | yksi 3,5 tuuman levyasemapaikka                                                                                                    |
| Käytettävissä olevat<br>laitteet | yksi 3,5 tuuman Serial ATA -kiintolevy ja yksi 5,25 tuuman<br>Serial ATA CD-, CD-RW-, DVD-, DVD-RW- tai<br>yhdistelmäasemaa (valinnainen) |
|                                  | yksi muistikortinlukija (valinnainen)                                                                                                    |

| Liitännät                        |                                                                  |
|----------------------------------|------------------------------------------------------------------|
| Ulkoiset liitännät:              |                                                                  |
| Video                            | 15-reikäinen liitin                                              |
| Verkkosovitin                    | RJ-45-liitin                                                     |
| USB                              | edessä kaksi ja takana neljä USB 2.0 -yhteensopivaa<br>liitäntää |
| Ääni                             | kolme 5.1-yhteensopivaa liitäntää                                |
| Emolevyn liitännät:              |                                                                  |
| Sarja-ATA                        | kaksi 7-nastaista liitintä                                       |
| Sisäinen USB-laite               | yksi 9-nastainen liitin (tuki yhdelle FlexBay-laitteelle)        |
| Levykeasema                      | EI OLE                                                           |
| Suorittimen tuuletin             | yksi 4-nastainen liitin                                          |
| Kotelon tuuletin                 | yksi 3-nastainen liitin                                          |
| PCI 2.3                          | kaksi 124-nastaista liitintä                                     |
| PCI Express x1                   | yksi 36-nastainen liitin                                         |
| PCI Express x16                  | yksi 164-nastainen liitin                                        |
| Etupaneelin säätö                | yksi 9-nastainen liitin                                          |
| Etupaneelin USB                  | yksi 9-nastainen liitin (yksi liitin tukee kahta USB-porttia)    |
| Etupaneelin HDA-<br>ääniliitäntä | yksi 9-nastainen liitin                                          |
| Suoritin                         | yksi 775-nastainen liitin                                        |
| Muisti                           | neljä 240-nastaista liitintä                                     |

### Liitännät *(jatkuu)*

| Virta 12 V | yksi 4-nastainen liitin  |
|------------|--------------------------|
| Virta      | yksi 24-nastainen liitin |

## Inspiron 530/530a/530b/530c/530d

| Ohjaimet ja valot                                                |                                                                                                    |
|------------------------------------------------------------------|----------------------------------------------------------------------------------------------------|
| Tietokoneen<br>etuosa:                                           |                                                                                                    |
| Virtapainike                                                     | painike                                                                                                    |
| Virtavalo                                                        | sininen valo – Vilkkuu sinisenä lepotilassa, palaa sinisenä, kun<br>tietokone on käynnissä.                                                                                                    |
|                                                                  | oranssi valo – Vilkkuva oranssi valo on merkki emolevyn<br>vikaantumisesta. Jos järjestelmä ei käynnisty ja oranssi valo<br>palaa, emolevy ei pysty käynnistämään alustamista. Kyseessä voi<br>olla emolevyyn tai virtalähteeseen liittyvä ongelma (katso<br>"Virtaongelmat" sivulla 79). |
| Kiintolevyn<br>merkkivalo                                        | sininen valo – Vilkkuva sininen valo ilmaisee, että tietokone<br>lukee tietoja SATA-kiintolevyltä tai CD/DVD-asemasta tai<br>kirjoittaa niihin tietoja.                                                                                                    |
| Tietokoneen<br>takaosa:                                          |                                                                                                    |
| Linkin<br>yhtenäisyysvalo<br>(integroidussa<br>verkkolaitteessa) | vihreä valo – Verkon ja tietokoneen välillä on hyvä yhteys, jonka nopeus on 10 Mb/s.                                                                                                    |
|                                                                  | pois päältä (ei valoa) – Tietokone ei tunnista fyysistä yhteyttä<br>verkkoon.                                                                                                    |
| Verkon<br>toimintavalo<br>(integroidussa<br>verkkolaitteessa)    | keltainen vilkkuva valo – Verkon ja tietokoneen välillä on hyvä<br>yhteys.                                                                                                    |

#### Virta

Tasavirtalähde:

| Sähköteho                                                                                               | 300 W<br>350 W (Intel <sup>®</sup> Core <sup>™</sup> 2 Quad -suorittimella varustetut<br>tietokoneet)                                                                     |
|----------------------------------------------------------------------------------------------------|----------------------------------------------------------------------------------------------------|
| Enimmäislämpöhäviö                                                                                      | 162 W<br>188 W (Intel <sup>®</sup> Core™ 2 Quad -suorittimella varustetut<br>tietokoneet)<br><b>HUOMAUTUS:</b> Lämpöhäviö lasketaan virtalähteen<br>nimellistehon mukaan. |
| Jännite (katso<br>jännitteen<br>valitsemiseen liittyvät<br>tärkeät tiedot<br><i>Tuotetieto-oppaasta</i> | 115/230 Vac, 50/60 Hz, 7/4 A<br>90~135 Vac / 180~265 Vac, 50/60 Hz, 7/4 A<br>(vain Japani)                                                                                |
| Nappiparisto                                                                                            | 3-V CR2032 -litiumnappiparisto                                                                                                    |

| Fyysiset<br>ominaisuudet     |                         |
|------------------------------|-------------------------|
| Korkeus                      | 36,2 cm                 |
| Leveys                       | 17,0 cm                 |
| Syvyys                       | 43,5 cm                 |
| Paino                        | 12,7 kg                 |
| Ympäristön                   |                         |
| lämpötila:                   |                         |
| Käyttö                       | 10–35 °C                |
| Varastointi                  | -40–65 °C               |
| Suhteellinen<br>ilmankosteus | 20–80 % (tiivistymätön) |

#### Ympäristön (jatkuu)

| Enimmäisvärähtely:                                  |                                                                     |
|-----------------------------------------------------|---------------------------------------------------------------------|
| Käyttö                                              | 5–350 Hz / 0,0002 G <sup>2</sup> /Hz                                |
| Varastointi                                         | 5–500 Hz / 0,001–0,01 G <sup>2</sup> /Hz                            |
| Enimmäisisku:                                       |                                                                     |
| Käyttö                                              | 40 G +/- 5 %, pulssin kesto 2 ms +/- 10 % (20 tuumaa/s [51 cm/s])   |
| Varastointi                                         | 105 G +/- 5 %, pulssin kesto 2 ms +/- 10 % (50 tuumaa/s [127 cm/s]) |
| Korkeus:                                            |                                                                     |
| Käyttö                                              | -15,2–3 048 m                                                       |
| Varastointi                                         | -15,2–10 668 m                                                      |
| llman mukana<br>kulkevien<br>epäpuhtauksien<br>taso | G2 tai alempi ISA-S71.04-1985-standardin mukaan                     |

## System Setup (Järjestelmän asetukset)

### Yleiskatsaus

Järjestelmän asetusohjelman avulla voit

- muuttaa järjestelmän kokoonpanotietoja sen jälkeen, kun olet lisännyt, vaihtanut tai poistanut tietokoneen laitteita
- asettaa tai muuttaa käyttäjän salasanan valittavissa olevia asetuksia, kuten ٠ käyttäjän salasanan
- ٠ tarkastaa käytettävissä olevan muistin määrän tai asettaa asennetun kiintolevyn tyypin

Ennen järjestelmän asetusohjelman käyttämistä on suositeltavaa kirjoittaa järjestelmän asennusnäytön tiedot muistiin tulevaa käyttöä varten.

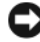

**VAROITUS**: Älä muuta tämän ohjelman asetuksia, ellet ole kokenut tietokoneen käyttäjä. Tiettyjen muutosten tuloksena tietokone voi toimia väärin.

## System Setup (Järjestelmän asetukset) -ohjelman avaaminen

- 1 Käynnistä tietokone (tai käynnistä se uudelleen).
- Kun sininen DELL<sup>™</sup>-logo tulee näyttöön, seuraa tarkasti, milloin F2kehote tulee näyttöön.
- **3** Kun F2-kehote tulee näyttöön, paina heti <F2>.
- HUOMAUTUS: F2-kehote ilmaisee, että näppäimistö on alustettu. Kehote näkyy näytössä vain hyvin lyhyen hetken. Seuraa tarkasti, milloin kehote tulee näyttöön, ja paina heti <F2>-näppäintä. Jos painat <F2>-näppäintä ennen kehotteen näyttöön tulemista, näppäinpainallus ei vaikuta.
  - 4 Jos odotat liian kauan ja käyttöjärjestelmän logo tulee näyttöön, odota, kunnes näyttöön tulee Microsoft<sup>®</sup> Windowsin<sup>®</sup> työpöytä. Sammuta tämän jälkeen tietokone (katso "Tietokoneen sammuttaminen" sivulla 110) ja yritä uudelleen.

#### Järjestelmän asennusnäytöt

Järjestelmän asennusnäytössä näkyvät tietokoneen nykyiset tai muutettavissa olevat kokoonpanotiedot. Näytön tiedot jaetaan kolmeen alueeseen: asetusten luettelo, aktiivisten asetusten kenttä ja näppäintoiminnot.

| System Info (Järjestelmätiedot)                                                                                                    |                                                                                                    | Item Help<br>(Kohteen ohje)                                                                                                    |
|----------------------------------------------------------------------------------------------------|----------------------------------------------------------------------------------------------------|----------------------------------------------------------------------------------------------------|
| Options List<br>(Asetusluettelo) –<br>Tämä kenttä näkyy<br>järjestelmän<br>asennusnäytön<br>vasemmalla puolella.<br>Kenttä on vieritettävä<br>luettelo, joka sisältää<br>tietokoneen<br>kokoonpanon<br>määrittävät<br>toiminnot, kuten<br>asennetut laitteet,<br>virransäästön ja<br>suojausominaisuudet. | <b>Option Field</b><br>(Asetuskenttä) – Voit<br>selata luetteloa ylä- ja<br>alanuolinäppäimillä.<br>Asetuksen valinnan<br>jälkeen Option Field<br>(Asetuskenttä) antaa<br>lisätietoja kyseisestä<br>vaihtoehdosta sekä<br>sen nykyisestä ja<br>käytettävissä olevista<br>asetuksista. | Tämä kenttä sisältää<br>kunkin asetuksen tiedot.<br>Voit tarkastella tässä<br>kentässä nykyisiä<br>asetuksia ja muuttaa<br>niitä.<br>Valitse asetus oikean<br>ja vasemman<br>nuolinäppäimen avulla.<br>Aktivoi valinta<br>painamalla <enter>.</enter> |

Key Functions (Näppäintoiminnot) – Tämä kenttä ilmestyy näytön alaosaan. Siinä luetellaan aktiivisen järjestelmän asennuskentän näppäimet ja niiden toiminnot.

### System Setup (Järjestelmän asetukset)

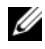

HUOMAUTUS: Tässä osassa kuvatut kohteet eivät välttämättä näytä samalta kuin tässä kaikissa tietokoneissa ja kokoonpanoissa.

| System Info (Järjestelmätiedot)                                                 |                                                                                                    |  |
|---------------------------------------------------------------------------------|----------------------------------------------------------------------------------------------------|--|
| BIOS Info<br>(BIOS-tiedot)                                                      | Näyttää BIOS-version numeron ja päivämäärätiedot                                                                                                    |  |
| Service Tag<br>(Huoltomerkki)                                                   | Näyttää tietokoneen huoltomerkin.                                                                                                    |  |
| CPU Info (CPU-tiedot)                                                           | Ilmoittaa, tukeeko tietokoneen suoritin<br>monisäikeistä tietojenkäsittelyä ja näyttää<br>suorittimen väylänopeuden, suorittimen tunnuksen,<br>kellonopeuden ja L2-välimuistin. |  |
| Memory Info<br>(Muistitiedot)                                                   | Näyttää tiedot asennetusta muistista, muistin<br>nopeudesta, kanavan tilasta (kaksois- vai yksittäinen<br>kanava) ja asennetun muistin tyypistä.                                |  |
| Standard CMOS Features                                                          | (CMOS-vakio-ominaisuudet)                                                                                                    |  |
| Date/Time<br>(Päivämäärä/kellonaika<br>)                                        | Näyttää nykyiset päivämäärä- ja kellonaika-<br>asetukset. Päivämäärä (kk:pp:vv)                                                                                                 |  |
| SATA Info<br>(SATA-tiedot)                                                      | Näyttää järjestelmään integroidut SATA-asemat<br>(SATA-0, SATA-1, SATA-2, SATA-3, SATA-4,<br>SATA-5).                                                                           |  |
| SATA HDD Auto-<br>Detection<br>(SATA-kiintolevyn<br>automaattinen<br>tunnistus) | Toiminto tunnistaa automaattisesti SATA-liitännän,<br>johon kiintolevy on liitetty.                                                                                             |  |
| Capacity<br>(Kapasiteetti)                                                      | Kaikkien SATA-laitteiden kokonaiskapasiteetti.                                                                                                    |  |
| Drive A (Asema A)                                                               | None; 1.44M, 3.5 in (Ei mitään; 1,44 Mt,<br>3,5 tuumaa [oletusasetuksena 1.44 MT,<br>3,5 tuumaa])                                                                               |  |
| Halt On (Pysäytys)                                                              | All Error; All, But Keyboard (Kaikki virhe; Kaikki,<br>mutta ei näppäimistö [oletusasetuksena Kaikki,<br>mutta ei näppäimistö])                                                 |  |

| Advanced BIOS Features                 | (BIOS-lisätoiminnot)                                                                                                    |
|----------------------------------------|----------------------------------------------------------------------------------------------------|
| CPU Feature<br>(Suoritintoiminto)      | <ul> <li>Limit CPUID Value (CPUID-raja-arvo) – käytössä<br/>/ poissa käytöstä (oletusasetuksena poissa käytöstä)</li> <li>Execute Disable Bit (Suorita poista käytöstä bitti)<br/>– käytössä / poissa käytöstä (oletusasetuksena<br/>käytössä)</li> <li>Virtualization Technology (Virtualisointitekniikka)<br/>– käytössä / poissa käytöstä (oletusasetuksena<br/>käytössä)</li> <li>Core Multi-Processing (Moniytiminen<br/>prosessointi) – käytössä / poissa käytöstä<br/>(oletusasetuksena käytössä)</li> </ul> |
| Boot Up NumLock<br>(Käynnistä NumLock) | Poissa käytöstä / käytössä (oletusasetuksena<br>käytössä)                                                                                                    |

# Boot Device Configuration (Käynnistyslaitteen konfigurointi)

| Removable Device<br>Priority<br>(Irrotettavien<br>laitteiden<br>tärkeysjärjestys) | Toiminnolla määritetään USB-levykeasemien<br>kaltaisten irrotettavien laitteiden tärkeysjärjestys.<br>Näyttöön tulevat kohteet päivitetään dynaamisesti<br>kytkettyinä olevien irrotettavien laitteiden mukaan. |
|-----------------------------------------------------------------------------------|----------------------------------------------------------------------------------------------------|
| Hard Disk Boot                                                                    | Toiminnolla määritetään kiintolevyjen                                                                                                    |
| Priority (Kiintolevyn                                                             | tärkeysjärjestys. Näkyvissä olevat kohteet päivitetään                                                                                                    |
| käynnistysjärjestys)                                                              | dynaamisesti havaittujen kiintolevyjen mukaan.                                                                                                    |
| First Boot Device                                                                 | irrotettava, kiintolevy, CD-ROM, USB-CD-ROM,                                                                                                    |
| (Ensimmäinen                                                                      | LAN-perinnetekniikka, poissa käytöstä                                                                                                    |
| käynnistyslaite)                                                                  | (oletusasetuksena irrotettava)                                                                                                    |
| Second Boot Device                                                                | irrotettava, kiintolevy, CD-ROM, USB-CD-ROM,                                                                                                    |
| (Toinen                                                                           | LAN-perinnetekniikka, poissa käytöstä                                                                                                    |
| käynnistyslaite)                                                                  | (oletusasetuksena kiintolevy)                                                                                                    |
| Third Boot Device                                                                 | irrotettava, kiintolevy, CD-ROM, USB-CD-ROM,                                                                                                    |
| (Kolmas                                                                           | LAN-perinnetekniikka, poissa käytöstä                                                                                                    |
| käynnistyslaite)                                                                  | (oletusasetuksena CD-ROM)                                                                                                    |
| Boot Other Device<br>(Käynnistys toisesta<br>laitteesta)                          | Käytössä / poissa käytöstä (oletusasetuksena<br>käytössä)                                                                                                    |

#### Advanced Chipset Features (Piirisarjan lisäominaisuudet)

| -                                                            | -                                                                                                    |
|--------------------------------------------------------------|----------------------------------------------------------------------------------------------------|
| Init Display First<br>(Alusta ensin näyttö)                  | PCI-korttipaikka, emolevy (oletusasetuksena PCI-<br>korttipaikka)                                                                                                    |
| Video Memory Size<br>(Videomuistin koko)                     | 1 Mt, 8 Mt (oletusasetuksena 8 Mt)                                                                                                    |
| DVMT-tila                                                    | KIINTEÄ, DVMT (oletusasetuksena DVMT)                                                                                                    |
| DVMT/KIINTEÄ Muistin<br>koko                                 | 128 Mt, 256 Mt, ENIMMÄISARVO<br>(oletusasetuksena 128 Mt)                                                                                                    |
| Integrated Peripherals                                       | (Integroidut oheislaitteet)                                                                                                    |
| USB Device Setting<br>(USB-laitteen asetus)                  | <ul> <li>USB Controller (USB-ajuri) – käytössä / poissa<br/>käytöstä (oletusasetuksena käytössä)</li> <li>USB Operation Mode (USB-käyttötila) – erittäin<br/>suuri nopeus / täysi nopeus / alhainen nopeus<br/>(oletusasetuksena erittäin suuri nopeus)</li> </ul> |
| Onboard FDC Controller<br>(Emolevyn FDC-ajuri)               | Käytössä / poissa käytöstä<br>(oletusasetuksena käytössä)                                                                                                    |
| Onboard Audio<br>Controller (Sisäinen<br>ääniajuri)          | Käytössä / poissa käytöstä<br>(oletusasetuksena käytössä)                                                                                                    |
| Onboard LAN Controller<br>(Sisäinen LAN-ajuri)               | Käytössä / poissa käytöstä<br>(oletusasetuksena käytössä)                                                                                                    |
| Onboard LAN Boot ROM<br>(Sisäinen LAN-<br>käynnistyksen ROM) | Käytössä / poissa käytöstä<br>(oletusasetuksena poissa käytöstä)                                                                                                    |
| SATA Mode (SATA-tila)                                        | IDE/RAID (oletusasetuksena IDE)<br><b>HUOMAUTUS:</b> Vain Inspiron 530, 530a ja 530c.                                                                                                    |

#### Virranhallinta-asetukset

| ACPI Suspend Type<br>(ACPI-keskeytystyyppi)                                    | S1(POS)/S3(STR) (oletusasetuksena S3(STR)) |
|--------------------------------------------------------------------------------|--------------------------------------------|
| Remote Wake Up                                                                 | Käytössä / poissa käytöstä                 |
| (Etäkäynnistys)                                                                | (oletusasetuksena käytössä)                |
| Auto Power On                                                                  | Käytössä / poissa käytöstä                 |
| (Automaattikäynnistys)                                                         | (oletusasetuksena käytössä)                |
| Auto Power On Date<br>(Automaattinen<br>käynnistys päivämäärän<br>perusteella) | 0                                          |
| Auto Power On Time<br>(Automaattinen<br>käynnistys kellonajan<br>perusteella)  | 0:00:00                                    |
| AC Recovery                                                                    | Poissa käytöstä / käytössä / viimeinen     |
| (AC-palautus)                                                                  | (oletusasetuksena poissa käytöstä)         |

### Boot Sequence (Käynnistysjärjestys)

Voit muuttaa laitteiden käynnistysjärjestystä tämän toiminnon avulla.

#### **Option Settings (Lisävarusteasetukset)**

- Diskette Drive (Levykeasema) Tietokone yrittää käynnistää levykeasemasta. Tietokone näyttää virhesanoman, jos asemassa olevaa levykettä ei voida käynnistää, jos asemassa ei ole levykettä tai jos tietokoneeseen ei ole asennettu levykeasemaa.
- Hard Drive (Kiintolevy) Tietokone yrittää käynnistystä ensisijaiselta kiintolevyltä. Jos kiintolevyllä ei ole käyttöjärjestelmää, tietokone näyttää virhesanoman.
- CD Drive (CD-asema) Tietokone yrittää käynnistystä CD-asemasta. Jos asemassa ei ole CD-levyä tai jos CD-levyllä ei ole käyttöjärjestelmää, tietokone näyttää virhesanoman.

٠ **USB Flash Device** (USB-muistilaite) – Aseta muistilaite USB-porttiin ja käynnistä tietokone uudelleen. Kun F12 = Boot Menu näkyy näytön oikeassa yläreunassa, paina <F12>-näppäintä. BIOS havaitsee laitteen ja lisää USB-muistilaitteen käynnistysvalikkoon.

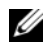

**HUOMAUTUS:** Jotta voisit käynnistää USB-laitteesta, laitteen on oltava käynnistyskelpoinen. Tarkista laitteen oppaasta, onko laite käynnistettävä.

#### Changing Boot Sequence for the Current Boot (Nykyisen käynnistysjakson muuttaminen nykyistä käynnistystä varten)

Tällä toiminnolla voit määrittää tietokoneen esimerkiksi käynnistymään CDasemasta, jotta voit käyttää Dell Diagnostics -ohjelmaa Drivers and Utilities levyltä, mutta haluat tietokoneen käynnistyvän kiintolevyltä, kun diagnostiikkatestit ovat valmiit. Voit myös käyttää tätä toimintoa, kun haluat käynnistää tietokoneen uudelleen USB-laitteelle, kuten levykeasemalta, muistikortilta tai CD-RW-asemalta.

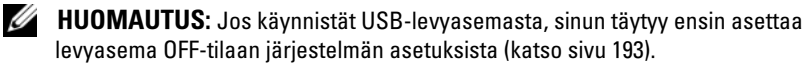

- 1 Jos käynnistät tietokoneen USB-laitteesta, liitä USB-laite USB-liitäntään.
- **2** Käynnistä tietokone (tai käynnistä se uudelleen).
- **3** Kun F2=Setup, F12 = Boot Menu näkyy näytön oikeassa yläreunassa, paina <F12>-näppäintä.

Jos odotat liian kauan ja käyttöjärjestelmän logo tulee näyttöön, odota, kunnes näyttöön tulee Microsoft Windows -työpöytä. Sammuta tämän jälkeen tietokone ja yritä uudelleen.

Boot Device menu (Käynnistysvalikko) tulee näkyviin ja siinä näkyvät kaikki käytettävissä olevat käynnistyslaitteet. Kunkin laitteen vieressä on numero.

4 Anna valikon alareunassa laitteen numero, jota käytetään vain nykyiseen käynnistykseen.

Jos haluat käynnistää esimerkiksi USB-muistitikulta, korosta USB Flash **Device** (USB-flash-laite) ja paina <Enter>-näppäintä.

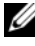

**HUOMAUTUS:** Jotta voisit käynnistää USB-laitteesta, laitteen on oltava käynnistyskelpoinen. Tarkista laitteen oppaasta, onko laite käynnistettävä.

#### Tulevien käynnistysten käynnistysjärjestyksen muuttaminen

- 1 Avaa järjestelmän asetusohjelma (katso "System Setup (Järjestelmän asetukset) -ohjelman avaaminen" sivulla 194).
- 2 Valitse Boot Sequence Configuration -valikkokohta nuolinäppäimillä ja avaa valikko painamalla <Enter>-näppäintä.

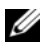

- HUOMAUTUS: Kirjoita nykyinen käynnistysjärjestys muistiin siltä varalta, että haluat palauttaa sen.
  - **3** Selaa laiteluetteloa ylä- ja alanuolinäppäimellä.
  - 4 Muuta laitteen käynnistysjärjestystä painamalla plusmerkkiä (+) tai miinusmerkkiä (–).

# Unohdettujen salasanojen poistaminen

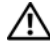

VAARA: Tutustu *Tuotetieto-oppaassa* oleviin turvallisuusohjeisiin ennen tässä osassa mainittujen toimien tekemistä.

- Noudata kohdan "Alkutoimet" sivulla 109 ohjeita. 1
- 2 Irrota tietokoneen kansi (katso "Tietokoneen kannen irrottaminen" sivulla 111).
- **3** Etsi 3-nastainen salasanaliitin emolevyltä.

HUOMAUTUS: Salasanaliittimen sijainti voi vaihdella järjestelmän mukaan. 

## **Inspiron 530**

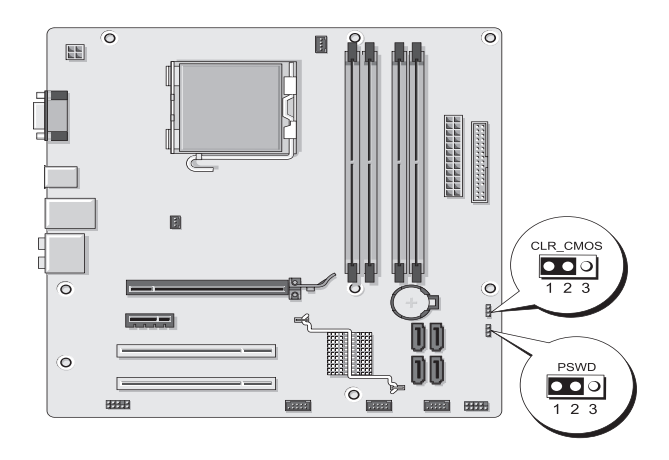

## Inspiron 530a

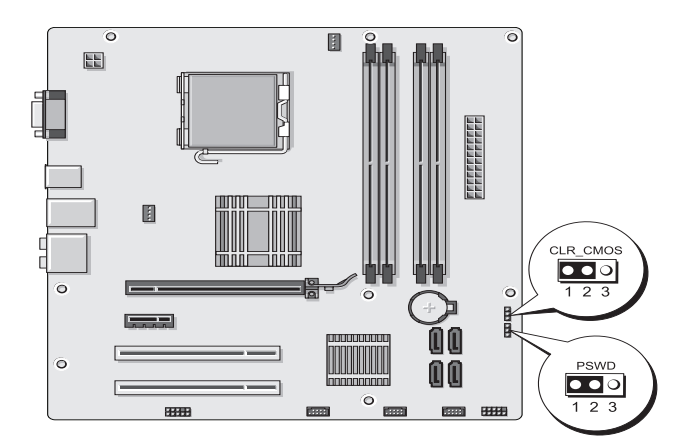

## **Inspiron 530b**

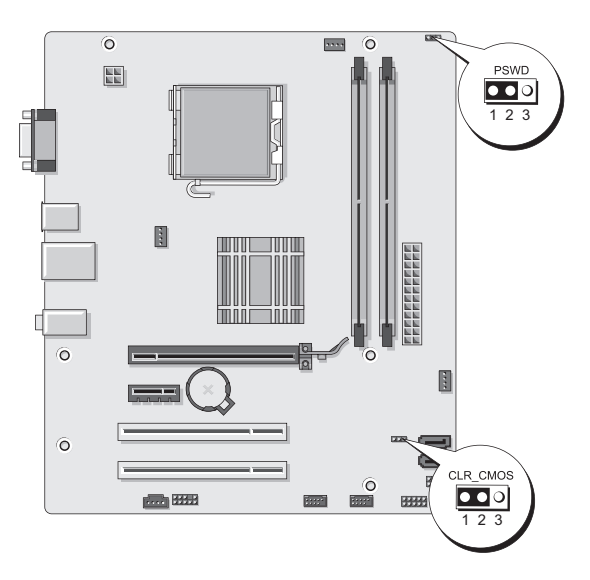

## Inspiron 530c

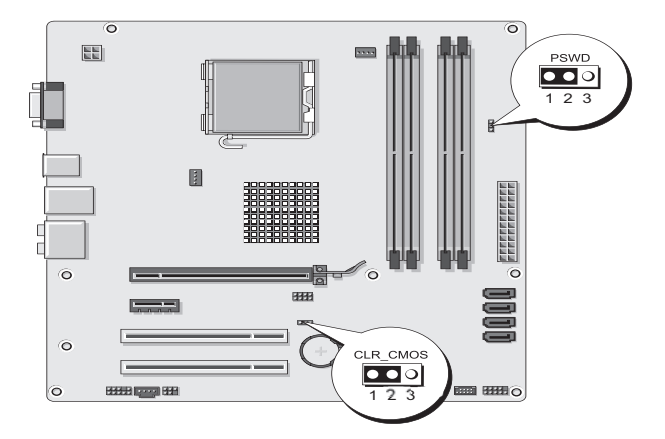

### **Inspiron 530d**

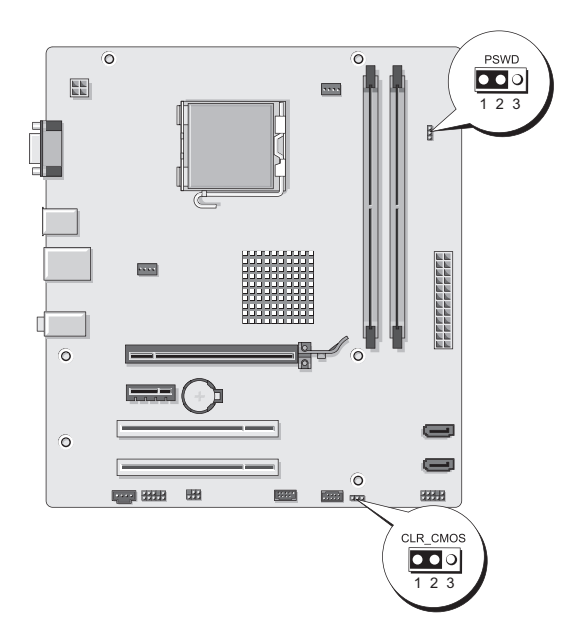

- 4 Irrota 2-nastainen hyppyliitin nastoista 2 ja 3 ja kiinnitä se nastoihin 1 ja 2.
- **5** Odota noin viisi sekuntia, että salasana poistuu.
- **6** Irrota 2-nastainen hyppyliitin nastoista 1 ja 2 ja kiinnitä se takaisin nastoihin 2 ja 3.
- 7 Aseta tietokoneen kansi takaisin paikalleen (katso "Tietokoneen kannen asettaminen takaisin paikalleen" sivulla 183).

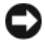

**VAROITUS:** Voit kytkeä verkkojohdon kytkemällä sen ensin verkkoporttiin tai laitteeseen ja sitten tietokoneeseen.

8 Liitä tietokone ja oheislaitteet pistorasiaan ja kytke niihin virta.

# **CMOS**-asetusten tyhjentäminen

#### 🕂 VAARA: Tutustu Tuotetieto-oppaassa oleviin turvallisuusohjeisiin ennen tässä osassa mainittujen toimien tekemistä.

1 Noudata kohdan "Alkutoimet" sivulla 109 ohjeita.

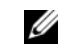

HUOMAUTUS: Tietokone täytyy irrottaa sähköpistorasiasta, jotta CMOSasetus voidaan tyhjentää.

- 2 Irrota tietokoneen kansi (katso "Tietokoneen kannen irrottaminen" sivulla 111).
- **3** Nykyisten CMOS-asetusten nollaaminen:
  - Etsi 3-nastainen CMOS-hyppyliitin (CLEAR CMOS) emolevyltä а tietokoneen mallin mukaan:
    - "Inspiron 530" sivulla 201
    - "Inspiron 530a" sivulla 201 •
    - "Inspiron 530b" sivulla 202 ٠
    - "Inspiron 530c" sivulla 202 •
    - "Inspiron 530d" sivulla 203
  - Irrota hyppyliitin CMOS-hyppyliittimen (CLEAR CMOS) nastoista h 2 ja 3.
  - Aseta hyppyliitin CMOS-hyppyliittimen (CLEAR CMOS) nastoihin С 1 ja 2 ja odota noin viisi sekuntia.
  - Irrota hyppyliitin ja aseta se takaisin CMOS-hyppyliittimen (CLEAR d CMOS) nastoihin 2 ja 3.
- 4 Aseta tietokoneen kansi takaisin paikalleen (katso "Tietokoneen kannen asettaminen takaisin paikalleen" sivulla 183).

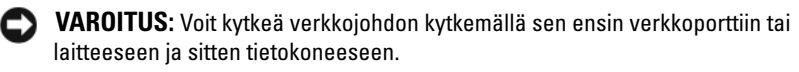

**5** Liitä tietokone ja oheislaitteet pistorasiaan ja kytke niihin virta.

# BIOSin flash-päivitys

BIOS saattaa tarvita flash-päivitystä, kun päivitys on saatavilla tai kun emolevyä vaihdetaan.

- 1 Käynnistä tietokone.
- **2** Etsi BIOS-päivitystiedosto tietokoneellesi Dellin tukisivustosta, joka on osoitteessa support.dell.com.
- **3** Lataa tiedosto napsauttamalla kohtaa Lataa nyt.
- **4** Jos Export Compliance Disclaimer (Vientiä koskeva yhdenmukaisuusvaatimus) -ikkuna tulee näkyviin, napsauta kohtaa Yes, I Accept this Agreement (Kyllä, hyväksyn tämän sopimuksen).

Näyttöön tulee Tiedostojen lataaminen -ikkuna.

 Napsauta kohtaa Tallenna ohjelma levylle ja napsauta sitten OKpainiketta.

Näyttöön tulee Kohde-ikkuna.

**6** Ota esiin Kohde-valikko napsauttamalla alanuolta, valitse Työpöytä ja napsauta sitten kohtaa Tallenna.

Tiedosto ladataan työpöydälle.

7 Napsauta kohtaa Sulje, kun Lataaminen suoritettu loppuun -ikkuna tulee näkyviin.

Tiedostokuvake tulee työpöydälle, ja sillä on sama nimi kuin ladatulla BIOS-päivitystiedostolla.

8 Kaksoisnapsauta työpöydällä olevaa tiedostokuvaketta ja noudata näytössä olevia ohjeita.

# Tietokoneen puhdistaminen

🔨 VAARA: Tutustu Tuotetieto-oppaassa oleviin turvallisuusohjeisiin ennen tässä osassa mainittujen toimien tekemistä.

## Tietokone, näppäimistö ja näyttö

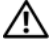

🕂 VAARA: Tietokoneen virtajohto tulee irrottaa pistorasiasta ennen tietokoneen puhdistamista. Puhdista tietokone puhtaalla, vedellä kostutetulla liinalla. Älä käytä nestemäisiä puhdistusaineita tai aerosolipuhdistusaineita, joissa saattaa olla helposti syttyviä aineosia.

Pölynimurin harjasuulakkeella voit poistaa pölyn varovasti tietokoneen ٠ aukoista ja näppäinten väleistä.

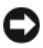

S VAROITUS: Älä pyyhi näyttöruutua saippua- tai alkoholiliuoksella. Tämä voi vaurioittaa häikäisynestopinnoitetta.

- Puhdista näyttö pehmeällä, puhtaalla hieman vedellä kostutetulla kankaalla. Jos mahdollista, käytä erityisvalmisteista näytönpuhdistusliinaa tai liuosta, joka sopii näytön antistaattiselle pinnoitteelle.
- Puhdista näppäimistö, tietokone ja näytön muoviosat pehmeällä ٠ puhdistuskankaalla, joka on kostutettu liuokseen, jossa on kolme osaa vettä ja yksi osa astianpesuainetta.

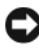

VAROITUS: Älä liota kangasta tai anna veden valua tietokoneen tai näppäimistön sisään.

## Hiiri

Puhdista hiiri, jos näytön kohdistin hyppii tai liikkuu tavallisesta poikkeavalla tavalla. Muun kuin optisen hiiren puhdistaminen:

- 1 Käännä hiiren alla olevaa rengaslevyä vastapäivään ja irrota hiiren kuula.
- 2 Pyyhi kuula puhtaalla, nukkaamattomalla kankaalla.
- **3** Puhalla varovasti kuulan koteloon, jotta pöly ja nukka irtoavat.
- **4** Jos kuulan kotelon rullat ovat likaisia, puhdista ne pumpulipuikolla, jota on kostutettu hieman isopropyylialkoholilla.
- **5** Keskitä pyörät uudelleen kanaviinsa tarpeen mukaan. Varmista, ettei rulliin jää höytyviä pumpulipuikosta.
- Asenna kuula ja rengaslevy takaisin. Käännä rengaslevyä myötäpäivään, 6 kunnes se napsahtaa paikalleen.

## Levykeasema (valinnainen)

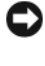

NAROITUS: Älä yritä puhdistaa luku- ja kirjoituspäitä pumpulitukolla. Voit vahingossa kohdistaa päät väärin, mikä voi estää aseman toiminnan.

HUOMAUTUS: Kaikissa malleissa ei välttämättä ole levykeasemaa.

Puhdista levykeasema kaupallisesti saatavilla olevalla puhdistussarjalla. Nämä sarjat sisältävät ennalta käsiteltyjä levykkeitä, jotka poistavat normaalikäytön aikana kertyviä epäpuhtauksia.

## CD- ja DVD-levyt

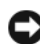

C) VAROITUS: Käytä aina paineilmaa puhdistamaan CD/DVD-aseman linssit ja noudata paineilmatuotteen mukana tulleita ohjeita. Älä koskaan kosketa aseman linssejä.

Jos huomaat ongelmia, kuten harppauksia CD- tai DVD-levyn toistossa, yritä puhdistaa levyt.

1 Pitele levyä sen ulkoreunasta. Voit koskettaa myös keskireiän sisäreunaa.

C VAROITUS: Älä pyyhi levyä kiertoliikkeellä, jotta sen pinta ei vaurioidu.

2 Pyyhi pehmeällä, nukattomalla kankaalla varovasti levyn alapuoli (merkitsemätön puoli) suorassa linjassa levyn keskeltä ulkoreunalle.

Kokeile veden tai veden ja saippuan laimennettua liuosta pinttyneen lian poistamiseksi. Voi myös ostaa kaupallisia tuotteita, jotka puhdistavat levyn ja suojaavat jonkin verran pölyltä, sormenjäljiltä ja naarmuilta. CD-levyjen puhdistustuotteita on myös turvallista käyttää DVD-levyihin.

# Dellin teknisen tuen käytäntö (vain Yhdysvallat)

Huoltoteknikon tekninen tuki edellyttää asiakkaan yhteistyötä ja osallistumista vianmääritykseen. Näin käyttöjärjestelmä, ohjelmistot ja laiteohjaimet voidaan palauttaa Delliltä toimittamisen yhteydessä vallinneeseen tilaan. Tämä koskee myös tietokoneen ja kaikkien Dellin asentamien laitteiden toiminnallisuutta. Huoltoteknikon teknisen tuen lisäksi teknistä online-tukea on saatavana osoitteessa support.dell.com. Muita teknisen tuen muotoja saattaa olla saatavana maksua vastaan.

Dell antaa tietokoneelle ja kaikille "Dellin asentamille" ohjelmistoille ja oheislaitteille rajoitetun teknisen takuun<sup>1</sup>. Tuesta ja muista ohjelmistoista sekä oheislaitteista vastaa alkuperäinen valmistaja, mukaan lukien Dellin ohjelmistot ja oheislaitteet, Readyware-ohjelmistot ja Custom Factory Integration -palvelu<sup>2</sup>.

- Korjauspalveluja on saatavana rajoitetun takuun ja tietokoneen oston yhteydessä mahdollisesti hankitun valinnaisen tukipalvelusopimuksen mukaisesti.
- <sup>2</sup> Kaikilla Custom Factory Integration (CFI) -palveluun kuuluvilla Dellin vakio-osilla on Dellin tietokoneelle myöntämä normaali rajoitettu takuu. Dell kuitenkin myöntää osittaisen vaihto-oikeuden myös kaikille kolmannen osapuolen valmistamille ei-vakio-laitteisto-osille, jotka kuuluvat kokonaisuuteen CFI-palvelun kautta. Tämä vaihtooikeuden kesto on sama kuin tietokoneen palvelusopimuksen voimassaolon pituus.

## Dellin asentamien ohjelmistojen ja oheislaitteiden määritelmä

Dellin asentamiin ohjelmistoihin kuuluu käyttöjärjestelmä ja osa ohjelmistoista, jotka on asennettu tietokoneeseen sen valmistamisen yhteydessä (mm. Microsoft<sup>®</sup> Office ja Norton Antivirus).

Dellin asentamiin oheislaitteisiin kuuluvat kaikki laajennuskortit tai Dellmerkkisten moduuliasemien tai tietokonekorttien lisäosat. Lisäksi niihin kuuluvat kaikki Dell-merkkiset näyttölaitteet, näppäimistöt, hiiret, kaiuttimet, puhelinmodeemien mikrofonit, telakointiasemien ja/tai porttien toistimet, verkkolaitteet ja kaikki näihin liittyvät kaapelit.

### Kolmannen osapuolen ohjelmistojen ja oheislaitteiden määritelmä

Kolmannen osapuolen ohjelmistoihin ja oheislaitteisiin kuuluvat kaikki oheistai lisälaitteet tai ohjelmistot, joita Dell myy muulla kuin Dell-merkillä (mm. tulostimet, skannerit, kamerat ja pelit). Kaikkien kolmannen osapuolen ohjelmistojen ja oheislaitteiden tuesta vastaa tuotteen alkuperäisvalmistaja.

# FCC:n huomautus (vain Yhdysvallat)

## FCC-luokka B

Tämä tuote synnyttää, käyttää ja voi säteillä radiotaajuusenergiaa, joka voi aiheuttaa häiriöitä radio- ja televisiovastaanottoon, ellei tuotetta asenneta ja käytetä valmistajan ohjekirjan mukaisesti. Tämä laite täyttää FCC-sääntöjen (Part 15) luokan B digitaalisille laitteille asetetut raja-arvovaatimukset.

Tämä laite on FCC-sääntöjen osan 15 mukainen. Käyttö on kahden seuraavan ehdon alaista:

- 1 Tämä laite ei saa aiheuttaa haitallista häiriötä.
- 2 Tämän laitteen on kestettävä häiriöitä, myös häiriöitä, jotka voivat aiheuttaa ei-toivottua toimintaa.

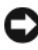

#### VAROITUS: FCC-säännöt tarkoittavat, että ilman Dell Inc:n erillistä lupaa suoritetut muutokset tai muokkaukset voivat poistaa käyttöoikeutesi tähän laitteeseen.

Nämä rajoitukset on suunniteltu tarjoamaan kohtuullinen suoja haitallisia häiriöitä vastaan kotiympäristössä. Ei voida kuitenkaan taata, ettei häiriötä esiinny tietyissä asennuksissa. Katkaisemalla laitteen virran ja kytkemällä sen uudelleen voit tarkistaa, aiheuttaako laite häiriöitä radio- ja televisiovastaanotossa. Voit yrittää poistaa mahdollisia häiriöitä seuraavilla toimenpiteillä:

- Suuntaa vastaanottimen antenni uudelleen.
- Muuta järjestelmän paikkaa suhteessa vastaanottimeen.
- Siirrä järjestelmä kauemmaksi vastaanottimesta.
- Kytke järjestelmä toiseen pistorasiaan niin, että järjestelmä ja vastaanotin eivät ole samassa virtapiirissä.

Ota tarvittaessa yhteyttä Dell Inc:n tekniseen tukeen tai radio- ja televisiotekniikkaan erikoistuneeseen henkilöön

Seuraavat tiedot ovat laitteessa tai tämän asiakirjan käsittelemissä laitteissa FCC-sääntöjen mukaisesti:

| Tuotenimi:      | Dell™ Inspiron™ 530 -sarja                                                                                                    |
|-----------------|----------------------------------------------------------------------------------------------------|
| Mallinumero:    | DCMF                                                                                                    |
| Yrityksen nimi: | Dell Inc.<br>Worldwide Regulatory Compliance & Environmental<br>Affairs<br>One Dell Way<br>Round Rock, TX 78682 USA<br>512-338-4400 |

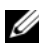

HUOMAUTUS: Lisätietoja säännöksistä on Tuotetieto-oppaassa.

## Dellin yhteystiedot

HUOMAUTUS: Jos käytössäsi ei ole Internet-yhteyttä, käytä ostolaskussa, lähetysluettelossa, laskussa tai Dellin tuoteluettelossa olevia yhteystietoja.

Dellillä on useita verkko- ja puhelinpohjaisia tuki- ja palveluvaihtoehtoja. Palveluiden saatavuus vaihtelee maittain ja tuotteittain, joten jotkin palvelut eivät välttämättä ole saatavilla alueellasi. Jos yhteydenottosi koskee myyntiä, teknistä tukea tai asiakaspalveluasioita:

- 1 siirry osoitteeseen support.dell.com.
- 2 Tarkista maa tai alue siyun alareunan ayattayasta Choose A Country/Region (Valitse toinen maa) -valikosta.
- **3** Napsauta sivun vasemmassa reunassa olevaa kohtaa Ota yhteyttä.
- **4** Valitse tarpeitasi vastaava palvelu- tai tukilinkki.
- **5** Valitse itsellesi sopiva tapa ottaa yhteys Delliin.

# Sanasto

Sanaston termit ovat vain tiedonsaantia varten, ja ne saattavat kuvailla tai olla kuvailematta ominaisuuksia, jotka sisältyvät tiettyyn tietokoneeseen.

## A

AC — vaihtovirta — Sähkömuoto, joka antaa virtaa tietokoneelle, kun verkkolaitteen virtajohto liitetään sähköpistorasiaan.

ACPI — advanced configuration and power interface (laajennettu määritys- ja virtakäyttöliittymä) — Virranhallinnan käyttöliittymä, jonka avulla Microsoft<sup>®</sup> Windows<sup>®</sup> -käyttöjärjestelmä voi asettaa tietokoneen valmius- tai lepotilaan säästämään virtaa, joka jaetaan kaikkien tietokoneeseen kytkettyjen laitteiden välillä.

AGP — accelerated graphics port (kiihdytetty grafiikkaportti) — Erillinen grafiikkaportti, joka mahdollistaa järjestelmämuistin käytön näyttöön liittyviin tehtäviin. AGP tarjoaa pehmeän, todellisissa väreissä esitetyn näyttökuvan, koska siinä on nopea liitäntä näytönohjauspiirien ja tietokoneen muistin välillä.

AHCI — Advanced Host Controller Interface — Laitteistoliitäntä SATA-kiintolevyjen ohjaimelle, jonka ansiosta muistiajuri mahdollistaa kehittyneet tekniikat, kuten Native Command Queuing (NCQ)- ja hot plug -tekniikan.

**ajuri** — Ohjelmisto, jonka avulla käyttöjärjestelmä hallitsee laitteita, kuten tulostimia. Monet laitteet eivät toimi oikein, jos oikeaa ajuria ei ole asennettu tietokoneeseen.

**akun käyttöaika** — Aika (minuutteina tai tunteina), jonka kannettavan tietokoneen akku antaa virtaa tietokoneelle.

**akun käyttöikä** — Aika (vuosissa), jonka kannettavan tietokoneen akku kestää tyhjenemistä ja uudelleenlataamista.

ALS — ambient light sensor, ympäristön valotunnistin — Ominaisuuden avulla voi hallita näytön kirkkautta.

**alustus** — Prosessi, joka valmistelee levyaseman tai levyn tiedostojen tallentamiseen. Kun levyasema tai levy alustetaan, olemassa oleva tieto häviää.

**asennusohjelma** — Ohjelma, jota käytetään laitteiston ja ohjelmiston asentamiseen ja määrittämiseen. **setup.exe-** tai **install.exe-**ohjelma toimitetaan useimpien Windowsohjelmistopakettien mukana. Asennusohjelma eroaa järjestelmäasennuksesta. ASF — alert standards format (hälytysstandardimuoto) — Tämä standardi määrittää mekanismin, joka ilmoittaa laitteisto- ja ohjelmistohälytykset hallintakonsoliin. ASF on suunniteltu niin, että se on yhteensopiva eri käyttöympäristöjen ja käyttöjärjestelmien kanssa.

**älykortti** — Kortti, johon sisältyy suoritin ja muistisiru. Älykortteja voidaan käyttää käyttäjän varmistamiseen tietokoneissa, joissa on älykorttituki.

## B

**BIOS** — basic input/output system — Ohjelma (tai apuohjelma), joka toimii käyttöliittymänä tietokoneen laitteiston ja käyttöjärjestelmän välillä. Ellet tunne näiden asetusten vaikutusta tietokoneeseen, älä muuta niitä. Tästä käytetään myös nimitystä *järjestelmän asennus*.

bitti — Tietokoneen tulkitsema pienin tietoyksikkö.

**bps** — bits per second (bittiä sekunnissa) — Standardiyksikkö, joka mittaa tiedonsiirtonopeutta.

**BTU** — British thermal unit (brittiläinen lämpöyksikkö) — Lämmön muodostuksen mittayksikkö.

# C

 ${\bf C}$ — Celsius — Lämpötilan mittayksikkö, jossa 0° on jäätymispiste ja 100° on veden kiehumispiste.

**carnet** — Kansainvälinen tulliasiakirja, jonka avulla voidaan viedä tuotteita ulkomaihin väliaikaisesti. Tunnetaan myös nimellä *merchandise passport* (kauppatavarapassi).

**CD-käynnistyslevy** — CD-levy, jonka avulla voit käynnistää tietokoneen. Jos kiintolevy on vaurioitunut tai tietokoneessa on virus, varmista, että käytössä on aina CD-käynnistyslevy tai käynnistyslevyke.

**CD-R** — CD recordable (tallennuskelpoinen CD-levy) — CD-levyn tallennuskelpoinen versio. CD-R-levylle voi tallentaa tietoja vain kerran. Kun tiedot on tallennettu, niitä ei voi poistaa eikä niiden päälle voi kirjoittaa.

**CD-RW** — CD rewritable (uudelleentallennuskelpoinen CD-levy) — CD-levyn uudelleentallennuskelpoinen versio. Tiedot voidaan kirjoittaa CD-RW-levylle ja poistaa tai kirjoittaa niiden päälle (uudelleenkirjoittaa).

**CD-RW-asema** — Asema, jota kutsutaan joskus yhdistelmäasemaksi ja joka voi lukea CD- ja DVD-levyjä ja kirjoittaa CD-RW-levyille (uudelleentallennuskelpoinen CDlevy) ja CD-R-levyille (tallennuskelpoinen CD-levy). CD-RW-levyille voidaan kirjoittaa useita kertoja, mutta CD-R-levyille vain kerran.

**COA** — Certificate of Authenticity (aitoustodistus) — Windowsin aakkosnumeerinen koodi, joka näkyy tietokoneessa olevassa tarrassa. Tästä käytetään myös nimitystä *tuoteavain* tai *tuotetunnus*.

**CRIMM** — continuity rambus in-line memory module — Erityinen moduuli, joka ei sisällä muistipiirejä ja jota käytetään täyttämään käyttämättömät RIMM-paikat.

**CR-RW-asema** — Asema, joka lukee CD-levyjä ja kirjoittaa CD-RW-levyille (uudelleentallennuskelpoinen CD-levy) ja CD-R-levyille (tallennuskelpoinen CDlevy). CD-RW-levyille voidaan kirjoittaa useita kertoja, mutta CD-R-levyille vain kerran.

## D

DDR SDRAM — double-data-rate SDRAM — SDRAM-tyyppi, joka kaksinkertaistaa tietopurskeen kierron parantaen näin järjestelmän suorituskykyä.

DDR2 SDRAM — double-data-rate 2 SDRAM — DDR SDRAM -tyyppi, joka käyttää 4-bittistä ennakkohakua ja muita arkkitehtuurin muutoksia ja kasvattaa näin muistin nopeutta yli 400 MHz:iin.

**DDR3 SDRAM** — double-data-rate 3 SDRAM — DDR SDRAM -tyyppi, joka käyttää 8-bittistä ennakkohakua ja muita arkkitehtuurin muutoksia ja nostaa siten muistin nopeuden yli 800 MHz:n.

**DIMM** — dual in-line memory module — Emolevyn muistimoduuliin liitettävä muistisiruja sisältävä piirilevy.

**DIN-liitin** — Pyöreä, kuusinastainen liitin, joka on DIN (Deutsche Industrie-Norm) - standardien mukainen. Sitä käytetään tyypillisesti liittämään PS/2-näppäimistö tai hiiren johto liittimiin.

**DMA** — direct memory access (muistin suorakäyttö) — Kanava, joka mahdollistaa tietyn tyyppisten tietojen siirron RAM-muistin ja laitteen välillä suorittimen ohittaen.

**DMTF** — Distributed Management Task Force — Laitteisto- ja ohjelmistoyritysten yhteenliittymä, joka suunnittelee hallintastandardeja jaetuille työpöydille, verkoille, yrityksille ja Internet-ympäristöille.

**DRAM** — dynamic random-access memory — Muisti, joka tallentaa tietoa kondensaattoreita sisältäviin integroituihin piireihin.

**DSL** — Digital Subscriber Line (digitaalinen tilaajalinja) — Tekniikka, joka tarjoaa jatkuvan, nopean Internet-yhteyden analogisen puhelinlinjan kautta.

**DVD+RW** — DVD rewritable (uudelleentallennuskelpoinen DVD-levy) — DVDlevyn uudelleentallennuskelpoinen versio. Tiedot voidaan kirjoittaa DVD+RW-levylle ja poistaa tai kirjoittaa niiden päälle (uudelleenkirjoittaa). (DVD+RW-tekniikka eroaa DVD-RW-tekniikasta.)

**DVD+RW-asema** — Asema, joka voi lukea DVD-levyjä ja suurinta osaa CD-levyistä ja kirjoittaa DVD+RW (uudelleentallennuskelpoinen DVD-levy) -levyille.

**DVD-R** — DVD recordable (tallennuskelpoinen DVD-levy) — DVD-levyn tallennuskelpoinen versio. Tiedot voidaan tallentaa vain kerran DVD-R-levylle. Kun tiedot on tallennettu, niitä ei voi poistaa eikä niiden päälle voi kirjoittaa.

**DVI** — digital video interface — Standardi digitaaliselle tiedonsiirrolle tietokoneen ja digitaalisen videonäytön välillä.

# E

ECC — error checking and correction (vianmääritys ja korjaus) — Muistityyppi, joka sisältää erityispiirit tiedon todenmukaisuuden tarkistamiseen tiedon siirtyessä muistiin ja sieltä pois.

**ECP** — extended capabilities port — Rinnakkaisliitinmalli, joka tarjoaa aiempaa paremman kaksisuuntaisen tiedonsiirron. ECP käyttää EPP:n tapaan suoraa muistihakua tiedonsiirtoon ja parantaa usein suorituskykyä.

EIDE — lyhenne sanoista enhanced integrated device electronics — Parannettu versio IDE-liitännästä kiintolevyille ja CD-asemille.

**EMI** — electromagnetic interference (sähkömagneettinen häiriö) — Sähkömagneettisen säteilyn aiheuttama sähköinen häiriö.

ENERGY STAR<sup>®</sup> EPA:n (Environmental Protection Agency) vaatimukset, jotka vähentävät sähkön kokonaiskulutusta.

EPP — extended parallel port — Rinnakkaisliitinmalli, joka tarjoaa paremman kaksisuuntaisen tiedonsiirron.

**ESD** — electrostatic discharge (sähköstaattinen purkaus) — Nopea sähköstaattinen purkaus. Sähköstaattinen purkaus voi vaurioittaa tietokoneen ja tiedonsiirtolaitteiden sisäisiä piirejä.

**ExpressCard** — Irrotettava I/O-kortti, joka noudattaa PCMCIA-standardia. Modeemit ja verkkosovittimet ovat ExpressCard-korttien tavallisia tyyppejä. ExpressCard-kortit tukevat sekä PCI Express- että USB 2.0 -standardia.

# F

**Fahrenheit** — Lämpötilan mittayksikkö, jossa 32° on jäätymispiste ja 212° on veden kiehumispiste.

**FBD** — fully-buffered DIMM (täysin puskuroitu DIMM) — DDR2 DRAM -siruilla ja Advanced Memory Buffer (AMB) -tekniikalla varustettu DIMM, joka nopeuttaa DDR2 SDRAM -sirujen ja järjestelmän välistä viestintää.

FCC — Federal Communications Commission — Yhdysvaltalainen virasto, joka valvoo viestintään liittyviä määräyksiä, jotka määrittävät sen, kuinka paljon säteilyä tietokoneet ja muut elektroniset laitteet saavat lähettää.

**FSB** — front side bus (etuväylä) — Tietopolku ja fyysinen liitäntä suorittimen ja RAM-muistin välillä.

**FTP** — file transfer protocol (tiedostonsiirtoprotokolla) — Vakioitu Internetprotokolla, jota käytetään tiedostojen vaihtoon Internetiin kytkettyjen tietokoneiden välillä.

## G

G — painovoima — Painon ja voiman mittayksikkö.

**GHz** — gigahertsi — Taajuuden mittayksikkö, joka on yhtä suuri kuin satatuhatta miljoonaa hertsiä (Hz) tai tuhat megahertsiä (MHz). Tietokoneen suorittimien, väylien ja liitäntöjen nopeus mitataan usein gigahertseinä (GHz).

**grafiikkatila** — Näyttötila, joka voidaan määrittää muodossa *x* vaakapikseliä kertaa *y* pystypikseliä kertaa *z* väriä. Grafiikkatilat voivat näyttää rajoittamattoman määrän muotoja ja kirjainmerkkejä.

**Gt** — gigatavu — Tiedontallennuksen mittayksikkö, joka on yhtä suuri kuin 1 024 Mt (1 073 741 824 tavua). Kun termiä käytetään viittaamaan kiintolevyn tallennustilaan, termi pyöristetään usein 1 000 000 000 tavuun.

**GUI** — graphical user interface (graafinen käyttöliittymä) — Ohjelmisto, joka on vuorovaikutuksessa käyttäjien kanssa valikoiden, ikkunoiden ja kuvakkeiden välityksellä. Suurin osa Windows-käyttöjärjestelmässä toimivista ohjelmista käyttää graafisia käyttöliittymiä.

# H

HTTP — hypertekstin siirtoprotokolla — Protokolla tiedostojen vaihtoon Internetiin liitettyjen tietokoneiden välillä.

huoltomerkki — Tietokoneeseen kiinnitetty viivakoodi, jolla voit yksilöidä tietokoneesi, kun otat yhteyttä Dellin tukeen osoitteessa support.dell.com tai kun soitat Dellin asiakaspalveluun tai tekniseen tukeen.

Hz — hertsi — Taajuuden mittayksikkö, joka on yhtä suuri kuin 1 kierros tai sykli sekunnissa. Tietokoneiden ja elektronisten laitteiden nopeudet mitataan usein kilohertseinä (kHz), megahertseinä (MHz), gigahertseinä (GHz) tai terahertseinä (THz).

# 

I/O — input/output — Toiminto tai laite, joka syöttää ja tuottaa tietoa tietokoneelle. Näppäimistöt ja tulostimet ovat I/O-laitteita.

**I/O-osoite** — RAM-muistissa oleva osoite, joka liittyy tiettyyn laitteeseen (kuten sarjaliitin, rinnakkaisliitin tai laajennuspaikka) ja mahdollistaa suorittimen tiedonsiirron laitteen kanssa.

IC — integrated circuit (integroitu piiri) — Puolijohdepiirilevy tai siru, joka sisältää tuhansia tai miljoonia pieniä elektronisia komponentteja. Käytetään tietokoneissa sekä ääni- ja videolaitteissa.

**IDE** — integrated device electronics (integroitu laite-elektroniikka) — Liitäntätapa massamuistilaitteille, joissa ohjain on integroitu kiintolevyyn tai CD-levyasemaan.

**IEEE 1394** — Institute of Electrical and Electronics Engineers, Inc. — Erittäin suorituskykyinen sarjaväylä, jota käytetään liittämään tietokoneeseen IEEE 1394 - yhteensopivat laitteet, kuten digitaalikamerat ja DVD-soittimet.

**ilmoitusalue** — Windows-tehtävärivin alue, joka sisältää kuvakkeet ohjelmien ja tietokoneen toimintojen pikakäyttöön, kuten kello, äänenvoimakkuuden säätö ja tulostuksen tila. Kutsutaan myös nimellä *järjestelmäpalkki*.

infrapunatunnistin — Portti, joka mahdollistaa tiedonsiirron tietokoneen ja infrapunayhteensopivan laitteen välillä ilman kaapeliliitäntää.

integroitu — Viittaa yleensä komponentteihin, jotka sijaitsevat fyysisesti tietokoneen emolevyllä. Kutsutaan myös nimellä *sisäänrakennettu*.

IrDA — Infrared Data Association — Järjestö, joka luo kansainväliset standardit infrapunatiedonsiirrolle.
**IRQ** — interrupt request (keskeytyspyyntö) — Elektroninen polku, joka on määrätty tietylle laitteelle, jotta laite voi viestiä suorittimen kanssa. Jokaiselle laiteyhteydelle on määrättävä keskeytyspyyntö. Vaikka kahdella laitteella voi olla sama IRQ-määritys, niitä ei voi käyttää samaan aikaan.

**ISP** — Internet-palveluntarjoaja — Yritys, joka antaa käyttäjän muodostaa yhteyden sen isäntäpalvelimeen suoraa Internet-yhteyttä varten, lähettää ja vastaanottaa sähköpostia ja käyttää Web-sivustoja. Internet-palveluntarjoaja tarjoaa tyypillisesti ohjelmistopaketin, käyttäjänimen ja käyttöpuhelinnumerot korvausta vastaan.

# J

järjestelmälevy — Tietokoneen pääpiirilevy. Tunnetaan myös nimellä emolevy.

järjestelmän asennus — Apuohjelma, joka toimii liittymänä tietokoneen laitteiston ja käyttöjärjestelmän välillä. Järjestelmän asennus mahdollistaa käyttäjän valittavissa olevien asetusten, kuten päivämäärän ja ajan tai järjestelmän salasanan, määrityksen BIOSissa. Ellet tunne näiden asetusten vaikutusta tietokoneeseen, älä muuta niitä.

**jäähdytyselementti** — Joissain suorittimissa oleva metallilevy, joka auttaa poistamaan lämpöä.

## K

kaksiytiminen — Tekniikka, jossa kaksi fyysistä tietokoneyksikköä on yhden suoritinpaketin sisällä, mikä lisää tietokoneen tehokkuutta ja monikäsittelykykyä.

kaksoisnäyttötila — Näytön asetus, jonka avulla voit käyttää toista näyttölaitetta näyttökuvan laajentamiseksi. Kutsutaan myös nimellä *laajennettu näyttötila*.

kansio — Termi, jota käytetään kuvaamaan levyllä tai levyasemalla olevaa tilaa, johon tiedostot on järjestetty tai ryhmitetty. Kansiossa olevia tiedostoja voidaan tarkastella ja järjestää useilla eri tavoilla, kuten aakkosellisesti, päivämäärän tai koon mukaan.

**kb** — kilobitti — Tietoyksikkö, joka on yhtä suuri kuin 1 024 bittiä. Integroitujen piirien muistin suorituskyvyn mittayksikkö.

**kellonopeus** — Nopeus (yksikkönä MHz), joka ilmaisee sen, kuinka nopeasti järjestelmäväylään liitetyt tietokonekomponentit toimivat.

kHz — kilohertsi — Taajuuden mittayksikkö, joka on yhtä suuri kuin 1 000 Hz.

kiintolevyasema — Levyasema, joka lukee kiintolevyllä olevia tietoja ja kirjoittaa sinne tietoja. Termejä kiintolevyasema ja kiintolevy käytetään usein tarkoittamaan samaa asiaa.

**kirjoitussuojattu** — Tiedostot tai tietovälineet, joita ei voi muuttaa. Käytä kirjoistussuojausta, kun haluat suojata tiedon muuttamista tai tuhoutumista vastaan. Kirjoitussuojaa 3,5 tuuman levyke liu'uttamalla kirjoitussuojausvälike auki-asentoon.

kohdistin — Näytön tai kuvaruudun merkki, joka näyttää, missä seuraava näppäimistön, kosketuslevyn tai hiiren toiminto tapahtuu. Se on yleensä vilkkuva, kiinteä viiva, alleviivausmerkki tai pieni nuoli.

**kt** — kilotavu — Tietoyksikkö, joka on yhtä suuri kuin 1 024 tavua, mutta jolla yleensä viitataan 1 000 tavuun.

**Kytke ja käytä** — Tietokoneen automaattinen kyky määrittää laitteita. Kytke ja käytä - ominaisuus tuo käyttöön automaattisen asennuksen, määrityksen ja yhteensopivuuden laitteiston kanssa, jos BIOS, käyttöjärjestelmä ja kaikki laitteet ovat Kytke ja käytä -yhteensopivia.

**käynnistysjärjestys** — Määrittää järjestyksen laitteille, joiden avulla tietokone yrittää käynnistyä.

käynnistyslevyke — Levyke, jonka avulla voit käynnistää tietokoneen. Jos kiintolevy on vaurioitunut tai tietokoneessa on virus, varmista, että käytössä on aina CD-käynnistyslevy tai käynnistyslevyke.

# L

L1-välimuisti — Suorittimen sisällä oleva ensisijainen välimuisti.

**L2-välimuisti** — Toissijainen välimuisti, joka voi olla joko suorittimen ulkopuolella tai yhdistettynä suoritinrakenteeseen.

**laajennettu näyttötila** — Näytön asetus, jonka avulla voit käyttää toista kuvaruutua näytön jatkeena. Kutsutaan myös nimellä *kaksoisnäyttötila*.

**laajennuskortti** — Piirilevy, joka asennetaan joidenkin tietokoneiden emolevyjen laajennuspaikkaan tietokoneen ominaisuuksien laajentamiseksi. Esimerkkejä ovat näyttö-, modeemi- ja äänikortit.

laajennuspaikka — Emolevyssä oleva liitin (joissain tietokoneissa), johon asennetaan järjestelmäväylään liitettävä laajennuskortti.

laite — Laite, kuten esimerkiksi levykeasema, tulostin tai näppäimistö, joka on asennettu tai liitetty tietokoneeseen.

laiteajuri (tai laiteohjain) — Katso ajuri.

LAN — local area network (lähiverkko) — Tietokoneverkko, joka kattaa pienen alueen. LAN-verkko on yleensä rajattu rakennukseen tai muutamaan lähellä olevaan rakennukseen. LAN-verkko voidaan liittää toiseen LAN-verkkoon minkä tahansa etäisyyden päästä puhelinlinjalla tai radioaalloilla, jotta voidaan muodostaa WAN (wide area network) -verkko eli alueverkko.

LangatonBluetooth<sup>®</sup>-tekniikka — Sellainen langattoman tekniikan standardi lyhyen kantaman (9 m [29 jalkaa]) verkkolaitteille, jonka avulla yhteensopivat laitteet voivat tunnistaa toisensa.

LCD — nestekidenäyttö — Tekniikka, jota käytetään kannettavissa tietokoneissa ja litteissä näytöissä.

LED — valoa emittoiva diodi — Elektroninen komponentti, joka säteilee valoa tietokoneen tilan osoittamiseksi.

**lepotila** — Virranhallintatila, joka tallentaa kaiken muistissa olevan sisällön kiintolevyllä olevalle varatulle alueelle ja sammuttaa sitten tietokoneen. Kun käynnistät tietokoneen uudelleen, kiintolevylle tallennettu muistitieto palautuu automaattisesti.

**levyn jakaminen** — Tekniikka, jolla tieto jaetaan useille levyille. Levyn jakaminen voi nopeuttaa toimintoja, jotka hakevat tietoja levymuistista. Levyn jakamista käyttävät tietokoneet antavat käyttäjän yleensä valita tietoyksikön koon tai tietoraitaleveyden.

**LPT** — line print terminal (linjatulostusterminaali) — Rinnakkaisliitännän osoite tulostimelle tai muulle rinnakkaislaitteelle.

**lueminut-tiedosto** — Ohjelmiston tai laitteiston mukana tuleva tekstitiedosto. Yleensä lueminut-tiedostot sisältävät asennusohjeet ja kuvaavat uusia tuotteen laajennuksia tai korjauksia, joita ei ole vielä lisätty varsinaisiin ohjeisiin.

## Μ

matkustusmoduuli — Muovinen laite, joka on suunniteltu mahtumaan kannettavan tietokoneen tietovälinepaikkaan tietokoneen painon vähentämiseksi.

**Mb** — megabitti — Muistisirun suorituskyvyn mittayksikkö, joka on yhtä suuri kuin 1 024 kt.

Mb/s — megabittiä sekunnissa — Miljoona bittiä sekunnissa. Tätä mittayksikköä käytetään tyypillisesti verkkojen ja modeemien lähetysnopeuden ilmoittamiseen.

MHz — megahertsi — Taajuuden mittayksikkö, joka on yhtä suuri kuin miljoona kierrosta tai sykliä sekunnissa. Tietokoneen suorittimien, väylien ja liitäntöjen nopeus mitataan usein megahertseinä (MHz).

Mini PCI — Integroitujen oheislaitteiden standardi, jonka painopiste on viestintälaitteissa, kuten modeemeissa ja NIC-sovittimissa. Mini PCI -kortti on pieni, ulkoinen kortti, joka toimii tavallisen PCI-laajennuskortin tavoin.

Mini-kortti — Integroiduille oheislaitteille, kuten NIC-sovittimille, suunniteltu pieni kortti. Mini-kortti toimii tavallisen PCI-laajennuskortin tavoin.

**modeemi** — Laite, jonka avulla tietokone voi viestiä muiden tietokoneiden kanssa analogisessa puhelinverkossa. Modeemeja on kolmea tyyppiä: ulkoinen, PC-kortti ja sisäinen. Modeemia käytetään tyypillisesti Internet-yhteyteen ja sähköpostin käyttöön.

moduulipaikka — Katso tietovälinepaikka.

MP — megapikseli — Digitaalikameroissa käytetty kuvatarkkuuden mittayksikkö.

**ms** — millisekunti — Ajan mittayksikkö, joka on yhtä suuri kuin sekunnin tuhannesosa. Tallennuslaitteiden saantiajat mitataan usein millisekunneissa.

Mt — megatavu — Tiedontallennuksen mittayksikkö, joka on yhtä suuri kuin 1 048 576 tavua. 1 Mt on yhtä suuri kuin 1 024 kt. Kun termiä käytetään viittaamaan kiintolevyn tallennustilaan, termi pyöristetään usein 1 000 000 tavuun.

Mt/s — megatavua sekunnissa — Miljoona tavua sekuntia kohden. Tätä mittayksikköä käytetään yleensä tiedonsiirtonopeuksien ilmoittamiseen.

muisti — Tietokoneen sisällä oleva väliaikainen tiedontallennuspaikka. Koska muistissa oleva tieto ei ole pysyvää, on suositeltavaa, että tallennat säännöllisesti tiedostot, kun työskentelet niiden parissa, ja että tallennat tiedostot aina, kun sammutat tietokoneen. Tietokone voi sisältää useita muistimuotoja, kuten RAM, ROM ja näyttömuisti. Usein sanaa muisti käytetään synonyyminä RAM-muistille.

muistimoduuli — Pieni piirilevy, joka sisältää muistisiruja ja joka liitetään emolevyyn.

muistin liittäminen — Prosessi, jossa tietokone määrittää muistiosoitteita fyysisille sijainneille käynnistyksen yhteydessä. Laitteet ja ohjelmistot voivat sitten tunnistaa tiedon, jota suoritin voi käyttää.

muistiosoite — Tietty sijainti, jossa tieto on väliaikaisesti tallennettuna RAMmuistiin.

# Ν

NIC — Katso verkkosovitin.

**ns** — nanosekunti — Ajan mittayksikkö, joka on yhtä suuri kuin sekunnin miljardisosa.

NVRAM — nonvolatile random access memory — Muistityyppi, joka tallentaa tietoa, kun tietokone on sammutettu tai menettää ulkoisen virtalähteen sähkönsyötön. NVRAM-muistia käytetään ylläpitämään tietokoneen määritystietoja, joita ovat esimerkiksi päivämäärä, aika tai muut järjestelmän asennusasetukset.

näppäinyhdistelmä — Komento, joka vaatii useiden näppäimien painamista samaan aikaan.

näytönohjainkortti — Näyttökortissa tai emolevyssä (tietokoneissa, joissa on integroitu näytönohjain) oleva piiri, joka yhdessä näytön kanssa antaa tietokoneen käyttöön näyttöominaisuudet.

näyttömuisti — Muisti, joka koostuu näyttötoiminnoille tarkoitetuista muistisiruista. Näyttömuisti on yleensä nopeampaa kuin järjestelmämuisti. Asennetun näyttömuistin määrä vaikuttaa pääasiallisesti värien määrään, joita ohjelma voi näyttää.

näyttötarkkuus — Katso tarkkuus.

näyttötila — Tila, joka ilmaisee, kuinka teksti ja grafiikka näkyvät näytössä. Grafiikkaan perustuvat ohjelmistot, kuten Windows-käyttöjärjestelmä, näyttävät näyttötilan, jota voidaan kuvata x vaakapikseleinä kerrottuna y pystypikseleillä kerrottuna z värien määrällä. Merkkipohjaiset ohjelmistot, kuten tekstinmuokkausohjelmat, näyttävät näyttötilan, jota voidaan kuvata muodossa x saraketta kertaa y riviä merkkejä.

# 0

ohjain — Piiri, joka hallitsee tiedonsiirtoa suorittimen ja muistin tai suorittimen ja laitteiden välillä.

**Ohjauspaneeli** — Windowsin apuohjelma, jonka avulla voidaan muokata käyttöjärjestelmän ja laitteiston asetuksia, kuten näytön asetuksia.

Ohjelman näyttämien värien määrä ja sen käyttämä tarkkuus riippuu näytön ominaisuuksista, näytönohjainkortista ja sen ajureista sekä tietokoneeseen asennetun näyttömuistin määrästä.

optinen asema — Levyasema, joka käyttää optista tekniikkaa CD-, DVD- tai DVD+RW-levyjen tietojen lukemiseen ja kirjoittamiseen. Esimerkkejä optisista asemista ovat CD-asemat, DVD-asemat, CD-RW-asemat ja CD-RW/DVDyhdistelmäasemat.

osio — Fyysinen tallennusalue kiintolevyllä, joka on määrätty loogisille tallennusalueille, jotka tunnetaan nimellä loogiset asemat. Jokainen osio voi sisältää useita loogisia asemia.

## Ρ

paikallisväylä — Tietoväylä, joka tarjoaa nopean tiedonsiirron laitteista suorittimeen.

**PCI** — peripheral component interconnect — PCI on paikallisväylä, joka tukee 32- ja 64-bittisiä tietoväyliä ja tarjoaa nopean tietoväylän suorittimien ja laitteiden, kuten näytönohjaimen, asemien ja verkon, välille.

PCI Express — PCI-liitännän muunnos, joka kasvattaa tiedonsiirtonopeutta suorittimen ja siihen liitetyn laitteen välillä. PCI Express voi siirtää tietoja nopeudella 250 Mt/s – 4 Gt/s. Jos PCI Express -piirisarja ja laite kykenevät eri nopeuksiin, ne toimivat hitaammalla nopeudella.

**PC-kortti** — Irrotettava I/O-kortti, joka noudattaa PCMCIA-standardia. Modeemit ja verkkosovittimet ovat PC-korttien tavallisia tyyppejä.

**PCMCIA** — Personal Computer Memory Card International Association — Järjestö, joka asettaa standardit PC-korteille.

**pikahuoltokoodi** — Dell<sup>™</sup>-tietokoneen tarrassa oleva numeerinen koodi. Käytä pikahuoltokoodia, kun otat yhteyden Dellin tukeen. Pikahuoltokoodipalvelua ei ole välttämättä saatavana kaikissa maissa.

**pikakuvake** — Kuvake, jonka avulla voi siirtyä nopeasti käyttämään usein käytettyä ohjelmaa, tiedostoa, kansiota tai asemaa. Kun asetat pikakuvakkeen Windowstyöpöydälle ja kaksoisnapsautat kuvaketta, voit avata sitä vastaavan kansion tai tiedoston etsimättä sitä ensin. Pikakuvakkeet eivät muuta tiedostojen sijaintia. Jos poistat pikakuvakkeen, alkuperäinen tiedosto ei muutu. Voit myös nimetä pikakuvakkeen.

**pikseli** — Yksittäinen näytön piste. Kuvapisteet on järjestetty riveihin ja sarakkeisiin, ja niistä muodostuu kuva. Näytön tarkkuus, kuten 800 x 600, ilmoitetaan pikseleiden lukumääränä vaaka- ja pystysuunnassa.

PIO — programmed input/output — Tapa siirtää tietoa kahden laitteen välillä suorittimen läpi osana tietoväylää.

pitkä PC-kortti — PC-kortti, joka asennettuna ylettyy PC-korttipaikan ulkopuolelle.

**POST** — power-on self-test — Diagnostiikkaohjelmat, jotka BIOS lataa automaattisesti. Ne suorittavat perustarkistukset tietokoneen pääkomponenteille, kuten muistille, kiintolevyille ja näytölle. Jos POST-testauksen aikana ei havaita ongelmia, tietokone jatkaa käynnistystä.

**PS/2** — personal system/2 — Liitintyyppi PS/2-yhteensopivien näppäimistöjen, hiirien tai kosketuslevyjen liittämiseen.

**PXE** — pre-boot execution environment (käynnistystä edeltävä suoritusympäristö) — WfM (Wired for Management) -standardi, joka mahdollistaa ilman käyttöjärjestelmää toimivien verkkotietokoneiden etämäärityksen ja -käynnistyksen.

# R

**RAID** — redundant array of independent disks — Tapa tarjota vikasietoisuutta tiedontallennukseen. RAIDin yleisiä toteutustapoja ovat RAID 0, RAID 1, RAID 5, RAID 10 ja RAID 50.

RAM — random-access memory — Väliaikainen päätallennusalue ohjelman ohjeille ja tiedolle. Kaikki RAM-muistiin tallennettu tieto häviää, kun tietokone sammutetaan.

**RFI** — radio frequency interference (radiotaajuushäiriö) — Häiriö, joka syntyy tyypillisissä radiotaajuuksissa alueella 10 kHz - 100 000 MHz. Radiotaajuudet ovat sähkömagneettisen taajuusspektrin alapäässä ja aiheuttavat helpommin häiriöitä kuin korkeamman taajuuden säteilyt, kuten infrapuna ja valo.

**ROM** — read-only memory — Muisti, joka tallentaa tietoa ja ohjelmia, joita tietokone ei voi poistaa tai joille se ei voi kirjoittaa. ROM, toisin kuin RAM, säilyttää sisältönsä tietokoneen sammuttamisen jälkeen. Jotkin tietokoneen toiminnan kannalta tärkeät ohjelmat sijaitsevat ROM-muistissa.

**RPM** — revolutions per minute (kierrosta minuutissa) — Kierrosten lukumäärä minuutissa. Kiintolevyn nopeus mitataan usein kierroksina minuutissa.

**RTC** — real time clock (reaaliaikakello) — Akulla toimiva emolevyn kello, joka säilyttää päivämäärän ja ajan sen jälkeen, kun tietokone sammutetaan.

**RTCRST** — real-time clock reset (reaaliaikaisen kellon nollaus) — Emolevyllä oleva kytkentälanka, jota voidaan usein käyttää vianmääritykseen.

## S

S/PDIF — Sony/Philips Digital Interface — Äänensiirron tiedostomuoto, joka mahdollistaa äänensiirron tiedostosta toiseen ilman tiedoston muuntamista analogiseen muotoon tai takaisin, mikä voisi heikentää tiedoston laatua.

sarjaliitin — I/O-portti, jota käytetään usein liittämään tietokoneeseen esimerkiksi kannettavia digitaalilaitteita tai digitaalikameroita.

SAS — sarjakytketty SCSI — Nopea, sarjakytketty versio SCSI-liitännästä (alkuperäiseen SCSI-arkkitehtuurin rinnakkaiskytkentään verrattuna).

SATA — sarjakytketty ATA — Nopea sarjakytketty versio ATA (IDE) -liitännästä.

ScanDisk — Microsoft-apuohjelma, joka tarkistaa tiedostoja, kansioita ja kiintolevyn pinnan virheiden varalta. ScanDisk käynnistyy usein, kun käynnistät tietokoneen uudestaan sen jälkeen, kun se on lopettanut vastaamisen.

SCSI — small computer system interface — Laitteiden, kuten kiintolevyjen, CDasemien, tulostimien ja skannereiden, liittämiseen tarkoitettu nopea liitäntä. SCSI pystyy liittämään useita laitteita tietokoneeseen yhden ohjaimen avulla. Jokaista laitetta vastaa SCSI-ohjainväylällä yksilöllinen tunnistusnumero.

**SDRAM** — synchronous dynamic random-access memory — DRAM-tyyppi, joka on synkronisoitu suorittimen optimaalisen kellonopeuden kanssa.

SIM — Subscriber Identity Module — SIM-kortti sisältää mikrosirun, joka salaa äänija tietolähetykset. SIM-kortteja voidaan käyttää puhelimissa tai kannettavissa tietokoneissa.

**sormenjälkitunnistin** — Tunnistin, jolla todennetaan tietokoneen käyttäjyys ja suojataan siten tietokonetta.

Strike Zone<sup>™</sup> — Alustassa oleva vahvistettu alue, joka suojaa kiintolevyä toimimalla puskurilaitteena, kun tietokone kokee resonaatiosokin tai se pudotetaan (tietokoneen virta on kytkettynä tai katkaistuna).

suoritin — Tietokonesiru, joka tulkitsee ja toteuttaa ohjelman ohjeita. Suoritinta kutsutaan myös nimellä CPU (central processing unit, keskusyksikkö).

**SVGA** — super-video graphics array — Näyttöstandardi näyttökorteille ja ohjaimille. Tyypilliset SVGA-tarkkuudet ovat 800 x 600 ja 1 024 x 768.

**S-video-TV-lähtö** — Liitin, jota käytetään liittämään TV tai digitaalinen äänilaite tietokoneeseen.

**SXGA** — lyhenne sanoista super-extended graphics array — Näyttöstandardi näyttökorteille ja ohjaimille, jotka tukevat jopa 1 080 x 1 024 pikselin tarkkuutta.

**SXGA+** — lyhenne sanoista super-extended graphics array plus — Näyttöstandardi näyttökorteille ja ohjaimille, jotka tukevat jopa 1 400 x 1 050 pikselin tarkkuutta.

# Т

**TAPI** — telephony application programming interface (puhelinsovelluksen ohjelmointiliitäntä) — Tämän liittymän avulla Windows-ohjelmia voidaan käyttää monien puhelinlaitteiden, esimerkiksi äänipuhelinten, tiedonsiirtolaitteiden, faksien ja videopuhelinten, kanssa.

tarkkuus — Tulostimen tuottaman tai näytöllä näkyvän kuvan terävyys ja selkeys. Mitä suurempi tarkkuus on, sitä tarkempi kuva on.

**taustakuva** — Taustakuvio tai -kuva Windows-työpöydällä. Taustakuvan voi vaihtaa Windowsin Ohjauspaneelissa. Voit myös skannata suosikkikuvasi ja tehdä siitä taustakuvan.

tavu — Tietokoneen käyttämä perustietoyksikkö. Tavu on yleensä 8 bittiä.

**tekstinmuokkausohjelma** — Ohjelma, jolla voidaan luoda ja muokata vain tekstiä sisältäviä tiedostoja. Esimerkiksi Windowsin Muistio käyttää tekstinmuokkausohjelmaa. Tekstinmuokkausohjelmat eivät yleensä sisällä automaattista rivinvaihtotoimintoa tai muotoilutoimintoja (kuten alleviivausta tai fontin vaihtoa).

telakointilaite — Katso APR.

**tietovälinepaikka** — Paikka, joka tukee eri laitteita, kuten optisia asemia, vara-akkuja tai Dell TravelLite<sup>™</sup> -moduulia.

**toimialue** — Joukko tietokoneita, ohjelmia ja laitteita verkossa, jota hallitaan yhtenä yksikkönä ja jolla on tiettyä käyttäjäryhmää koskevat yhteiset säännöt ja toimintatavat. Käyttäjä kirjautuu toimialueeseen saadakseen sen resurssit käyttöönsä.

**TPM** — luotettu käyttöjärjestelmämoduuli — Laitteistoon perustuva turvallisuustoiminto, joka yhdistettynä tietoturvaohjelmistoon parantaa verkon ja tietokoneen turvallisuutta ottamalla käyttöön toimintoja kuten tiedostojen ja sähköpostin suojauksen.

# U

**UMA** — lyhenne sanoista unified memory allocation — Näytölle dynaamisesti varattu järjestelmämuisti.

**UPS** — uninterruptible power supply (katkoton virtalähde) — Varavirtalähde, jota käytetään sähkökatkojen aikana tai verkkovirran jännitteen laskiessa liian pieneksi. UPS pitää tietokoneen toiminnassa rajoitetun ajan, kun sähkövirtaa ei ole. UPS-järjestelmissä on tyypillisesti ylijännitesuoja, ja niissä voi olla myös jännitteen säätelyominaisuus. Pienistä UPS-järjestelmistä saa akkuvirtaa muutaman minuutin ajan, jotta tietokone voidaan sammuttaa.

USB — lyhenne sanoista universal serial bus — Laitteistoliitäntä hitaille laitteille, kuten USB-yhteensopiville näppäimistöille, hiirelle, peliohjaimelle, skannerille, kaiuttimille, tulostimelle, laajakaistalaitteille (DSL- ja kaapelimodeemeille), kuvankäsittelylaitteille tai tallennuslaitteille. Laitteet liitetään suoraan tietokoneen 4-nastaiseen pistokkeeseen tai moniporttiseen keskittimeen, joka liitetään tietokoneeseen. USB-laitteet voidaan liittää tai irrottaa, kun tietokoneessa on virta kytkettynä, ja ne voidaan myös ketjuttaa toisiinsa.

**UTP** — unshielded twisted pair (suojaamaton kierretty parikaapeli) — Kuvaa kaapelia, jota käytetään useimmissa puhelinverkoissa ja joissain tietokoneverkoissa. Suojaamattomat kaapeliparit on kierretty ja suojattu näin sähkömagneettisilta häiriöiltä. Vaihtoehtoinen tapa olisi kiertää jokaisen kaapelin ympärille metallisuoja suojaamaan häiriöiltä.

**UXGA** — lyhenne sanoista ultra extended graphics array — Näyttöstandardi näyttökorteille ja ohjaimille, jotka tukevat jopa 1 600 x 1 200 pikselin tarkkuutta.

# V

V — voltti — Sähköisen potentiaalin tai sähkömotorisen voiman mittayksikkö. Yhden voltin jännite syntyy vastuksen ollessa 1 ohm ja 1 ampeerin virran kulkiessa kyseisen vastuksen läpi.

**vain luku (kirjoitussuojattu)** — Tieto ja/tai tiedosto, jota voi tarkastella, mutta ei muokata tai poistaa. Tiedosto voi olla kirjoitussuojattu, jos

- se on fyysisesti kirjoitussuojatulla levykkeellä, CD- tai DVD-levyllä
- se sijaitsee verkon hakemistossa ja järjestelmänvalvoja on myöntänyt oikeudet vain tietyille henkilöille.

valmiustila — Virranhallinnan tila, joka sammuttaa kaikki tarpeettomat tietokonetoiminnot virran säästämiseksi.

verkkosovitin — Piirilevy, joka antaa käyttöön verkko-ominaisuudet. Tietokone voi sisältää verkkosovittimen emolevyssään, tai se voi sisältää PC-kortin, jossa on sovitin. Verkkosovitinta kutsutaan myös nimellä *NIC* (network interface controller, verkkoliittymän ohjain).

Verkkoyhteyksiä ei voida suojata ylijännitesuojilla. Irrota verkkokaapeli verkkoliittimistä aina sähkömyrskyjen ajaksi.

virkistystaajuus — Taajuus (hertseinä (Hz) mitattuna), jolla näytön vaakaviivat ladataan uudelleen (kutsutaan myös nimellä *pystytaajuus*). Mitä suurempi virkistystaajuus on, sitä vähemmän näytön värähtelyä ihmissilmä näkee.

viruksentorjuntaohjelmisto — Ohjelma, joka tunnistaa virukset, asettaa virukset karanteeniin ja/tai poistaa ne tietokoneesta.

virus — Ohjelma, joka on suunniteltu häiritsemään tai tuhomaan tietokoneelle tallennettua tietoa. Virusohjelma liikkuu tietokoneelta toiselle tartunnan saaneiden levyjen, Internetistä ladattujen ohjelmistojen tai sähköpostiliitteiden välityksellä. Kun tartunnan saanut ohjelma käynnistyy, myös siihen sisältyvä virus käynnistyy.

välimuisti — Erityinen nopea tallennusmekanismi, joka voi olla joko päämuistin varattu osa tai erillinen nopea tallennuslaite. Välimuisti parantaa monien suoritintoimintojen tehokkuutta.

väylä — Tietoliikenneväylä tietokoneen komponenttien välillä.

väylänopeus — Nopeus (mittayksikkönä MHz), joka ilmaisee sen, kuinka nopeasti väylä voi siirtää tietoa.

# W

W — watti — Sähkövirran voimakkuuden eli tehon mittayksikkö. Yksi W on 1 ampeeri sähkövirtaa 1 voltin jännitteellä.

Wh — wattitunti — Mittayksikkö, jota käytetään yleisesti osoittamaan akun suorituskykyä. Esimerkiksi 66 Wh:n akku voi tuottaa 66 W:n tehon 1 tunnin ajan tai 33 W tehon 2 tunnin ajan.

WLAN — wireless local area network (langaton lähiverkko). Sarja toisiinsa kytkettyjä tietokoneita, jotka viestivät toistensa kanssa radioaaltojen välityksellä käyttäen tukiasemia tai langattomia reitittimiä Internet-yhteyden luomiseen.

**WWAN** — wireless wide area network (langaton alueverkko). Langaton, nopea tietoverkko, joka käyttää matkapuhelintekniikkaa ja kattaa laajemman alueen kuin WLAN-verkko.

**WXGA** — wide-aspect extended graphics array — Näyttöstandardi näyttökorteille ja ohjaimille, jotka tukevat enintään 1280 x 800 kuvapisteen tarkkuutta.

# X

XGA — lyhenne sanoista extended graphics array — Näyttöstandardi näyttökorteille ja ohjaimille, jotka tukevat jopa 1 024 x 768 pikselin tarkkuutta.

Yleinen virustyyppi on käynnistysvirus, joka on tallentunut levykkeen käynnistysosioon. Jos levyke on asemassa, kun tietokone sammutetaan ja käynnistetään uudestaan, tietokone saa tartunnan, kun se lukee levykkeen käynnistysosan käyttöjärjestelmää etsiessään. Jos tietokone on saanut tartunnan, käynnistysvirus voi kopioida itsensä kaikille levykkeille, joita luetaan tai joille kirjoitetaan tällä tietokoneella, kunnes virus on poistettu.

## Y

ylijännitesuojat — Estävät esimerkiksi sähköisten myrskyjen aikana esiintyvien virtapiikkien siirtymisen tietokoneeseen pistorasian kautta. Ylijännitesuojat eivät suojaa salamaniskuilta tai jännitteen alenemilta, joita ilmenee, kun jännite vähenee alle 20 prosenttiin normaalista vaihtovirran jännitetasosta.

# Ζ

**ZIF** — zero insertion force (nolla-asetusvoima) — Kannan tai liittimen tyyppi, joka mahdollistaa tietokonesirun asennuksen tai poistamisen niin, että ei tarvitse käyttää voimaa sirussa tai sen kannassa.

Zip — Yleinen tiedonpakkausmuoto. Tiedostoja, jotka on pakattu käyttämällä Zipmuotoa, kutsutaan Zip-tiedostoiksi, ja niissä on yleensä tiedostonimen tunnisteena .zip. Erityinen zip-tiedosto on itsestään purkautuva tiedosto, jolla on tiedostonimen tunnisteena .exe. Voit purkaa itsensä purkavat tiedostot kaksoisnapsauttamalla niitä.

**Zip-asema** — Iomega Corporationin kehittämä suuren tallennuskapasiteetin levykeasema, joka käyttää 3,5 tuuman irrotettavia ja Zip-levykkeiksi kutsuttuja levykkeitä. Zip-levykkeet ovat normaaleja levykkeitä hieman suurempia, noin kaksi kertaa paksumpia, ja ne voivat sisältää jopa 100 megatavua tietoa.

# Hakemisto

## A

akku ongelmat, 65 asemapaneeli asettaminen paikalleen, 157, 166 irrottaminen, 156 asemat, 143 CD-/DVD-aseman asentaminen, 162, 164 CD-/DVD-aseman irrottaminen, 161 kiintolevy, 145 kiintolevyn asentaminen, 147 kiintolevyn irrottaminen, 145 levykeaseman asentaminen, 153 levykeaseman irrottaminen, 151 ongelmat, 66 sarja-ATA, 145 toinen kiintolevy, 149 Asennuskaavio, 11 asetukset järjestelmän asetukset, 193 äänenvoimakkuus säätäminen, 83 ääni äänenvoimakkuus, 82 ongelmat, 82 ääni. Katso kohtaa ääni äänimerkkikoodit, 88

### В

BIOS, 193

## C

CD- ja DVD-asemat ongelmat, 67 CD- ja DVD-levvjen toistaminen, 30 CD-/DVD-asema asentaminen, 162, 164 irrottaminen, 161 CD-levyjen kopioiminen hyödyllisiä vinkkejä, 36 miten, 34 yleisiä tietoja, 33 CD-levyt, 33 toistaminen, 30 CD-RW-asema ongelmat, 67 CMOS-asetukset nollaaminen, 204

## D

Dell tukikäytäntö, 207 tukisivusto, 13 yhteyden ottaminen, 210

Dell Diagnostics, 92

Dell Diagnostics -ohjelman käynnistäminen Drivers and Utilities -CD-levyltä, 93

Dell Diagnostics -ohjelman käynnistäminen kiintolevyltä, 93

diagnostiikka äänimerkkikoodit, 88 Dell, 92

Drivers and Utilities -levy, 98 Dell Diagnostics, 92

DVD-asema ongelmat, 67

DVD-levyjen kopioiminen hyödyllisiä vinkkejä, 36 miten, 34 yleisiä tietoja, 33

DVD-levyt, 33 toistaminen, 30

## E

ergonomiatiedot, 11

## F

Flex Bay -asema mediakortinlukija, 16-19

#### Η

hiiri ongelmat, 77 huoltomerkki, 12, 16, 18

## I

I/O-paneeli asentaminen, 172 ilmoitukset virhe, 70 Internet ongelmat, 68 Internet-yhteys asetukset, 61 asetusten määrittäminen, 61 tietoja, 61 IRQ-ristiriidat, 100

## J

järjestelmän asetukset asetukset, 195 käyttäminen, 194 näytöt, 194 tietoja, 193 Järjestelmän palauttaminen, 101

#### K

kaiutin äänenvoimakkuus, 82 ongelmat, 82 kansi asentaminen, 183 irrottaminen, 111 käynnistäminen USB-laite, 199 käynnistysjärjestys, 198 asetukset, 198 muuttaminen, 199-200 käyttöjärjestelmä Windows Vistan asentaminen uudelleen, 101 Windows XP n asentaminen uudelleen, 101 käyttöohjeet Asennuskaavio, 11 ergonomia, 11 käytönaikainen, 13 Käyttöoikeussopimus, 11 säädökset, 11

käyttöohjeet (jatkuu) takuu, 11 Tietojen etsiminen, 11 Tuotetieto-opas, 11 turvallisuus, 11 Käyttöoikeussopimus, 11 kiintolevy asentaminen, 147 irrottaminen, 145 ongelmat, 68 kiintolevyt toisen kiintolevyn asentaminen, 149 kortit paikat, 133 PCI, 134 n asentaminen, 134 n irrottaminen, 139 tuetut tyypit, 133

## L

laitteisto äänimerkkikoodit, 88 Dell Diagnostics, 92 ristiriidat, 100 lepotila, 41, 43, 45 levykeasema irrottaminen, 151 Levytarkistus, 68 leyvkeasema asentaminen, 153

## Μ

mediakortinlukija asentaminen, 158-159 irrottaminen, 158 käyttäminen, 36 ongelmat, 75 modeemi ongelmat, 68 muisti asentaminen, 130 ongelmat, 76 Muistin poistaminen, 133

## Ν

näppäimistö ongelmat, 71 näyttö DVI n kytkeminen, 38-39 kahden kytkeminen, 38-39 kloonitila, 40 laajennettu työpöytätila, 40 näyttöasetukset, 40 TV n kytkeminen, 38-39 tyhjä, 84 vaikea lukea, 85 VGA-näytön kytkeminen, 38-39

#### 0

ohjaimet, 96 asentaminen uudelleen, 97 tietoja, 96 tunnistaminen, 97 ohjatut toiminnot ohjattu ohjelman yhteensopivuuden varmistaminen, 73 Tiedostojen ja asetusten ohjattu siirto, 55, 61 Ohje ja tuki, 14 ohjelmisto ongelmat, 72-74 ristiriidat, 100 ongelmat akku, 65 asemat, 66 CD-asema, 67 CD-RW-asema, 67 Dell Diagnostics, 92 DVD-asema, 67 hiiri, 77 Internet, 68 kiintolevy, 68 mediakortinlukija, 75 modeemi, 68 muisti, 76 näppäimistö, 71 näyttö on tyhjä, 84 näyttöä on vaikea lukea, 85 ohjelma kaatuu, 72 ohjelma lakkaa toimimasta, 72

ongelmat (*jatkuu*) ohjelmat ja Windowsyhteensopivuus, 73 ohjelmisto, 72-74 palauttaminen aiempaan tilaan, 101 ristiriidat, 100 sininen näyttö, 73 skanneri, 81 sähköposti, 68 teknisen tuen käytäntö, 207 tietokone kaatuu, 72-73 tietokone lakkaa toimimasta, 72 tulostin, 80 verkko, 78 vianmääritysvihjeitä, 65 virheilmoitukset, 70 virta, 79 virtavalon tilat, 79 vleiset, 72 äänenvoimakkuuden säätäminen, 83 ääni ja kaiuttimet, 82 äänimerkkikoodit, 88 osien asentaminen ennen aloittamista, 109 suositellut työkalut, 109 virran katkaiseminen tietokoneesta, 110

## Ρ

paristo vaihtaminen, 167 PC Restore, 104 PCI-kortit asentaminen, 134 irrottaminen, 139

## R

ristiriidat ohjelmiston ja laitteiston yhteensopivuusongelmat, 100

## S

S.M.A.R.T, 92 salasana hyppykytkin, 200 tyhjentäminen, 200 sarja-ATA, 145 SATA. Katso *sarja-ATA* skanneri ongelmat, 81 säädöksiin liittyvät tiedot, 11 sähköposti ongelmat, 68

## Т

takuutiedot, 11 tarrat huoltomerkki, 12, 16, 18 Microsoft Windows, 12 tekninen tuki käytäntö, 207 tekniset tiedot asemat, 187, 190 fyysinen, 192 laajennusväylä, 186, 189 liittimet, 187, 190 muisti, 185, 188 ohjaimet ja merkkivalot, 191 suoritin, 185, 188 tietokoneen tiedot, 185, 188 video, 186, 189 virta, 192 vmpäristö, 192 ääni, 186, 189 Tiedostojen ja asetusten ohjattu siirto, 55, 61 Tietojen etsiminen, 11 tietojen siirtäminen uuteen tietokoneeseen, 55, 61 tietokone kaatuu, 72-73 laite sisältä, 113 lakkaa toimimasta, 72 palauttaminen aiempaan tilaan, 101 sisäiset osat, 113 äänimerkkikoodit, 88

tuki Dellin yhteystiedot, 210 käytäntö, 207 tukisivusto, 13 tulostin asentaminen, 28 johto, 29 kytkeminen, 28 ongelmat, 80 USB, 29 Tuotetiedot, 11 turvallisuusohjeet, 11 TV kytkeminen tietokoneeseen, 38-39

### U

USB laitteiden käynnistäminen, 199 uudelleenasennus Windows Vista, 101 Windows XP, 101

#### V

valmiustila, 40, 44 verkko asetusten määrittäminen, 59 ongelmat, 78 vianmääritys Dell Diagnostics, 92 Laitteiston vianmääritys, 100 Ohje ja tuki, 14 palauttaminen aiempaan tilaan, 101 ristiriidat, 100 vihjeitä, 65 virheilmoitukset äänimerkkikoodit, 88 virheilmoitus vianmääritys, 70 Virrankäyttösuunnitelmien ominaisuudet, 45 virta asetukset, käyttömallit, 42 hallinta, 40 käyttösuunnitelma, 45 lepotila, 41, 43, 45 lisäasetukset, 46 ongelmat, 79 painike, 16, 19 säästäminen, 40 valmiustila, 40, 44 virta-asetusten ominaisuudet, 42 virtavalo tilat, 79

### W

Windows Tiedostojen ja asetusten ohjattu siirto, 55 Windows Vista Järjestelmän palauttaminen, 101 Laiteohjaimien palautus, 98 Laitteiston vianmääritys, 100 ohjattu ohjelman yhteensopivuuden varmistaminen, 73 Ohje- ja tuki, 14 skanneri, 82 uudelleenasennus, 101 Windows XP Järjestelmän palauttaminen, 101 Laiteohjaimien palautus, 98 Ohje- ja tuki, 14 Tiedostojen ja asetusten ohjattu siirto, 61 uudelleenasennus, 101 Windowsin laiteohjaimien

palautuksen käyttäminen, 98